# 19 การแจ้งเตือน

ในบทนี้จะอธิบายวิธีการแสดงผลและการจัดการเกี่ยวกับ "การแจ้งเตือน" ใน GP-Pro EX รวมทั้งคุณสมบัติ ที่เป็นประโยชน์ที่ใช้การแจ้งเตือน

โปรดเริ่มต้นด้วยการอ่าน "19.1 เมนูการตั้งค่า" (หน้า 19-2) แล้วจึงไปอ่านหน้าที่เกี่ยวข้อง

| 19.1  | เมนูการตั้งค่า                           |       |
|-------|------------------------------------------|-------|
| 19.2  | ข้อความแจ้งเตือนแบบตัววิ่ง               |       |
| 19.3  | การดูการแจ้งเตือนที่เกิดขึ้นในรายการ     | 19-13 |
| 19.4  | การรับทราบประวัติการแจ้งเตือน            | 19-19 |
| 19.5  | การสั่งงานประวัติการแจ้งเตือน            |       |
| 19.6  | การแสดงหน้าจอวิธีใช้ (จอแสดงผลย่อย)      | 19-34 |
| 19.7  | การดูการแจ้งเตือนแบบเป็นกลุ่ม            |       |
| 19.8  | การบันทึกประวัติการแจ้งเตือนลงในการ์ด CF |       |
| 19.9  | คำแนะนำในการตั้งค่า                      |       |
| 19.10 | ข้อจำกัด                                 |       |
| 19.11 | รายการคุณสมบัติการแจ้งเตือน              |       |

# 19.1 เมนูการตั้งค่า

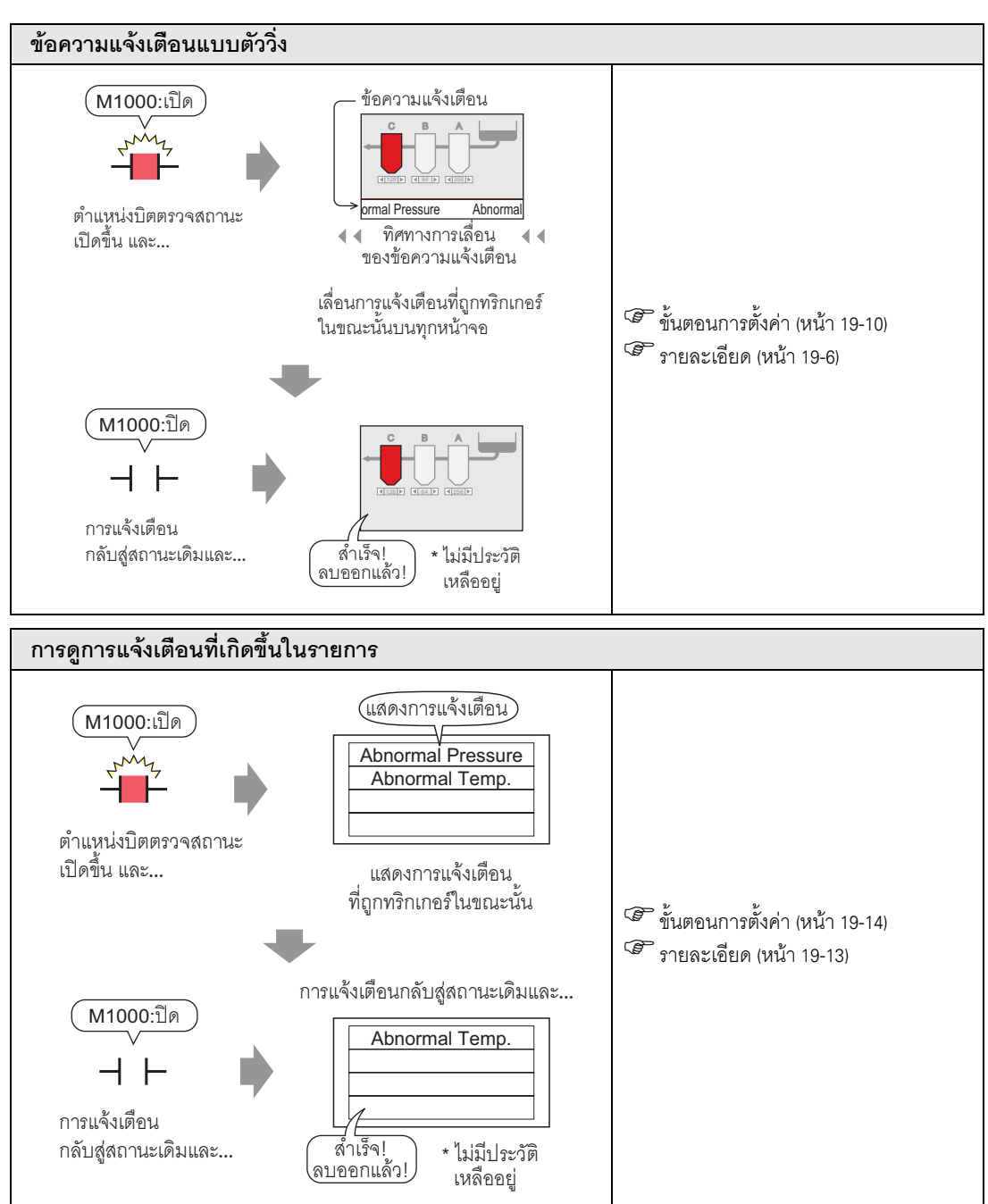

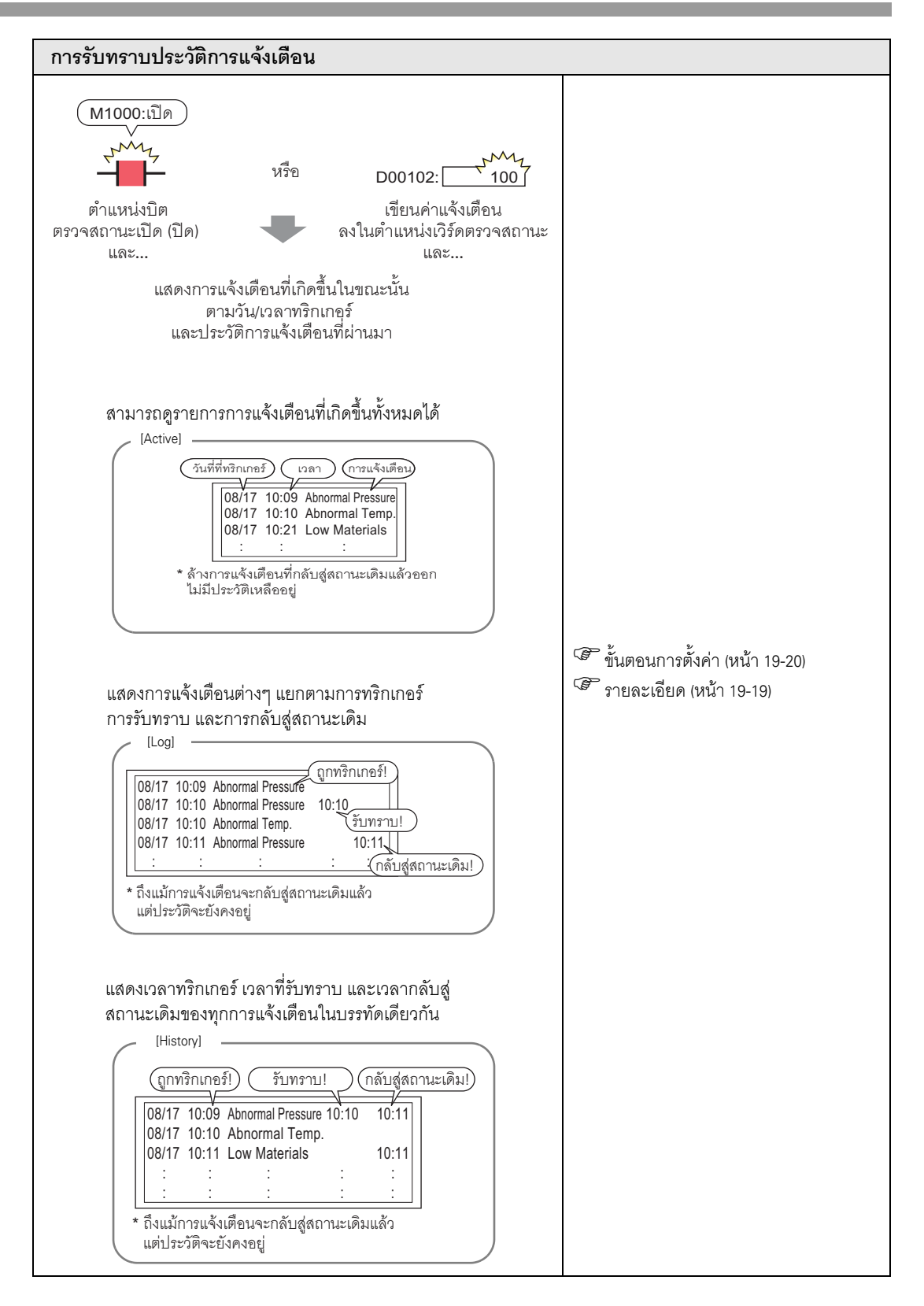

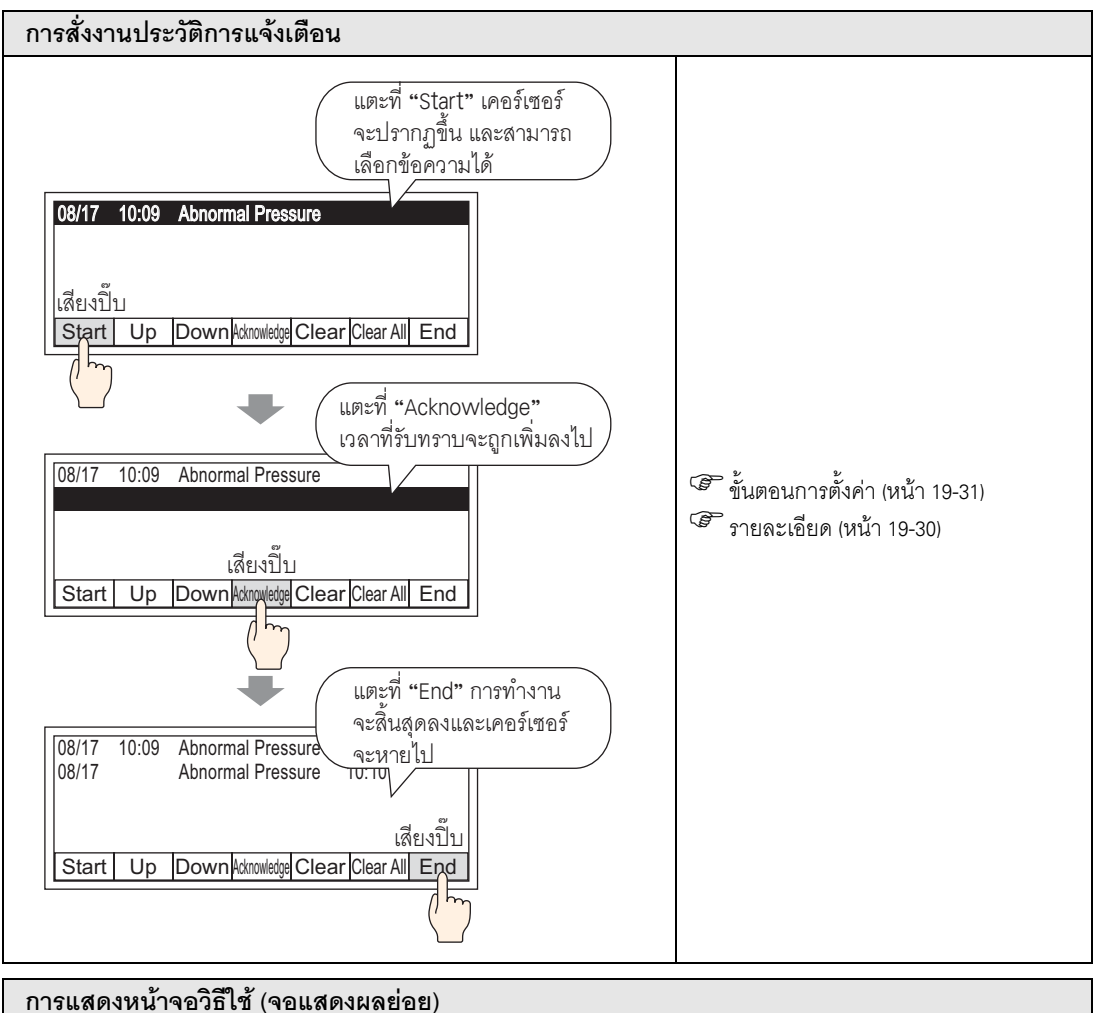

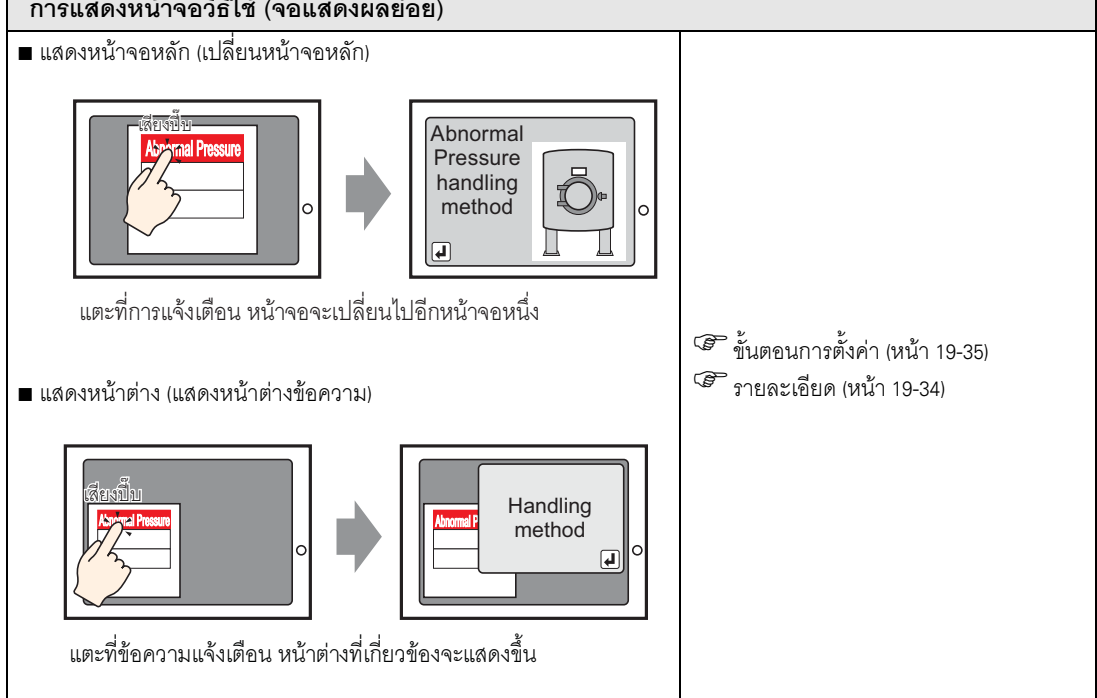

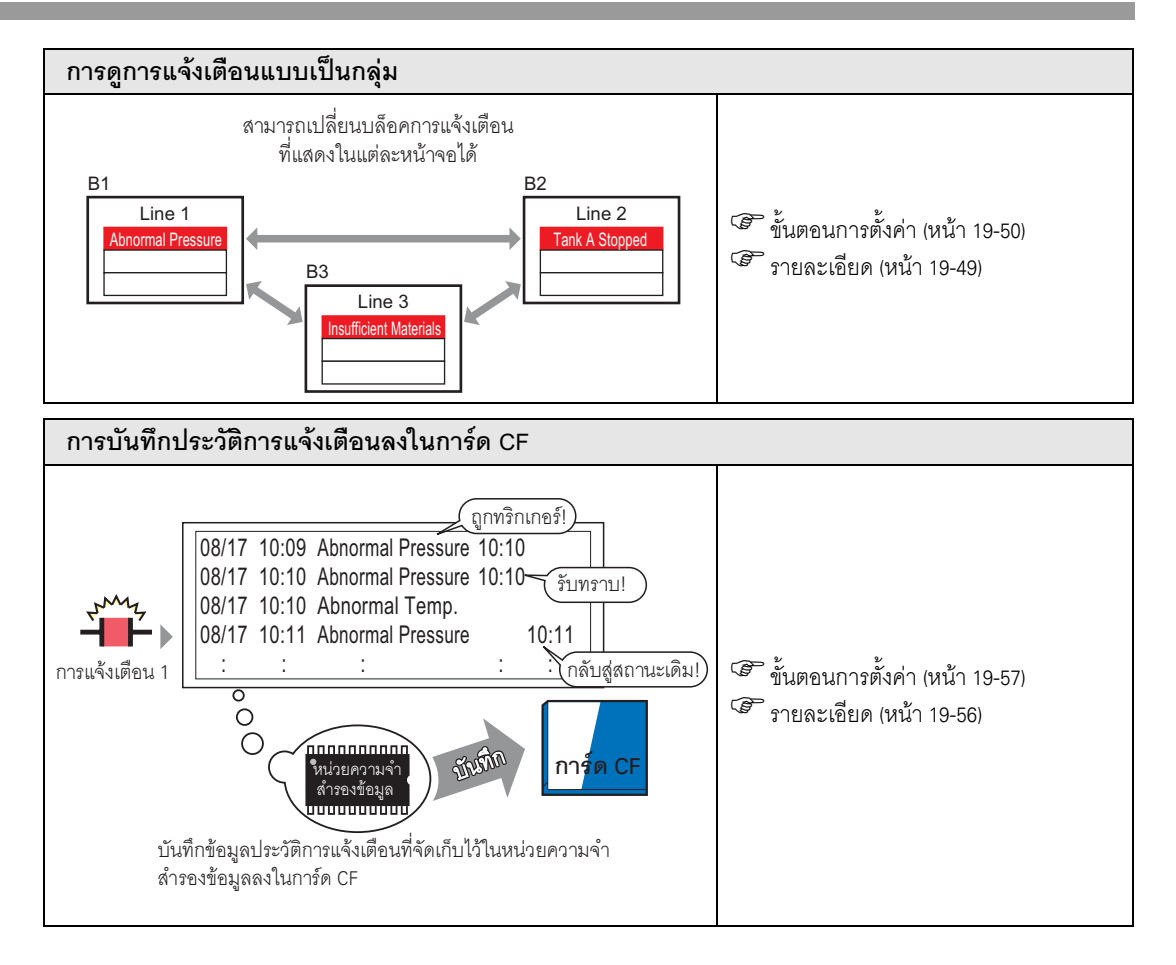

# 19.2 ข้อความแจ้งเตือนแบบตัววิ่ง

### 19.2.1 รายละเอียด

เมื่อตำแหน่งบิตตรวจสถานะทำงาน ข้อความแจ้งเตือนจะเลื่อนผ่านบนหน้าจอ

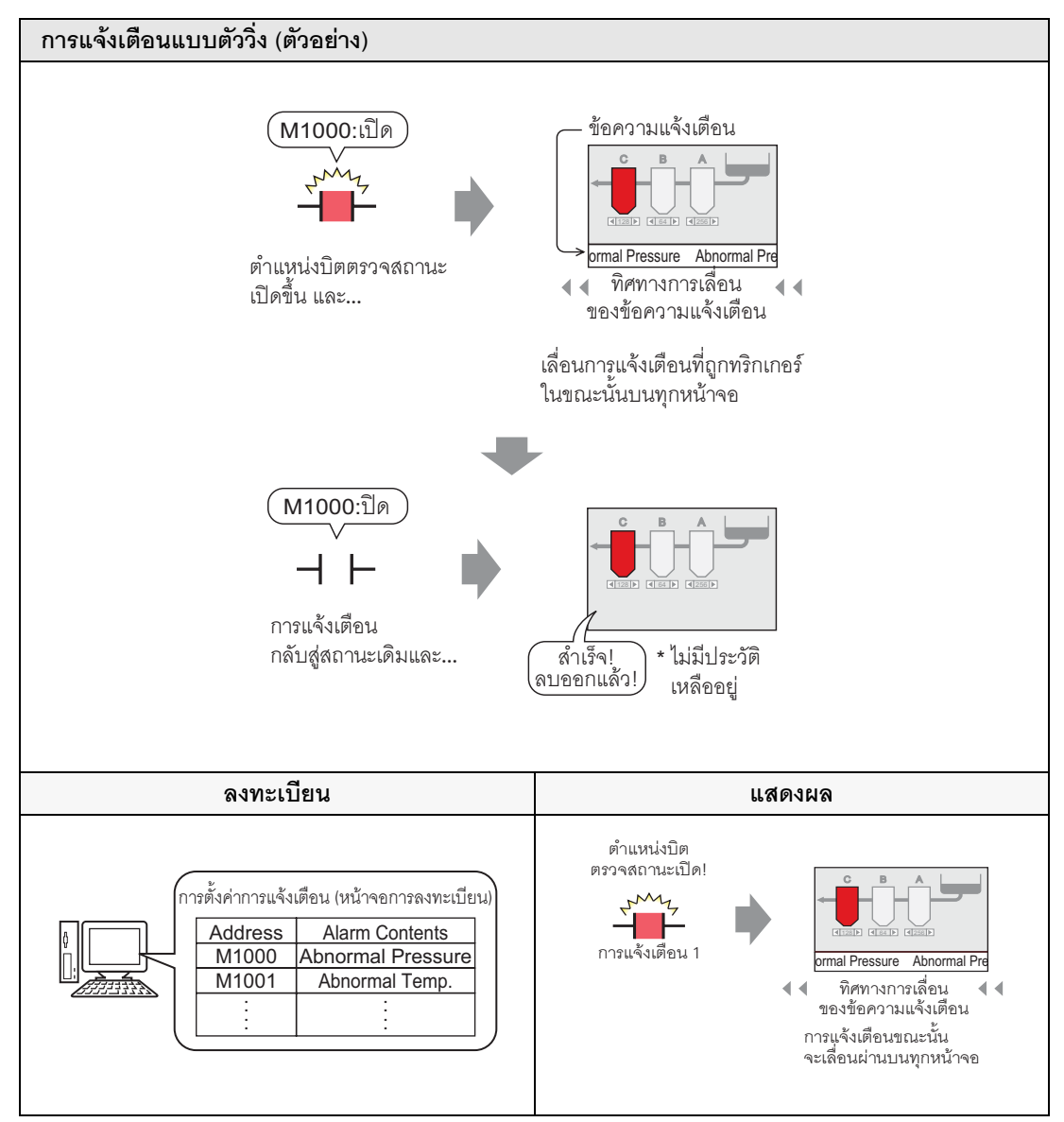

- ∎ ตัวอย่างการแสดงผล
- 🔶 เมื่อการแจ้งเตือนถูกทริกเกอร์หนึ่งรายการ

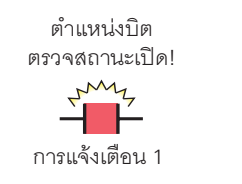

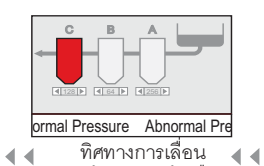

ของข้อความแจ้งเตือน การแจ้งเตือนขณะนั้น จะเลื่อนผ่านบนทุกหน้าจอ

#### 🔶 เมื่อการแจ้งเตือนถูกทริกเกอร์หลายรายการ

ตำแหน่งบิต ตรวจสถานะเปิด!

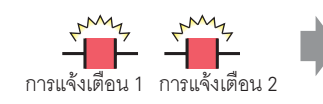

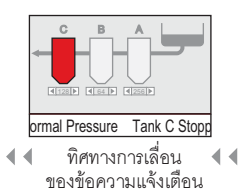

การแจ้งเตือนที่ถูกทริกเกอร์ในขณะนั้น จะเลื่อนผ่านบนทุกหน้าจอ

## ∎ การแสดงผลเมื่อการแจ้งเตือนสิ้นสุดลง

#### ◆ เมื่อการแจ้งเตือนถูกทริกเกอร์หนึ่งรายการ ขณะที่มีการแจ้งเตือนเกิดขึ้น ข้อความแจ้งเตือนจะเลื่อนผ่านหน้าจอซ้ำไปเรื่อย ๆ แม้การแจ้งเตือนจะกลับสู่ สถานะเดิมแล้ว แต่ข้อความสุดท้ายจะยังเลื่อนผ่านหน้าจอจนกว่าจะจบประโยค

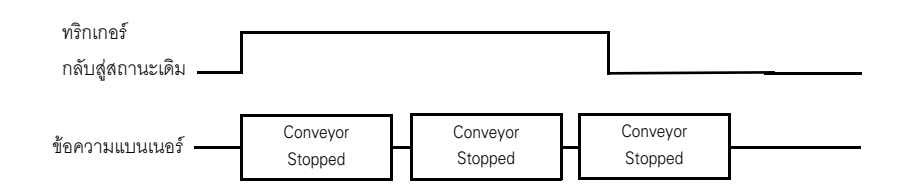

#### 🔶 เมื่อการแจ้งเตือนถูกทริกเกอร์หลายรายการ

ข้อความของการแจ้งเตือนทั้งหมดที่เกิดขึ้นจะเลื่อนผ่านหน้าจอช้ำไปเรื่อย ๆ หากการแจ้งเตือน [Conveyor Stopped] กลับสู่สถานะเดิม ในขณะที่ข้อความพึ่งเลื่อนผ่านได้เพียงครึ่งเดียว ข้อความที่เหลือของ [Conveyor Stopped] จะยังคงเลื่อนผ่านหน้าจอจนกว่าจะจบประโยค จากนั้น ข้อความของ [Abnormal Voltage] จึงจะแสดงขึ้นบนหน้าจอ โดยแสดงช้ำไปเรื่อย ๆ แม้ว่าการแจ้งเตือน [Abnormal Voltage] จะกลับสู่สถานะเดิมแล้ว ข้อความสุดท้ายจะยังคง แสดงอยู่จนกว่าจะเลื่อนผ่านจบประโยค

| Conveyor<br>Stopped | ทริกเกอร์<br>กลับสู่สถานะเดิม |                                                                           |                                                                                       |                                                        |                                          |                                                               |
|---------------------|-------------------------------|---------------------------------------------------------------------------|---------------------------------------------------------------------------------------|--------------------------------------------------------|------------------------------------------|---------------------------------------------------------------|
| Abnormal<br>Voltage | ทริกเกอร์<br>กลับสู่สถานะเดิม |                                                                           |                                                                                       |                                                        |                                          |                                                               |
| ν                   |                               |                                                                           |                                                                                       | หลังจากกลับสุ<br>ยังไม่ถูกลบอย<br>จนกว่าจะสุดข         | ู่สถานะเดิมแ<br>เกโดยทันที แ<br>อบหน้าจอ | ล้ว ข้อความจะ<br>เต่จะยังเลื่อนต่อไป                          |
| <u> </u>            | มแบนเนอร                      | Conveyor Stopped Conveyor Stoppe<br>แสดงข้อความ<br>[Conveyor Stopped] ซ้ำ | d Abnormal Voltage Conveyor Stopped<br>แสดงข้อความ [Conveyo<br>และ [Abnormal Voltage] | Abnormal Voltage Conveyor Stopped<br>r Stopped]<br>ສ້ຳ | Abnormal Voltage<br>แสดงข้อควา           | Abnormal Voltage Abnormal Voltage<br>ม [Abnormal Voltage] ซ้ำ |

∎ ตำแหน่งแสดงข้อความแจ้งเตือน (แบนเนอร์)

ข้อความแจ้งเตือน (แบนเนอร์) จะแสดงขึ้นที่ด้านล่างของหน้าจอ GP แต่บางครั้งอาจแสดงขึ้นที่ด้านบน ของหน้าจอก็ได้ ขึ้นอยู่กับสถานะการแสดงผลของหน้าต่างเมนูระบบ

🔶 การแสดงตามปกติ

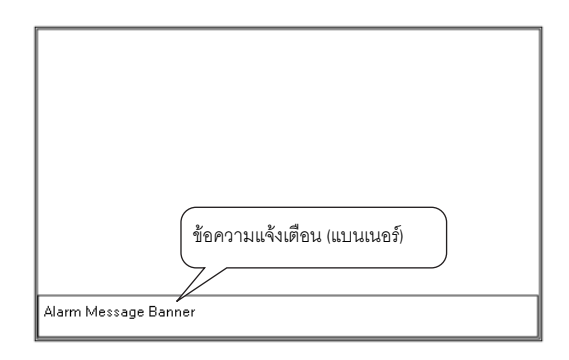

🔶 แสดงการจัดหน้าจอเมื่อแสดงข้อความแจ้งเตือนพร้อมกับเมนูระบบ

| Alarm Message Banner |                                                                                                |
|----------------------|------------------------------------------------------------------------------------------------|
|                      | ข้อความแจ้งเตือน (แบนเนอร์)<br>Alarm Message (Banner)<br>↓ ↓ ↓ ↓ ↓ ↓ ↓ ↓ ↓ ↓ ↓ ↓ ↓ ↓ ↓ ↓ ↓ ↓ ↓ |

ถ้าข้อความแจ้งเตือน (แบนเนอร์) แสดงขึ้นที่ด้านบนของหน้าจอ และคุณสมบัติ FEP ของภาษาญี่ปุ่นและ เมนูระบบถูกปิดอยู่ ข้อความแจ้งเตือนจะเปลี่ยนมาแสดงที่ด้านล่างของหน้าจอ

# 19.2.2 ขั้นตอนการตั้งค่า

#### หมายเหต

• โปรดอ่านรายละเอียดจากคำแนะนำในการตั้งค่า

"19.9.1 คำแนะนำในการตั้งค่าการแจ้งเดือน 
คำแนะนำในการตั้งค่าการแจ้งเดือน (แบนเนอร์)" (หน้า 19-80)

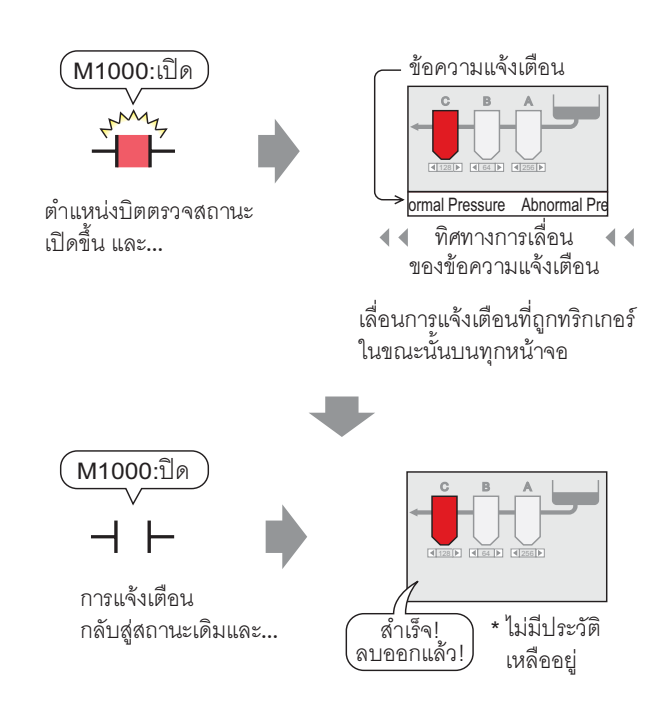

1 เลือกเมนู [Common Settings (R)] - คำสั่ง [Alarm Settings (A)] หรือคลิก 💋 เพื่อแสดงหน้าจอต่อไปนี้ ระบุภาษาที่ใช้แสดงข้อความแจ้งเตือนใน [Language Settings]

| Ç                      | Base 1 💰                     | Alarm    |           |          |             |          |              | $\triangleleft  \flat  \mathbf{X}$                  |
|------------------------|------------------------------|----------|-----------|----------|-------------|----------|--------------|-----------------------------------------------------|
| Al                     | arm Settings                 |          |           |          | 🗌 Enable    | e Text T | able         | Language ASCII                                      |
| Co                     | ommon Settings               | Block    | 1 Block 2 | 2 Block  | k 3 🛛 Block | 4 Blo    | ck 5 🛛 Blocl | < 6 Block 7 Block 8                                 |
| В                      | llock Settings               |          |           |          |             |          |              |                                                     |
|                        | Data Size                    | Hi       | istory    |          | Log         | A        | ctive        | Backup History                                      |
|                        | Block                        | Use      | Records   | Use      | Records     | Use      | Records      | Alarm Continuous Action at Power ON                 |
|                        | No. 1                        | ✓        | 128       | ✓        | 128         | ✓        | 128          |                                                     |
|                        | No. 2                        |          |           |          |             |          |              | Uisplay as a new Alarm     O Hide Continuing Alarms |
|                        | No. 3                        |          |           |          |             |          |              |                                                     |
|                        | No. 4                        |          |           |          |             |          |              | External Operation                                  |
|                        | No. 5                        |          |           |          |             |          |              |                                                     |
|                        | No. 6                        |          |           |          |             |          |              | Control Word Address                                |
| Ŀ                      | No. 7                        | <u> </u> |           | <u> </u> |             |          |              | Completion Bit Address                              |
|                        | No. 8                        |          |           |          |             |          |              | ·                                                   |
|                        | Print Settings               |          |           |          |             |          |              | Enable the Group feature.                           |
|                        | 💿 Real Time F                | rint     | C Bat     | sh Print |             | Print    | Format       | No. of Alarms Write Start Address                   |
|                        | Print Word Add               | 1000     |           |          |             |          |              | (Internal Device Word Address)                      |
|                        |                              |          |           |          |             |          |              |                                                     |
| Completion Bit Address |                              |          |           |          |             |          |              |                                                     |
|                        |                              |          |           |          |             |          |              |                                                     |
|                        | Enable Banner Enable Summary |          |           |          |             |          |              |                                                     |

2 ทำเครื่องหมายที่ช่อง [Enable Banner]

| Enable Banner |  |
|---------------|--|
|               |  |

3 เมื่อข้อความต่อไปนี้ปรากฏขึ้น ให้คลิก [Yes] แท็บ [Banner] จะแสดงขึ้น

|                                 | 💑 To Banner Settings                         | ×                     |                        |                             |
|---------------------------------|----------------------------------------------|-----------------------|------------------------|-----------------------------|
|                                 | Do you want to move to the "Banner S         | ettings''?            |                        |                             |
|                                 | Yes (Y) No (N)                               | J                     |                        |                             |
|                                 |                                              |                       |                        |                             |
|                                 |                                              |                       |                        |                             |
| 🛄 Base 1 🙆 Alarm                |                                              |                       | 4                      | $\triangleright \mathbf{X}$ |
| Alarm Settings                  | Enable Text Table Language Settings          | ASCI                  |                        |                             |
| Common Settings Block 1 Block 2 | Block 3 Block 4 Block 5 Block 6 Block 7 Bloc | k Banner              |                        |                             |
| Text Color 🔲 7 💌 Blink          | None 🗾 Font Standard Font 💌 Size             | 8×16 💌                |                        |                             |
| Background 🔳 🔳 Blink 🛛          | None 🔽 Jump Auto Allotme                     | <u>mt</u>             |                        |                             |
| No. Bit Address                 | Message                                      | Print At Trigger Time | Print at Recovery Time |                             |
|                                 |                                              |                       |                        |                             |
| 3                               |                                              |                       |                        |                             |
| 4                               |                                              |                       |                        |                             |
| E                               |                                              |                       |                        |                             |

4 ตั้งค่า [Bit Address] ที่ใช้ตรวจสถานะการทริกเกอร์ของการแจ้งเตือน (เช่น M1000)

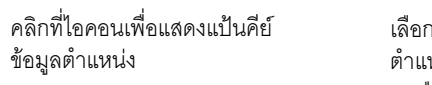

เลือกอุปกรณ์ "M" แล้วป้อน ตำแหน่งเป็น "1000" จากนั้น กดปุ่ม "Ent"

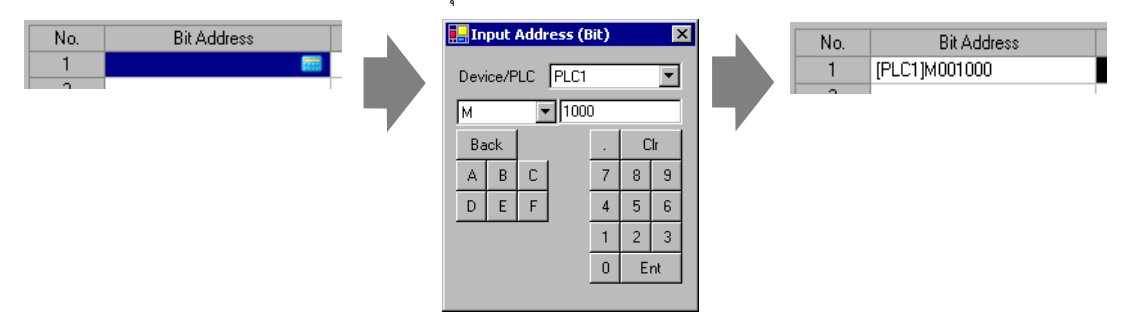

5 ในคอลัมน์ [Message] ให้ป้อนข้อความที่จะเลื่อนผ่านบนหน้าจอเมื่อการแจ้งเตือนถูกทริกเกอร์ และระบุ [Text Color], [Background Color] และ [Blink]

| 📃 Base            | e 1 🚱 Alarm                                |                                 |                      |                       |   |  |
|-------------------|--------------------------------------------|---------------------------------|----------------------|-----------------------|---|--|
| Alarm Se          | ttings                                     | Enable Text Table               | Language<br>Settings | ASCII                 | • |  |
| Common            | Settings Block 1 Block 2 I                 | Block 3 Block 4 Block 5 Block 6 | Block 7 Block        | k 8 Banner            |   |  |
| Text Cold         | or 🔽 7 💌 Blink 🕨                           | None 💌 Font Standard F          | ont 💌 Size           | 8×16 💌                |   |  |
| Backgrou<br>Color | Background  Blink None Jump Auto Allotment |                                 |                      |                       |   |  |
| No.               | Bit Address                                | Message                         |                      | Print At Trigger Time |   |  |
| 1                 | [PLC1]M001000                              | Abnormal Pressure               |                      | OFF                   |   |  |
| 2                 |                                            |                                 |                      |                       |   |  |
| 3                 |                                            |                                 |                      |                       |   |  |

หมายเหตุ

- สามารถลงทะเบียนข้อความแจ้งเตือนได้สูงสุดถึง 512 ข้อความ
- ตั้งค่าบิตตรวจสถานะให้ข้อความแจ้งเตือน (แบนเนอร์) ทั้งหมดได้ไม่เกิน 128 เวิร์ด
- สามารถลงุทะเบียนอักขระแบบไบต์เดี่ยวในข้อความแจ้งเตือนหนึ่งข้อความได้สูงสุด 160 ตัว
- หากทำเครื่องหมายที่ช่อง [Enable Text Table] จะสามารถเปลี่ยนและแสดงภาษาของข้อความได้ แม้ว่าระบบจะกำลังทำงานอยู่
- 🐨 "15.4 การเปลี่ยนภาษา (หลายภาษา)" (หน้า 15-15)

# 19.3 การดูการแจ้งเตือนที่เกิดขึ้นในรายการ

#### 19.3.1 รายละเอียด

เมื่อตำแหน่งบิตตรวจสถานะทำงาน ข้อความแจ้งเตือนจะเลื่อนผ่านบนหน้าจอ

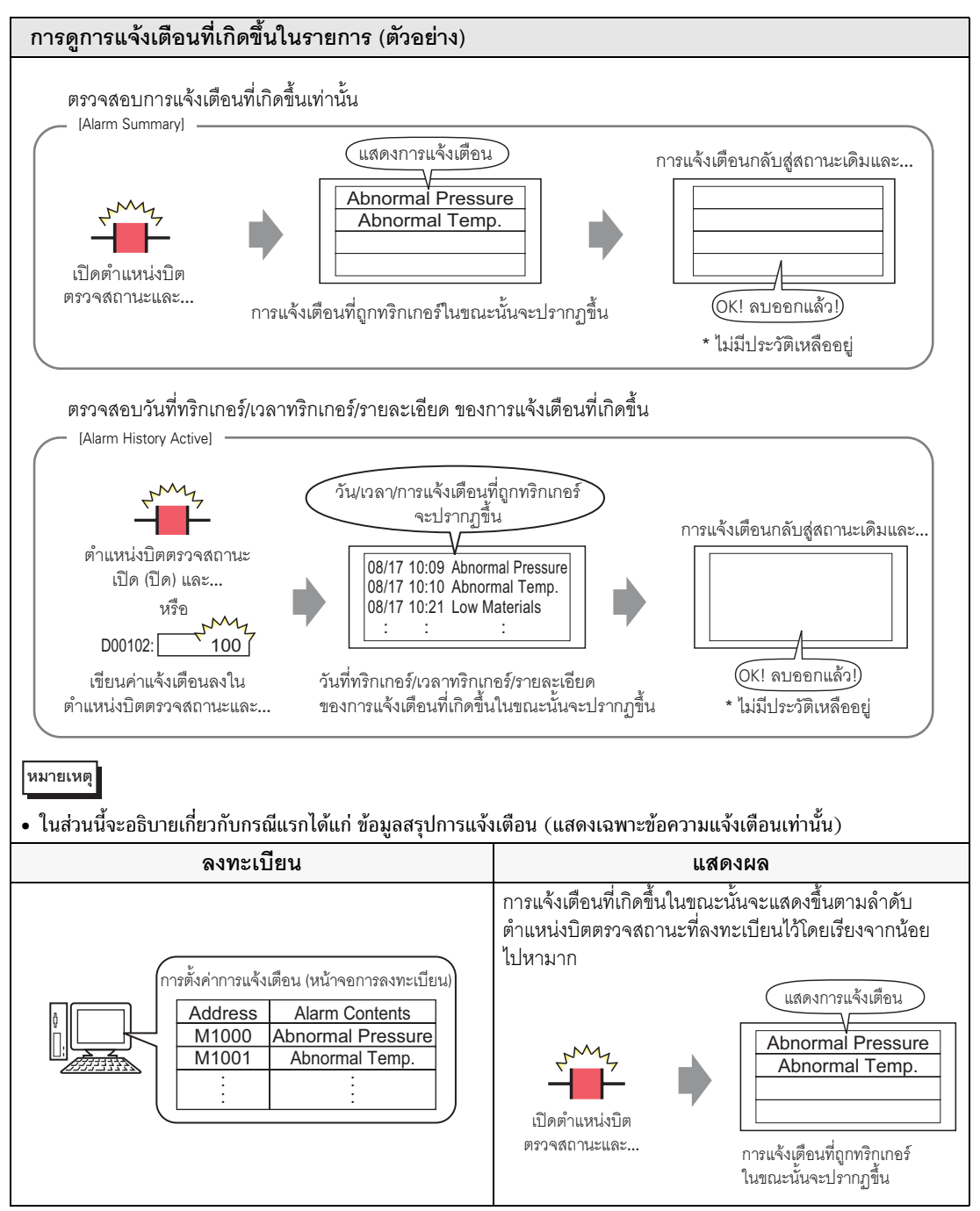

## 19.3.2 ขั้นตอนการตั้งค่า

# หมายเหตุ • โปรดอ่านรายละเอียดจากคำแนะนำในการตั้งค่า

- "19.9.1 คำแนะนำในการตั้งค่าการแจ้งเตือน 
  คำแนะนำในการตั้งค่าการแจ้งเตือน (ข้อมูลสรุป)"
  (หน้า 19-83)
- ""19.9.2 คำแนะนำในการตั้งค่าพาร์ทการแจ้งเตือน 
  Summary" (หน้า 19-114)
- สำหรับรายละเอียดเกี่ยวกับการวางพาร์ทหรือการตั้งค่าตำแหน่ง รูปร่าง สี และป้ายชื่อ โปรดดูที่ "ขั้นตอนการแก้ไขพาร์ท"
  - 🎯 "9.6.1 ขั้นตอนการแก้ไขพาร์ท" (หน้า 9-36)

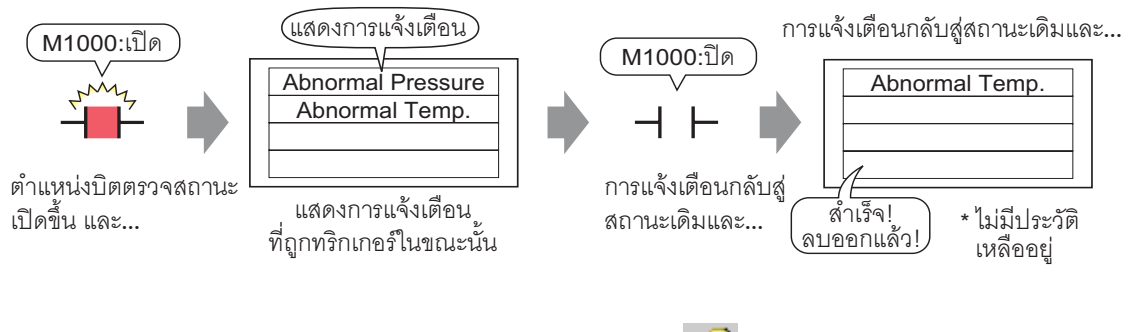

1 เลือกเมนู [Common Settings] - คำสั่ง [Alarm Settings] หรือคลิก 💕 เพื่อแสดงหน้าจอต่อไปนี้ ระบุภาษาที่ใช้แสดงข้อความแจ้งเตือนใน [Language Settings]

| 📮 Base 1 💕                                                                                                | Alarn                                 | 1      |          |          |          |        | 4 Þ                                                                                                    |
|----------------------------------------------------------------------------------------------------|---------------------------------------|--------|----------|----------|----------|--------|----------------------------------------------------------------------------------------------------|
| Alarm Settings                                                                                            |                                       |        |          | 🔲 Enable | e Text T | able   | Language ASCII                                                                                                    |
| Common Settings   Block 1   Block 2   Block 3   Block 4   Block 5   Block 6   Block 7   Block 8           |                                       |        |          |          |          |        |                                                                                                    |
| Data Size                                                                                                 | н                                     | istory |          | Log      | Α        | ctive  | Backup History                                                                                                    |
| No. 1<br>No. 2<br>No. 3<br>No. 4<br>No. 5<br>No. 6<br>No. 7<br>No. 8                                      |                                       | 128    |          | 128      |          | 128    | Alarm Continuous Action at Power UN    Display as a new Alarm  Hide Continuing Alarms  External Operation  Control Word Address Completion Bit Address |
| <ul> <li>Print Settings</li> <li>Real Time F</li> <li>Print Word Add</li> <li>Completion Bit J</li> </ul> | <sup>2</sup> rint<br>Iress<br>Address | O Bat  | ch Print |          | Print    | Format | Enable the Group feature.      No. of Alarms Write Start Address     (Internal Device Word Address)                                                    |
| Enable Banner 🗖 Enable Summary                                                                            |                                       |        |          |          |          |        |                                                                                                    |

2 ทำเครื่องหมายที่ช่อง [Enable Summary]

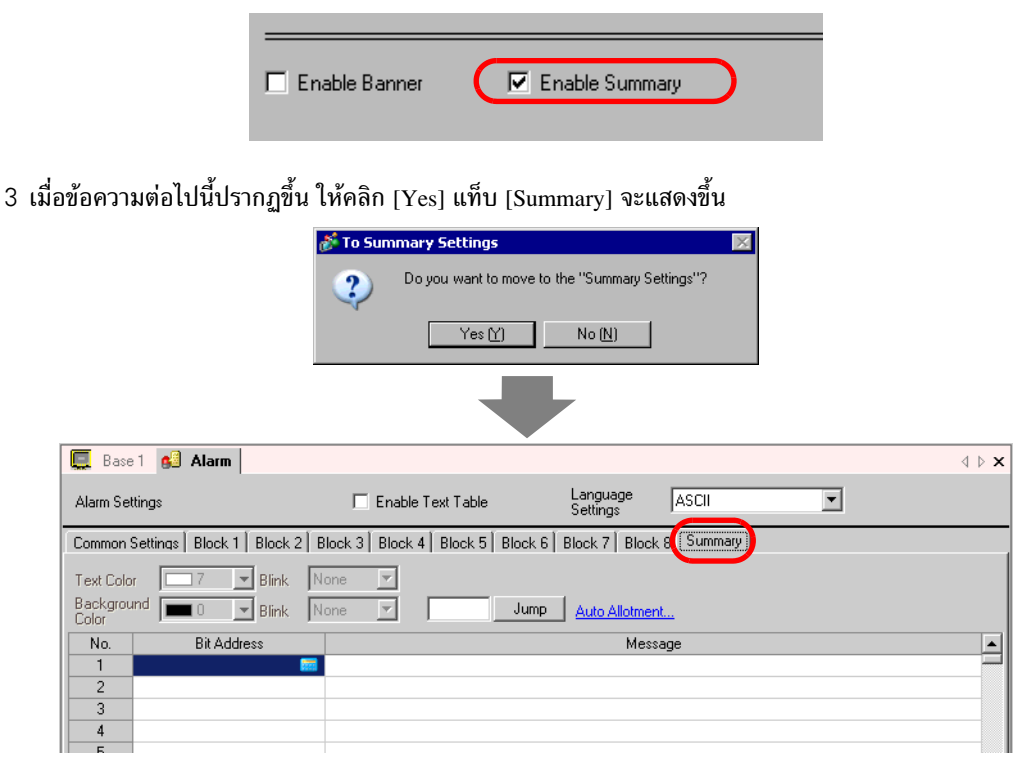

4 ตั้งค่า [Bit Address] ที่ใช้ตรวจสถานะการทริกเกอร์ของการแจ้งเตือน (เช่น M1000)

คลิกที่ไอคอนเพื่อแสดงแป้นคีย์ ข้อมูลตำแหน่ง เลือกอุปกรณ์ "M" แล้วป้อน ตำแหน่งเป็น "1000" จากนั้น กดปุ่ม "Ent"

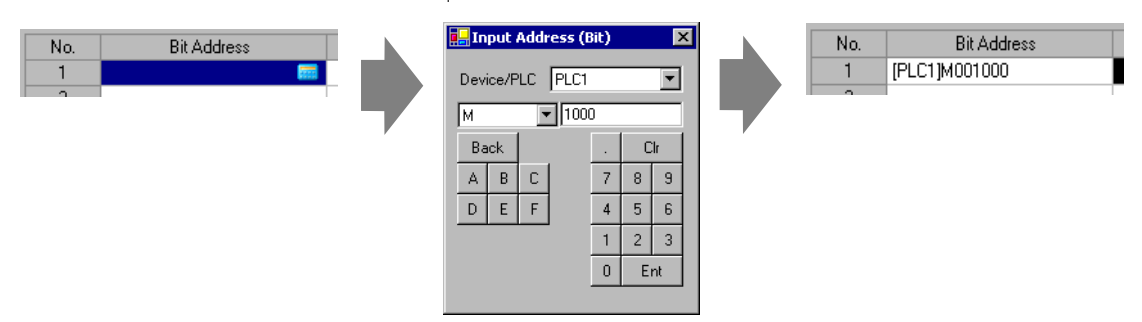

5 ในคอลัมน์ [Message] ป้อนข้อความที่จะแสดงเมื่อการแจ้งเตือนถูกทริกเกอร์ และระบุ [Text Color], [Background Color] และ [Blink]

| 🛄 Base 1 💕 Alarm                                                                                                    |                                                                                                    |                                                                                   |  |  |  |
|----------------------------------------------------------------------------------------------------|----------------------------------------------------------------------------------------------------|-----------------------------------------------------------------------------------|--|--|--|
| Alarm Settings                                                                                                    | Enable Text Table                                                                                                    | Language ASCII                                                                    |  |  |  |
| Common Settings Block 1 Block 2                                                                                                    | Block 3 Block 4 Block 5 Block                                                                                                    | k 6 Block 7 Block 8 Summary                                                       |  |  |  |
| Text Color 7 TBlink                                                                                                    | None 💌                                                                                                    |                                                                                   |  |  |  |
| Background 🔲 0 💌 Blink                                                                                                    | None 🔽 Jun                                                                                                    | MP Auto Allotment                                                                 |  |  |  |
| No. Bit Address                                                                                                    |                                                                                                    | Message                                                                           |  |  |  |
| 1 [PLC1]M001000                                                                                                    | Abnormal Pressure                                                                                                    |                                                                                   |  |  |  |
| 2 [PLC1]M001001                                                                                                    | Abnormal Temp.                                                                                                    |                                                                                   |  |  |  |
| 3 [PLC1]M001010                                                                                                    | Tank C Stopped                                                                                                    |                                                                                   |  |  |  |
| <ul> <li>ช้อสำคัญ</li> <li>บิตตรวจสถานะแต่ละบิตจะมีตำแหน่งซ้ำกันไม่ได้ หากมีการใช้ตำแหน่งเดียวกันกับ<br/>บิตตรวจสถานะหลายบิต ระบบจะแสดงเฉพาะข้อความแจ้งเตือนที่มีหมายเลขลงทะเบียน<br/>น้อยที่สุด (หมายเลขแถว) เท่านั้น</li> <li>เมื่อต้องการแสดงข้อความหลายข้อความบนหน้าจอเดียวกัน ให้ระบุบิตตรวจสถานะของข้อความ<br/>เหล่านั้นไม่เกินตำแหน่งเวิร์ดที่ต่อเนื่องกัน ถ้าระบุบิตตรวจสถานะของข้อความสำหรับ<br/>อุปกรณ์ต่างชนิด หรือสำหรับอุปกรณ์ชนิดเดียวกันแต่มีตำแหน่งเวิร์ดไม่ต่อเนื่องกัน จะไม่สามารถ<br/>แสดงข้อความบนหน้าจอเดียวกันได้</li> </ul> |                                                                                                    |                                                                                   |  |  |  |
| <ul> <li>หมายเหตุ</li> <li>สามารถลงทะเบียนข้อ</li> <li>สามารถลงทะเบียนอัก</li> <li>สามารถลงทะเบียนอัก</li> <li>หากทำเครื่องหมายที่ห<br/>แม้ว่าระบบกำลังทำงา</li> </ul>                                                                                                    | บความแจ้งเตือนได้ถึง 8,999 ข้อค<br>เขระแบบไบต์เดี่ยวในข้อความแจ้ง<br>ช่อง [Enable Text Table] จะสามา<br>นอยู่<br>หา (หลายภาษา)" (หน้า 15-15) | าวาม<br>งเตือนหนึ่งข้อความได้สูงสุด 160 ตัว<br>เรถเปลี่ยนและแสดงภาษาของข้อความได้ |  |  |  |

6 เปิดตัวแก้ไขหน้าจอ และตั้งค่าพาร์ทการแจ้งเตือนที่จะแสดงผลเป็นข้อมูลสรุป เลือกเมนู [Part (P)] คำสั่ง [Alarm (A)] หรือคลิก 
 และวางพาร์ทบนหน้าจอ

| ſ    |     | Page | 1        | Alarra |      |     |       |         |   |
|------|-----|------|----------|--------|------|-----|-------|---------|---|
| Ŋ    | -   | Dase | <u> </u> | Aldini |      |     |       |         |   |
| ļ    |     |      | 0        | 1      |      |     | 211   |         |   |
|      | 1   |      | _        |        |      |     |       |         |   |
|      | ō   |      |          |        |      |     |       |         |   |
|      | -   |      |          |        |      |     |       |         |   |
|      | 12  |      |          | Date   | Tria | ack | Recov | Message | ľ |
|      | 1   |      | //~      |        |      |     |       |         |   |
|      |     |      |          |        |      |     |       |         |   |
|      |     |      |          |        |      |     |       |         |   |
|      | 1   |      |          |        |      |     |       |         |   |
|      | -   |      |          |        |      |     |       |         |   |
|      | 2   |      |          |        |      |     |       |         |   |
|      |     |      |          |        |      |     |       |         |   |
|      | -   |      |          |        |      |     |       |         |   |
|      |     |      |          |        |      |     |       |         |   |
|      | - 2 |      |          |        |      |     |       |         | 1 |
| - 11 | - 1 |      |          |        |      |     |       |         |   |

7 ดับเบิลคลิกการแจ้งเตือนที่วางไว้ กล่องโต้ตอบการตั้งค่าจะเปิดขึ้น เลือก [Summary]

| 💰 Alarm                                 |                                                                                                    | × |
|-----------------------------------------|----------------------------------------------------------------------------------------------------|---|
| Part ID<br>AD_0000                      | Basic Settings Color Settings Display Settings                                                                                                    |   |
|                                         | Display Format       Monitoring Start Word       [PLC1]D00000       Image: Comparison of the second second secon |   |
| Alarm Registration<br>Help ( <u>H</u> ) | OK ( <u>D</u> ) Cancel                                                                                                    |   |

8 ใน [Monitoring Start Word Address] ให้ตั้งค่าตำแหน่งเริ่มต้นของตำแหน่งบิตที่ลงทะเบียนใน [Alarm Settings] โดยใช้ค่าที่แปลงเป็นเวิร์ด 16 บิต

ตัวอย่างเช่น เมื่อต้องการแสดงข้อความบิตตรวจสถานะที่ลงทะเบียนไว้ "M1000" ในข้อมูลสรุป ให้ระบุ "M992" ใน [Monitoring Start Word Address] เนื่องจากตำแหน่งจาก M992 ถึง M1008 จะถูกรวมเป็นหนึ่งเวิร์ด

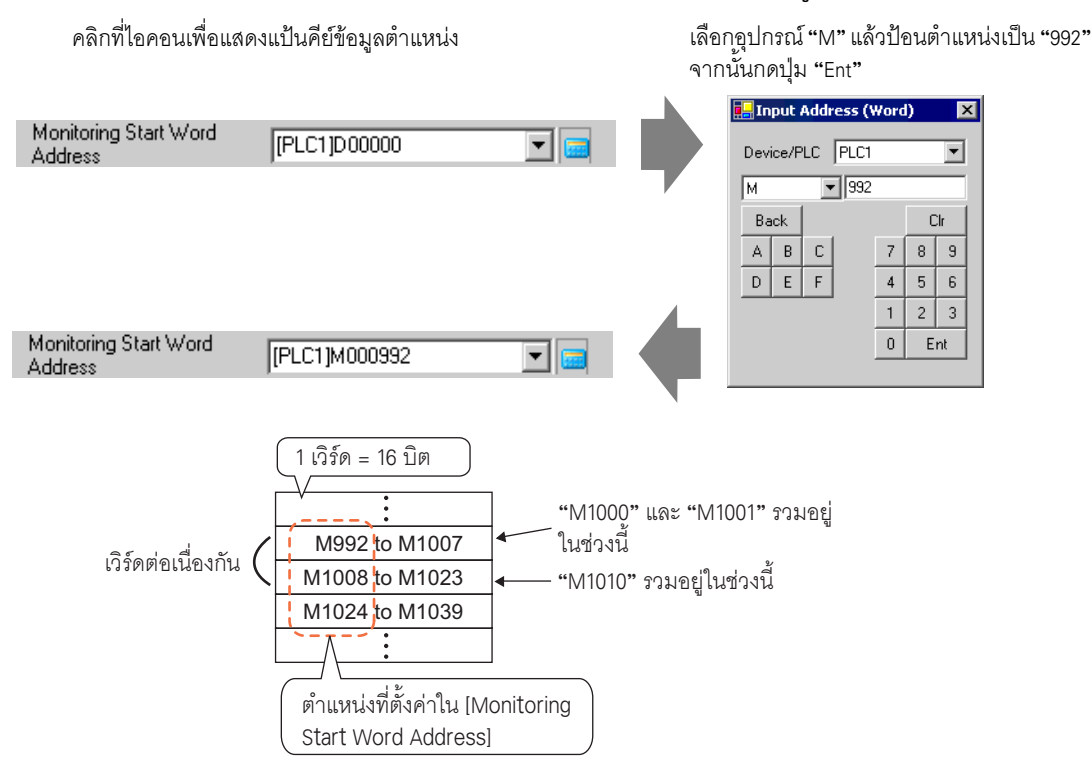

9 ระบุจำนวนเวิร์ดใน [No. of Monitoring Words] ตำแหน่งบิตตรวจสถานะจะขยายจาก [Monitoring Start Word Address] (เช่น 2)

|                         | _ |     |
|-------------------------|---|-----|
| No. of Monitoring Words | 2 | ÷ # |

10 ตั้งค่า [No. of Display Char.], [Display Start Row] และ [No. of Display Lines] ของข้อความที่จะแสดงบนหน้าจอ

| No. of Display Char. | 40 |     |
|----------------------|----|-----|
| Display Start Row    | 1  | - = |
| No. of Display Lines | 10 | - = |

11 ตั้งค่าสีที่จะใช้เมื่อข้อความแจ้งเตือนถูกล้าง (กลับสู่สถานะเดิม) ในแท็บ [Color Settings] ตั้งค่าแบบอักษร และขนาดข้อความในแท็บ [Display Settings] และคลิก [OK]

| 1 |          |   | ¥                                                                                    |
|---|----------|---|--------------------------------------------------------------------------------------|
|   | หมายเหตุ | ٠ | สามารถตั้งค่าพาร์ทการแจ้งเตือน [Summary] ในแต่ละหน้าจอหลักได้เพียงหนึ่งพาร์ทเท่านั้น |
| ľ |          |   | เบื่อต้องการแสดงพาร์ทการแอ้งเตือง [Summary] หอายพาร์ทงเงเหงิ่งหง้าจอ ให้ตั้งค่าพาร์ท |
|   |          |   |                                                                                      |
|   |          |   | การแจ้งเตือน [Summary] อื่น ๆ ในหน้าต่าง และเรียกจากพาร์ทหน้าต่าง                    |
|   |          |   | . वर्ण गरवेष श्रुव वेश्र १४                                                          |
|   |          | ٠ | สามารถลงทะเบยนอกขระแบบเบตเดยวเนขอความแจงเตอนหนงขอความเดสูงสุด 160 ตว                 |
|   |          |   |                                                                                      |
|   |          |   | . และสามารถแสดงผลเดสูงสุด 50 บรรทดเนหนงหนาจอ อยางเรกตาม จานวนการแสดงผลสูงสุด         |
|   |          |   | 1                                                                                    |

- อาจเปลี่ยนแปลงได้ขึ้นอยู่กับชนิดของยูนิต GP และขนาดแบบอักษรที่ใช้
- ถ้าข้อความแจ้งเตือนยาวกว่าพื้นที่แสดงผล ส่วนที่เกินจากพื้นที่จะถูกตัดออกและไม่แสดง
- เมื่อตั้งค่าพาร์ทการแจ้งเตือน [Summary] ในหลายหน้าจอ จะสามารถแสดงข้อความแจ้งเตือน ในโปรเจคทั้งหมดได้สูงสุด 1,600 ข้อความ
- ให้ใส่พื้นที่การแสดงผ<sup>ื</sup>ลข<sup>้</sup>องพาร์ทการแจ้งเตือน [Summary] เพื่อไม่ให้ซ้อนทับกับพาร์ทหรือ ออบเจ็กต์อื่น ๆ

# 19.4 การรับทราบประวัติการแจ้งเดือน

#### 19.4.1 รายละเอียด

เมื่อตำแหน่งบิตตรวจสถานะเปิดหรือปิด หรือเมื่อเขียนข้อความแจ้งเตือนลงในตำแหน่งเวิร์ดตรวจสถานะ การแจ้งเตือนจะถูกบันทึกลงในรายการพร้อมด้วยวันที่/เวลาที่ทริกเกอร์ คุณสามารถดูการแจ้งเตือนได้ 3 แบบ ได้แก่ "Active", "Log" และ "History"

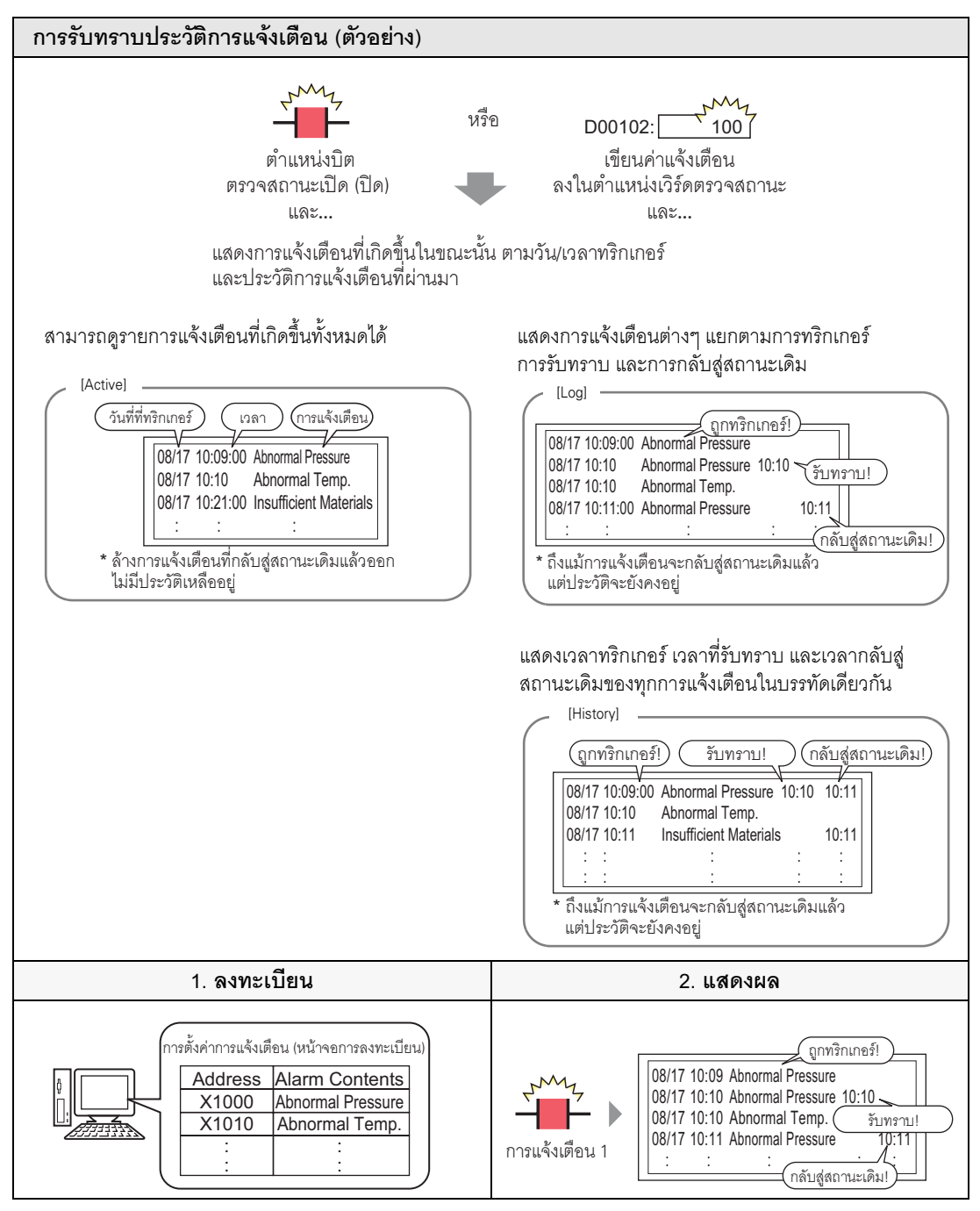

# 19.4.2 ขั้นตอนการตั้งค่า

#### ∎ การตรวจสถานะของบิต

| หมายเหตุ | • โปรดอ่านรายละเอียดจากคำแนะนำในการตั้งค่า                                                                     |
|----------|----------------------------------------------------------------------------------------------------|
|          | 🍘 "19.9.1 คำแนะนำในการตั้งค่าการแจ้งเตือน 🔳 คำแนะนำในการตั้งค่าการแจ้งเตือน (บล็อค 1) 🔶                        |
|          | การตรวจสถาานะของบิต" (หน้า 19-74)                                                                              |
|          | 🍘 "19.9.2 คำแนะนำในการตั้งค่าพาร์ทการแจ้งเตือน 🔳 Show History" (หน้า 19-86)                                    |
|          | <ul> <li>สำหรับรายละเอียดเกี่ยวกับการวางพาร์ทหรือการตั้งค่าตำแหน่ง รูปร่าง สี และป้ายชื่อ โปรดดูที่</li> </ul> |

- สำหรับรายละเอียดเกี่ยวกับการวางพาร์ทหรือการตั้งค่าตำแหน่ง รูปร่าง สี และป้ายชื่อ โปรดดูที่ "ขั้นตอนการแก้ไขพาร์ท"
  - 🎯 "9.6.1 ขั้นตอนการแก้ไขพาร์ท" (หน้า 9-36)

เมื่อตำแหน่งบิตตรวจสถานะเปิดขึ้น ระบบจะแสดงการแจ้งเตือนพร้อมด้วยวันที่/เวลาที่ทริกเกอร์ เมื่อตำแหน่ง บิตตรวจสถานะปิดลง เวลากลับสู่สถานะเดิมจะแสดงขึ้นในแถวเดียวกันด้วย

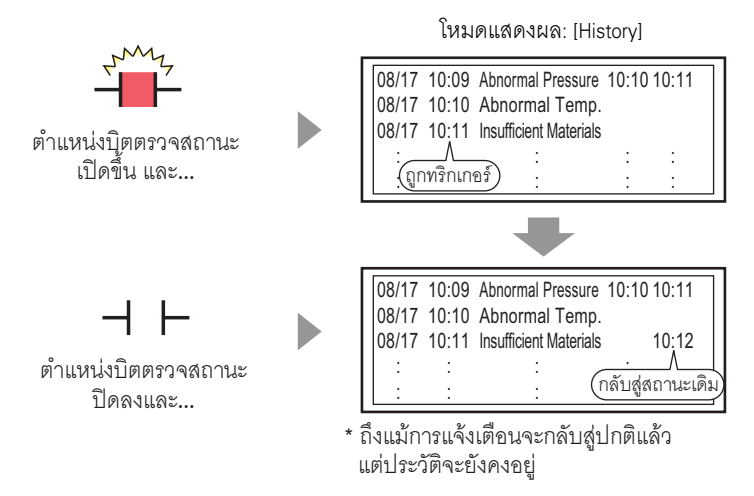

1 เลือกเมนู [Common Settings (R)] - คำสั่ง [Alarm Settings (A)] หรือคลิก 💋 เพื่อแสดงหน้าจอต่อไปนี้ ระบุภาษาที่ใช้แสดงข้อความแจ้งเตือนใน [Language Settings]

| 📃 Base 1 💰                                                                      | Alarm   | 1       |          |         |          |         | $\triangleleft  \flat  {\bf X}$                    |
|---------------------------------------------------------------------------------|---------|---------|----------|---------|----------|---------|----------------------------------------------------|
| Alarm Settings                                                                  |         |         |          | 🗌 Enabl | e Text T | able    | Language ASCII                                     |
| Common Settings Block 1 Block 2 Block 3 Block 4 Block 5 Block 6 Block 7 Block 8 |         |         |          |         |          |         |                                                    |
| Block Settings                                                                  |         |         |          |         |          |         |                                                    |
| Data Size                                                                       | Н       | istory  |          | Log     | A        | ctive   | Backup History                                     |
| Block                                                                           | Use     | Records | Use      | Records | Use      | Records | Alarm Continuous Action at Power ON                |
| No. 1                                                                           | ✓       | 128     | ✓        | 128     | ✓        | 128     | C Diselay as a new Alarma C Uide Continuine Alarma |
| No. 2                                                                           |         |         |          |         |          |         | O Display as a new Alarm O Hide Continuing Alarms  |
| No. 3                                                                           |         |         |          |         |          |         |                                                    |
| No. 4                                                                           |         |         |          |         |          |         | External Operation                                 |
| No. 5                                                                           |         |         |          |         |          |         |                                                    |
| No. 6                                                                           |         |         |          |         |          |         | Control Word Address 🗾 📰                           |
| No. 7                                                                           |         |         |          |         |          |         | Completion Bit Address                             |
| No. 8                                                                           |         |         |          |         |          |         |                                                    |
| Print Settings                                                                  |         |         |          |         |          |         | Enable the Group feature.                          |
| 💿 Real Time F                                                                   | rint    | C Bat   | sh Print |         | Print    | Format  | No. of Alarms Write Start Address                  |
| D1111                                                                           |         |         |          |         |          |         | (Internal Device Word Address)                     |
| Print Word Add                                                                  | lress   |         |          |         |          |         |                                                    |
| Completion Bit.                                                                 | Address |         |          |         | -        |         |                                                    |
|                                                                                 |         | ,       |          |         |          |         |                                                    |

2 บนแท็บ [Block Settings] เลือกโหมดการแสดงผลที่ต้องการ (History/Log/Active) ให้กับบล็อคที่จะลงทะเบียน ข้อความ และตั้งค่าจำนวนข้อความที่จัดเก็บเป็นประวัติในแต่ละโหมด

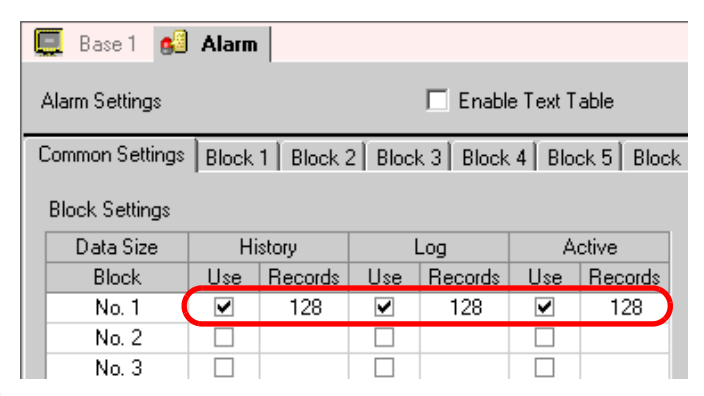

3 ทำเครื่องหมายที่ช่อง [Backup History] และเลือก [Hide Continuing Alarms]

| Backup History                |                        |
|-------------------------------|------------------------|
| Alarm Continuous Action at Po | wer ON                 |
| 🔿 Display as a new Alarm      | Hide Continuing Alarms |
|                               |                        |

เมื่อไม่ได้ทำเครื่องหมายที่ช่อง [Backup History] ข้อมูลประวัติการแจ้งเตือนจะถูกลบออก เมื่อปิด GP หรือตั้งค่า GP ใหม่

4 เปิดแท็บ [Block 1] แล้วเลือก [Bit Monitoring]

ข้อสำคัญ

| 📃 Base                      | 1 🙆                                | Alarm    |             |                 |              |         |                      |       |
|-----------------------------|------------------------------------|----------|-------------|-----------------|--------------|---------|----------------------|-------|
| Alarm Set                   | tings                              |          |             | 🗖 Enable        | e Text Table |         | Language<br>Settings | ASCII |
| Common S                    | Setting                            | Block 1  | Block 2 B   | lock 3 Block    | 4 Block 5    | Block 6 | Block 7 Bl           | ock 8 |
| <ul> <li>Bit Mor</li> </ul> | Bit Monitoring     Word Monitoring |          |             |                 |              |         |                      |       |
|                             | Jum                                | P Auto   | o Allotment | 🗸 Hi            | story 🧹 La   | )g 🗸 🇸  | ctive                |       |
| No.                         |                                    | Bit Addr | ess         | rigger Conditic |              |         | Message              |       |
| 1                           |                                    |          |             |                 |              |         |                      |       |
| 1 2                         |                                    |          |             |                 |              |         |                      |       |

5 ใน [Bit Address] ตั้งค่าตำแหน่งบิตที่จะตรวจสถานะการทริกเกอร์ของการแจ้งเตือน (เช่น M1000)

คลิกที่ไอคอนเพื่อแสดงแป้นคีย์ เลือกอุปกรณ์ "M" แล้วป้อน ตำแหน่งเป็น "1000" จากนั้น ข้อมูลตำแหน่ง กดปุ่ม "Ent" 📙 Input Address (Bit) No Bit Address No. 1 Device/PLC PLC1 • ▼ 1000 М Back Clr Α B C 8 9 7

> D EF

Bit Address [PLC1]M001000

4 5 6 2 1

0 Ent

3

6 ในช่อง [Trigger Condition] เลือกว่าจะให้ทริกเกอร์การแจ้งเตือนเมื่อตำแหน่งบิตตรวจสถานะเปิดหรือปิดหรือไม่

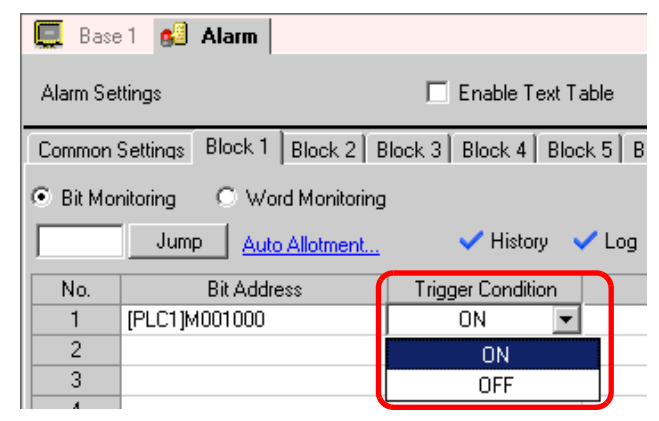

7 ในช่อง [Message] ป้อนข้อความแจ้งเตือนที่จะแสดงขึ้นเมื่อการแจ้งเตือนถูกทริกเกอร์

| 💻 Base   | e 1 💕 Alarm                                                                     |                   |                        |   |  |  |  |  |
|----------|---------------------------------------------------------------------------------|-------------------|------------------------|---|--|--|--|--|
| Alarm Se | ittings                                                                         | 🗖 Enable Text T   | able Language ASCII    | • |  |  |  |  |
| Common   | Common Settings Block 1 Block 2 Block 3 Block 4 Block 5 Block 6 Block 7 Block 8 |                   |                        |   |  |  |  |  |
|          | Bit Monitoring     O Word Monitoring                                            |                   |                        |   |  |  |  |  |
| No       | <u>Addross</u>                                                                  | Triager Condition | Morrogo                |   |  |  |  |  |
| 1        | IDL C11M001000                                                                  | ON                | Message                |   |  |  |  |  |
|          |                                                                                 |                   | Abnormal Pressure      | 0 |  |  |  |  |
| 2        | PLCIMOUTOUT                                                                     | UN                | Abnormal Temp.         | U |  |  |  |  |
| 3        | [PLC1]M001002                                                                   | ON                | Insufficient Materials | 0 |  |  |  |  |
| 4        |                                                                                 |                   |                        |   |  |  |  |  |
|          |                                                                                 |                   |                        |   |  |  |  |  |

- สามารถลงทะเบียนอักขระแบบไบต์เดี่ยวในข้อความแจ้งเตือนหนึ่งข้อความได้สูงสุด 160 ตัว
  - หากทำเครื่องหมายที่ซ่อง [Enable Text Table] จะสามารถเปลี่ยนและแสดงภาษาของข้อความได้ แม้ว่าระบบจะกำลังทำงานอยู่

🐨 "15.4 การเปลี่ยนภาษา (หลายภาษา)" (หน้า 15-15)

8 เปิดตัวแก้ไขหน้าจอ และตั้งค่าพาร์ทการแจ้งเตือนที่จะแสดงการแจ้งเตือน เลือกเมนู [Part (P)] - คำสั่ง [Alarm (A)] หรือคลิก 🧕 และวางพาร์ทบนหน้าจอ

| ø |         |      |                                       |
|---|---------|------|---------------------------------------|
|   |         | Base | 1 Alarm                               |
| N |         |      | 1                                     |
|   |         | _    |                                       |
|   | -       |      |                                       |
|   | -       |      |                                       |
|   | -       |      |                                       |
|   | 0       |      |                                       |
|   |         |      |                                       |
|   |         |      | · · · · · · · · · · · · · · · · · · · |
|   |         |      | 💭 DateTriqAckRecovMessage             |
|   | 1211    |      |                                       |
|   |         |      |                                       |
|   |         |      |                                       |
|   | I - III |      |                                       |
|   | I - III |      |                                       |
|   | 1       |      |                                       |
|   | I - III |      |                                       |
|   |         |      | · · · · · · · · · · · · · · · · · · · |
|   | 1 - 11  |      |                                       |
|   |         |      |                                       |
|   |         |      |                                       |
|   | l - III |      |                                       |
|   | - 11    |      |                                       |
|   | I - III |      |                                       |
|   | 2       |      |                                       |
|   |         |      |                                       |
|   |         |      |                                       |

หมายเหตุ

9 ดับเบิลคลิกการแจ้งเตือนที่วางไว้ กล่องโต้ตอบการตั้งค่าจะเปิดขึ้น

| 💰 Alarm            |                                                                                  | ×                      |
|--------------------|----------------------------------------------------------------------------------|------------------------|
| Part ID            | Basic Settings Item Settings Color Settings Display Settings Sub Display Setting | as Switch Settings 💶 🕨 |
| AD_0000            | Show History                                                                     | >>Detail               |
|                    | Display Format<br>Display Block Display Mode                                     |                        |
|                    | Block 1                                                                          |                        |
|                    | Display Start Row 1                                                              |                        |
|                    | No. of Display Lines                                                             |                        |
|                    | Display Row Spacing 0                                                            |                        |
|                    |                                                                                  |                        |
| Alarm Registration |                                                                                  |                        |
| Help ( <u>H</u> )  | 10                                                                               | ( <u>0)</u> Cancel     |

10 ตั้งค่าบล็อคและโหมดที่จะแสดงการแจ้งเตือน

| Display Block |   | Display Mode |   |
|---------------|---|--------------|---|
| Block 1       | • | History      | • |

11 ตั้งค่า [Display Start Row], [No. of Display Lines] และ [Display Row Spacing]

| Display Start Row    | 1  | ÷ # |
|----------------------|----|-----|
| No. of Display Lines | 10 | ÷ # |
| Display Row Spacing  | 0  | ÷ # |

12 ตั้งค่าจำนวนอักขระแสดงผล สีข้อความ สีพื้นหลัง แบบอักษร และขนาดของข้อความแจ้งเตือน ในแท็บ [Item Settings], [Color Settings] และ [Display Settings] ตามต้องการ คลิก [OK]

#### การตรวจสถานะของเวิร์ด

# หมายเหต

# โปรดอ่านรายละเอียดจากคำแนะนำในการตั้งค่า

- ਓ "19.9.1 คำแนะนำในการตั้งค่าการแจ้งเตือน 🔳 คำแนะนำในการตั้งค่าการแจ้งเตือน (บล็อค 1) ♦ การตรวจสถานะของเวิร์ด" (หน้า 19-76)
- "19.9.2 คำแนะนำในการตั้งค่าพาร์ทการแจ้งเตือน 
  Show History" (หน้า 19-86)
- สำหรับรายละเอียดเกี่ยวกับการวางพาร์ทหรือการตั้งค่าตำแหน่ง รูปร่าง สี และป้ายชื่อ โปรดดูที่ "ขั้นตอนการแก้ไขพาร์ท"
  - 🎯 "9.6.1 ขั้นตอนการแก้ไขพาร์ท" (หน้า 9-36)

เมื่อค่าแจ้งเตือนถูกเขียนลงในตำแหน่งเวิร์ดตรวจสถานะ ระบบจะแสดงการแจ้งเตือนพร้อมด้วยวันที่/เวลาที่ทริกเกอร์ ้เมื่อมีการเขียนค่าอื่นที่ไม่ใช่ค่าแจ้งเตือนลงในตำแหน่ง เวลากลับสู่สถานะเดิมจะแสดงขึ้นในแถวเดียวกันด้วย

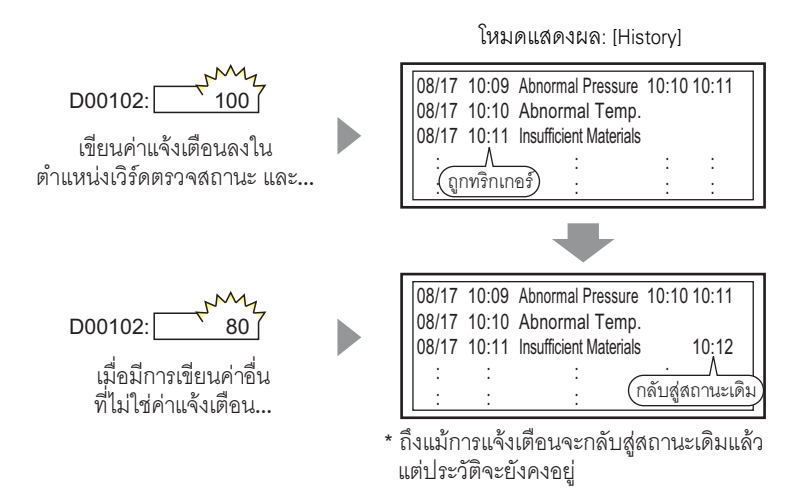

1 เลือกเมนู [Common Settings (R)] - คำสั่ง [Alarm Settings (A)] หรือคลิก 🚺 เพื่อแสดงหน้าจอต่อไปนี้ ระบุภาษาที่ใช้แสดงข้อความแจ้งเตือนใน [Language Settings]

| 📕 Base 1 💋     | Alarm   | ı         |          |             |          |              | 1 6                                               |
|----------------|---------|-----------|----------|-------------|----------|--------------|---------------------------------------------------|
| Alarm Settings |         |           |          | 🗌 Enabl     | e Text T | able         | Language ASCII                                    |
| ommon Settings | Block   | 1 Block 2 | 2 Bloc   | k 3 🛛 Block | 4 Blo    | ck 5 🛛 Bloci | < 6 Block 7 Block 8                               |
| Block Settings |         |           |          |             |          |              |                                                   |
| Data Size      | Н       | istory    |          | Log         | A        | ctive        | Backup History                                    |
| Block          | Use     | Records   | Use      | Records     | Use      | Records      | Alarm Continuous Action at Power ON               |
| No. 1          | ✓       | 128       | ✓        | 128         | ✓        | 128          | C Disclar as a new Alexa C Units Continuing Alexa |
| No. 2          |         |           |          |             |          |              | O Display as a new Alarm O Hide Continuing Alarms |
| No. 3          |         |           |          |             |          |              |                                                   |
| No. 4          |         |           |          |             |          |              | External Operation                                |
| No. 5          |         |           |          |             |          |              |                                                   |
| No. 6          |         |           |          |             |          |              | Control Word Address                              |
| No. 7          |         |           | <u> </u> |             | <u> </u> |              | Completion Bit Address                            |
| No. 8          |         |           |          |             |          |              | ,                                                 |
| Print Settings |         |           |          |             |          |              | Enable the Group feature.                         |
| Beal Time B    | Print   | C Bat     | ah Print |             | Print    | Format       | No. of Alarms Write Start Address                 |
|                |         |           |          |             | T THEN   |              | (Internal Device Word Address)                    |
| Print Word Add | iress   |           |          |             | 1        | × 📾          | (110101001100110000)                              |
| Completion Bit | Address |           |          |             | -        | -            |                                                   |
|                |         | ,         |          |             |          |              |                                                   |

ข้อสำคัญ

2 บนแท็บ [Block Settings] เลือกโหมดการแสดงผลที่ต้องการ (History/Log/Active) ให้กับบล็อคที่จะลงทะเบียน ข้อความ และตั้งค่าจำนวนข้อความที่จัดเก็บเป็นประวัติในแต่ละโหมด

| 🛄 Basel 💰       | Alarm |           |           |           |          |            |
|-----------------|-------|-----------|-----------|-----------|----------|------------|
| Alarm Settings  |       |           |           | 🗌 Enabl   | e Text T | able       |
| Common Settings | Block | 1 Block 2 | 2   Bloci | k 3 Block | 4 Blo    | ck 5 Block |
| Block Settings  |       |           |           |           |          |            |
| Data Size       | Hi    | story     |           | Log       | A        | ctive      |
| Block           | llse  | Becords   | llse      | Becords   | llse     | Becords    |
| No. 1           |       | 128       | ✓         | 128       | ✓        | 128        |
| No. 2           |       |           |           |           |          |            |
| No. 3           |       |           |           |           |          |            |

3 ทำเครื่องหมายที่ช่อง [Backup History] และเลือก [Hide Continuing Alarms]

| 🔽 Backup History                                                      |                    |
|-----------------------------------------------------------------------|--------------------|
| Alarm Continuous Action at Power ON                                   |                    |
| O Display as a new Alarm O Hide Continuing Alarms                     |                    |
|                                                                       |                    |
| ้เมื่อไม่ได้ทำเครื่องหมายที่ช่อง [Backup History] ข้อมูลประวัติการแจ้ | เ้งเตือนจะถูกลบออก |
| เมื่อปิด GP หรือตั้งค่า GP ใหม่                                       | -                  |

4 เปิดแท็บ [Block 1] แล้วเลือก [Word Monitoring]

| 📃 Base    | 1 👩      | Alarm         |               |                       |             |                    |
|-----------|----------|---------------|---------------|-----------------------|-------------|--------------------|
| Alarm Set | tings    |               |               | 🔲 Enable Text         | Table       | Langua<br>Settings |
| Common S  | Setting  | Block 1       | Block 2 B     | llock 3   Block 4   B | lock 5 🛛 Bl | ock 6   Block 7    |
| C Bit Mor | nitoring | • Wo          | rd Monitoring | Data Type DE          | :C 🔻        | 🔲 Sign +/-         |
|           | Jum      | P <u>Auto</u> | Allotment     | 🗸 History             | 🗸 Log       | 🗸 Active           |
| No.       |          | Word Add      | fress         | Trigger Condition     |             | Me                 |
| 1         |          |               | <u></u>       |                       |             |                    |
| 2         |          |               |               |                       |             |                    |

5 ใน [Data Type] เลือกชนิดข้อมูลของ [Alarm Value] ที่จะจัดเก็บใน [Word Address]

|                               | Data Type DEC 💌 🗖 Sign +/-                          |  |
|-------------------------------|-----------------------------------------------------|--|
| หมายเหตุ • สามารถตั้งค่า [Sig | <br>เ +/-] ได้เมื่อ [Data Tvpe] เป็น [DEC] เท่านั้น |  |

6 ใน [Word Address] ตั้งค่าตำแหน่งเวิร์ดที่จะตรวจสถานะการทริกเกอร์ของการแจ้งเตือน (เช่น D102)

| คลิกที่ไอคอนเพื่อแสดงแป้นคีย์<br>ข้อมูลตำแหน่ง | เลือกอุปกรณ์ "D" แล้วป้อน<br>ตำแหน่งเป็น "102" จากนั้น<br>กดปุ่ม "Ent"                                                                                                    |
|------------------------------------------------|----------------------------------------------------------------------------------------------------|
| No. Word Address                               | Input Address (Word)       No.       Word Address         Device/PLC       PLC1       Image: Clr       Image: Clr         Back       Clr       Clr       Image: Clr       Image: Clr         A       B       C       7       8       9         D       E       F       4       5       6         1       2       3       0       Ent |
| 7 คลิกที่ช่อง [Trigger Condition] แล้วคลิก     | และกล่องโต้ตอบ [Trigger Condition Settings] จะแสดงขึ้น                                                                                                    |
| Trigger Condition                              | Specify Range  16 Bit 32 Bit Alarm Value 0  (PLC1]D00102 = 0                                                                                                    |
|                                                | OK (D) Cancel                                                                                                    |

8 เลือกความยาวของบิต ตั้งค่า [Alarm Value] (เช่น 100) และคลิก [OK]

| 16 Bit      | 🔿 32 Bit   |     |
|-------------|------------|-----|
| Alarm Value | 100        | ÷ 🔳 |
| [PLC1]D0    | 0102 = 100 |     |

หมายเหตุ

9 ในช่อง [Message] ป้อนข้อความแจ้งเตือนที่จะแสดงขึ้นเมื่อการแจ้งเตือนถูกทริกเกอร์

| 📃 Base                                                                          | 1 🙆 Alarm      |     |                     |                                     |
|---------------------------------------------------------------------------------|----------------|-----|---------------------|-------------------------------------|
| Alarm Sel                                                                       | ttings         |     | 🗖 Enable Text Tab   | le Language ASCII<br>Settings ASCII |
| Common Settings Block 1 Block 2 Block 3 Block 4 Block 5 Block 6 Block 7 Block 8 |                |     |                     |                                     |
| C Bit Monitoring 💿 Word Monitoring Data Type DEC 💌 🗖 Sign +/-                   |                |     |                     |                                     |
| Jump <u>Auto Allotment</u> V History V Log V Active                             |                |     |                     |                                     |
| No.                                                                             | Word Addre     | ess | Trigger Condition   | Message                             |
| 1                                                                               | [PLC1]D00102   |     | [PLC1]D00102 = 100  | Abnormal Pressure                   |
| 2                                                                               | [PLC1]D00103   |     | [PLC1]D00103 = 0    | Abnormal Temp.                      |
| 3                                                                               | 3 [PLC1]D00104 |     | [PLC1]D00104 = 1000 | Insufficient Materials              |
| 4                                                                               | l              |     |                     | 1                                   |

 สามารถลงทะเบียนอักขระแบบไบต์เดี่ยวในข้อความแจ้งเตือนหนึ่งข้อความได้สูงสุด 160 ตัว
 หากทำเครื่องหมายที่ช่อง [Enable Text Table] จะสามารถเปลี่ยนและแสดงภาษาของข้อความได้ แม้ว่าระบบจะกำลังทำงานอย่

🎯 "15.4 การเปลี่ยนภาษา (หลายภาษา)" (หน้า 15-15)

10 เปิดหน้าจอ และตั้งค่าการแจ้งเตือนที่จะแสดงประวัติ เลือกเมนู [Part (P)] - คำสั่ง [Alarm (A)] หรือคลิก 🧕 และวางพาร์ทบนหน้าจอ

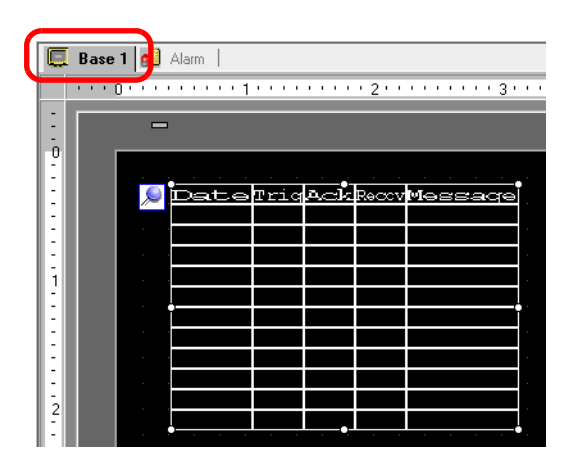

11 ดับเบิลคลิกการแจ้งเตือนที่วางไว้ กล่องโต้ตอบการตั้งค่าจะเปิดขึ้น

| Alarm              |                                             |                         |                      |                     | × |
|--------------------|---------------------------------------------|-------------------------|----------------------|---------------------|---|
| Part ID            | Basic Settings Item Settings Color Settings | Display Settings        | Sub Display Settings | Switch Settings 💶 🕨 | [ |
| AD_0000            | Show History                                |                         |                      | >>Detail            |   |
|                    | Display Format                              |                         |                      |                     |   |
|                    | Display Block I                             | Display Mode<br>History | •                    |                     |   |
|                    | Display Start Row 1                         | ÷ #                     |                      |                     |   |
|                    | No. of Display Lines 10                     | ÷ #                     |                      |                     |   |
|                    | Display Row Spacing 0                       | ÷ <u>#</u>              |                      |                     |   |
|                    |                                             |                         |                      |                     |   |
|                    |                                             |                         |                      |                     |   |
|                    |                                             |                         |                      |                     |   |
|                    |                                             |                         |                      |                     |   |
|                    |                                             |                         |                      |                     |   |
|                    |                                             |                         |                      |                     |   |
| Alarm Registration |                                             |                         |                      |                     |   |
| Help ( <u>H</u> )  |                                             |                         | ΟΚ (                 | D) Cancel           |   |

12 ตั้งค่าบล็อคและโหมดที่จะแสดงการแจ้งเตือน

| Display Block |   | Display Mode |   |
|---------------|---|--------------|---|
| Block 1       | • | History      | • |

13 ตั้งค่า [Display Start Row], [No. of Display Lines] และ [Display Row Spacing]

| Display Start Row    | 1  | ÷ # |
|----------------------|----|-----|
| No. of Display Lines | 10 |     |
| Display Row Spacing  | 0  | ÷ # |

14 ตั้งค่าจำนวนอักขระแสดงผล สีข้อความ สีพื้นหลัง แบบอักษร และขนาดของข้อความแจ้งเตือน ในแท็บ [Item Settings], [Color Settings] และ [Display Settings] ตามต้องการ คลิก [OK]

| หมายเหตุ | <ul> <li>สามารถลงทะเบียนข้อความแจ้งเตือน (ประวัติ) ได้ถึง 2,048 ข้อความ แต่สามารถจัดเก็บ<br/>การแจ้งเตือนใน GP (เป็น [History], [Log], และ [Active]) ได้สูงสุด 768 ข้อความ</li> <li>เมื่อใช้บล็อคหลายบล็อค จำนวนข้อความแจ้งเตือนสูงสุดที่สามารถตั้งค่าให้ทุกบล็อครวมกัน<br/>คือ 768 ข้อความ</li> <li>"19.7 การดูการแจ้งเตือนแบบเป็นกลุ่ม" (หน้า 19-49)</li> <li>ต้องตั้งค่าตำแหน่งบิตตรวจสถานะและตำแหน่งเวิร์ดตรวจสถานะของข้อความแจ้งเตือน (ประวัติ)<br/>ไม่เกิน 256 เวิร์ด</li> <li>จำนวนอักขระสูงสุดในหนึ่งบรรทัด และจำนวนบรรทัดสูงสุดในหนึ่งหน้าจอ ถูกกำหนดโดยชนิด<br/>และค่า [Size] ของ GP</li> <li>ถ้าข้อความของคุณยาวกว่าพื้นที่แสดงผล ส่วนที่เกินจากพื้นที่จะถูกตัดออกและไม่แสดง</li> <li>สำหรับ [Word Monitoring] ถ้าค่าแจ้งเตือนที่จัดเก็บใน [Word Address] เปลี่ยนแปลงบ่อย<br/>การแจ้งเตือนก็จะถูกทริกเกอร์บ่อย</li> </ul> |
|----------|----------------------------------------------------------------------------------------------------|
|          | ตัวอย่าง เมื่อ [Alarm Value] = 100                                                                                                    |
|          | ทริกเกอร์ครั้งแรก<br>ทริกเกอร์ครั้งที่สอง<br>100                                                                                                    |

# 19.5 การสั่งงานประวัติการแจ้งเตือน

#### 19.5.1 รายละเอียด

เลือกสวิตซ์สั่งงานสำหรับแสดงข้อความแจ้งเตือน คุณสามารถใช้สวิตซ์ทำงานได้หลายอย่าง เช่น แสดงข้อความโดยเลื่อนผ่านหน้าจอและเรียงลำดับข้อความที่แสดง รวมถึงการรับทราบและลบข้อความแจ้งเตือนที่เลือกไว้

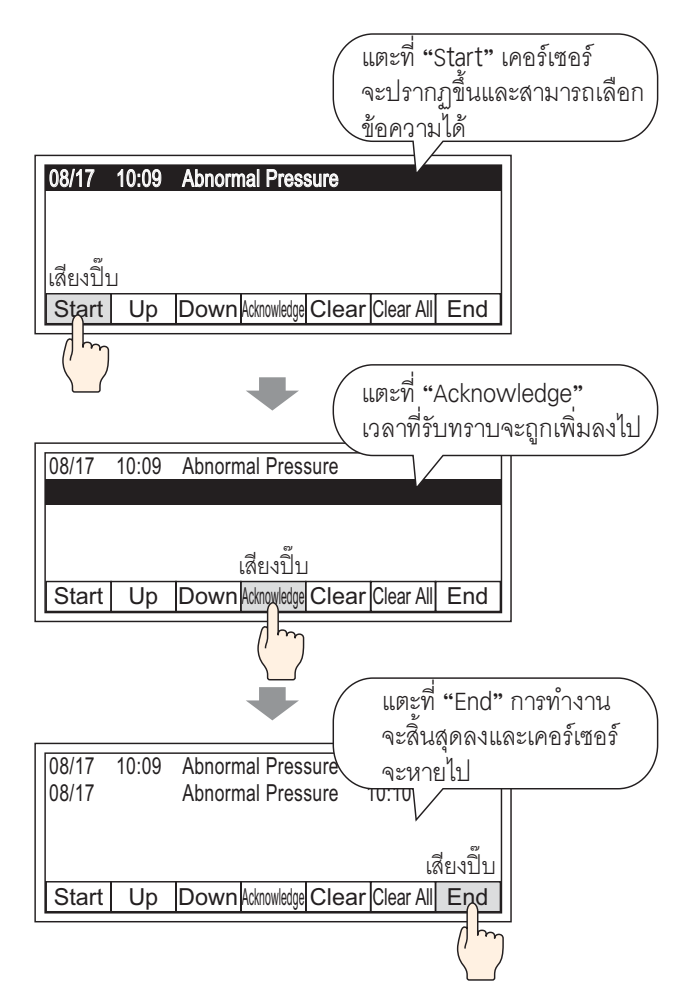

## 19.5.2 ขั้นตอนการตั้งค่า

## หมายเหตุ • โปรดอ่านรายละเอียดจากคำแนะนำในการตั้งค่า ເອົ" "19.9.2 คำแนะนำในการตั้งค่าพาร์ทการแจ้งเตือน ■ Show History ♦ Switch Settings" (หน้า 19-107)

- สำหรับรายละเอียดเกี่ยวกับการวางพาร์ทหรือการตั้งค่าตำแหน่ง รูปร่าง สี และป้ายชื่อ โปรดดูที่ "ขั้นตอนการแก้ไขพาร์ท"
  - 🎯 "9.6.1 ขั้นตอนการแก้ไขพาร์ท" (หน้า 9-36)

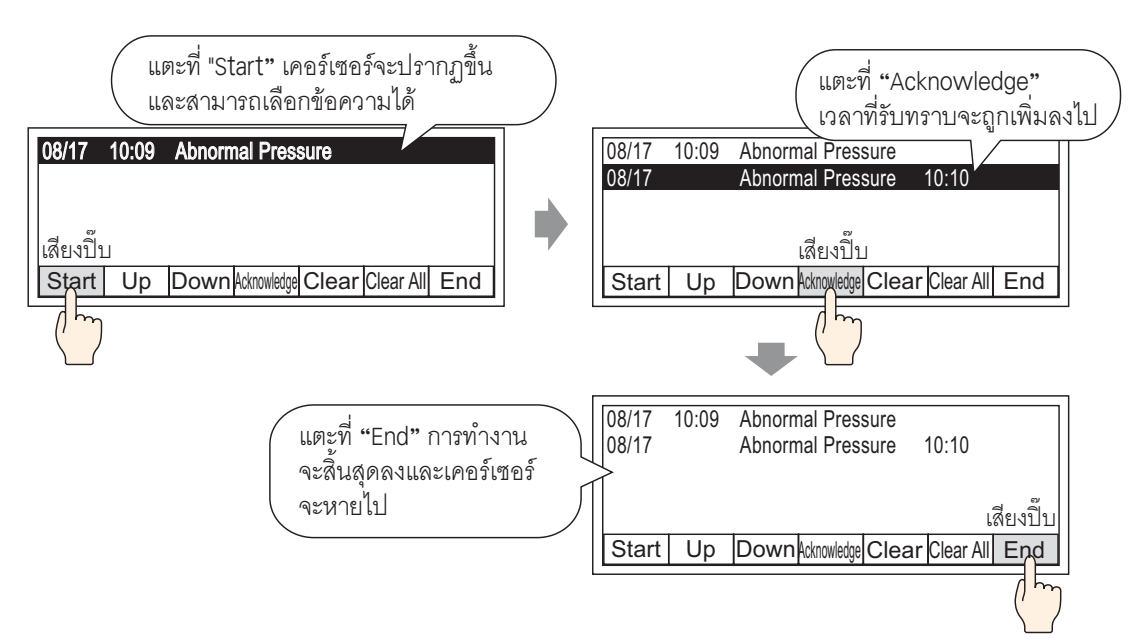

1 ดับเบิลคลิกการแจ้งเตือนที่วางไว้ กล่องโต้ตอบการตั้งค่าจะปรากฏขึ้น เปิดแท็บ [Switch Settings] และทำเครื่องหมายที่ช่องรายการทั้งหมดที่ใช้สำหรับสวิตช์

| Part ID       Item Settings       Color Set         AD_0000       ★       Start         Comment       ♥ Start       End         ABC       ♥ End       Acknowledge         Acknowledge       Ack All       Move         Select Shape       ♥ Move Upward       ♥ Move Upward         © Clear       ♥ Clear       ♥ Clear All         © Clear All Recovered All       Clear All Recovered         © Clear All Recovered       © Clear All Recovered | tings Display Settings Sub Display Settings Switch Settings Cursor Shape |
|----------------------------------------------------------------------------------------------------|--------------------------------------------------------------------------|
| Alarm Registration                                                                                                    | OK ( <u>D</u> ) Cancel                                                   |

- 2 เลือกรูปร่างสวิตช์จาก [Select Shape]
- 3 เลือกสวิตซ์ด้วย [Select Switch] และระบุ [Font Type], [Display Language], [Text Color] และ [Label] สำหรับป้ายชื่อสวิตซ์

| Select Switch<br>Start | Switch Label<br>Font Type<br>Display Language<br>Text Color<br>Label | Standard Font |
|------------------------|----------------------------------------------------------------------|---------------|
|                        | Text Color<br>Label                                                  | START         |

- 4 ตั้งค่าสีของสวิตช์ใน [Switch Color] ตามต้องการ
  - หมายเหตุ
     การตั้งค่าสีและรูปร่างของสวิตช์จะใช้สำหรับทุกพาร์ทการแจ้งเตือน ไม่ว่าจะเลือกสวิตช์ชนิดใดไว้ ในการเปลี่ยนรูปร่างและสีของแต่ละสวิตช์ ให้ใช้พาร์ทไฟสัญญาณสวิตช์ [Special Switch (Alarm History Switch)]
     ""11.14.4 สวิตช์พิเศษ ■ Switch Feature ◆ Alarm History Switch" (หน้า 11-63)
- 5 คลิกแท็บ [Cursor Shape] เลือก [Cursor Shape] เป็น [Reverse] และคลิก [OK]

| Item Settings Color Settings Display Settings Sub Display Settings Switch Settings | Cursor Shape |
|------------------------------------------------------------------------------------|--------------|
| Cursor Settings                                                                    |              |
| Cursor Shape Reverse T 1 Dot                                                       |              |
|                                                                                    |              |
| Cursor Position                                                                    |              |
| Storage Word Address                                                               |              |
| Acquire Cursor Position on Every Cursor Move                                       |              |

หมายเหตุ
 เมื่อต้องการใช้สวิตช์พาร์ทการแจ้งเตือน (ประวัติ) ควรใช้พาร์ทการแจ้งเตือนเพียงหนึ่งพาร์ท
 ต่อหน้าจอเท่านั้น

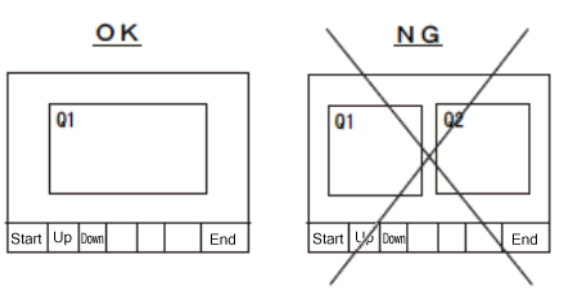

 ตั้งค่าสวิตช์ไปที่หน้าจอเดียวกับหน้าจอที่พาร์ทการแจ้งเตือนตั้งค่าไว้ สวิตช์จะใช้ไม่ได้หากตั้งค่าสวิตช์ ไปที่อีกหน้าจอหนึ่ง

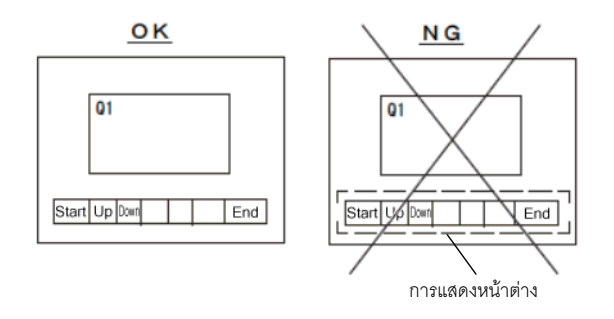

- เมื่อใช้สวิตซ์ [Clear All No. of Occurrences], [Clear All Accumulated Time] และ [Clear Individual Accumulated Time] โปรดทราบว่านอกเหนือจากค่าที่แสดงแล้ว ข้อความที่จัดเก็บ ในหน่วยความจำสำรองของ GP จะถูกลบออกด้วย (ล้างข้อมูลเป็น "0")
- เมื่อใส่สวิตซ์เรียงลำดับบนหน้าจอ และกดสวิตซ์อื่น (ที่ไม่ใช่สวิตซ์ [In Reverse Order of Trigger Date]) อาจต้องใช้เวลาในการอัพเดตหน้าจอเมื่อเปลี่ยนหน้าจอนานกว่าปกติ
- เมื่อมี้การเรียงลำดับบล็อค 2 บล็อคพร้อมกัน เช่น [Level & In Reverse Order of Trigger Date]
   อาจต้องใช้เวลาในการแสดงผลลัพธ์นานกว่าปกติ

#### การแสดงหน้าจอวิธีใช้ (จอแสดงผลย่อย) 19.6

- รายละเอียด 19.6.1
  - เปลี่ยนหน้าจอหลัก

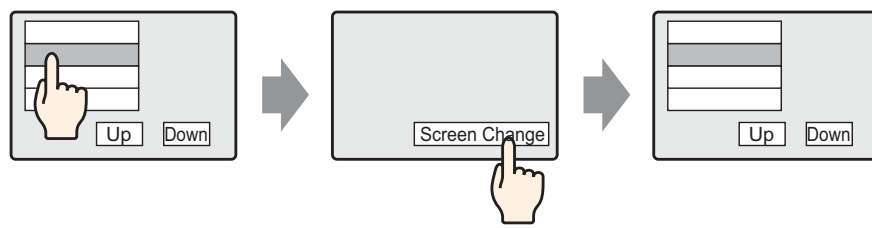

แตะที่ข้อความแจ้งเตือนหน้าจอ จะเปลี่ยนไปยังอีกหน้าจอหนึ่ง ตามการแจ้งเตือน

กลับไปที่หน้าจอการแจ้งเตือน โดยใช้สวิตช์เปลี่ยนหน้าจอ

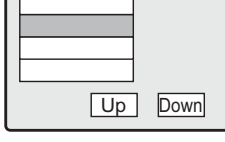

## แสดงหน้าต่างข้อความ

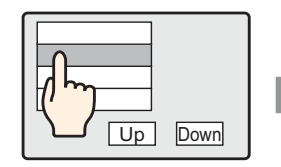

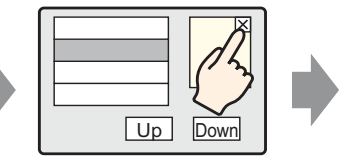

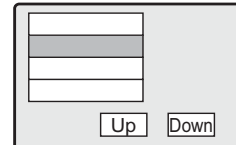

แตะที่ข้อความแจ้งเตือนและ หน้าต่างข้อความจะแสดงขึ้นตาม การแจ้งเตือน

แตะที่สวิตช์ล้างข้อมูลหน้าต่าง เพื่อปิดหน้าต่างข้อความ

# 19.6.2 ขั้นตอนการตั้งค่า

## ∎ เปลี่ยนหน้าจอหลัก

| หมายเหตุ | • | โปรดอ่านรา | เยละเอียดจ | จากคำแน | เะนำในก | กรตั้งค่า |
|----------|---|------------|------------|---------|---------|-----------|
|----------|---|------------|------------|---------|---------|-----------|

- 🐨 "11.14.3 สวิตช์เปลี่ยนหน้าจอ 🔳 Switch Feature" (หน้า 11-60)
- "19.9.1 คำแนะนำในการตั้งค่าการแจ้งเตือน
- "Interpretation of the second second sec
- สำหรับรายละเอียดเกี่ยวกับการวางพาร์ทหรือการตั้งค่าตำแหน่ง รูปร่าง สี และป้ายชื่อ โปรดดูที่ "ขั้นตอนการแก้ไขพาร์ท"
  - 🎯 "9.6.1 ขั้นตอนการแก้ไขพาร์ท" (หน้า 9-36)

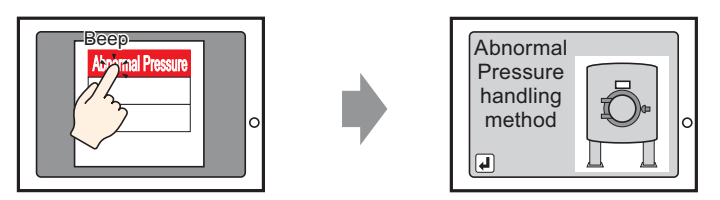

แตะที่การแจ้งเตือน หน้าจอจะเปลี่ยนไปอีกหน้าจอหนึ่ง

- 1 สร้างหน้าจอหลักที่ใช้สำหรับจอแสดงผลย่อย เลือกเมนู [Screen (S)] คำสั่ง [New Screen (N)] หรือคลิก 💼 และกล่องโต้ตอบ [New Screen] จะปรากฏขึ้น
- 2 ใน [Screen No.] ให้ตั้งค่าหมายเลขหน้าจอหลัก (เช่น 10) ที่ใช้สำหรับจอแสดงผลย่อย แล้วคลิก [New]

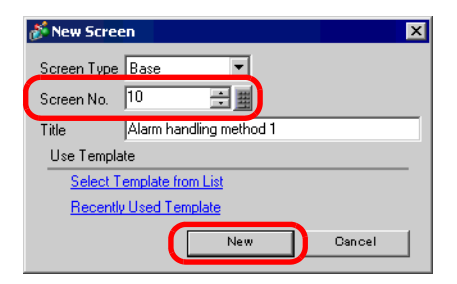

3 เมื่อหน้าจอหลัก "10" ปรากฏขึ้น ให้สร้างหน้าจอหลักของจอแสดงผลย่อย

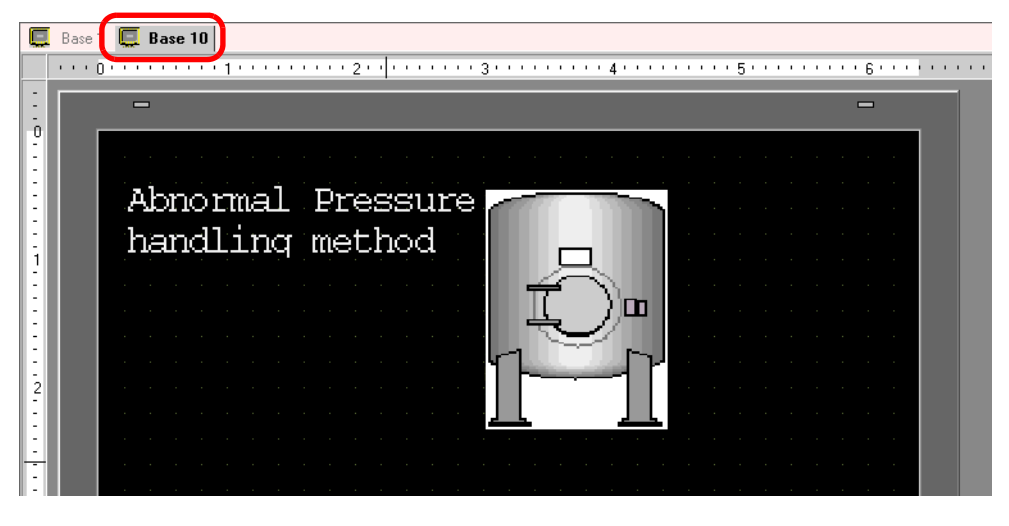

4 ตั้งค่าสวิตซ์สำหรับใช้เปลี่ยนหน้าจอแสดงผลย่อยเป็นหน้าจอสำหรับวางพาร์ทการแจ้งเตือน เลือกเมนู [Part (P)] -[Switch/Lamp (C)] - [Change Screen Switch (C)] หรือคลิก 🥌 แล้ววางสวิตซ์บนหน้าจอ

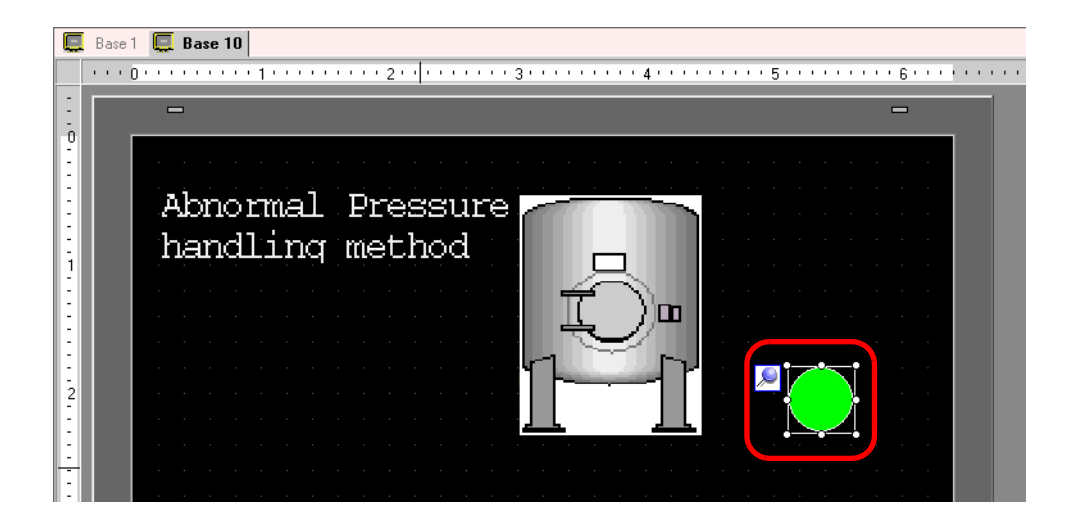
5 ดับเบิลคลิกสวิตช์ที่วางไว้ กล่องโต้ตอบการตั้งค่าจะเปิดขึ้น

| 💰 Switch/Lamp                                                      |                                                                                                    | × |
|--------------------------------------------------------------------|----------------------------------------------------------------------------------------------------|---|
| Pat ID<br>SL_0000<br>Comment<br>Normal<br>Select Shape<br>No Shape | Switch Feature       Switch Common       Lamp Feature       Color       Label         Switch Feature       Multi-function List       Image: Screen Switch       Image: Screen Switch       Im |   |
| Help ( <u>H</u> )                                                  | OK ( <u>D</u> ) Cancel                                                                                                    |   |

- 6 เลือกรูปร่างสวิตซ์จาก [Select Shape]
- 7 ใน [Screen Change Action] ให้เลือกการดำเนินการเพื่อเปลี่ยนหน้าจอ และตั้งค่าหมายเลขหน้าจอของหน้าจอ ปลายทาง (เช่น 1)

| Screen Change Action |                |
|----------------------|----------------|
| Screen Change        | <b>•</b>       |
| Screen No.           |                |
| 1                    | 🕂 🏢 (1 - 9999) |

8 ตั้งค่าสีของสวิตช์และข้อความที่จะแสดงบนแท็บ [Color] และแท็บ [Label] แล้วคลิก [OK] การสร้างหน้าจอ แสดงผลย่อยจะเสร็จสมบูรณ์

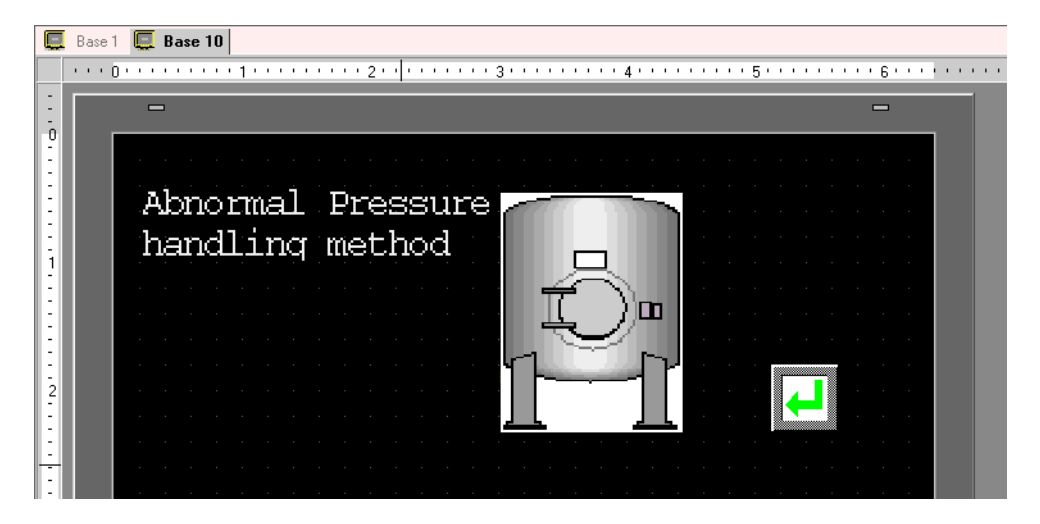

9 จากนั้น ลงทะเบียนข้อความที่จะแสดงเมื่อการแจ้งเตือนถูกทริกเกอร์ เลือกเมนู [Common Settings (R)] - คำสั่ง [Alarm Settings (A)] หรือคลิก ระบุภาษาที่ใช้แสดงข้อความแจ้งเตือนใน [Language Settings]

| 📮 Base 1 📘      | Base                                                                            | 1       | larm |          |          |                                | 4 ▷ ¥                                          |  |
|-----------------|---------------------------------------------------------------------------------|---------|------|----------|----------|--------------------------------|------------------------------------------------|--|
| Alarm Settings  |                                                                                 |         |      | 🗌 Enable | e Text T | able                           | Language ASCII                                 |  |
| Common Settings | Common Settings Block 1 Block 2 Block 3 Block 4 Block 5 Block 6 Block 7 Block 8 |         |      |          |          |                                |                                                |  |
| Block Settings  |                                                                                 |         |      |          |          |                                |                                                |  |
| Data Size       | Н                                                                               | istory  |      | Log      | A        | ctive                          | 🔲 Backup History                               |  |
| Block           | Use                                                                             | Records | Use  | Records  | Use      | Records                        | Alarm Continuous Action at Power ON            |  |
| No. 1           | ✓                                                                               | 128     | ✓    | 128      | ✓        | 128                            |                                                |  |
| No. 2           |                                                                                 |         |      |          |          |                                | Usplay as a new Alarm U Hide Continuing Alarms |  |
| No. 3           |                                                                                 |         |      |          |          |                                |                                                |  |
| No. 4           |                                                                                 |         |      |          |          |                                | External Operation                             |  |
| No. 5           |                                                                                 |         |      |          |          |                                |                                                |  |
| No. 6           |                                                                                 |         |      |          |          |                                | Control Word Address 📃 📰                       |  |
| No. 7           |                                                                                 |         |      |          |          |                                | Completion Bit Address                         |  |
| No. 8           |                                                                                 |         |      |          |          |                                |                                                |  |
| Print Settings  |                                                                                 |         |      |          |          |                                | Enable the Group feature.                      |  |
| 🖲 Real Time F   | Real Time Print     O Batch Print     Print Format                              |         |      |          | Print    | Format                         | No. of Alarms Write Start Address              |  |
| Print Word Add  | Print Word Address                                                              |         |      |          | 7 📾      | (Internal Device Word Address) |                                                |  |
| Completion Bit. | Address                                                                         | :       |      |          | F        | 7                              |                                                |  |

10 บนแท็บ [Block Settings] เลือกโหมดการแสดงผลที่ต้องการ (History/Log/Active) ให้กับบล็อค ที่จะลงทะเบียนข้อความ และตั้งค่าจำนวนข้อความที่จัดเก็บเป็นประวัติในแต่ละโหมด

|       | Base 1 🛛 🕻                                                      | 📕 Base 1 | 0 🙆 🖊   | larm |         |        |         |  |
|-------|-----------------------------------------------------------------|----------|---------|------|---------|--------|---------|--|
| Alarr | m Settings                                                      |          |         |      |         |        |         |  |
| Com   | Common Settings Block 1 Block 2 Block 3 Block 4 Block 5 Block 6 |          |         |      |         |        |         |  |
| Blo   | ck Settings                                                     |          |         |      |         |        |         |  |
|       | Data Size                                                       | Hi       | story   |      | Log     | Active |         |  |
|       | Block                                                           | Use      | Records | Use  | Records | Use    | Records |  |
|       | No. 1                                                           |          | 128     | ~    | 128     | ✓      | 128     |  |
|       | No. 2                                                           |          |         |      |         |        |         |  |
|       | No. 3                                                           |          |         |      |         |        |         |  |

11 ทำเครื่องหมายที่ช่อง [Backup History] และเลือก [Hide Continuing Alarms]

| Backup History                                            |                                   |
|-----------------------------------------------------------|-----------------------------------|
| Alarm Continuous Action at Po<br>O Display as a new Alarm | ower ON<br>Hide Continuing Alarms |
|                                                           |                                   |

<u>ข้อสำคัญ</u> • เมื่อไม่ได้ทำเครื่องหมายที่ช่อง [Backup History] ข้อมูลประวัติการแจ้งเดือนจะถูกลบออก เมื่อปิด GP หรือตั้งค่า GP ใหม่ 12 เปิดแท็บ [Block 1] แล้วเลือก [Bit Monitoring]

| 📃 Base    | e 1 📃 🖪 Base 10                                                                | 💕 Alarm   |                   |         |                      |     |  |  |  |
|-----------|--------------------------------------------------------------------------------|-----------|-------------------|---------|----------------------|-----|--|--|--|
| Alarm Set | ttings                                                                         |           | 🗖 Enable Text     | Table   | Language<br>Settings | ASC |  |  |  |
| Common    | Common Setting Block 1 Block 2 Block 3 Block 4 Block 5 Block 6 Block 7 Block 8 |           |                   |         |                      |     |  |  |  |
| • Bit Mor | Bit Monitoring     Word Monitoring                                             |           |                   |         |                      |     |  |  |  |
|           | Jump <u>Auto</u>                                                               | Allotment | 🗸 History         | 🗸 Log 💉 | / Active             |     |  |  |  |
| No.       | Bit Addre                                                                      | SS        | Trigger Condition |         | Message              | э   |  |  |  |
| 1         |                                                                                |           |                   |         |                      |     |  |  |  |
| 2         |                                                                                |           |                   |         |                      |     |  |  |  |
| 3         |                                                                                |           |                   |         |                      |     |  |  |  |

13 ใน [Bit Address] ตั้งค่าตำแหน่งบิตที่จะตรวจสถานะการทริกเกอร์ของการแจ้งเตือน (เช่น M1000)

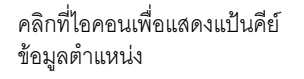

เลือกอุปกรณ์ "M" แล้วป้อน ตำแหน่งเป็น "1000" จากนั้น กดปุ่ม "Ent"

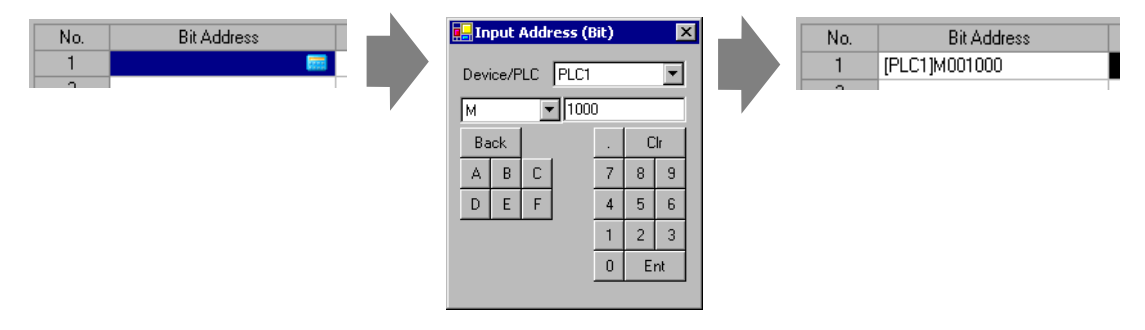

14 คลิกที่ช่อง [Trigger Condition] เลือกว่าจะให้ทริกเกอร์การแจ้งเตือนเมื่อตำแหน่งบิตตรวจสถานะเปิดหรือปิด หรือไม่

|     | Base                                                                            | 1       | Base 10    | ຢ 😼       | arm      |              |           |          |                      |     |
|-----|---------------------------------------------------------------------------------|---------|------------|-----------|----------|--------------|-----------|----------|----------------------|-----|
| Ala | arm Set                                                                         | tings   |            |           |          | 🗖 Enable     | Text Tabl | e        | Language<br>Settings | ASC |
| Cor | Common Settings Block 1 Block 2 Block 3 Block 4 Block 5 Block 6 Block 7 Block 8 |         |            |           |          |              |           |          |                      |     |
| ΘE  | Bit Manitoring     O Word Manitoring                                            |         |            |           |          |              |           |          |                      |     |
|     |                                                                                 | Jum     | Auto       | Allotment | <u>t</u> | 🗸 His        | tory 🗸    | Log 🗸    | Active               |     |
| 1   | No.                                                                             |         | Bit Addre: | ss        |          | Trigger Cond | ition     |          | Messag               | je  |
|     | 1                                                                               | [PLC1]M | 1001000    |           |          | ON           | -         |          |                      |     |
|     | 2                                                                               |         |            |           |          | ON           |           |          |                      |     |
|     | 3                                                                               |         |            |           |          | OFF          |           | J        |                      |     |
|     |                                                                                 |         |            |           |          |              |           | <b>/</b> |                      |     |

15 ในช่อง [Message] ป้อนข้อความแจ้งเตือนที่จะแสดงขึ้นเมื่อการแจ้งเตือนถูกทริกเกอร์

| 📃 Base                                                                          | 1 📃 Base 1    | 0 🚱 Alarn | n                 |            |                      |    |  |
|---------------------------------------------------------------------------------|---------------|-----------|-------------------|------------|----------------------|----|--|
| Alarm Sel                                                                       | tings         |           | 🗖 Enable Tex      | t Table    | Language<br>Settings | AS |  |
| Common Settings Block 1 Block 2 Block 3 Block 4 Block 5 Block 6 Block 7 Block 8 |               |           |                   |            |                      |    |  |
| Bit Monitoring     Word Monitoring                                              |               |           |                   |            |                      |    |  |
| Jump Auto Allotment V History V Log V Active                                    |               |           |                   |            |                      |    |  |
| No.                                                                             | Bit Address   |           | Trigger Condition | Message    |                      |    |  |
| 1                                                                               | [PLC1]M001000 | 1         | ON 🚺              | Abnormal 1 | ressure              |    |  |
| 2                                                                               |               |           |                   |            |                      |    |  |

- สามารถลงทะเบียนอักขระแบบไบต์เดี่ยวในข้อความแจ้งเตือนหนึ่งข้อความได้สูงสุด 160 ตัว หมายเหตุ • หากทำเครื่องหมายที่ช่อง [Enable Text Table] จะสามารถเปลี่ยนและแสดงภาษาของข้อความได้ แม้ว่าระบบจะกำลังทำงานอยู่
  - 🐨 "15.4 การเปลี่ยนภาษา (หลายภาษา)" (หน้า 15-15)
- 16 ตั้งค่าหมายเลขหน้าจอของหน้าจอแสดงผลย่อย (เช่น 10)

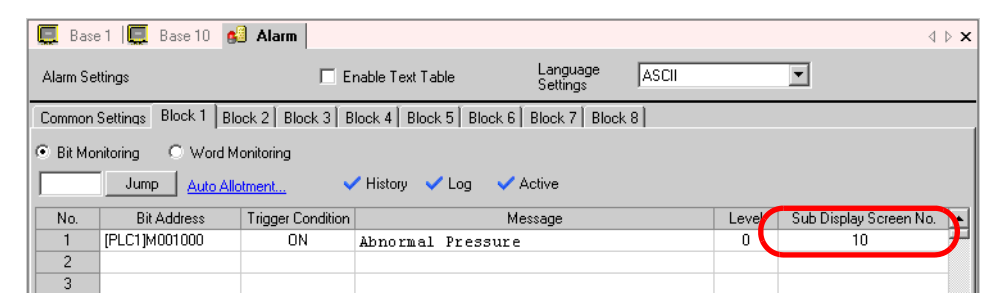

17 ตั้งค่าพาร์ทการแจ้งเตือนที่จะแสดงการแจ้งเตือน

เปิดหน้าจอเพื่อแสดงการแจ้งเตือน (เช่น Base 1) และเลือกเมนู [Part (P)] - คำสั่ง [Alarm (A)]

หรือคลิก 🤱 แล้ววางพาร์ทบนหน้าจอ

|     | -      | <u> </u> |         |         |     |       |      |              | <br>    |     |
|-----|--------|----------|---------|---------|-----|-------|------|--------------|---------|-----|
|     | Base 1 | F.       | Base 10 | 😼 Alarr | n   |       |      |              |         |     |
|     |        |          |         | 1       |     | 2     |      | 3            | <br>• • | • • |
| -   |        |          |         |         |     |       |      |              |         |     |
| -   |        |          |         |         |     |       |      |              |         |     |
| - n |        |          |         |         |     |       |      |              |         |     |
| -   |        |          |         |         |     |       |      |              |         |     |
|     |        |          | · ·     |         |     |       |      | · <u>·</u> · |         |     |
|     |        | $\gg$    | Date    | STric   | Ack | Recov | Mess | aqe          |         |     |
|     |        |          |         |         |     |       |      |              |         |     |
|     |        |          |         |         |     |       |      |              |         |     |
|     |        | • •      |         |         |     |       |      |              |         |     |
| 1   |        |          |         |         |     |       |      |              |         |     |
|     |        |          |         |         |     |       |      |              |         |     |
|     |        |          |         |         |     |       |      |              |         |     |
|     |        |          |         |         |     |       |      |              |         |     |
| -   |        |          |         |         |     |       |      |              |         |     |
|     |        |          |         |         |     |       |      |              |         |     |
|     |        |          |         |         |     |       |      |              |         |     |
| 2   |        |          |         |         |     |       |      |              |         |     |
| ·   |        |          |         |         |     |       |      | •            |         |     |

18 ดับเบิลคลิกการแจ้งเตือนที่วางไว้ กล่องโต้ตอบการตั้งค่าจะเปิดขึ้น

| 💰 Alarm            |                                                                                                    | ×                    |
|--------------------|----------------------------------------------------------------------------------------------------|----------------------|
| Part ID            | Basic Settings Item Settings Color Settings Display Settings Sub Display Settings                                                                                                    | Switch Settings 💶 🕨  |
| Part ID<br>AD_0000 | Basic Settings       Item Settings       Color Settings       Display Settings         Show History       Summary         Display Format       Display Block       Display Mode         Block 1       History       Image: Color Settings         Display Start Row       1       Image: Color Settings         No. of Display Lines       10       Image: Color Settings         Display Row Spacing       0       Image: Color Settings | s Switch Settings () |
| Alexy Designation  |                                                                                                    |                      |
|                    |                                                                                                    |                      |
| Help ( <u>H</u> )  | OK (                                                                                                    | ( <u>0)</u> Cancel   |

## 19 ตั้งค่าบล็อคและโหมดที่จะแสดงการแจ้งเตือน

| Display Block |   | Display Mode |   |  |
|---------------|---|--------------|---|--|
| Block 1       | • | History      | • |  |

20 ตั้งค่า [Display Start Row], [No. of Display Lines] และ [Display Row Spacing]

| Display Start Row    | 1  | ÷ # |
|----------------------|----|-----|
| No. of Display Lines | 10 | ÷ # |
| Display Row Spacing  | 0  | ÷ # |

21 เปิดแท็บ [Sub Display Settings] และทำเครื่องหมายที่ช่อง [Enable the Sub Display]

| Alarm     |                                    |                                 |                      | ×                   |
|-----------|------------------------------------|---------------------------------|----------------------|---------------------|
| Part ID   | Basic Settings   Item Settings   C | Color Settings Display Settings | Sub Display Settings | Switch Settings 💶 🕨 |
| AD_0000 📫 | Enable the Sub Display             |                                 |                      | >>Detail            |
| Comment   | I                                  |                                 |                      |                     |
|           | Sub Display Type                   | Change Base Screen              | ▼                    |                     |
|           |                                    |                                 |                      |                     |
|           |                                    |                                 |                      |                     |
|           |                                    |                                 |                      |                     |

22 เลือก [Change Base Screen] ในรายการ [Sub Display Type]

| Basic Settings   Item Settings   Color : | Settings Display Settings | Sub Display Settings | Switch Settings 💶 🕨 |
|------------------------------------------|---------------------------|----------------------|---------------------|
| 🗹 Enable the Sub Display                 |                           |                      | >>Detail            |
| Sub Display Type                         | Change Base Screen        | •                    |                     |
|                                          |                           |                      |                     |

23 ตั้งค่าจำนวนอักขระแสดงผล สีข้อความ สีพื้นหลัง แบบอักษร และขนาดของข้อความแจ้งเตือน ในแท็บ [Item Settings], [Color Settings] และ [Display Settings] ตามต้องการ คลิก [OK] การตั้งค่าทั้งหมดเสร็จสมบูรณ์แล้ว

#### ∎ แสดงหน้าต่างข้อความ

# โปรดอ่านรายละเอียดจากคำแนะนำในการตั้งค่า (๑ "15.7.2 คำแนะนำในการตั้งค่าทั่วไป (ข้อความ)" (หน้า 15-48) (๑ "19.9.1 คำแนะนำในการตั้งค่าการแจ้งเตือน ■ คำแนะนำในการตั้งค่าการแจ้งเตือน (บล็อค 1)" (หน้า 19-74) (๑ "19.9.2 คำแนะนำในการตั้งค่าพาร์ทการแจ้งเตือน ■ Show History" (หน้า 19-86) สำหรับรายละเอียดเกี่ยวกับการวางพาร์ทหรือการตั้งค่าตำแหน่ง รูปร่าง สี และป้ายชื่อ โปรดดูที่ "ขั้นตอนการแก้ไขพาร์ท"

🎯 "9.6.1 ขั้นตอนการแก้ไขพาร์ท" (หน้า 9-36)

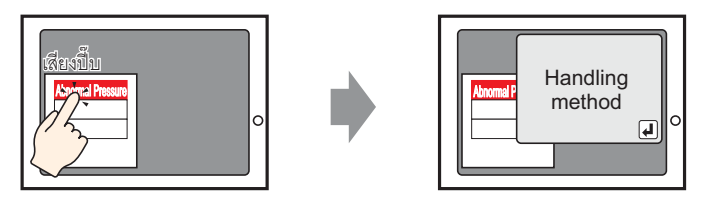

แตะที่ข้อความแจ้งเตือน หน้าต่างข้อความจะแสดงขึ้น

- 1 สร้างหน้าต่างข้อความเพื่อใช้เรียกจอแสดงผลย่อย เลือกเมนู [Common Settings (R)] คำสั่ง [Text Registration (T)] หรือคลิก 📝 เพื่อแสดงกล่องโต้ตอบ [New Text/Open]
- 2 เลือกหมายเลขข้อความ และคำอธิบาย (เช่น หมายเลขข้อความ = "1", คำอธิบาย = "Abnormal Pressure") และคลิก [New]

| 💰 New Tex | t/Open            | ×          |
|-----------|-------------------|------------|
| New       | O Open            |            |
| Number    | 1 🗧 🏢             |            |
| Comment   | Abnormal Pressure |            |
|           |                   |            |
|           |                   |            |
|           |                   |            |
|           |                   |            |
|           |                   |            |
|           |                   |            |
|           |                   |            |
|           |                   |            |
|           |                   |            |
|           |                   | New Cancel |

3 ระบุ [Language] และป้อนข้อความที่จะแสดงเป็นจอแสดงผลย่อย

| 📮 Base 1 🛐 Text 1                     | $\triangleleft \triangleright \mathbf{X}$ |
|---------------------------------------|-------------------------------------------|
| 1: Text                               | Input Multilanguage                       |
| Language ASCII                        |                                           |
|                                       |                                           |
| 001 Abnormal Pressure handling method |                                           |
| 003                                   |                                           |
| 004                                   |                                           |
| 005                                   |                                           |
| 007                                   |                                           |
|                                       |                                           |

4 จากนั้น ลงทะเบียนข้อความที่จะแสดงเมื่อการแจ้งเตือนถูกทริกเกอร์
 เลือกเมนู [Common Settings (R)] - คำสั่ง [Alarm Settings (A)] หรือคลิก 
 เพื่อแสดงหน้าจอต่อไปนี้
 ระบุภาษาที่ใช้แสดงข้อความแจ้งเตือนใน [Language Settings]

| 💻 Base 1   📝                                                                    | Text 1  | 剑 Ala   | irm 🛛    |          |          |         | 4 ▷ 🗙                               |
|---------------------------------------------------------------------------------|---------|---------|----------|----------|----------|---------|-------------------------------------|
| Alarm Settings                                                                  |         |         |          | 🗆 Enable | e Text T | able    | Language ASCII                      |
| Common Settings Block 1 Block 2 Block 3 Block 4 Block 5 Block 6 Block 7 Block 8 |         |         |          |          |          |         |                                     |
| Block Settings                                                                  |         |         |          |          |          |         |                                     |
| Data Size                                                                       | Н       | istory  |          | Log      | A        | ctive   | Backup History                      |
| Block                                                                           | Use     | Records | Use      | Records  | Use      | Records | Alarm Continuous Action at Power ON |
| No. 1                                                                           |         | 128     |          | 128      |          | 128     | O Display as a new Alarm            |
| No. 2                                                                           |         |         |          |          |          |         |                                     |
| No. 3                                                                           |         |         |          |          |          |         |                                     |
| No. 5                                                                           |         |         |          |          |          |         | External Operation                  |
| No. 6                                                                           |         |         |          |          |          |         | Control Word Address                |
| No. 7                                                                           |         |         |          |          |          |         | Completion Bit Address              |
| No. 8                                                                           |         |         |          |          |          |         |                                     |
| Print Settings                                                                  |         |         |          |          |          |         | Enable the Group feature.           |
| 🙆 Real Time P                                                                   | Print   | 🔿 Bat   | ch Print |          | Print    | Format  | No. of Alarms Write Start Address   |
| Cinternal Device Word Address)                                                  |         |         |          |          |          |         |                                     |
| Print Word Add                                                                  | iress   |         |          |          | 1        |         |                                     |
| Completion Bit                                                                  | Address | :       |          |          |          | -       |                                     |
|                                                                                 |         |         |          |          |          |         |                                     |

5 บนแท็บ [Block Settings] เลือกโหมดการแสดงผลที่ต้องการ (History/Log/Active) ให้กับบล็อคที่จะลงทะเบียน ข้อความ และตั้งค่าจำนวนข้อความที่จัดเก็บเป็นประวัติในแต่ละโหมด

| 📃 Base 1 🗐      | Text 1 | 💕 Ala       | arm     |           |          |            |
|-----------------|--------|-------------|---------|-----------|----------|------------|
| Alarm Settings  |        |             |         | 🗆 Enabl   | e Text T | able       |
| Common Settings | Block  | 1   Block 3 | 2 Bloci | k 3 Block | 4 Blo    | ck 5 Block |
| Block Settings  |        |             |         |           |          |            |
| Data Size       | Hi     | story       |         | Log       | A        | ctive      |
| Block           | llse   | Records     | llse    | Becords   | llse     | Records    |
| No. 1           |        | 128         | ~       | 128       | ✓        | 128        |
| No. 2           |        |             |         |           |          |            |
| No. 3           |        |             |         |           |          |            |

6 ทำเครื่องหมายที่ช่อง [Backup History] และเลือก [Hide Continuing Alarms]

|          |   | Backup History                                                                                                    |
|----------|---|----------------------------------------------------------------------------------------------------|
|          |   | Alarm Continuous Action at Power ON                                                                                          |
|          |   | O Display as a new Alarm Itide Continuing Alarms                                                                             |
| ข้อสำคัญ | • | ้<br>เมื่อไม่ได้ทำเครื่องหมายที่ช่อง [Backup History] ข้อมูลประวัติการแจ้งเตือนจะถูกลบออก<br>เมื่อปิด GP หรือตั้งค่า GP ใหม่ |

7 เปิดแท็บ [Block 1] แล้วเลือก [Bit Monitoring]

| - |                             |          |           |             |         |              |              |                       |                 |
|---|-----------------------------|----------|-----------|-------------|---------|--------------|--------------|-----------------------|-----------------|
|   | 📃 Base                      | 1   📝    | Text 1    | ຢ Aları     | m       |              |              |                       |                 |
|   | Alarm Set                   | tings    |           |             |         | Enable Text  | Table        | Lan <u>g</u><br>Setti | juage [,<br>ngs |
| ľ | Common 9                    | Setting  | Block 1   | lock 2      | Block 3 | Block 4 B    | lock 5   Blo | ock 6   Block         | 7 Block 8       |
|   | <ul> <li>Bit Mor</li> </ul> | nitoring | C Wo      | rd Monitori | ng      |              |              |                       |                 |
|   |                             | Jump     | Auto      | Allotment   | <u></u> | 🗸 History    | 🗸 Log        | 🗸 Active              |                 |
| l | No.                         |          | Bit Addre | ess         | Trigg   | er Condition |              |                       | Message         |
| l | 1                           |          |           | 5           | 3       |              |              |                       |                 |
| 1 | 2                           |          |           |             |         |              |              |                       |                 |

8 ใน [Bit Address] ตั้งค่าตำแหน่งบิตที่จะตรวจสถานะการทริกเกอร์ของการแจ้งเตือน (เช่น M1000)

คลิกที่ไอคอนเพื่อแสดงแป้นคีย์ ข้อมูลตำแหน่ง

เลือกอุปกรณ์ "M" แล้วป้อน ตำแหน่งเป็น "1000" จากนั้น กดปุ่ม "Ent"

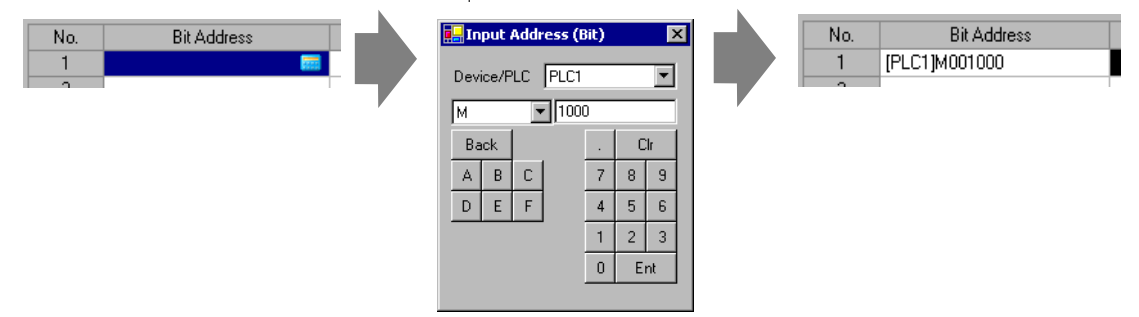

9 คลิกที่ช่อง [Trigger Condition] เลือกว่าจะให้ทริกเกอร์การแจ้งเตือนเมื่อตำแหน่งบิตตรวจสถานะเปิดหรือปิด หรือไม่

| 📃 Base   | e 1   📝 Text                                        | 1 💰 Alarr     | n     |              |           |           |                   |          |  |
|----------|-----------------------------------------------------|---------------|-------|--------------|-----------|-----------|-------------------|----------|--|
| Alarm Se | ttings                                              |               | Γ     | Enable T     | ext Table | e         | Langua<br>Setting | age<br>s |  |
| Common   | Settings Block                                      | <1 Block 2    | Block | 3 🛛 Block 4  | Block 5   | 5 Block 6 | Block 7           | Block 8  |  |
| Bit Mo   | nitoring O                                          | Word Monitori | ng    |              |           |           |                   |          |  |
|          | Jump <u>Auto Allotment</u> V History V Log V Active |               |       |              |           |           |                   |          |  |
| No.      | Bit A                                               | ddress        | Trig  | ger Conditio | on        |           | N                 | lessage  |  |
| 1        | [PLC1]M00100                                        | 00            |       | ON           | -         |           |                   |          |  |
| 2        |                                                     |               |       | ON           |           |           |                   |          |  |
| 3        |                                                     |               |       | OFF          |           |           |                   |          |  |
| 4        |                                                     |               |       |              |           |           |                   |          |  |

10 ในช่อง [Message] ป้อนข้อความแจ้งเตือนที่จะแสดงขึ้นเมื่อการแจ้งเตือนถูกทริกเกอร์

| 📃 Base    | 1 📝 Text1 🛃 Alarm                  |                                                 |  |  |  |  |  |
|-----------|------------------------------------|-------------------------------------------------|--|--|--|--|--|
| Alarm Set | tings                              | Enable Text Table Language ASCII                |  |  |  |  |  |
| Common 9  | Settings Block 1 Block 2 F         | Block 3 Block 4 Block 5 Block 6 Block 7 Block 8 |  |  |  |  |  |
| Bit Mor   | nitoring C Word Monitoring         | g                                               |  |  |  |  |  |
|           | Jump <u>Auto Allotment</u>         | 🗸 History 🗸 Log 🗸 Active                        |  |  |  |  |  |
| No.       | Bit Address                        | rigger Conditic Message                         |  |  |  |  |  |
| 1         | [PLC1]M001000 ON Abnormal Pressure |                                                 |  |  |  |  |  |
| 2         |                                    |                                                 |  |  |  |  |  |
| 3         |                                    |                                                 |  |  |  |  |  |

- หมายเหตุ
- สามารถลงทะเบียนอักขระแบบไบต์เดี่ยวในข้อความแจ้งเตือนหนึ่งข้อความได้สูงสุด 160 ตัว
   หากทำเครื่องหมายที่ช่อง [Enable Text Table] จะสามารถเปลี่ยนและแสดงภาษาของข้อความได้ แม้ว่าระบบจะกำลังทำงานอยู่

🐨 "15.4 การเปลี่ยนภาษา (หลายภาษา)" (หน้า 15-15)

#### 11 ตั้งค่าหมายเลขข้อความของจอแสดงผลย่อยที่จะแสดง (เช่น 1)

| 📃 Base                      | e 1   📝 Text 1 💕                             | Alarm               |                |                  |              |       |       |                  | $\triangleleft \triangleright \mathbf{X}$ |
|-----------------------------|----------------------------------------------|---------------------|----------------|------------------|--------------|-------|-------|------------------|-------------------------------------------|
| Alarm Sel                   | ttings                                       | Ē                   | nable Text Tab | le Lang<br>Setti | juage<br>ngs | ASCII |       | •                |                                           |
| Common !                    | Settings Block 1 Blo                         | ock 2   Block 3   B | lock 4   Block | 5 Block 6 Block  | 7 Block      | .8]   |       |                  |                                           |
| <ul> <li>Bit Mor</li> </ul> | nitoring 🛛 🔿 Word M                          | onitoring           |                |                  |              |       |       |                  |                                           |
|                             | Jump Auto Allotment V History V Log V Active |                     |                |                  |              |       |       |                  |                                           |
| No.                         | Bit Address                                  | Trigger Condition   |                | Message          |              |       | Level | Sub Display Sore | oon No 🔺                                  |
| 1                           | [PLC1]M001000                                | ON                  | Abnormal       | Pressure         |              |       | 0     | 1                | F                                         |
| 2                           |                                              |                     |                |                  |              |       |       |                  |                                           |
| 3                           |                                              |                     |                |                  |              |       |       |                  |                                           |

#### 12 ตั้งค่าพาร์ทการแจ้งเตือนที่จะแสดงการแจ้งเตือน

เปิดหน้าจอเพื่อแสดงการแจ้งเตือน (เช่น Base 1) และเลือกเมนู [Part (P)] - คำสั่ง [Alarm (A)] หรือคลิก 🧕 แล้ววางพาร์ทบนหน้าจอ

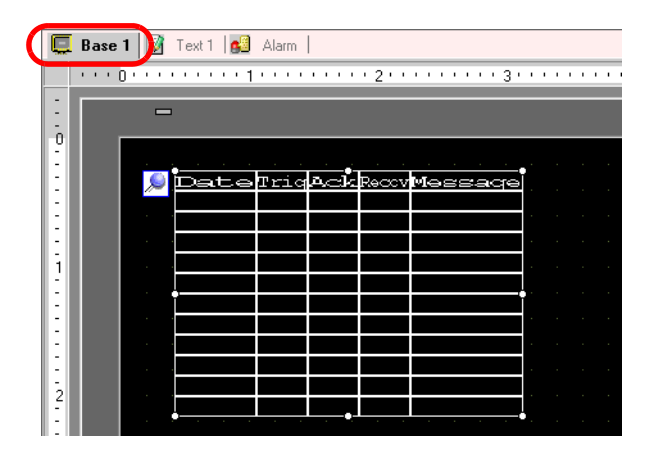

### 13 ดับเบิลคลิกการแจ้งเตือนที่วางไว้ กล่องโต้ตอบการตั้งค่าจะเปิดขึ้น

| 💰 Alarm            |                                                                        | ×                                          |
|--------------------|------------------------------------------------------------------------|--------------------------------------------|
| Part ID            | Basic Settings   Item Settings   Color Settings   Display Settings   S | iub Display Settings 🛛 Switch Settings 💶 🕨 |
| AD_0000 📫          |                                                                        | >>Detail                                   |
| Comment            | Show History Summary                                                   |                                            |
|                    | Display Format                                                         |                                            |
|                    | Display Block Display Mode                                             |                                            |
|                    | Block 1 History                                                        |                                            |
|                    | Display Start Row 1 📑 🧱                                                |                                            |
|                    | No. of Display Lines 10 📑 🏢                                            |                                            |
|                    | Display Row Spacing 0                                                  |                                            |
|                    |                                                                        |                                            |
|                    |                                                                        |                                            |
|                    |                                                                        |                                            |
|                    |                                                                        |                                            |
|                    |                                                                        |                                            |
|                    |                                                                        |                                            |
|                    |                                                                        |                                            |
|                    |                                                                        |                                            |
| Alarm Pagistration |                                                                        |                                            |
| Alaminegistration  |                                                                        |                                            |
| Help ( <u>H</u> )  |                                                                        | OK ( <u>O)</u> Cancel                      |

14 ตั้งค่าบล็อคและโหมดที่จะแสดงการแจ้งเตือน

| Display Block | olay Block |         |   |
|---------------|------------|---------|---|
| Block 1       | •          | History | • |

15 ตั้งค่า [Display Start Row], [No. of Display Lines] และ [Display Row Spacing]

| Display Start Row    | 1  | ÷ # |
|----------------------|----|-----|
| No. of Display Lines | 10 | ÷ # |
| Display Row Spacing  | 0  | ÷ # |

16 คลิกแท็บ [Sub Display Settings] และทำเครื่องหมายที่ช่อง [Enable the Sub Display]

| Alarm   |                                          |                          |                      | ×                   |
|---------|------------------------------------------|--------------------------|----------------------|---------------------|
| Part ID | Basic Settings   Item Settings   Color S | ettings Display Settings | Sub Display Settings | Switch Settings 💶 🕨 |
| AD_0000 | Enable the Sub Display                   |                          |                      | >>Detail            |
|         | Sub Display Type                         | Change Base Screen       | •                    |                     |
|         |                                          |                          |                      |                     |
|         |                                          |                          |                      |                     |
|         |                                          |                          |                      |                     |

17 เลือก [Show Text Window] ในรายการ [Sub Display Type]

| Enable the Sub Display |                  |   |
|------------------------|------------------|---|
| Sub Display Type       | Show Text Window | • |
| Clearing Text No.      | 1 😳 🏢            |   |

18 เลือกขนาดหน้าต่างแสดงผลย่อยใน [Window Size]

| Window Size | 🔿 Large | Minor |
|-------------|---------|-------|
|-------------|---------|-------|

- 19 ตั้งค่าจำนวนอักขระแสดงผล สีข้อความ สีพื้นหลัง แบบอักษร และขนาดของข้อความแจ้งเตือน ในแท็บ [Item Settings], [Color Settings] และ [Display Settings] ตามต้องการ คลิก [OK]

| DateIrigAckReavMessage |  | ·   | Date | Triq | Aœk | Recov | Messaqe |      |
|------------------------|--|-----|------|------|-----|-------|---------|------|
|                        |  |     |      |      |     |       |         | i⊕ î |
|                        |  |     |      |      |     |       |         |      |
|                        |  |     |      |      |     |       |         |      |
|                        |  | Ċ   |      |      |     |       |         |      |
|                        |  |     |      |      |     |       |         |      |
|                        |  |     |      |      |     |       |         |      |
|                        |  | . [ |      |      |     |       |         |      |
|                        |  |     |      |      |     |       |         |      |
|                        |  | . L |      |      |     |       |         |      |

# 19.7 การดูการแจ้งเตือนแบบเป็นกลุ่ม

#### 19.7.1 รายละเอียด

คุณสามารถเปลี่ยนการแจ้งเตือนที่แสดงบนแต่ละหน้าจอ โดยลงทะเบียนข้อความแจ้งเตือนที่แตกต่างกัน ในกลุ่มที่แตกต่างกัน (สายการผลิต)

"แสดง"

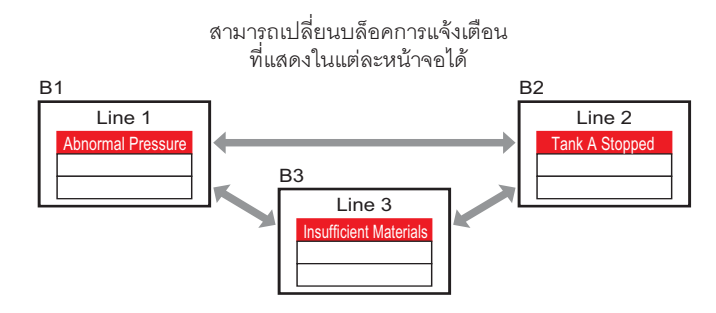

"ลงทะเบียน"

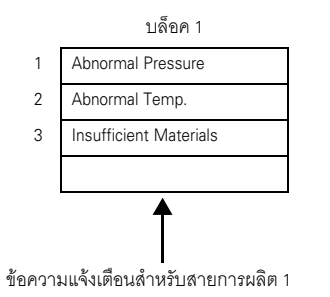

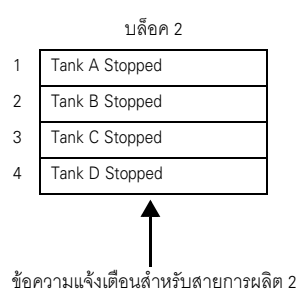

# 19.7.2 ขั้นตอนการตั้งค่า

# หมายเหตุ • โปรดอ่านรายละเอียดจากคำแนะนำในการตั้งค่า

- "19.9.1 คำแนะนำในการตั้งค่าการแจ้งเตือน 
  คำแนะนำในการตั้งค่าการแจ้งเตือน (การตั้งค่าทั่วไป)" (หน้า 19-64)
- 🍘 "19.9.2 คำแนะนำในการตั้งค่าพาร์ทการแจ้งเตือน" (หน้า 19-85)
- สำหรับรายละเอียดเกี่ยวกับการวางพาร์ทหรือการตั้งค่าตำแหน่ง รูปร่าง สี และป้ายชื่อ โปรดดูที่ "ขั้นตอนการแก้ไขพาร์ท"
  - 🎯 "9.6.1 ขั้นตอนการแก้ไขพาร์ท" (หน้า 9-36)

แสดงข้อความแจ้งเตือนในบล็อคในแต่ละหน้าจอแตกต่างกัน

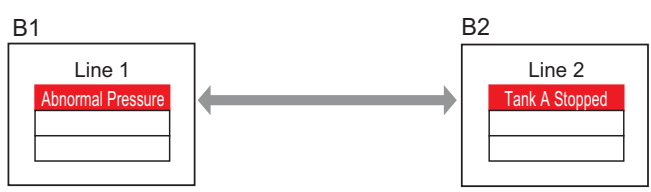

1 เลือกเมนู [Common Settings (R)] - คำสั่ง [Alarm Settings (A)] หรือคลิก 🛃 เพื่อแสดงหน้าจอต่อไปนี้ ระบุภาษาที่ใช้แสดงข้อความแจ้งเตือนใน [Language Settings]

| 📮 Base 1 💕                        | Alarm                                                                                                  |         |          |          |          |         | $\triangleleft  \triangleright  {\bf X}$            |
|-----------------------------------|----------------------------------------------------------------------------------------------------|---------|----------|----------|----------|---------|-----------------------------------------------------|
| Alarm Settings                    |                                                                                                    |         |          | 🗌 Enable | e Text T | able    | Language ASCII                                      |
| Common Settings<br>Block Settings | Common Settings Block 1 Block 2 Block 3 Block 4 Block 5 Block 6 Block 7 Block 8 Block 8 Block Settings |         |          |          |          |         |                                                     |
| Data Size                         | H                                                                                                    | istory  |          | _og      | Α        | ctive   | Backup History                                      |
| Block                             | Use                                                                                                    | Records | Use      | Records  | Use      | Records | Alarm Continuous Action at Power ON                 |
| No. 1                             |                                                                                                    | 128     |          | 128      |          | 128     | Display as a new Alarm     O Hide Continuing Alarms |
| No. 2                             |                                                                                                    |         |          |          |          |         |                                                     |
| No. 3                             |                                                                                                    |         |          |          |          |         | _                                                   |
| No. 4                             |                                                                                                    |         |          |          |          |         | External Operation                                  |
| No. 6                             |                                                                                                    |         |          |          |          |         | Control Word Address                                |
| No. 7                             |                                                                                                    |         |          |          |          |         |                                                     |
| No. 8                             |                                                                                                    |         |          |          |          |         | Completion Bit Address                              |
| Print Settings                    |                                                                                                    |         |          |          |          |         | Enable the Group feature.                           |
| Real Time F                       | rint                                                                                                   | O Bat   | sh Print |          | Print    | Format  | No. of Alarms Write Start Address                   |
| Distant and Add                   |                                                                                                    |         |          |          |          |         | (Internal Device Word Address)                      |
| Print Word Add                    | ress                                                                                                   |         |          |          |          |         | ,                                                   |
| Completion Bit /                  | Address                                                                                                |         |          |          | <u> </u> | × 📾     |                                                     |
|                                   |                                                                                                    |         |          |          |          |         |                                                     |
| 🗌 Enable Banne                    | er                                                                                                    | 🗌 Ena   | able Sum | imary    |          |         |                                                     |
|                                   |                                                                                                    |         |          |          |          |         |                                                     |

2 บนแท็บ [Block Settings] ให้เลือกโหมดการแสดงผล (History/Log/Active) ให้แต่ละบล็อคที่จะลงทะเบียน ข้อความ และตั้งค่าจำนวนข้อความที่จัดเก็บเป็นประวัติ

| ļ | 📕 Base 1 💕      | Alarm |           |          |           |          |              |
|---|-----------------|-------|-----------|----------|-----------|----------|--------------|
| 1 | Alarm Settings  |       |           |          | 🗌 Enabl   | e Text T | able         |
| C | Common Settings | Block | 1 Block 2 | 2   Bloc | k 3 Block | 4 Blo    | ck 5   Block |
|   | Block Settings  |       |           |          |           |          |              |
|   | Data Size       | Hi    | story     |          | Log       | A        | ctive        |
|   | Block           | Use   | Records   | Use      | Records   | Use      | Records      |
|   | No. 1           |       | 200       |          |           | ✓        | 100          |
|   | No. 2           | ✓     | 200       |          |           | ✓        | 100          |
|   | No. 3           |       |           |          |           |          |              |
|   | No. 4           |       |           |          |           |          |              |
|   |                 |       |           |          |           |          |              |

3 ทำเครื่องหมายที่ช่อง [Backup History] และเลือก [Hide Continuing Alarms]

|            |   | 🗹 Backup History                                                         |              |
|------------|---|--------------------------------------------------------------------------|--------------|
|            |   | Alarm Continuous Action at Power ON<br>C Display as a new Alarm          |              |
| ข้อสำคัญ ] | • | เมื่อไม่ได้ทำเครื่องหมายที่ช่อง [Backup History] ข้อมูลประวัติการแจ้งเตื | อนจะถูกลบออก |
|            |   | เมื่อปิด GP หรือตั้งค่า GP ใหม่                                          | Ч            |

4 เปิดแท็บ [Block 1] แล้วเลือก [Bit Monitoring]

| 📃 Base                      | 1 💋 🖌                                                                          | Alarm       |                 |              |                      |       |  |  |
|-----------------------------|--------------------------------------------------------------------------------|-------------|-----------------|--------------|----------------------|-------|--|--|
| Alarm Set                   | tings                                                                          |             | 🗖 Enable        | e Text Table | Language<br>Settings | ASCII |  |  |
| Common S                    | Common Setting Block 1 Block 2 Block 3 Block 4 Block 5 Block 6 Block 7 Block 8 |             |                 |              |                      |       |  |  |
| <ul> <li>Bit Mor</li> </ul> | Bit Monitoring     Word Monitoring                                             |             |                 |              |                      |       |  |  |
|                             | Jump <u>Auto Allotment</u> V History V Log V Active                            |             |                 |              |                      |       |  |  |
| No.                         |                                                                                | Bit Address | rigger Conditic |              | Message              |       |  |  |
| 1                           |                                                                                |             |                 |              |                      |       |  |  |
| 2                           |                                                                                |             |                 |              |                      |       |  |  |

5 ใน [Bit Address] ตั้งค่าตำแหน่งบิตที่จะตรวจสถานะการทริกเกอร์ของการแจ้งเตือน (เช่น M1000)

| คลิกที่ไอคอนเพื่อแสดงแป้นคีย์<br>ข้อมูลตำแหน่ง | เลือกอุปกรณ์ "M" แล้วป้อน<br>ตำแหน่งเป็น "1000" จากนั้น<br>กดปุ่ม "Ent"                                                                                                    |                                    |
|------------------------------------------------|----------------------------------------------------------------------------------------------------|------------------------------------|
| No. Bit Address                                | Input Address (Bit)       Device/PLC       M       1000       Back       A       B       C       Image: Constraint of the second second se | No. Bit Address<br>1 [PLC1]M001000 |

6 คลิกที่ช่อง [Trigger Condition] เลือกว่าจะให้ทริกเกอร์การแจ้งเตือนเมื่อตำแหน่งบิตตรวจสถานะเปิดหรือปิด หรือไม่

| 📃 Base    | 1 🛃      | Alarm     |              |                           |
|-----------|----------|-----------|--------------|---------------------------|
| Alarm Set | ttings   |           |              | 🔲 Enable Text Table       |
| Common 9  | Settings | Block 1   | Block 2      | Block 3 Block 4 Block 5 B |
| Bit Mor   | nitoring | O Wo      | rd Monitorin | g                         |
|           | Jump     | Auto      | Allotment.   | History 🗸 Log             |
| No.       |          | Bit Addre | BSS          | Trigger Condition         |
| 1         | [PLC1]M  | 001000    |              | ON 💌                      |
| 2         |          |           |              | ON                        |
| 3         |          |           |              | OFF                       |
| 1         | 1        |           |              |                           |

7 ป้อนข้อความแจ้งเตือนในเซลล์ [Message] สำหรับการแจ้งเตือนที่จะถูกทริกเกอร์ในสายการผลิต 1

| 💻 Base                     | e 1 💕 Alarm                                                                     |                   |                           |       |       |  |  |  |
|----------------------------|---------------------------------------------------------------------------------|-------------------|---------------------------|-------|-------|--|--|--|
| Alarm Se                   | ittings                                                                         | 🗖 Enable Text T   | able Language<br>Settings | ASCII | •     |  |  |  |
| Common                     | Common Settings Block 1 Block 2 Block 3 Block 4 Block 5 Block 6 Block 7 Block 8 |                   |                           |       |       |  |  |  |
| <ul> <li>Bit Mo</li> </ul> | nitoring 📀 Word Monitoring                                                      |                   |                           |       |       |  |  |  |
|                            | Jump Auto Allotment                                                             | 🗸 History         | 🗸 Log 🛛 🗸 Active          |       |       |  |  |  |
| No.                        | Bit Address                                                                     | Trigger Condition | Message                   |       | Level |  |  |  |
| 1                          | [PLC1]M001000                                                                   | ON                | Abnormal Pressure         |       | 0     |  |  |  |
| 2                          | [PLC1]M001001                                                                   | ON                | Abnormal Temp.            |       | 0     |  |  |  |
| 3                          | [PLC1]M001002                                                                   | ON                | Insufficient Materia      | ls 丿  | 0     |  |  |  |
| 4                          |                                                                                 |                   |                           |       |       |  |  |  |
| F                          |                                                                                 |                   |                           |       |       |  |  |  |

8 เปิดแท็บ [Block 2] และลงทะเบียนตำแหน่งบิตตรวจสถานะ และข้อความแจ้งเตือนสำหรับสายการผลิต
 2 ด้วยวิธีเดียวกัน

|                         | 📃 Base                                            | 1 🚱 Alarm                |                   |                                 |       |   |  |
|-------------------------|---------------------------------------------------|--------------------------|-------------------|---------------------------------|-------|---|--|
| Alarm Settings 🗌 Enable |                                                   |                          | 🗖 Enable Te       | xt Table Language ASCII         | •     |   |  |
|                         | Common                                            | Settings Block 1 Block 2 | Block 3 Block 4   | Block 5 Block 6 Block 7 Block 8 |       |   |  |
|                         | Bit Mor                                           | nitoring 📀 Word Monito   | oring             |                                 |       |   |  |
|                         | Jump <u>Auto Allotment</u> V History V Log Active |                          |                   |                                 |       |   |  |
| l                       | No.                                               | Bit Address              | Trigger Condition | Message                         | Level | Ĩ |  |
| l                       | 1                                                 | [PLC1]M001050            | ON                | Tank A Stopped                  | 0     |   |  |
| l                       | 2                                                 | [PLC1]M001051            | ON                | Tank B Stopped                  | 0     |   |  |
|                         | 3                                                 | [PLC1]M001052            | ON                | Tank C Stopped                  | 0     |   |  |
|                         | 4                                                 |                          |                   |                                 |       |   |  |
| П                       | E                                                 |                          |                   |                                 |       |   |  |

9 เปิดหน้าจอเพื่อแสดงการแจ้งเตือน (เช่น Base 1) และตั้งค่าพาร์ทการแจ้งเตือนเพื่อแสดงการแจ้งเตือนสำหรับ
 สายการผลิต 1 เลือกเมนู [Part (P)] - คำสั่ง [Alarm (A)] หรือคลิก

| <b>/</b> - |       |      |           |       |       |          |            |         |       |       |        |
|------------|-------|------|-----------|-------|-------|----------|------------|---------|-------|-------|--------|
| U          | C.    | Base | 1         | Alarm |       |          |            |         |       |       |        |
|            |       | (    | ] • • • • |       | · · 1 |          |            | · 2 · · |       | 3 .   | • •    |
| - 1        |       |      |           |       |       |          |            |         |       |       |        |
|            |       |      |           |       |       |          |            |         |       |       |        |
|            |       |      |           |       |       |          |            |         |       |       |        |
|            | 0     | ſ    |           |       |       |          |            |         |       |       |        |
|            |       |      |           |       |       |          |            |         |       |       |        |
|            | - 11  |      |           |       |       | mari o   | la ala     | Dector  | Magar |       | ri i i |
|            | - 11  |      | $\sim$    | Let   |       | <u> </u> | <u>ача</u> | Macco   |       | sauje |        |
|            |       |      |           |       |       |          |            |         |       |       |        |
|            |       |      |           |       |       |          |            |         |       |       |        |
|            | - 11  |      |           |       |       |          |            |         |       |       |        |
|            | - A - |      |           |       |       |          |            |         |       |       | i l    |
|            | 21    |      |           |       |       |          |            |         |       |       |        |
|            | - 11  |      |           |       |       |          |            |         |       |       |        |
|            | - 11  |      |           |       |       |          |            |         |       |       |        |
|            |       |      |           |       |       |          |            |         |       |       |        |
|            | - 11  |      |           |       |       |          |            |         |       |       |        |
|            | - 11  |      |           |       |       |          |            |         |       |       |        |
|            |       |      |           |       |       |          |            |         |       |       |        |
|            | 2     |      |           |       |       |          |            |         |       |       |        |
|            |       |      |           |       |       |          |            |         |       |       |        |
| - 1        |       |      |           |       |       |          |            |         |       |       |        |

10 ดับเบิลคลิกการแจ้งเตือนที่วางไว้ กล่องโต้ตอบการตั้งค่าจะเปิดขึ้น

| Alarm              | X                                                                                                    |
|--------------------|----------------------------------------------------------------------------------------------------|
| Part ID            | Basic Settings   Item Settings   Color Settings   Display Settings   Sub Display Settings   Switch Settings |
| AD_0000 📫          | >>Detail                                                                                                    |
| Comment            |                                                                                                    |
|                    |                                                                                                    |
|                    | Show History Summary                                                                                        |
|                    | Display Format<br>Display Block Display Mode                                                                |
|                    | Block 1                                                                                                    |
|                    | Display Start Row 1                                                                                         |
|                    | No. of Display Lines 10 📑 🏢                                                                                 |
|                    | Display Row Spacing 0                                                                                       |
|                    |                                                                                                    |
|                    |                                                                                                    |
|                    |                                                                                                    |
|                    |                                                                                                    |
|                    |                                                                                                    |
|                    |                                                                                                    |
|                    |                                                                                                    |
| Alarm Registration |                                                                                                    |
| Help (H)           | OK ( <u>0</u> ) Cancel                                                                                      |

11 ระบุ [Block 1] ที่ [Display Block] และตั้งค่าโหมดแสดงผล

| Display Block | Display Block |         |   |
|---------------|---------------|---------|---|
| Block 1       | •             | History | • |

12 ตั้งค่า [Display Start Row], [No. of Display Lines] และ [Display Row Spacing]

| Display Start Row    | 1  |     |
|----------------------|----|-----|
| No. of Display Lines | 10 |     |
| Display Row Spacing  | 0  | ÷ # |

- 13 ตั้งค่าจำนวนอักขระแสดงผล สีข้อความ สีพื้นหลัง แบบอักษร และขนาดของข้อความแจ้งเตือน ในแท็บ [Item Settings], [Color Settings] และ [Display Settings] ตามต้องการ คลิก [OK] ขณะนี้ การสร้างหน้าจอเพื่อแสดงข้อความแจ้งเตือนในบล็อค 1 เสร็จสมบูรณ์แล้ว
- 14 เลือกเมนู [Screen (S)] คำสั่ง [New Screen (N)] หรือคลิก 📁 และกล่องโต้ตอบ [New Screen] จะปรากฏขึ้น ใน [Screen No.] ให้ตั้งค่าหมายเลหน้าจอหลัก (เช่น 2) และคลิก [New]

| New Scree   | en 🗙              |
|-------------|-------------------|
| Screen Type | Base              |
| Screen No.  | 2 📑 🏢             |
| Title       | Untitled          |
| Use Templa  | ate               |
| Select T    | emplate from List |
| Recentl     | y Used Template   |
|             | New Gancel        |

15 เลือกเมนู [Part (P)] - คำสั่ง [Alarm (A)] ในหน้าจอ [Base 2] หรือคลิก 🧕 และวางพาร์ทบนหน้าจอ

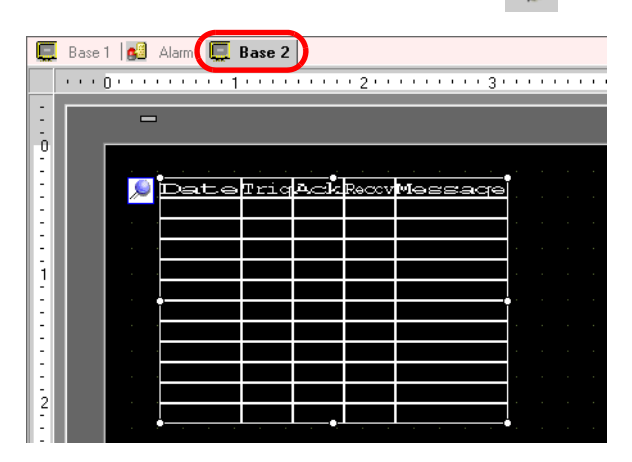

16 ดับเบิลคลิกพาร์ทการแจ้งเตือนที่วางไว้เพื่อเปิดกล่องโต้ตอบการตั้งค่า และระบุ [Block 2] ที่ [Display Block]

| isplay Format<br>Display Block              |         | Display Mode |   |
|---------------------------------------------|---------|--------------|---|
| Block 2                                     | -       | History      | - |
| Display Start Row                           | 1       |              |   |
| No. of Display Lines<br>Display Row Spacing | 10<br>0 | ÷            |   |

17 ตั้งค่าจำนวนอักขระแสดงผล สีข้อความ สีพื้นหลัง แบบอักษร และขนาดของข้อความแจ้งเตือนในแท็บ [Item Settings], [Color Settings] และ [Display Settings] ตามต้องการ คลิก [OK] ขณะนี้ การสร้างหน้าจอเพื่อแสดงข้อความแจ้งเตือนในบล็อค 2 เสร็จสมบูรณ์แล้ว

# 19.8 การบันทึกประวัติการแจ้งเตือนลงในการ์ด CF

#### 19.8.1 รายละเอียด

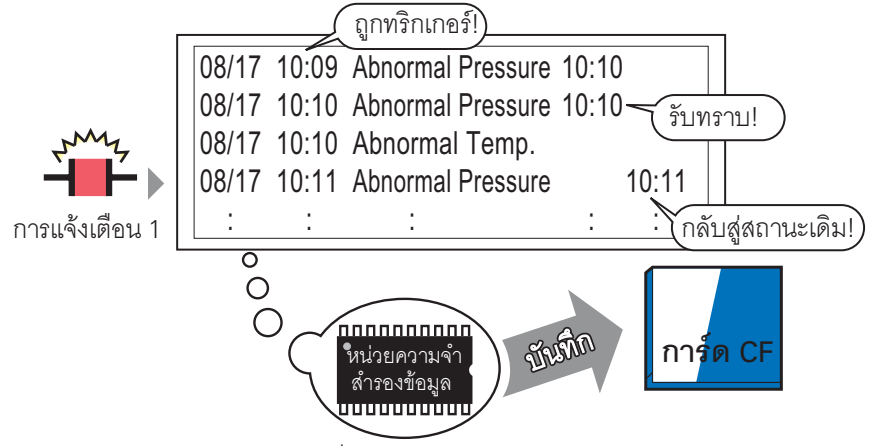

บันทึกข้อมูลประวัติการแจ้งเตือนที่จัดเก็บไว้ในหน่วยความจำสำรองข้อมูลลงในการ์ด CF

บันทึกข้อมูลประวัติการแจ้งเตือนที่จัดเก็บในหน่วยความจำสำรองข้อมูลของ GP ลงในการ์ด CF เนื่องจากข้อมูลแจ้งเตือนถูกบันทึกในรูปแบบ CSV จึงสามารถแก้ไขด้วยซอฟต์แวร์สเปรดชีททั่วไปได้ (เช่น Microsoft Excel)

# 19.8.2 ขั้นตอนการตั้งค่า

#### หมายเหตุ โปรดอ่านรายละเอียดจากคำแนะนำในการตั้งค่า

- "19.9.1 คำแนะนำในการตั้งค่าการแจ้งเตือน 
  คำแนะนำในการตั้งค่าการแจ้งเตือน (การตั้งค่าทั่วไป)" (หน้า 19-64)
- <sup>(37)</sup> "6.13.6 คำแนะนำในการตั้งค่า [System Settings Window] คำแนะนำในการตั้งค่า [Main Unit Settings] ◆ Action Settings" (หน้า 6-94)

#### กำหนดการตั้งค่าเพื่อเขียนข้อมูลประวัติการแจ้งเตือนที่จัดเก็บอยู่ในหน่วยความจำสำรองข้อมูลลงในการ์ด CF ในรูปแบบ CSV

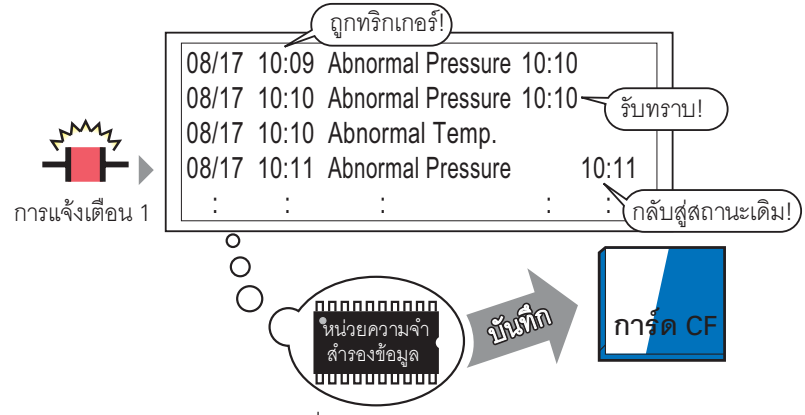

บันทึกข้อมูลประวัติการแจ้งเตือนที่จัดเก็บไว้ในหน่วยความจำสำรองข้อมูลลงในการ์ด CF

#### 1 คลิก [Main Unit Settings] ในหน้าต่างการตั้งค่าระบบ และเปิดแท็บ [Action Settings]

| Main Unit Settings Display Settings Operation Settings Window Settings Global Window Operation Disable                                                       | Backup Internal Device<br>Backup<br>Backup Start Address<br>Backup Area Size<br>1                                                              |
|----------------------------------------------------------------------------------------------------|----------------------------------------------------------------------------------------------------|
| Screen Capture Settings Capture Action Control Word Address Black/White Reverse Display File No. Auto Increment. File Auto Delete Copp Capture Image Quality | CF-Card Settings CF-Card Data Storage Control Word Address CF-Card Free Space Free Space Storage Address SRAM Auto Backup Control Word Address |
| Low-Quality Image<br>High-Quality Image Low<br>Compression (1)                                                                                               |                                                                                                    |

2 ทำเครื่องหมายที่ช่อง [CF-Card Data Storage] ใน [CF-Card Settings]

| CF-Card Settings           |              |
|----------------------------|--------------|
| CF-Card Data Storage       |              |
| Control Word Address       | [PLC1]D00000 |
| CF-Card Free Space         |              |
| Free Space Storage Address |              |

3 ตั้งค่าตำแหน่งที่ใช้ควบคุมการเขียนข้อมูลลงในการ์ด CF (เช่น D100) ใน [Control Word Address]

เลือกอุปกรณ์ "D" แล้วป้อนตำแหน่งเป็น "100" จากนั้นกดปุ่ม "Ent"

| คลกทโอคอนเพอแสดงแปนคะ | ขอมูลตาแหนง  | <b>N</b> |                 |       |      |        |      |    |      |
|-----------------------|--------------|----------|-----------------|-------|------|--------|------|----|------|
|                       |              |          | 🔜 In            | put / | Addr | ess (V | /ord | )  | ×    |
| Control Word Address  | [PLC1]D00000 |          | Device/PLC PLC1 |       |      | •      |      |    |      |
|                       |              |          | D               |       | -    | 100    | _    |    |      |
|                       |              |          | Ba              | ck    |      |        |      | C  | lr 🛛 |
|                       |              |          | Α               | В     | С    |        | 7    | 8  | 9    |
|                       |              | 4        | D               | Ε     | F    |        | 4    | 5  | 6    |
|                       |              |          |                 |       |      |        | 1    | 2  | 3    |
| Control Word Address  | [PLC1]D00100 |          |                 |       |      |        | 0    | Er | nt   |
|                       |              |          |                 |       |      |        |      |    |      |

- 4 การตั้งค่าการเขียนข้อมูลประวัติการแจ้งเตือนลงในการ์ด CF เสร็จสมบูรณ์แล้ว
  - <sup>หมายเหตุ</sup> รูปแบบการเก็บข้อมูล CSV จะถูกกำหนดค่าตามการตั้งค่า [Display Mode] โดยอัตโนมัติ ระบบจะตรวจสอบการตั้งค่าโดยเรียงลำดับจากโหมด [History] → [Log] → [Active] ข้อมูลจึงถูกส่งออกตามรูปแบบของโหมดแสดงผลแรกที่ตั้งค่าเป็น [Use]
    - ตัวอย่าง เมื่อข้อมูลบล็อค 1 ถูกบันทึกลงในการ์ด CF

| 1 | Common Settings Block 1 Block 2 Block 3 Block 4 Block 5 Block |     |         |     |         |        |         |  |  |  |
|---|---------------------------------------------------------------|-----|---------|-----|---------|--------|---------|--|--|--|
|   | Block Settings                                                |     |         |     |         |        |         |  |  |  |
|   | Data Size                                                     | Hi  | istory  |     | Log     | Active |         |  |  |  |
|   | Block                                                         | Use | Records | Use | Records | Use    | Records |  |  |  |
|   | No. 1                                                         | ~   | 100     | ~   | 100     |        |         |  |  |  |
|   | No 2                                                          |     |         |     |         |        |         |  |  |  |

- ในกรณีนี้ ข้อมูลจะถูกบันทึกในรูปแบบของโหมด [History] ถ้าไม่ได้ตั้งค่า [History] ข้อมูลจะถูกบันทึกด้วยรูปแบบของโหมด [Log]
- ข้อมู<sup>°</sup>ลจะถู<sup>°</sup>กส่งออกพร้อ<sup>°</sup>มข้อมูลล่าสุดที่ด้านบนโดยไม่คำนึงถึงโหมดการแสดงผล
- ชื่อรายการ เช่น [Trigger Date], [Trigger Time] และ [Message(s)] จะเป็นข้อมูลที่ตายตัว ชื่อรายการจะส่งออกเป็นภาษาญี่ปุ่น เมื่อเลือกการตั้งค่าภาษาเป็นภาษาญี่ปุ่น หรือส่งออกเป็น ภาษาอังกฤษ เมื่อเลือกการตั้งค่าภาษาอื่น (ASCII, ไต้หวัน, จีน หรือเกาหลี)

#### 19.8.3 โครงสร้าง

#### ∎ ขั้นตอนการบันทึกข้อมูลลงในการ์ด CF

ี้เมื่อต้องการบันทึกข้อมูลลงในการ์ด CF ให้จัดการตำแหน่งเวิร์ดควบคุมที่ระบุ ดังนี้

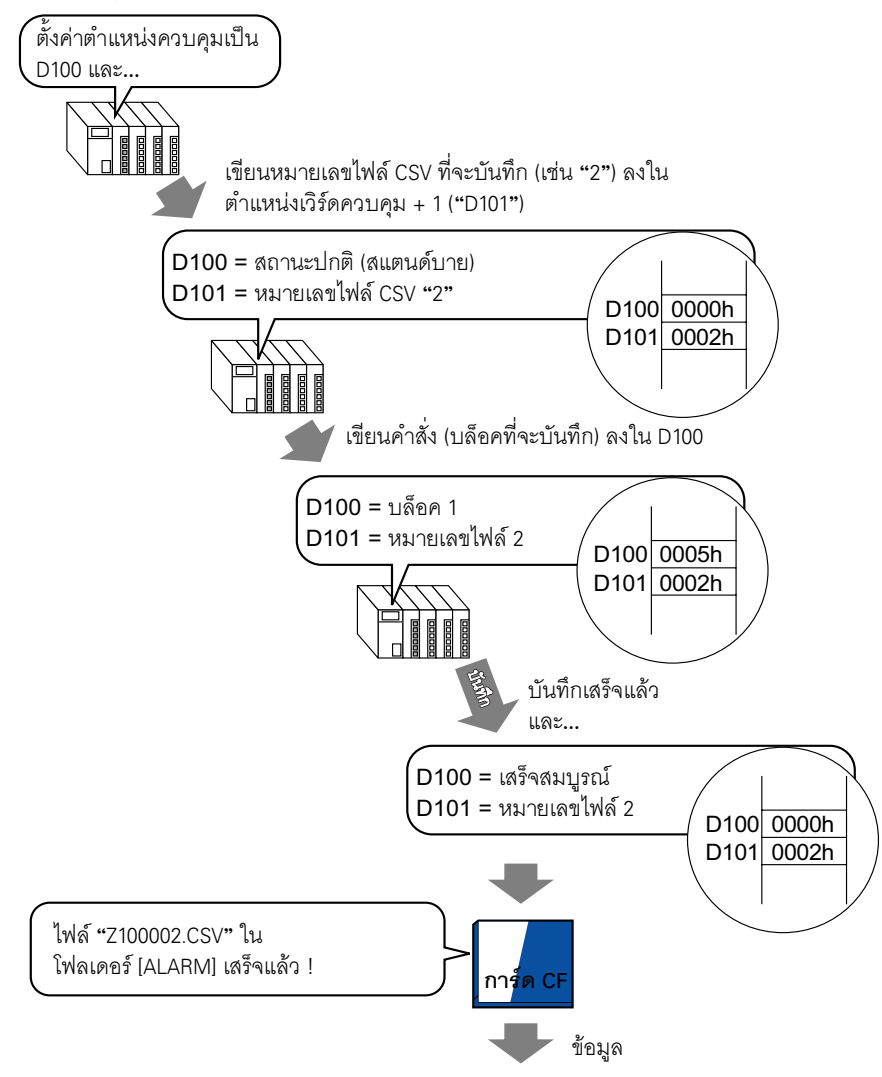

"No. of Message(s)","3","","","" "","","","","" "Trigger Date","Trigger Time","Message(s)","Acknowledge Time","Recovery Time","No. of occ.","Acc. Time","Level" "05/11/14","10:05:35","B Tank- Abnormal Pressure","10:20:35","11:00:15","1","1:00:00","1" "05/11/13","12:15:00","A Tank - Low Water Level","13:20:00","16:15:00","2","03:00:00","0" "05/11/13","12:00:10","Pump No. 1 Closed","14:00:20","16:50:30","1","4:50:20","2"

#### ↓ เมื่อเปิดข้อมูลนี้ใน Microsoft Excel ...

| No. of Message(s) | 3            |                           |                  |               |             |           |       |
|-------------------|--------------|---------------------------|------------------|---------------|-------------|-----------|-------|
|                   |              |                           |                  |               |             |           |       |
| Trigger Date      | Trigger Time | Message(s)                | Acknowledge Time | Recovery Time | No. of occ. | Acc. Time | Level |
| 2005/11/14        | 10:05:35     | B Tank- Abnormal Pressure | 10:20:35         | 11:00:15      | 1           | 1:00:00   | 1     |
| 2005/11/13        | 12:15:00     | A Tank - Low Water Level  | 13:20:00         | 16:15:00      | 2           | 3:00:00   | 0     |
| 2005/11/13        | 12:00:10     | Pump No. 1 Closed         | 14:00:20         | 16:50:30      | 1           | 4:50:20   | 2     |

#### ตำแหน่งเวิร์ดควบคุมสำหรับการบันทึกลงในการ์ด CF ตำแหน่งนี้จะควบคุมการเขียนข้อมูลลงในการ์ด CF หลังจากระบุหมายเลขไฟล์แล้ว ให้เขียนคำสั่งไปที่ตำแหน่ง

| ตำแหน่งเวิร์ดควบคุม | คำสั่ง/สถา |
|---------------------|------------|
| +1                  | หมายเลข่   |

```
านะ
ไฟล์
```

## คำสั่ง/สถานะ

เขียนคำสั่ง ข้อมูลจะถูกเขียนลงในการ์ด CF ผลการทำงาน (สถานะ) จะแสดงในตำแหน่ง

| โหมด   | ข้อมูลเวิร์ด | คำอธิบาย                                                                                                    |
|--------|--------------|----------------------------------------------------------------------------------------------------|
|        | 0001h        | ข้อมูลไฟล์ลิ่งฟังก์ชัน                                                                                                    |
|        | 0002h        | ข้อมูลการลงบันทึก (ที่ใช้ร่วมกันได้) ใน GP-PRO/PB III for Windows                                                                                                    |
|        | 0003h        | ข้อมูลเทรนด์กราฟ (ที่ใช้ร่วมกันได้) ใน GP-PRO/PB III for Windows                                                                                                    |
|        | 0004h        | ข้อมูลที่สุ่มเก็บ (ที่ใช้ร่วมกันได้) ใน GP-PRO/PB III for Windows                                                                                                    |
|        | 0005h        | ข้อมูลประวัติการแจ้งเตือนในบล็อค 1                                                                                                    |
|        | 0006h        | ข้อมูลประวัติการแจ้งเตือนในบล็อค 2                                                                                                    |
|        | 0007h        | ข้อมูลประวัติการแจ้งเตือนในบล็อค 3                                                                                                    |
| คำสั่ง | 0008h        | ข้อมูลประวัติการแจ้งเตือนในบล็อค 4                                                                                                    |
|        | 0009h        | ข้อมูลประวัติการแจ้งเตือนในบล็อค 5                                                                                                    |
|        | 000ah        | ข้อมูลประวัติการแจ้งเตือนในบล็อค 6                                                                                                    |
|        | 000bh        | ข้อมูลประวัติการแจ้งเตือนในบล็อค 7                                                                                                    |
|        | 000ch        | ข้อมูลประวัติการแจ้งเตือนในบล็อค 8                                                                                                    |
|        | 0020h        | เริ่มต้นการบันทึกลูปอัตโนมัติ (ที่ใช้ร่วมกันได้) ใน GP-PRO/PB III<br>for Windows                                                                                                    |
|        | 0021h        | สิ้นสุดการบันทึกลูปอัตโนมัติ (ที่ใช้ร่วมกันได้) ใน GP-PRO/PB III for Windows                                                                                                    |
|        | 0000h        | เสร็จสมบูรณ์แล้ว                                                                                                    |
|        | 0100h        | เกิดข้อผิดพลาดในการเขียน                                                                                                    |
|        | 0200h        | ไม่ได้ใส่การ์ด CF หรือฝาปิดการ์ดเปิดอยู่                                                                                                    |
|        | 0300h        | ไม่มีข้อมูลที่จะโหลด (ไม่ได้ระบุข้อมูลไว้)                                                                                                    |
| สถานะ  | 0400h        | เกิดข้อผิดพลาดเกี่ยวกับหมายเลขไฟล์ (หมายเลขไฟล์อยู่นอกช่วง)                                                                                                    |
|        | 2000h        | บันทึกลูปโดยอัตโนมัติ (ที่ใช้ร่วมกันได้) ใน GP-PRO/PB III for Windows<br>ได้อย่างถูกต้อง<br>ตำแหน่งควบคุมจะเปลี่ยนเป็นค่านี้เมื่ออยู่ในโหมดบันทึกอัตโนมัติ เมื่อมีการ<br>เปลี่ยนแปลงค่า โหมดบันทึกอัตโนมัติจะสิ้นสุดการทำงาน |

#### 🔶 ชื่อไฟล์และตำแหน่งบันทึก

ก่อนเขียนคำสั่ง ให้ระบุหมายเลขไฟล์ตั้งแต่ 0 ถึง 65,535 ในตำแหน่งถัดจากตำแหน่งเวิร์ดควบคุม หลังจากเขียนคำสั่งแล้ว ข้อมูลประวัติการแจ้งเตือนจะถูกบันทึกในโฟลเดอร์ [ALARM] ในการ์ด CF โดยใช้ ชื่อไฟล์ต่อไปนี้

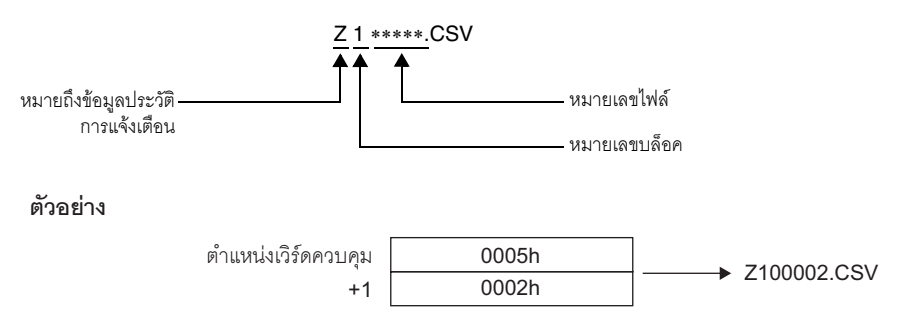

<sup>หมายเหตุ</sup> • เมื่อ GP ตั้งค่าการ์ด CF ใหม่ โฟลเดอร์จะถูกสร้างขึ้นโดยอัตโนมัติเพื่อบันทึกข้อมูล

| โฟลเดอร์ | ข้อมูลที่จะบันทึก                                                 | ชื่อไฟล์   |  |  |  |
|----------|-------------------------------------------------------------------|------------|--|--|--|
|          | ข้อมูลไฟส์ลิ่งฟังก์ชัน                                            | F****.BIN  |  |  |  |
| VFILE    | การถ่ายโอนข้อมูล CSV                                              | ZR****.CSV |  |  |  |
| \LOG     | ข้อมูลการลงบันทึก (ที่ใช้ร่วมกันได้) ใน GP-PRO/PB III for Windows | ZL****.CSV |  |  |  |
|          | หน้าจอภาพ                                                         | I****.BIN  |  |  |  |
| WATA     | ข้อมูลเสียง                                                       | O****.BIN  |  |  |  |
| \CAPTURE | การบันทึกภาพหน้าจอ<br>การบันทึกภาพวิดีโอ                          | CP****.JPG |  |  |  |
| TDEND    | ข้อมูลแผนภูมิเส้น (ที่ใช้ร่วมกันได้) ใน GP-PRO/PB III for Windows | ZT****.CSV |  |  |  |
| AIKEND   | ข้อมูลที่สุ่มเก็บ (ที่ใช้ร่วมกันได้) ใน GP-PRO/PB III for Windows | ZS****.CSV |  |  |  |
|          | ข้อมูลประวัติการแจ้งเตือนในบล็อค 1                                | Z1****.CSV |  |  |  |
|          | ข้อมูลประวัติการแจ้งเตือนในบล็อค 2                                | Z2****.CSV |  |  |  |
|          | ข้อมูลประวัติการแจ้งเตือนในบล็อค 3                                | Z3****.CSV |  |  |  |
| ALADM    | ข้อมูลประวัติการแจ้งเตือนในบล็อค 4                                | Z4****.CSV |  |  |  |
| VALAKIVI | ข้อมูลประวัติการแจ้งเตือนในบล็อค 5                                | Z5****.CSV |  |  |  |
|          | ข้อมูลประวัติการแจ้งเตือนในบล็อค 6                                | Z6****.CSV |  |  |  |
|          | ข้อมูลประวัติการแจ้งเตือนในบล็อค 7                                | Z7****.CSV |  |  |  |
|          | ข้อมูลประวัติการแจ้งเตือนในบล็อค 8                                | Z8****.CSV |  |  |  |
| \SRAM    | ข้อมูลของหน่วยความจำสำรอง                                         | ZD****.BIN |  |  |  |
| \SAMP01  | ข้อมูลในกลุ่มที่สุ่มเก็บ 1                                        | SA****.CSV |  |  |  |
| •        | ·                                                                 |            |  |  |  |
| •        | •                                                                 |            |  |  |  |
| •        | ·                                                                 |            |  |  |  |
| \SAMP64  | AMP64 ข้อมูลในกลุ่มที่สุ่มเก็บ 64                                 |            |  |  |  |

# ∎ ข้อควรทราบเกี่ยวกับการบันทึกลงในการ์ด CF

- ขณะกำลังเขียนข้อมูลลงในการ์ด CF การเปลี่ยนพาร์ทและหน้าจอต่าง ๆ อาจช้าลง
- อาจต้องใช้เวลาในการเขียนข้อมูลหลายวินาที ขึ้นอยู่กับจำนวนข้อมูล
- หลังจากอ่านข้อมูลสถานะจาก GP แล้ว ก่อนที่จะเขียนคำสั่งถัดไป ต้องแน่ใจว่าได้รอเวลาอย่างน้อยเท่ากับ ระยะเวลาหนึ่งรอบการสื่อสาร<sup>\*1</sup> หรือหนึ่งรอบเวลาสำหรับการแสดงผล<sup>\*2</sup> ขึ้นกับว่าระยะเวลาใดนานกว่ากัน
- ห้ามเรียกหน้าจอที่ใช้การ์ด CF หากไม่ได้ใส่การ์ด CF ไว้ใน GP ไม่เช่นนั้น หน้าจออาจทำงานผิดพลาด
- ถ้าเกิดข้อผิดพลาดในการเขียน ไฟล์ใดก็ตามที่ยังโหลดไม่เสร็จสิ้นอาจค้างอยู่ในการ์ด CF
- เมื่อเขียนทับไฟล์ด้วยการถ่ายโอนข้อมูลลงในการ์ด CF การ์ด CF ต้องมีพื้นที่ว่างเพียงพอที่จะจัดเก็บข้อมูลได้ หากข้อมูลใหญ่เกินกว่าพื้นที่ว่างที่มีอยู่ จะเกิดข้อผิดพลาดในการเขียนขึ้น
- เมื่อบันทึกข้อมูลลงในการ์ด CF หากไม่มีโฟลเดอร์เป้าหมายอยู่ (เช่น \ALARM) โฟลเดอร์ [ALARM] จะถูกสร้างขึ้นโดยอัตโนมัติเพื่อบันทึกข้อมูลนั้น อย่างไรก็ตาม ถ้าไม่สามารถสร้างโฟลเดอร์เนื่องจาก ไม่ได้ตั้งค่าการ์ด CF ใหม่หรือด้วยเหตุผลอื่น จะเกิดข้อผิดพลาดในการเขียนขึ้น
- ความถี่ในการเขียนข้อมูลลงในการ์ด CF มีจำกัด (ข้อมูลขนาด 500 KB สามารถเขียนซ้ำได้ประมาณ 100,000 ครั้ง)

## ∎ คำเตือนในการใช้การ์ด CF

- เมื่อจะดึงการ์ด CF ออกมา โปรดตรวจสอบว่าไฟแสดงการเข้าใช้ข้อมูลดับลงแล้ว เพราะอาจทำให้ข้อมูล ในการ์ด CF สูญหายหรือเสียหายได้
- ขณะที่เครื่องกำลังเข้าใช้ข้อมูลในการ์ด CF ห้ามปิดเครื่อง GP, ตั้งค่า GP ใหม่ หรือดึงการ์ด CF ออกมา ให้สร้างหน้าจอตรวจสอบการกำหนดค่าของข้อมูลเกี่ยวกับการเข้าใช้ข้อมูลในการ์ด CF โดยจะปิดเครื่อง, ตั้งค่าใหม่, เปิดฝาครอบการ์ด CF หรือดึงการ์ด CF ออกได้ก็ต่อเมื่อตรวจสอบหน้าจอดังกล่าวแล้วเท่านั้น
- เมื่อจะเสียบการ์ด CF เข้าในเครื่อง GP โปรดตรวจสอบให้แน่ใจว่าคุณหงายการ์ดด้านที่ถูกต้องขึ้น และใส่ด้านที่ถูกต้องเข้ากับคอนเนคเตอร์ของการ์ด CF หากติดตั้งไม่ถูกต้อง ข้อมูลหรือการ์ด CF หรือเครื่อง GP อาจชำรุดเสียหาย
- โปรดใช้การ์ด CF ที่ผลิตโดย Digital Electronics Corporation หากใช้การ์ด CF ของบริษัทอื่น ข้อมูลในการ์ด CF อาจได้รับความเสียหาย
- โปรดตรวจสอบว่าได้ทำการสำรองข้อมูลทั้งหมดในการ์ด CF แล้ว
- โปรดหลีกเลี่ยงการกระทำดังต่อไปนี้ เพราะอาจทำให้ข้อมูลและอุปกรณ์เสียหายได้:
  - การโค้งงอการ์ด CF
  - การทำการ์ด CF ตกหล่น
  - การทำน้ำหกรดตัวการ์ด
  - การสัมผัสคอนเนคเตอร์ของการ์ด CF โดยตรง
  - การถอดแยกหรือดัดแปลงการ์ด CF

- \*1 ระยะเวลาของรอบการสื่อสาร คือเวลาที่ใช้เพื่อร้องขอและนำข้อมูลจาก GP ไปที่ PLC ข้อมูลนี้จะถูกจัดเก็บ เป็นข้อมูลเลขฐานสองในตำแหน่ง LS2037 ของอุปกรณ์ภายใน โดยมีหน่วยคือ 10 มิลลิวินาที
- \*2 เวลาสำหรับการแสดงผล คือเวลาที่ใช้ในการแสดงผล/คำนวณค่าของหน้าจอ 1 หน้าจอ ข้อมูลนี้จะถูกเก็บ เป็นข้อมูลเลขฐานสองในตำแหน่ง LS2036 ของอุปกรณ์ภายใน โดยมีหน่วยคือ 10 มิลลิวินาที (ms)

# 19.9 คำแนะนำในการตั้งค่า

# 19.9.1 คำแนะนำในการตั้งค่าการแจ้งเตือน

| 📃 Base 1 💕             | Alarn | ۱         |           |             |          |              | $\triangleleft \triangleright \mathbf{X}$         |
|------------------------|-------|-----------|-----------|-------------|----------|--------------|---------------------------------------------------|
| Alarm Settings         |       |           | (         | 🔲 Enable    | e Text T | able         | Language ASCII                                    |
| Common Settings        | Block | 1 Block 2 | 2   Bloci | k 3   Block | 4 Blo    | ck 5 🗍 Bloci | k 6 Block 7 Block 8                               |
| Block Settings         |       |           |           |             |          |              |                                                   |
| Data Size              | Н     | istory    |           | Log         | A        | ctive        | E Backup History                                  |
| Block                  | Use   | Records   | Use       | Records     | Use      | Records      | Alarm Castinuous Astion at Paulor OM              |
| No. 1                  | •     | 128       | ✓         | 128         | ✓        | 128          | Aldini Continuous Action at Power on              |
| No. 2                  |       |           |           |             |          |              | O Display as a new Alarm O Hide Continuing Alarms |
| No. 3                  |       |           |           |             |          |              |                                                   |
| No. 4                  |       |           |           |             |          |              | External Operation                                |
| No. 5                  |       |           |           |             |          |              |                                                   |
| No. 6                  |       |           |           |             |          |              | Control Word Address                              |
| No. 7                  |       |           |           |             |          |              | Completion Bit Address                            |
| No. 8                  |       |           |           |             |          |              |                                                   |
| Print Settings         | :     |           |           |             |          |              | Enable the Group feature.                         |
| 🖸 Beal Time B          | Print | C Bat     | ch Print  |             | Print    | Format       | No. of Alarms Write Start Address                 |
|                        |       |           |           |             | T THEFT. |              | (Internal Device Word Address)                    |
| Print Word Add         | dress |           |           |             | 1        | - 📾          |                                                   |
| Completion Bit Address |       |           |           |             | -        | -            |                                                   |
|                        |       | ,         |           |             |          |              |                                                   |
|                        |       |           |           |             | _        |              |                                                   |
| 🔲 Enable Bann          | er    | 🗖 Ena     | able Sun  | nmary       |          |              |                                                   |
|                        |       |           |           |             |          |              |                                                   |

| การตั้งค่า        | คำอธิบาย                                                                                                    |
|-------------------|----------------------------------------------------------------------------------------------------|
| Enable Text Table | ระบุว่าจะใช้สตริงอักขระที่ลงทะเบียนในตารางข้อความกับข้อความแจ้งเตือนหรือไม่ คุณสามารถ<br>เปลี่ยนภาษาของข้อความแจ้งเตือนได้ในขณะที่ระบบกำลังทำงาน<br><sup>CGC</sup> "15.7.7 คำแนะนำในการตั้งค่าการแจ้งเตือน (เปิดใช้ตารางข้อความ)" (หน้า 15-59) |
| Language Settings | เลือกภาษาของข้อความแจ้งเตือนที่จะลงทะเบียนจากภาษา [ASCII], [Japanese], [Taiwanese],<br>[Chinese] หรือ [Korean] เมื่อคุณป้อนข้อความโดยตรงโดยไม่ใช้ตารางข้อความ                                                                                  |

| <ul> <li>การตั้งค่าตารางข้อความหรือภาษาจะใช้สำหรับการแจ้งเตือนทุกประเภท (ประวัติ, แบนเนอ<br/>ข้อมูลสรุป) เมื่อเปลี่ยนจากการตั้งค่า [Language Setting] มาเลือก [Enable Text Table]<br/>หรือในทางกลับกัน ข้อความที่ได้ตั้งค่าไว้จะถูกลบออก</li> </ul> | ຣ໌, |
|----------------------------------------------------------------------------------------------------|-----|
|----------------------------------------------------------------------------------------------------|-----|

คำแนะนำในการตั้งค่าการแจ้งเตือน (การตั้งค่าทั่วไป)
 คุณสามารถตั้งค่าบล็อค โหมดแสดงผล และจำนวนประวัติการแจ้งเตือนที่จัดเก็บสำหรับข้อความแจ้งเตือน (ประวัติ)

| Immon Settings Immon Settings   Data Size History   Log Active   Block Use Records   Block Use Records   Block Use Records   Use Records   Value Immon Settings     Block Use   Records Use   Records Use   Records Use   Records Isplay as a new Alarm   No. 4 Immon Settings   No. 5 Immon Settings   No. 6 Immon Settings   Print Settings Immon Settings     Print Settings     Immon Settings     Print Settings     Immon Settings     Print Settings     Immon Settings     Immon Settings     Block 1     Block 2   Block 4   Block 4   Block 5   Block 4   Block 1   Block 4   Block 4   Block 4   Block 4   Block 4   Block 4   Block 4   Block 7   Block 7   Block 8   Block 1   Block 1   Block 1   Block 1   Block 1   Block 1   Block 1   Block 1   Block 1   Block 1   Block 1   Block 1   Block 1   Block 1   Block 1                                                                                                    | Base 1 💕               | Alarm | •         |          | ··        | T . T  |            |                                                         |  |
|----------------------------------------------------------------------------------------------------|------------------------|-------|-----------|----------|-----------|--------|------------|---------------------------------------------------------|--|
| Immon Settings   Data Size   History   Log   Active   Block Use   Records   Use   Records   Use   Records   Variation   1   128   No. 2   1   No. 3   1   128   No. 4   1   1   1   128   128   128   128   128   128   128   128   128   128   128   128   128   128   128   128   128   128   128   128   128   128   128   128   128   128   128   128   128   128   128   128   128   128   128   128   128   128   128   128   128   128   128   128   128   128   128   128   128   128   128   129   128   129   129   129   129   129   129   129   1                                                                                                    | arm Settings           |       |           |          | Enable    | elexti | able       | Settings                                                |  |
| lock Settings   Data Size   History   Log   Active   Block   Use   Records   Use   Records   No.1   128   128   128   128   128   128   128   128   128   128   128   128   128   128   128   128   128   128   128   128   128   128   128   128   128   128   128   128   128   128   128   128   128   128   128   128   128   128   128   128   128   128   128   128   128   128   128   128   128   128   128   128   128   128   128   128   128   128   128   128   128   128   128   128   128   128   128   128   128   128   128   128   128                                                                                                    | mmon Settings          | Block | 1 Block 2 | 2 Bloc   | k 3 Block | 4 Blo  | ck 5 Bloci | < 6   Block 7   Block 8                                 |  |
| Data Size History Log Active   Block Use Records Use Records   No. 1 128 128 128   No. 2 1 128 128   No. 2 1 128 128   No. 2 1 128 128   No. 3 1 1 128   No. 4 1 1   No. 5 1 1   No. 6 1 1   No. 7 1 1   No. 8 1 1   Print Settings Enable the Group feature.   Print Word Address Image: Start Address   Completion Bit Address Image: Start Address   Completion Bit Address Image: Start Address   Completion Bit Address Image: Start Address                                                                                                    | Block Settings         |       |           |          |           |        |            |                                                         |  |
| Block       Use       Records       Use       Records       Use       Records       Alarm Continuous Action at Power ON         No. 1       128       128       128       Isplay as a new Alarm       Fide Continuing Alarms         No. 2       1       128       128       Isplay as a new Alarm       Fide Continuing Alarms         No. 3       1       128       128       Isplay as a new Alarm       Fide Continuing Alarms         No. 4       128       128       Isplay as a new Alarm       Fide Continuing Alarms         No. 5       1       1       Isplay as a new Alarm       Fide Continuing Alarms         No. 5       1       1       Isplay as a new Alarm       Fide Continuing Alarms         No. 6       1       1       Isplay as a new Alarm       Fide Continuing Alarms         No. 6       1       1       Isplay as a new Alarm       Control Word Address         No. 7       1       1       Isplay as a new Alarm       Control Word Address       Image: Second Second Secon                                                                                                    | Data Size              | Н     | istory    |          | Log       | A      | ctive      | 🗖 Backup History                                        |  |
| No. 1 128 128 128   No. 2 128 128   No. 2 128   No. 3 128   No. 4 128   No. 5 128   No. 6 128   No. 6 128   No. 7 128   No. 8 128                                                                                                    | Block                  | Use   | Records   | Use      | Records   | Use    | Records    | Alarm Continuous Action at Power ON                     |  |
| No. 2       Image: Constraint of the constraint of the constra | No. 1                  | •     | 128       | ✓        | 128       | ✓      | 128        | C Disclay as a your Alarma     C High Castinging Alarma |  |
| No. 3       Image: Sector of the sector of the sector of the | No. 2                  |       |           |          |           |        |            | C Display as a new Alarm C Hide Continuing Alarms       |  |
| No. 4                                                                                                    | No. 3                  |       |           |          |           |        |            |                                                         |  |
| No. 5       Image: Completion Bit Address         Print Word Address       Image: Completion Bit Address         Print Word Address       Image: Completion Bit Address         Image: Completion Bit Address       Image: Completion Bit Address         Image: Completion Bit Address       Image: Completion Bit Address                                                                                                    | No. 4                  |       |           |          |           |        |            | 🔲 External Operation                                    |  |
| No. 7       Image: Completion Bit Address         No. 8       Image: Completion Bit Address         Print Settings       Image: Enable the Group feature.         Print World Address       Image: Enable the Group feature.         No. of Alarms Write Start Address       Image: Enable the Group feature.         Completion Bit Address       Image: Enable the Group feature.         Enable Banner       Enable Summary                                                                                                    | No. 5                  |       |           |          |           |        |            | Combally (and & data as                                 |  |
| No. 8       Completion Bit Address         Print Settings       Enable the Group feature.         Real Time Print       Batch Print         Print Word Address       Image: Completion Bit Address         Completion Bit Address       Image: Completion Bit Address         Enable Banner       Enable Summary                                                                                                    | No.7                   |       |           |          |           |        |            |                                                         |  |
| Print Settings       Enable the Group feature.         © Real Time Print       © Batch Print       Print Format         Print Word Address       Image: Completion Bit Address       Image: Completion Bit Address         Completion Bit Address       Image: Completion Bit Address       Image: Completion Bit Address                                                                                                    | No. 8                  |       |           |          |           |        |            | Completion Bit Address                                  |  |
| Print Settings     Enable the Group feature. <ul> <li>Real Time Print</li> <li>Batch Print</li> <li>Print Format</li> <li>No. of Alarms Write Start Address</li> <li>Internal Device Word Address</li> <li>Internal Device Word Address</li> </ul> Completion Bit Address                                                                                                    |                        |       |           |          |           |        |            |                                                         |  |
| S Real Time Print Batch Print Print Format No. of Alarms Write Start Address (Internal Device Word Address) Completion Bit Address Enable Banner Enable Summary                                                                                                    | Print Settings         | :     |           |          |           |        |            | Enable the Group feature.                               |  |
| Print Word Address Print Word Address Completion Bit Address Enable Banner Enable Summary                                                                                                    | 🔊 Beal Time F          | Print | C Batr    | sh Print |           | Print  | Format     | No. of Alarms Write Start Address                       |  |
| Print Word Address Completion Bit Address Completion Bit Address Enable Banner Enable Summary                                                                                                    |                        |       |           |          |           |        |            | (Internal Device Word Address)                          |  |
| Completion Bit Address                                                                                                    | Print Word Add         | dress |           |          |           | 1      |            |                                                         |  |
| Enable Banner 🗖 Enable Summary                                                                                                    | Completion Bit Address |       |           |          |           |        |            |                                                         |  |
| Enable Banner 🔲 Enable Summary                                                                                                    |                        |       |           |          |           |        |            |                                                         |  |
| Enable Banner 🔲 Enable Summary                                                                                                    |                        |       |           |          |           |        |            |                                                         |  |
|                                                                                                    | Enable Bann            | er    | 🗌 Ena     | able Sun | nmary     |        |            |                                                         |  |

| การตั้งค่า     |  | คำอธิบาย                                                                                                    |
|----------------|--|----------------------------------------------------------------------------------------------------|
| Block Settings |  | ตั้งค่าโหมดแสดงผลและจำนวนบันทึกประวัติการแจ้งเตือน (จำนวนประวัติการแจ้งเตือน<br>ที่จัดเก็บใน GP) ในแต่ละโหมดสำหรับแต่ละบล็อค โดยสามารถตั้งค่าประวัติการแจ้งเตือน<br>ได้สูงสุด 768 รายการ |
| Block          |  | กลุ่มข้อความแจ้งเตือนที่จะลงทะเบียน สามารถใช้บล็อคได้สูงสุด 8 บล็อค                                                                                                    |

|   | การตั้งค่า   |                                                                                                    | คำอธิบาย                                                                                                    |  |  |  |  |  |  |
|---|--------------|----------------------------------------------------------------------------------------------------|----------------------------------------------------------------------------------------------------|--|--|--|--|--|--|
|   |              | เลือกวิธีแสดงผลข้อความแจ้งเตือนแบบ [History], [Log] หรือ [Active] โดยเลือก [Active]<br>เพื่อแสดงเฉพาะการแจ้งเตือนที่ถูกทริกเกอร์ในขณะนั้น หรือเลือก [History] หรือ [Log]<br>เพื่อบันทึกการแจ้งเตือนเก่า |                                                                                                    |  |  |  |  |  |  |
|   |              |                                                                                                    | แสดงข้อความแจ้งเตือนพร้อมวันที่และเวลาที่ทริกเกอร์ตามลำดับ<br>และแสดงเวลาที่รับทราบและเวลาที่การแจ้งเตือนกลับสู่สถานะเดิม<br>เพิ่มในแถวเดียวกันด้วย สามารถดูการเปลี่ยนสถานะของแต่ละการแจ้งเตือน<br>ได้ในแถวเดียว |  |  |  |  |  |  |
|   |              | [History]                                                                                                    | Date Trigger Message Acknowledge Recovery                                                                                                    |  |  |  |  |  |  |
|   |              |                                                                                                    | 2003/12/13 20:14 Conveyor Stopped                                                                                                    |  |  |  |  |  |  |
|   |              |                                                                                                    | 2003/12/13 20:02 Hopper Capacity Reduced 20:08                                                                                                    |  |  |  |  |  |  |
|   |              |                                                                                                    | 2003/12/13 19:30 Abnormal Voltage 19:40 20:00                                                                                                    |  |  |  |  |  |  |
|   |              |                                                                                                    | แสดงขอความและวนท/เวลาทสถานะเบลยนจาก [Trigger], [Acknowledge]<br>เป็น [Recovery] แยกคนละแถว สามารถตรวจดูวันที่ของทุกสถานะได้                                                                                      |  |  |  |  |  |  |
|   |              |                                                                                                    | Date Time Message Time time                                                                                                    |  |  |  |  |  |  |
|   | Display Mode |                                                                                                    | 2003/12/13 20:14 Conveyor Stopped                                                                                                    |  |  |  |  |  |  |
| , |              | [Log]                                                                                                    | 2003/12/13 Hopper Capacity Reduced 20:08                                                                                                    |  |  |  |  |  |  |
|   |              |                                                                                                    | 2003/12/13 20:02 Hopper Capacity Reduced                                                                                                    |  |  |  |  |  |  |
|   |              |                                                                                                    | 2003/12/13 Abnormal Voltage 20:00                                                                                                    |  |  |  |  |  |  |
| ī |              |                                                                                                    | 2003/12/13 Abnormal Voltage 19:40                                                                                                    |  |  |  |  |  |  |
|   |              |                                                                                                    | 2003/12/13 19:30 Abnormal Voltage                                                                                                    |  |  |  |  |  |  |
|   |              |                                                                                                    | แสดงเฉพาะการแจ้งเตือน [Trigger] และ [Acknowledge] เท่านั้น<br>เมื่อการแจ้งเตือนกลับสู่สถานะเดิม การแจ้งเตือนจะถูกลบโดยอัตโนมัติ                                                                                  |  |  |  |  |  |  |
|   |              |                                                                                                    | Date Trigger Message Acknowledge                                                                                                    |  |  |  |  |  |  |
|   |              | [Active]                                                                                                    | 2003/12/13 20:14 Conveyor Stopped                                                                                                    |  |  |  |  |  |  |
|   |              |                                                                                                    | 2003/12/13 20:02 Hopper Capacity Reduced                                                                                                    |  |  |  |  |  |  |
|   |              |                                                                                                    | 2003/12/13 19:30 Abnormal Voltage 19:40                                                                                                    |  |  |  |  |  |  |

| การตั้งค่า |                                 | คำอธิบาย                                                                                                    |  |  |  |  |  |  |  |
|------------|---------------------------------|----------------------------------------------------------------------------------------------------|--|--|--|--|--|--|--|
| <b>D</b> : |                                 | เลือกว่าจะพิมพ์ประวัติการแจ้งเตือนหรือไม่                                                                                                    |  |  |  |  |  |  |  |
| Prin       | t Settings                      | 🍘 "19.10.1 ข้อจำกัดของการพิมพ์ประวัติการแจ้งเตือน" (หน้า 19-133)                                                                                                    |  |  |  |  |  |  |  |
|            |                                 | เลือกระยะเวลาในการพิมพ์แบบ [Real Time Print] หรือ [Batch Print]                                                                                                    |  |  |  |  |  |  |  |
|            | Real Time Print/<br>Batch Print | <ul> <li>Real Time Print         พิมพ์ประวัติการแจ้งเตือนทุกครั้งที่เกิดการทริกเกอร์ การรับทราบ และการกลับสู่สถานะเดิม         รูปแบบการพิมพ์จะเหมือนกับรูปแบบการแสดงผลของโหมด [Log]             ถึงแม้จะใช้บล็อคสองบล็อคขึ้นไป ระบบจะพิมพ์เมื่อเกิดเหตุการณ์ขึ้นโดยไม่คำนึงถึงบล็อค             แต่อย่างใด         Batch Print             เมื่อบิต 0 ใน [Print Word Address] เปิด ประวัติการแจ้งเตือนทั้งหมดที่จัดเก็บอยู่ในบล็อค             ที่ระบุจะถูกพิมพ์ออก             รูปแบบการพิมพ์จะถูกกำหนดโดยการตั้งค่า [Display Mode] ของบล็อค โดยโหมดจะเรียงลำดับ             จาก [History] - [Log] - [Active] โดยพิมพ์ข้อมูลด้วยรูปแบบของโหมดแสดงผลโหมดแรก             ที่ตั้งค่าเป็น [Use]             ตัวอย่าง เมื่อพิมพ์บล็อค 1      </li> <li>Common Settings Block 1 Block 2 Block 3 Block 4 Block 5 Block         </li> <li>Block Settings         <ul> <li>Data Size History Log Active             Block Use Records Use Records             No. 1 0 100 0             No. 2         </li> </ul> </li> <li>ในกรณีนี้ จะพิมพ์บล็อคโดยใช้รูปแบบของโหมด (History] ถ้าไม่ได้ตั้งค่า [History]</li> </ul> |  |  |  |  |  |  |  |
|            |                                 | ตำแหบ่งบี้จะควบคมการพิมพ์ประวัติการแจ้งเตือบ หลังจากตั้งค่าชบิดการแจ้งเตือบแล้ว                                                                                                    |  |  |  |  |  |  |  |
|            | Print Word Address              | ให้เปิดทริกเกอร์บิต <sup>®</sup> (บิต 0) เพื่อเริ่มพิมพ์<br>15 0<br>+0 Reserved (0)<br>+1 Alarm type<br>                                                                                                    |  |  |  |  |  |  |  |
|            | Completion Bit Address          | ตั้งค่าตำแหน่งบิตที่จะแจ้งให้ทราบว่าการพิมพ์เสร็จสิ้นแล้ว บิตนี้จะเปิดขึ้นเมื่อพิมพ์เสร็จ<br><sup>หมายเหต</sup> ุ<br>• หลังจากตรวจสอบแล้วว่าบิตเสร็จสิ้นสถานะเปิดขึ้น ให้ปิดอีกครั้ง ขอแนะนำให้ปิดบิต 0<br>ของ [Print Word Address] ในเวลานี้ด้วย                                                                                                    |  |  |  |  |  |  |  |

| การตั้งค่า   |                        | ่า      | คำอธิบาย                                                                                                    |  |  |  |  |
|--------------|------------------------|---------|----------------------------------------------------------------------------------------------------|--|--|--|--|
|              |                        |         | แสดงกล่องโต้ตอบ [Print Format Settings]                                                                                                    |  |  |  |  |
| Sť           | Print Format           |         | Print Format       No. of Display Digits       Display Order         Image: Trigger       10       Image: Trigger         Image: Trigger       6       Image: Trigger         Image: Trigger       6       Image: Trigger |  |  |  |  |
| Print Settin | เลือกบล์<br>ที่จะพิมท่ | อค<br>โ | ระบุบล็อคที่จะพิมพ์จาก [Date], [Trigger], [Message], [Acknowledge], [Recovery],<br>[No. of Times], [Accumulate] และ [Level]<br>• Date<br>พิมพ์วันที่ที่การแจ้งเตือนถูกทริกเกอร์<br>• Trigger<br>พิมพ์เวลาที่การแจ้งเตือนถูกทริกเกอร์<br>• Message<br>พิมพ์ข้อความแจ้งเตือน<br>• Acknowledge<br>พิมพ์เวลาที่ยืนยันข้อความแจ้งเตือน<br>• Recovery<br>พิมพ์เวลาที่การแจ้งเตือนกลับสู่สถานะเดิม<br>• No. of Times<br>พิมพ์จำนวนครั้งที่การแจ้งเตือนถูกทริกเกอร์ โดยสามารถนับได้สูงสุด 65,535 ครั้ง<br>• Accumulate<br>พิมพ์ระยะเวลารวมที่การแจ้งเตือนอยู่ในสถานะทริกเกอร์ โดยระยะเวลาสูงสุดคือ 9,999 ชั่วโมง<br>59 นาที 59 วินาที<br>• Level<br>พิมพ์ระดับความสำคัญของการแจ้งเตือน                                                                                                    |  |  |  |  |

| การตั้งค่า     |              | การตั้งค่า            | คำอธิบาย                                                                                                    |
|----------------|--------------|-----------------------|----------------------------------------------------------------------------------------------------|
| Print Settings |              | No. of Display Digits | ตั้งค่าจำนวนอักขระที่แสดงขึ้นในแต่ละรายการ ช่วงการตั้งค่าแต่ละรายการมีดังนี้                                                                               |
|                |              |                       | อักขระ 5 ถึง 100 หรือ 8 ถึง 100 ตัว<br>Date (ช่วงการตั้งค่าแตกต่างกันขึ้นอยู่กับรูปแบบวันที่ที่เลือก)                                                      |
|                |              |                       | Trigger, อักขระ 5 ถึง 100 หรือ 8 ถึง 100 ตัว<br>Acknowledge, (ช่วงการตั้งค่าแตกต่างกันขึ้นอยู่กับรูปแบบเวลาที่เลือก)<br>Recovery                           |
|                |              |                       | Message อักขระ 1 ถึง 160 ตัว                                                                                                    |
|                | Print Format |                       | No. of Times, อักขระ 2 ถึง 100 ตัว<br>Accumulate, Level                                                                                                    |
|                |              |                       | หมายเหตุ<br>• เมื่อคุณต้องการให้เว้นวรรคระหว่างรายการ ให้ตั้งค่า [No. of Display Digits] ให้มีจำนวนอักขระ<br>มากกว่าจำนวนอักขระที่จะแสดงขึ้นจริง           |
|                |              | Left Margin           | เลือกระยะห่างระหว่างอักขระของรายการที่อยู่ช้ายสุดกับเส้นขอบเป็นระยะตั้งแต่ 0 ถึง 100 อักขระ<br>↔08/17/04 13:20 Abnormal Pressure<br>                       |
|                |              | Display Order         | ตั้งค่าลำดับแสดงผลของทุกรายการ บล็อคที่เริ่มจากด้านบนของรายการนี้จะถูกพิมพ์จากซ้ายไปขวา Display Order Date Togger Message 08/17/04 13:20 Abnormal Pressure |
|                |              | Date Format           | เลือกรูปแบบการพิมพ์วันที่แบบ [yy/mm/dd], [mm/dd/yy], [dd/mm/yy] และ [mm/dd]                                                                                |
|                |              | Time Format           | เลือกรูปแบบการพิมพ์เวลาแบบ [12:00], [24:00], [12:00:00] และ [24:00:00]                                                                                     |
|                |              | Font                  | เลือกชนิดแบบอักษรที่ใช้กับข้อความแจ้งเตือนระหว่างชนิด [Standard Font] หรือ [Stroke Font]                                                                   |

| การตั้งค่า     |              | การตั้งค่า                                           | คำอธิบาย                                                                                                    |
|----------------|--------------|------------------------------------------------------|----------------------------------------------------------------------------------------------------|
| Print Settings | Print Format | Trigger Color<br>Acknowledge Color<br>Recovery Color | เลือกสีสำหรับการทริกเกอร์ การรับทราบ การกลับสู่สถานะเดิมของข้อความแจ้งเตือนได้ถึง 8 สี<br>ข้อความจะพิมพ์ด้วยสีที่ระบุโดยไม่คำนึงถึงชนิดของ GP<br><sup>[หมายเหตุ]</sup><br>• เมื่อเลือกสีขาว ข้อความจะพิมพ์ด้วยสีดำ<br>• เมื่อตั้งค่า [Display Mode] เป็น [History] พร้อมกับตั้งค่า [Batch Print] เมื่อพิมพ์การแจ้งเตือน<br>ที่ถูกทริกเกอร์จะใช้สีสำหรับการทริกเกอร์ เมื่อพิมพ์การแจ้งเตือนที่รับทราบแล้วจะใช้สี<br>สำหรับการรับทราบ และเมื่อพิมพ์การแจ้งเตือนที่กลับสู่สถานะเดิมจะใช้สีสำหรับการกลับสู่<br>สถานะเดิม อย่างไรก็ตาม เมื่อรับทราบการแจ้งเตือนที่กลับสู่สถานะเดิมแล้วก่อนหน้านี้<br>จะพิมพ์ด้วยสีสำหรับการสู่สถานะเดิมการตั้งค่าสีมีผลกับข้อความเท่านั้น สีพื้นหลังจะไม่ถูกพิมพ์<br>ออกมา |
| Backup History |              | listory                                              | เลือกว่าจะบันทึกประวัติการแจ้งเตือนสำรองในหน่วยความจำสำรองข้อมูลของ GP หรือไม่                                                                                                    |

| การตั้งค่า     |                                        | คำอธิบาย                                                                                                    |
|----------------|----------------------------------------|----------------------------------------------------------------------------------------------------|
| Backup History |                                        | <ul> <li>เลือกวิธีแสดงผลที่จะใช้เมื่อเปิดเครื่อง</li> <li>Display as a new Alarm<br/>ข้อมูลจากเครื่องโฮสต์ (PLC) ก่อนที่จะปิด GP จะไม่ถูกเก็บไว้ เมื่อเครื่องเปิดอีกครั้ง<br/>ข้อความแจ้งเตือนที่แสดงอยู่ก่อนที่จะปิด GP จะแสดงโดยกลับสู่สถานะเดิม การแจ้งเตือนใด ๆ<br/>ที่จะมีต่อจะแยกแสดงเป็นการแจ้งเตือนใหม่</li> <li>Hide Continuing Alarms<br/>ข้อมูลจากเครื่องโฮสต์ (PLC) ก่อนที่จะปิด GP จะถูกเก็บไว้ ข้อความแจ้งเตือนที่แสดงอยู่<br/>ก่อนที่จะปิด GP จะแสดงต่อไปเมื่อเปิดเครื่องอีกครั้ง<br/>ถ้าสถานะการทริกเกอร์/สถานะการกลับสู่สถานะเดิมของการแจ้งเตือนเปลี่ยนไปหลังจาก<br/>เปิด GP อีกครั้ง จะแสดงการเปลี่ยนสถานะ</li> </ul>                                                                                                    |
|                |                                        | ตัวอย่างฟังก์ชันสำรองข้อมูล                                                                                                    |
|                | Alarm Continuous<br>Action at Power ON | Display as a New Alarm                                                                                                    |
|                |                                        | ■ Hide Continuing Alarms       Insurvisional filled Astronomy of the second second seco |
|                |                                        | (แสดง "Abnormal<br>Pressure"<br>(แสดง "Abnormal Pressure"<br>แสดง "Machine A Stopped")                                                                                                    |

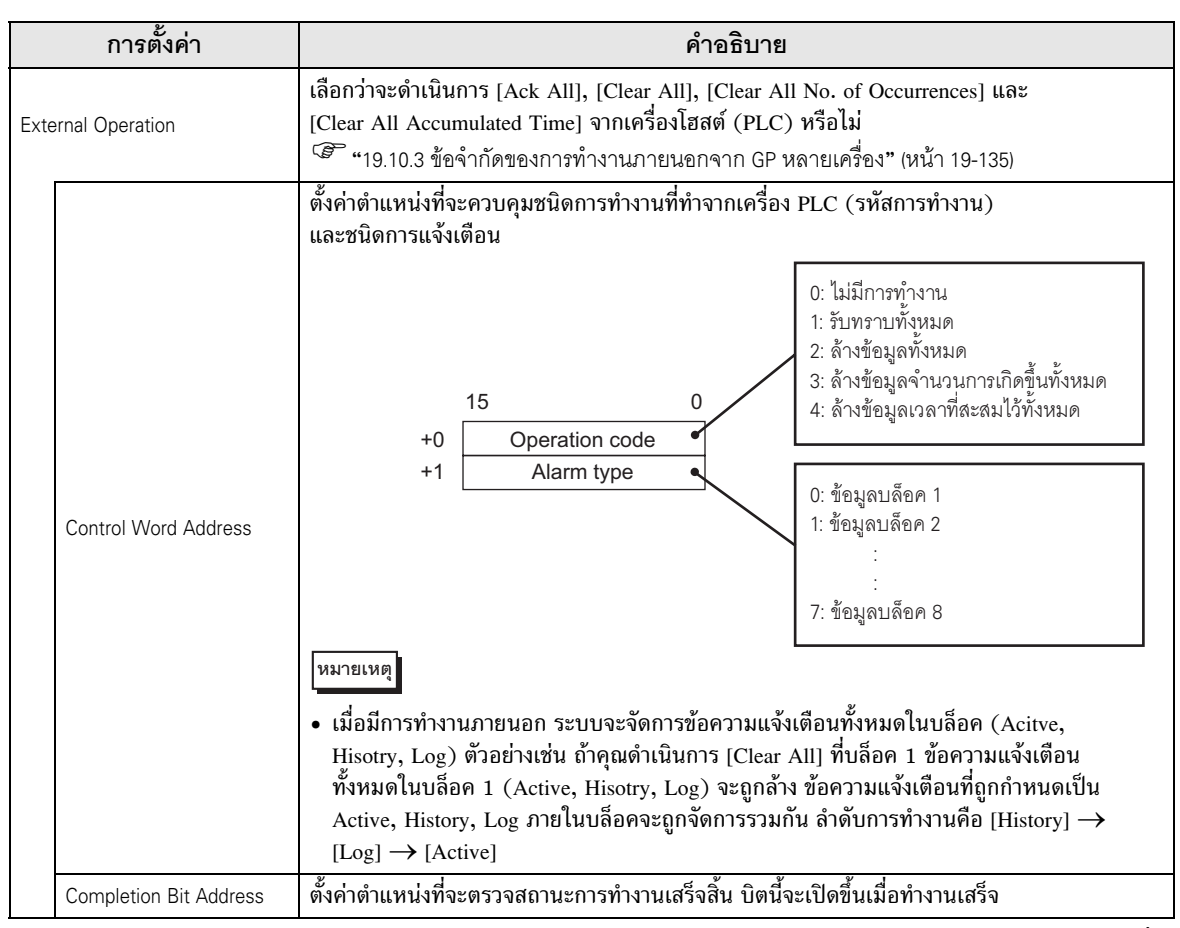

| การตั้งค่า       |                                                                                                   | คำอธิบาย                                                                                                    |
|------------------|---------------------------------------------------------------------------------------------------|----------------------------------------------------------------------------------------------------|
| Enable the Group |                                                                                                   | เลือกว่าจะใช้คุณสมบัติกลุ่มหรือไม่ ตั้งค่าคุณสมบัตินี้เพื่อนับจำนวนครั้งที่มีการทริกเกอร์<br>การแจ้งเตืองตามหมายเอขกลุ่ม                                                                                                    |
| feat             | ble the Group<br>ure<br>No. of Alarms<br>Write Start Address<br>(Internal Device Word<br>Address) | <ul> <li>การแจ้งเตือนตามหมายเลขกลุ่ม</li> <li>(A)<br/>ตั้งค่าตำแหน่งเริ่มต้นในอุปกรณ์ภายใน GP เพื่อเขียนจำนวนการแจ้งเตือนที่เกิดขึ้น</li> <li>(B)<br/>จัดเก็บความถี่ของการแจ้งเตือนในตำแหน่งอุปกรณ์ภายใน ในหมายเลขกลุ่มต่าง ๆ<br/>โดยเริ่มจากตำแหน่งที่ตั้งค่าไว้ใน (A)</li> <li>(C)<br/>ทุกครั้งที่เกิดการแจ้งเตือน ข้อมูลในตำแหน่ง (อุปกรณ์ภายใน) ของหมายเลขกลุ่มที่ตรงกัน<br/>จะเพิ่มขึ้นครั้งละ 1</li> <li>คารแจ้งเตือนที่ถูกทริกเกอร์ หมายเลขกลุ่ม<br/>ข้อความ 1 0<br/>2 1 2 1<br/>1 จำนวนการเกิดขึ้นในกลุ่มหมายเลข 1<br/>+1 จำนวนการเกิดขึ้นในกลุ่มหมายเลข 2<br/>+2 จำนวนการเกิดขึ้นในกลุ่มหมายเลข 3<br/>ชัยความ 4 0<br/></li> </ul> |
|                  |                                                                                                   | <ul> <li> <sup>11</sup>ยัค/วาม 5 3<br/><sup>1</sup>ยัคความ 6 2<br/><sup>1</sup>ยัคความ 7 1<br/><sup>1</sup>ม่นับกลุ่มหมายเลข 0<br/><sup>1</sup>ม่นับกลุ่มหมายเลข 0<br/><sup>1</sup>น่นับกลุ่มหมายเลข 1<br/><sup>1</sup>น่นับกลุ่มสงสุดคือ 6,096 ดังนั้นจึงสามารถตั้งค่าข้อความแจ้งเตือนที่ลงทะเบียน<br/>แต่ละข้อความให้กับหมายเลขกลุ่มของข้อความนั้นได้<br/>•</li></ul>                                                                                                    |
| Enable Banner    |                                                                                                   | กำหนดข้อความแจ้งเตือนที่จะแสดงเป็นแบนเนอร์แบบตัววิง<br>‴                                                                                                    |
| Enable Summary   |                                                                                                   | การตั้งค่านี้จะแสดงการแจ้งเตือนที่เกิดขึ้นในขณะนั้นในรายการ<br><sup>ເ</sup> ອີ <sup>-</sup> " ■ คำแนะนำในการตั้งค่าการแจ้งเตือน (ข้อมูลสรุป)" (หน้า 19-83)                                                                                                    |
### 🔶 หน่วยความจำสำรองข้อมูล

หน่วยความจำสำรองข้อมูลจะบันทึกข้อมูลไว้แม้ว่าจะปิดเครื่อง GP

พื้นที่สำหรับผู้ใช้ในหน่วย<sup>์</sup>ความจำสำรอง<sup>ข</sup>้อมูลนอกจากจะใช้บันทึกข้อมูลประวัติการแจ้งเตือนแล้ว ยังใช้บันทึกข้อมูล ที่สุ่มเก็บ ข้อมูลสำรองอุปกรณ์ภายใน และข้อมูลไฟล์ลิ่งฟังก์ชันด้วย

ความจุของหน่้วยความจำสำรองข้อมูลที่สามาร<sup>ั</sup>ดใช้กับข้อมูลประวัติการแจ้งเตือนได้ ขึ้นอยู่กับชนิดของ GP และพื้นที่ว่างที่ใช้โดยข้อมูลอื่น

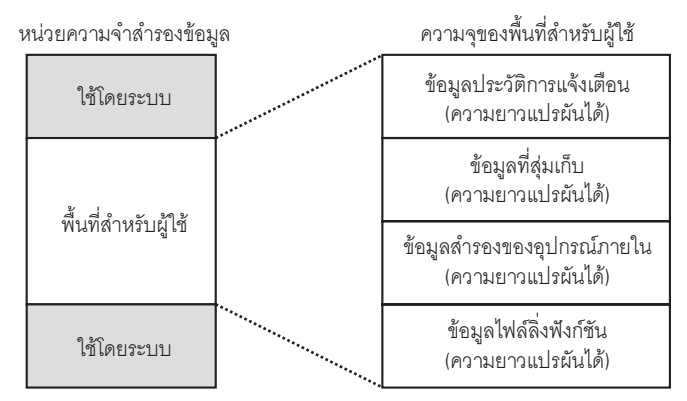

หน่วยความจำสำรองข้อมูลมีลำดับความสำคัญในการใช้งาน ดังนี

- (1) ข้อมูลประวัติการแจ้งเตือน
- (2) ข้อมูลที่สุ่มเก็บ
- (3) ข้อมูลสำรองอุปกรณ์ภายใน
- (4) ข้อมูลไฟล์ลิ่งฟังก์ชัน

| ข้อสำคัญ | • | ข้อมูลประวัติการแจ้งเตือนที่จัดเก็บในหน่วยความจำสำรองข้อมูลจะถูกลบออกเมื่อเกิดเหตุการณ์<br>ต่อไปนี้ |
|----------|---|----------------------------------------------------------------------------------------------------|
|          |   | <ul> <li>มีการถ่ายโคนข้อมลหน้าจอ</li> </ul>                                                         |

- การตั้งค่าหน่วยความจำใหม่ (ออฟไลน์)
- การเริ่มต้นการทำงานของหน่วยความจ่ำสำรองข้อมูล (ออฟไลน์)

#### ขนาดข้อมูลประวัติการแจ้งเตือน

พื้นที่ว่างข<sup>้</sup>องหน่วยความจำสำรองข้อมูลที่ต้องใช้ในการบันทึกข้อมูลประวัติการแจ้งเตือน ขึ้นอยู่กับค่า [Records] ของบล็อคทั้งหมดและจำนวนข้อความที่ลงทะเบียนไว้ (ดำแหน่ง)

เมื่อไม่มีการลงทะเบียนข้อความ ขนาดข้อมูลจะเท่ากับ 0 ไบต์ไม่ว่าจะตั้งค่า [Backup History] ไว้หรือไม่

การคำนวณ

ขนาดข้อมูลประวัติการแจ้งเตือน (ทุกบล็อค) (หน่วย: ไบต์)

= 576 + (28 × จำนวนบันทึก) + (16 × จำนวนข้อความที่ลงทะเบียน) + 2 × (4 × จำนวนข้อความที่ลงทะเบียน)

ตัวอย่างการคำนวณ

| การตั้งค่า                   | คำอธิบาย |
|------------------------------|----------|
| จำนวนบันทึก (ทุกบล็อครวมกัน) | 768      |
| จำนวนข้อความที่ลงทะเบียน     | 2048     |

ผลการคำนวณ (576) + (28 × 768) + (16 × 2,048) + 2 × (4 × 2,048) = 71,232 ไบต์

- คำแนะนำในการตั้งค่าการแจ้งเตือน (บล็อค 1) วิธีทริกเกอร์ประวัติการแจ้งเตือนทำได้ 2 วิธี คือ [Bit Monitoring] และ [Word Monitoring]
- 🔶 การตรวจสถาานะของบิต

กำหนดการตั้งค่าเพื่อทริกเกอร์การแจ้งเตือนด้วยการตรวจสถานะเปิด/ปิดของบิต

| 📮 Base 1 👩 Alar                                                                 | m                     |                            |       | 4 0                      | × |  |  |
|---------------------------------------------------------------------------------|-----------------------|----------------------------|-------|--------------------------|---|--|--|
| Alarm Settings                                                                  | Enable Text Table     | Language ASCII<br>Settings |       | •                        |   |  |  |
| Common Settings Block 1 Block 2 Block 3 Block 4 Block 5 Block 6 Block 7 Block 8 |                       |                            |       |                          |   |  |  |
| Bit Monitoring                                                                  | Word Monitoring       |                            |       |                          |   |  |  |
| Jump                                                                            | Auto Allotment V Hist | ory 🗸 Log 🗸 Active         |       |                          |   |  |  |
| No. Bit Addr                                                                    | ess Trigger Condition | Message                    | Level | Sub Display Screen No. 🔺 |   |  |  |
| 1                                                                               |                       |                            |       |                          |   |  |  |
| 2                                                                               |                       |                            |       |                          |   |  |  |
| 3                                                                               |                       |                            |       |                          |   |  |  |
| 4                                                                               |                       |                            |       |                          |   |  |  |
| 5                                                                               |                       |                            |       |                          |   |  |  |
| 6                                                                               |                       |                            |       |                          |   |  |  |
|                                                                                 |                       |                            |       |                          |   |  |  |
| 8                                                                               |                       |                            |       |                          |   |  |  |
| 3                                                                               |                       |                            |       |                          |   |  |  |
| 11                                                                              |                       |                            | _     |                          |   |  |  |
| 12                                                                              |                       |                            |       |                          |   |  |  |
| 13                                                                              |                       |                            |       |                          |   |  |  |
| 14                                                                              |                       |                            |       |                          |   |  |  |

| การตั้งค่า          | คำอธิบาย                                                                                                    |  |  |
|---------------------|----------------------------------------------------------------------------------------------------|--|--|
| Bit Monitoring      | การแจ้งเตือนถูกทริกเกอร์เมื่อตำแหน่งบิตตรวจสถานะเปิด (ปิด)                                                                                                    |  |  |
| Jump                | ข้ามไปที่หมายเลขแถวที่ระบุ                                                                                                    |  |  |
|                     | กล่องโต้ตอบ [Auto Allotment] จะปรากฏขึ้น กำหนดการตั้งค่าเพื่อจัดสรรตำแหน่งที่ระบุไว้จาก<br>[Start Address] โดยเพิ่มขึ้นตามค่าที่ระบุไว้                                                                     |  |  |
| Auto Allotment      | Auto Allotment       ▼         Start Address       [PLC1]×00000         No. of Added Bits       1         Address Addition Width       1         Trigger Condition       Bit 0N         0K (0)       Cancel |  |  |
|                     | <ul> <li>ถ้าตั้งค่าตำแหน่งใด ๆ ไว้ก่อนหน้านี้ ตำแหน่งดังกล่าวจะถูกเขียนทับ</li> </ul>                                                                                                    |  |  |
| Start Address       | ตั้งค่าตำแหน่งบิตที่จะเริ่มการจัดสรรโดยอัตโนมัติ                                                                                                    |  |  |
| No. of Added Bits   | ตั้งค่าจำนวนตำแหน่งบิต (ตั้งแต่ 1 จนถึงขีดจำกัดของ "การตั้งค่าการแจ้งเตือน' –<br>ตำแหน่งแถวปัจจุบัน + 1") ที่จะทำการจัดสรรอัตโนมัติ                                                                         |  |  |
| Address Addition Wi | ith ตั้งค่าจำนวนบิตสำหรับเพิ่มในระหว่างการจัดสรรโดยอัตโนมัติ ตั้งแต่ 0 ถึง 4,096 บิต                                                                                                    |  |  |
| Trigger Condition   | เลือกว่าจะทริกเกอร์การแจ้งเตือนเมื่อตำแหน่งบิตตรวจสถานะเปิดหรือปิดหรือไม่                                                                                                    |  |  |
| History/Log/Active  | แสดงโหมดการแสดงผลปัจจุบันที่ตั้งค่าไว้ในแท็บ [Common Settings]                                                                                                    |  |  |

| การตั้งค่า             | คำอธิบาย                                                                                                    |
|------------------------|----------------------------------------------------------------------------------------------------|
| No.                    | แสดงเลขทะเบียนของข้อความแจ้งเตือน (หมายเลขแถว) ตั้งแต่ 1 ถึง 2,048<br>[หมายเหตุ]<br>• สำหรับข้อความแจ้งเตือน สามารถลงทะเบียนบิตตรวจสถานะและเวิร์ดตรวจสถานะได้ถึง<br>2,048 บิต/เวิร์ด แต่ GP สามารถจัดเก็บการแจ้งเตือนสำหรับประวัติการแจ้งเตือนทั้งหมด                  |
|                        | ได้สูงสุดเพียง 768 รายการ                                                                                                    |
| Bit Address            | ดงคาตาแหนงบดทเชตรวจสถานะการทรกเกอรของการแจงเตอน<br><u>ช้อสำคัญ</u><br>• โปรดตรวจสอบให้แน่ใจว่า จำนวนรูวมของ [Monitoring Bit Address] และ [Monitoring Word                                                                                                    |
|                        | Address] ของประวัติการแจ้งเตือนทั้งหมด (บล็อค 1 ถึงบล็อค 8) ต้องไม่เกิน 256 เวิร์ด                                                                                                    |
| Trigger Condition      | เลือกว่าจะทริกเกอร์การแจ้งเตือนเมื่อตำแหน่งบิตตรวจสถานะเปิดหรือปิดหรือไม่                                                                                                    |
| Message                | ตั้งค่าข้อความแจ้งเตือนด้วยอักขระแบบไบต์เดียวไม่เกิน 160 ตัว<br>หมายเหตุ<br>• ถ้าเลือก (Enchle Taxt Table) ข้อความอะแสดงขึ้นพร้อมหมายแอขอักขระดัชนีของตาราง                                                                                                    |
|                        | <ul> <li>ถ้ายอกเป็ยแขกร่าวหน้าสถายไม่ส่งคนสามสายของคนสายสายสายสายสายสายสายสายสายสายสายสายสายส</li></ul>                                                                                                    |
|                        | ข้อความแจ้งเตือนแต่ละข้อความจะถูกจัดลำดับความสำคัญจาก 0 (สำคัญน้อยที่สุด)<br>ถึง 7 (สำคัญมากที่สุด) การตั้งค่าเริ่มต้นคือ "0" สามารถตั้งค่าสีสำหรับการทริกเกอร์ การรับทราบ<br>และการกลับสู่สถานะเดิมของแต่ละระดับได้จากพาร์ทการแจ้งเตือน                               |
| Level                  | ตัวแก้ไขการแจ้งเตือน<br>Address Message Level<br>X1000 Abnormal Pressure 7<br>X1001 Low Temp. 0<br>: : :                                                                                                    |
|                        | เลือกสีและลักษณะเฉพาะของระดับ 8 ระดับ                                                                                                    |
|                        | ตามรายละเอียดของแต่ละการแจ้งเดือน                                                                                                    |
|                        | ัช "19.9.2 คาแนะนาโนการตงคาพารทการแจ้งเตอน ■ Show History ◆ Color Settings"<br>(หน้า 19-92)                                                                                                    |
| Group No.              | รายการนี้จะแสดงขึ้นเมื่อได้เลือก [Enable the Group feature] ในแท็บ [Common Settings] เท่านั้น<br>ตั้งค่าหมายเลขกลุ่มสำหรับข้อความแจ้งเตือนแต่ละข้อความภายในช่วงระหว่าง 0 ถึง 6,096<br>‴ ■ คำแนะนำในการตั้งค่าการแจ้งเตือน (การตั้งค่าทั่วไป)" (หน้า 19-64)<br>หมายเหตุ |
|                        | • ถ้า [Group No.] เป็น "0" จะไม่มีการนับ                                                                                                    |
| Sub Display Screen No. | เมื่อใช้พาร์ทการแจ้งเตือนในจอแสดงผลย่อย ให้เลือกหมายเลขหน้าจอหลักที่ต้องการ<br>ตั้งแต่ 0 ถึง 9,999 หรือหมายเลขข้อความ ตั้งแต่ 0 ถึง 8,999<br><sup>[หมายเหตุ]</sup>                                                                                                    |
|                        | <ul> <li>ถาไมตองการจอแสดงผลยอย ไหปอนคา "0" การตั้งค่าเริ่มต้นคือ "0"</li> </ul>                                                                                                    |

## 🔶 การตรวจสถานะของเวิร์ด

กำหนดการตั้งค่าที่จะทริกเกอร์การแจ้งเตือนด้วยการตรวจค่าของข้อมูลเวิร์ด

| 📃 Base    | e 1 🙆 Alarm                                                                     |                 |                            |       |                        | 4 Þ 🗙    |  |  |
|-----------|---------------------------------------------------------------------------------|-----------------|----------------------------|-------|------------------------|----------|--|--|
| Alarm Se  | ttings 📃 Enable Tex                                                             | t Table         | Language ASCII<br>Settings |       | •                      | <b>_</b> |  |  |
| Common    | Common Settings Block 1 Block 2 Block 3 Block 4 Block 5 Block 6 Block 7 Block 8 |                 |                            |       |                        |          |  |  |
| O Bit Mor | nitoring 💿 Word Monitoring                                                      | Data Type       | DEC 💌 🗖 Sign +/-           |       |                        |          |  |  |
|           | Jump <u>Auto Allotment</u>                                                      | 🗸 Hist          | tory 🗸 Log 🗸 Active        |       |                        |          |  |  |
| No.       | Word Address                                                                    | rigger Conditic | Message                    | Level | Sub Display Screen No. |          |  |  |
| 1         |                                                                                 |                 |                            |       |                        |          |  |  |
| 2         |                                                                                 |                 |                            |       |                        |          |  |  |
| 3         |                                                                                 |                 |                            |       |                        |          |  |  |
| 4         |                                                                                 |                 |                            |       |                        |          |  |  |
| 5         |                                                                                 |                 |                            |       |                        |          |  |  |
| 6         |                                                                                 |                 |                            |       |                        |          |  |  |
| 7         |                                                                                 |                 |                            |       |                        |          |  |  |
| 8         |                                                                                 |                 |                            |       |                        |          |  |  |
| 9         |                                                                                 |                 |                            |       |                        |          |  |  |
| 10        |                                                                                 |                 |                            |       |                        |          |  |  |
| 12        |                                                                                 |                 |                            |       |                        |          |  |  |
| 12        |                                                                                 |                 |                            |       |                        |          |  |  |
| 14        |                                                                                 |                 |                            |       |                        |          |  |  |
| 14        |                                                                                 |                 |                            |       |                        |          |  |  |

| การตั้งค่า      | คำอธิบาย                                                                                                    |  |  |  |
|-----------------|----------------------------------------------------------------------------------------------------|--|--|--|
| Word Monitoring | การแจ้งเตือนจะถูกทริกเกอร์เมื่อค่าของตำแหน่งเวิร์ดตรวจสถานะตรงกับค่าแจ้งเตือนที่ระบุไว้<br>หรืออยู่ภายในช่วงค่าที่ระบุไว้                                                                                                    |  |  |  |
| Data Type       | เลือกรูปแบบข้อมูลของค่าที่จัดเก็บใน [Word Address] ระหว่าง [Dec], [Hex] หรือ [BCD]<br>[หมายเหตุ]<br>• เมื่อมีการเปลี่ยนค่า [Data Type] ในระหว่างการแก้ไข ข้อมูล (ค่าแจ้งเตือน) ที่ไม่สามารถ<br>แปลงเป็น [Data Type] ใหม่ได้จะมีค่าเป็น "0"<br>ตัวอย่าง Dec 10 → Hex 000A<br>Dec 10 → BCD 0 (แปลงไม่ได้และแสดงผลเป็น 0) |  |  |  |
| Sign +/-        | ทำเครื่องหมายที่ช่องนี้ถ้าคุณต้องการใช้ค่าแจ้งเตือนที่เป็นจำนวนลบ โดยสามารถเลือกได้เฉพาะ<br>เมื่อตั้งค่า [Data Type] เป็น [Dec] เท่านั้น                                                                                                    |  |  |  |
| Jump            | ข้ามไปที่หมายเลขแถวที่ระบุ                                                                                                    |  |  |  |
| Auto Allotment  | กล่องโต้ตอบ [Auto Allotment] จะปรากฏขึ้น กำหนดการตั้งค่าเพื่อจัดสรรตำแหน่งที่ระบุไว้จาก<br>[Start Address] โดยเพิ่มขึ้นตามค่าที่ระบุไว้<br><pre></pre>                                                                                                    |  |  |  |

| การตั้งค่า        |                        | คำอธิบาย                                                                                                    |                                                                                    |                                                  |                                                                   |  |
|-------------------|------------------------|----------------------------------------------------------------------------------------------------|------------------------------------------------------------------------------------|--------------------------------------------------|-------------------------------------------------------------------|--|
|                   | Start Address          | ตั้งค่าตำแหน่งเวิร์ดที่จะเริ่มการจัดสรรโดยอัตโนมัติ                                                                                                    |                                                                                    |                                                  |                                                                   |  |
| ment              | No. of Added Words     | ตั้งค่าจำนวนตำแหน่งเวิร์ด (ตั้งแต่ 1 จนถึงขีดจำกัดของ "การตั้งค่าการแ<br>ตำแหน่งแถวปัจจุบัน + 1") ที่จะทำการจัดสรรอัตโนมัติ                                                                                                    |                                                                                    | จำกัดของ "การตั้งค่าการแจ้งเตือน –<br>รอัดโนมัติ |                                                                   |  |
| Allot             | Address Addition Width | ตั้งค่าจำนวนเวิ                                                                                                    | ตั้งค่าจำนวนเวิร์ดสำหรับเพิ่มในระหว่างการจัดสรรโดยอัตโนมัติ จาก 0 ถึง 4,096 เวิร์ด |                                                  |                                                                   |  |
| Auto              | Trigger Condition      | ตั้งค่าเงื่อนไขที่จะทริกเกอร์การแจ้งเตือน คลิก 🛄 และ กล่องโต้ตอบ [Trigger Condition<br>Settings] จะแสดงขึ้น                                                                                                    |                                                                                    |                                                  |                                                                   |  |
| Hist              | ory/Log/Active         | แสดงโหมดกา<br>ເອີ"∎ คำแห                                                                                                    | รแสดงผลปัจจุบั<br>เะนำในการตั้งค่า                                                 | ม <b>ที่ตั้งค่าไว้ในแ</b><br>เการแจ้งเตือน       | ที <b>บ [Common Settings]</b><br>(การตั้งค่าทั่วไป)" (หน้า 19-64) |  |
| No.               |                        | แสดงเลขทะเบียนของข้อความแจ้งเตือน (หมายเลขแถว) ตั้งแต่ 1 ถึง 768<br>หมายเหตุ<br>• สำหรับข้อความแจ้งเดือน สามารถลงทะเบียนบิตตรวจสถานะและเวิร์ดตรวจสถานะได้ถึง<br>2,048 บิต/เวิร์ด แต่ GP สามารถจัดเก็บการแจ้งเดือนสำหรับประวัติการแจ้งเตือนทั้งหมด<br>ได้สงสดเพียง 768 รายการ |                                                                                    |                                                  |                                                                   |  |
| Word Address      |                        | ตั้งค่าตำแหน่งเวิร์ดที่ใช้ตรวจสถานะการทริกเกอร์ของการแจ้งเตือน<br>ข้อสำคัญ<br>• โปรดตรวจสอบให้แน่ใจว่า จำนวนรวมของ [Monitoring Bit Address] และ [Monitoring Word<br>Address] ของประวัติการแจ้งเตือนทั้งหมด (บล็อค 1 ถึงบล็อค 8) ต้องไม่เกิน 256 เวิร์ด                       |                                                                                    |                                                  |                                                                   |  |
| Trigger Condition |                        | กำหนดค่าแจ้งเตือนที่จะทริกเกอร์การแจ้งเตือน คลิกของเซลล์ กล่องโต้ตอบ<br>[Trigger Condition Settings] จะแสดงขึ้น<br><mark>Trigger Condition Settings</mark><br>Specily Range<br><ul> <li>16 Bit O 32 Bit</li> <li>Alarm Value</li> <li>DK O Cancel</li> </ul>                 |                                                                                    |                                                  |                                                                   |  |
|                   | 16 Bit/32 Bit          | เลือกความยาวบิตของค่าแจ้งเตือนระหว่าง [16 Bit] หรือ [32 Bit]                                                                                                    |                                                                                    |                                                  |                                                                   |  |
|                   |                        | เลือกช่วงค่าที่จัดเก็บในตำแหน่งเวิร์ดตรวจสถานะที่จะทริกเกอร์การแจ้งเตือน ช่วงการตั้งค่า<br>จะแตกต่างกันขึ้นอยู่กับการตั้งค่า [Data Type] และ [Sign +/-]                                                                                                    |                                                                                    |                                                  |                                                                   |  |
|                   |                        | ความยาวบิต                                                                                                    | Data Type                                                                          | Sign +/-                                         | ช่วงการตั้งค่า                                                    |  |
|                   |                        |                                                                                                    | Dee                                                                                | เลือก                                            | -32768 ถึง 32767                                                  |  |
|                   |                        | 16 Dit                                                                                                    | Dec                                                                                | ไม่เลือก                                         | 0 ถึง 65535                                                       |  |
|                   | Alarm Value            | 10 Bit                                                                                                    | Hex                                                                                |                                                  | 0 ถึง FFFF                                                        |  |
|                   |                        |                                                                                                    | BCD                                                                                |                                                  | 0 ถึง 9999                                                        |  |
|                   |                        |                                                                                                    | Dec                                                                                | เลือก                                            | -2147483648 ถึง 2147483647                                        |  |
|                   |                        | 32 Bit -                                                                                                    | Dit                                                                                | ไม่เลือก                                         | 0 ถึง 4294967295                                                  |  |
|                   |                        |                                                                                                    | Hex                                                                                |                                                  | 0 ถึง FFFFFFF                                                     |  |
|                   |                        |                                                                                                    | BCD                                                                                |                                                  | 0 ถึง 99999999                                                    |  |

| การตั้งค่า    |  | การตั้งค่า                                        | คำอธิบาย                                                                                                    |                                         |                                |                                                             |                   |  |
|---------------|--|---------------------------------------------------|----------------------------------------------------------------------------------------------------|-----------------------------------------|--------------------------------|-------------------------------------------------------------|-------------------|--|
|               |  |                                                   | เลือกว่าจะตั้งค่าช่วงของค่าแจ้งเตือนหรือไม่ จอแสดงผลจะเปลี่ยนเป็นดังนี้                                                                                                    |                                         |                                |                                                             |                   |  |
| Specify Range |  | cify Range                                        | Image:       Image:         Image:       Image:         Image:       Image: <t< td=""></t<> |                                         |                                |                                                             |                   |  |
|               |  |                                                   | เลือกช่วงค่าที่จำ<br>จะแตกต่างกัน                                                                                                    | iดเก็บในตำแหน่ง<br>ขึ้นอยู่กับการตั้งค่ | แวิร์ดตรวจสถา<br>า [Data Type] | เนะที่จะทริกเกอร์การแจ้งเตือน ช่วงการตั้ง<br>และ [Sign +/-] | ค่า               |  |
|               |  |                                                   | ความยาวบิต                                                                                                    | Data Type                               | Sign +/-                       | ช่วงการตั้งค่า                                              |                   |  |
|               |  |                                                   |                                                                                                    | D                                       | เลือก                          | -32768 ถึง 32767                                            |                   |  |
|               |  |                                                   | 16 Dit                                                                                                    | Dec                                     | ไม่เลือก                       | 0 ถึง 65535                                                 |                   |  |
|               |  | Upper Limit Value/                                | 10 Dit                                                                                                    | Hex                                     |                                | 0 ถึง FFFF                                                  |                   |  |
|               |  |                                                   |                                                                                                    | BCD                                     |                                | 0 ถึง 9999                                                  |                   |  |
|               |  |                                                   |                                                                                                    | Dec                                     | เลือก                          | -2147483648 ถึง 2147483647                                  | 17483647          |  |
| dition        |  |                                                   | 32 Bit                                                                                                    | Dee                                     | ไม่เลือก                       | 0 ถึง 4294967295                                            |                   |  |
| r Con         |  |                                                   | of bit                                                                                                    | Hex                                     |                                | 0 ถึง FFFFFFF                                               |                   |  |
| riggei        |  |                                                   |                                                                                                    | BCD                                     |                                | 0 ถึง 99999999                                              |                   |  |
| F             |  | Alarm Range                                       | แสดงช่วงการแจ้งเตือนที่ระบุ                                                                                                    |                                         |                                |                                                             |                   |  |
|               |  | Specify Alarm<br>Range<br>Specify Normal<br>Range | <ul> <li>แสดงช่วงการแจ้งเดือนที่ระบุ</li> <li>Specify Alarm Range<br/>ตั้งค่าช่วงการแจ้งเดือนเป็น "Lower Limit Value ≤ Address Value ≤ Upper Limit Value"</li> <li>Specify Normal Range<br/>ตั้งค่าช่วงการแจ้งเดือนเป็น "Lower Limit Value ≥ Address Value" หรือ "Address value<br/>Upper Limit Value"</li> <li>เม่ายาเหตุ</li> <li>ถ้าค่าแจ้งเดือนที่จัดเก็บใน [Word Address] เปลี่ยนแปลงบ่อย การแจ้งเดือนก็จะถูก<br/>ทริกเกอร์บ่อย</li> <li>ตัวอย่าง เมื่อ 50 ≤ ช่วงการแจ้งเดือน ≤ 100</li> </ul>                                                                                                    |                                         |                                |                                                             | Value"<br>value ≥ |  |

| การตั้งค่า             | คำอธิบาย                                                                                                    |
|------------------------|----------------------------------------------------------------------------------------------------|
| Message                | ตั้งค่าข้อความแจ้งเตือนด้วยอักขระแบบไบต์เดี่ยวไม่เกิน 160 ตัว<br>หมายเหตุ<br>• ถ้าเลือก [Enable Text Table] ข้อความจะแสดงขึ้นพร้อมหมายเลขอักขระดัชนีของตารางข้อความ                                                                                                    |
| Level                  | ข้อความแจ้งเตือนแต่ละข้อความจะถูกจัดลำดับความสำคัญจาก 0 (สำคัญน้อยที่สุด) ถึง 7<br>(สำคัญมากที่สุด) การตั้งค่าเริ่มต้นคือ "0" สามารถตั้งค่าสีสำหรับการทริกเกอร์ การรับทราบ<br>และการกลับสู่สถานะเดิมของแต่ละระดับได้จากพาร์ทการแจ้งเตือน<br><u>ตัวแก้ไขการแจ้งเตือน</u><br><u>Monmal Pressure</u><br>X1000<br><u>Address Message Level</u><br>X1000<br><u>Address Message Level</u><br>X1000<br><u>i</u><br>:<br>:<br>:<br>:<br>:<br>:<br>:<br>:<br>:<br>:<br>:<br>:<br>: |
| Group No.              | <ul> <li>เท่น 113-32)</li> <li>รายการนี้จะแสดงขึ้นเมื่อได้เลือก [Enable the Group feature] ในแท็บ [Common Settings] เท่านั้น ตั้งค่าหมายเลขกลุ่มสำหรับข้อความแจ้งเตือนแต่ละข้อความภายในช่วงระหว่าง 0 ถึง 6,096</li> <li>๛ คำแนะนำในการตั้งค่าการแจ้งเตือน (การตั้งค่าทั่วไป)" (หน้า 19-64)</li> <li>เก้า [Group No.] เป็น "0" จะไม่มีการนับ</li> </ul>                                                                                                    |
| Sub Display Screen No. | เมื่อใช้พาร์ทการแจ้งเตือนในจอแสดงผลย่อย ให้เลือกหมายเลขหน้าจอหลักที่ต้องการ<br>ตั้งแต่ 0 ถึง 9,999 หรือหมายเลขข้อความ ตั้งแต่ 0 ถึง 8,999<br><sup>โหมายเหตุ</sup><br>• ถ้าไม่ต้องการจอแสดงผลย่อย ให้ป้อนค่า "0" การตั้งค่าเริ่มต้นคือ "0"                                                                                                    |

 คำแนะนำในการตั้งค่าการแจ้งเตือน (แบนเนอร์) กำหนดข้อความแจ้งเตือนที่จะแสดงเป็นแบนเนอร์แบบตัววิ่ง

| 📃 Base            | 1 🛃 Alarm                  |                                 |                         |                        | ⊲ ⊳ <b>×</b> |
|-------------------|----------------------------|---------------------------------|-------------------------|------------------------|--------------|
| Alarm Sel         | ttings 🗖 Enable Te:        | kt Table Language<br>Settings   | ASCII                   | •                      | <b>_</b>     |
| Common            | Settings Block 1 Block 2 I | 3lock 3 🛛 Block 4 🗍 Block 5 🗍 B | llock 6 Block 7 Block 8 | 3 Banner               |              |
| Text Colo         | r 🔲 7 💌 Blink 🛽 🕅          | Ione 🔽 Font Star                | ndard Font 💌 Size       | 8×16 💌                 |              |
| Backgrou<br>Color | ind 🔳 0 💌 Blink 🖡          | lone 🔽                          | Jump Auto Allotment.    |                        |              |
| No.               | Bit Address                | Message                         | Print At Trigger Time   | Print at Recovery Time |              |
| 1                 |                            | ]                               |                         |                        |              |
| 2                 |                            |                                 |                         |                        | _            |
| 3                 |                            |                                 |                         |                        |              |
| 4                 |                            |                                 |                         |                        | - 1          |
| 6                 |                            |                                 |                         |                        |              |
| 7                 |                            |                                 |                         |                        |              |
| 8                 |                            |                                 |                         |                        |              |
| 9                 |                            |                                 |                         |                        |              |
| 10                |                            |                                 |                         |                        |              |
| 11                |                            |                                 |                         |                        | _            |
| 12                |                            |                                 |                         |                        |              |
| 13                |                            |                                 |                         |                        |              |
| 14                |                            |                                 |                         |                        |              |

| การตั้งค่า       | คำอธิบาย                                                                                                    |
|------------------|----------------------------------------------------------------------------------------------------|
| Text Color       | เลือกสีข้อความ                                                                                                    |
| Background Color | เลือกสีพื้นหลังของข้อความ                                                                                                    |
| Blink            | เลือกว่าจะให้สวิตช์กะพริบหรือไม่ และกำหนดความเร็วในการกะพริบ คุณสามารถตั้งค่า<br>การกะพริบของ [Text Color] และ [Background Color] แตกต่างกันได้<br>พมายเหตุ<br>• การตั้งค่าการกะพริบได้หรือไม่นั้นขึ้นอยู่กับรุ่นของยูนิตหลักและการตั้งค่า [Color Settings]<br>ในการตั้งค่าระบบ<br><sup>(GP</sup> "9.5.1 ระบุลี ■ รายการสีที่รองรับ" (หน้า 9-33) |
| Font             | เลือกชนิดแบบอักษรที่ใช้กับข้อความแจ้งเตือนระหว่างชนิด [Standard Font] หรือ [Stroke Font]                                                                                                    |
| Size             | เลือกขนาดข้อความสำหรับข้อความแจ้งเตือน แบบอักษรแต่ละชนิดมีรูปแบบแตกต่างกัน<br>Standard Font: [8×16], [8×32], [8×64], [16×16], [16×32],<br>[16×64], [32×16], [32×32], [32×64]<br>Stroke Font: [8], [16], [32]                                                                                                    |
| Jump             | ข้ามไปที่หมายเลขแถวที่ระบุ                                                                                                    |

| การตั้งค่า     |                        | คำอธิบาย                                                                                                    |  |
|----------------|------------------------|----------------------------------------------------------------------------------------------------|--|
| Auto Allotment |                        | กล่องโต้ตอบ [Auto Allotment] จะปรากฏขึ้น กำหนดการตั้งค่าเพื่อจัดสรรตำแหน่งที่ระบุไว้<br>จากตำแหน่งเริ่มต้น                                                                                                    |  |
|                |                        | Muto Allotment       ▼         Start Address       [PLC1]×00000         No. of Added Bits       1         Address Addition Width       1         Print at Trigger Time       Bit OFF         Print at Recovery Time       Bit OFF         OK (Q)       Cancel                                                                  |  |
|                |                        | <ul> <li>ถ้าตั้งค่าตำแหน่งใด ๆ ไว้ก่อนหน้านี้ ตำแหน่งดังกล่าวจะถูกเขียนทับ</li> </ul>                                                                                                    |  |
|                | Start Address          | ตงคาตำแหนงบตทจะเริ่มการจดสรรโดยอตโนมต                                                                                                    |  |
|                | No. of Added Bits      | ตังค่าจำนวนตำแหน่งบิต (ดังแต่ 1 จนถึงขีดจำกัดของ "การตังค่าการแจ้งเตือน' -<br>ตำแหน่งแถวปัจจุบัน + 1") ที่จะทำการจัดสรรอัตโนมัติ                                                                                                    |  |
|                | Address Addition Width | ตั้งค่าจำนวนบิตสำหรับเพิ่มในระหว่างการจัดสรรโดยอัตโนมัติ ตั้งแต่ 0 ถึง 4,096 บิต                                                                                                    |  |
|                | Print at Trigger Time  | เลือกว่าจะพิมพ์เวลาที่ทริกเกอร์ (หรือเวลากลับสู่สถานะเดิม) พร้อมกับข้อความแจ้งเตือน                                                                                                    |  |
|                | Print at Recovery Time | ี เมื่อมีการทริกเกอร์ (การกลับสู่สถานะเดิมจาก) การแจ้งเตือนหรือไม่ ตั้งค่านี้ไปที่ [ON]<br>เพื่อพิมพ์                                                                                                    |  |
| No.            |                        | แสดงเลขทะเบียนของข้อความแจ้งเตือนแบนเนอร์ (หมายเลขแถว) ตั้งแต่ 1 ถึง 512                                                                                                    |  |
| Bit Address    |                        | ตั้งค่าตำแหน่งบิตที่ใช้ตรวจสถานะการทริกเกอร์ของการแจ้งเตือน เมื่อตำแหน่งบิตตรวจสถานะ<br>เปิด (ทริกเกอร์) ข้อความแจ้งเตือนจะเลื่อนผ่านหน้าจอ เมื่อตำแหน่งบิตตรวจสถานะปิด<br>(กลับสู่สถานะเดิม) การแสดงข้อความแจ้งเตือนจะสิ้นสุด<br>หมายเหตุ<br>• ตั้งค่าบิตตรวจสถานะให้ข้อความแจ้งเตือน (แบนเนอร์) ทั้งหมดได้ไม่เกิน 128 เวิร์ด |  |
| Message        |                        | ตั้งค่าข้อความแจ้งเตือนด้วยอักขระแบบไบต์เดี่ยวไม่เกิน 160 ตัว<br>หมายเหตุ<br>• ถ้าเลือก [Enable Text Table] ข้อความจะแสดงขึ้นพร้อมหมายเลขอักขระดัชนีของตาราง<br>ข้อความ                                                                                                    |  |

| การตั้งค่า                                      | คำอร์                                                                                                    | ธิบาย                                                                                                    |  |
|-------------------------------------------------|----------------------------------------------------------------------------------------------------|----------------------------------------------------------------------------------------------------|--|
|                                                 | เลือกว่าจะพิมพ์เวลาที่ทริกเกอร์ (หรือเวลากลับสู่สถานะเดิม) พร้อมกับข้อความแจ้งเตือน<br>เมื่อมีการทริกเกอร์ (การกลับสู่สถานะเดิมจาก) การแจ้งเตือนหรือไม่ ตั้งค่านี้ไปที่ [ON]<br>เพื่อพิมพ์<br>[หมายเหตุ]<br>• สีที่พิมพ์ได้มีเฉพาะสีดำเท่านั้น<br>• การพิมพ์จะใช้แบบอักษรตามที่ระบุในแท็บ [Banner] ของ [Alarm Settings]<br>• เมื่อตั้งค่าภาษาสำหรับข้อความแจ้งเตือนเป็นภาษาญี่ปุ่น สถานะ เช่น "ทริกเกอร์" หรือ<br>"กลับสู่สถานะเดิม" จะถูกพิมพ์ออกเป็นภาษาญี่ปุ่นโดยอัตโนมัติ หรือเมื่อตั้งค่าภาษาสำหรับ<br>ข้อความแจ้งเตือนเป็นภาษาอื่น (ASCII, ไต้หวัน จีน หรือเกาหลี) สถานะก็จะถูกพิมพ์ออกเป็น<br>ภาษาอังกฤษ                                                                                             |                                                                                                    |  |
| Print at Trigger Time<br>Print at Recovery Time | เมื่อตั้งค่าเป็น [Japanese]<br>発報 10/15 16:07<br>復旧 発報 10/15 16:30<br>発報 10/21 11:25<br>発報 10/21 11:28<br>復旧 10/21 15:45 No.1 エラー<br>No.3 エラー<br>No.1 エラー                                                                                                    | เมื่อตั้งค่าเป็น [Taiwanese]<br>WARNING<br>RESTORED<br>WARNING<br>WARNING<br>WARNING<br>RESTORED<br>No.1 错误<br>No.1 错误<br>No.1 错误<br>No.1 错误<br>No.1 错误<br>No.1 错误<br>No.1 错误<br>No.1 错误<br>No.3 错误<br>No.1 错误<br>No.1 错误<br>No.1 错误<br>No.1 错误<br>No.1 错误<br>No.1 错误<br>No.1 错误<br>No.1 错误<br>No.1 错误<br>No.1 错误<br>No.1 错误<br>No.1 错误 |  |
|                                                 | <ul> <li>เครื่อง GP สามารถจัดเก็บข้อมูลการพิมพ์สำหรับข้อความแจ้งเตือน (แบนเนอร์) และประวัติ<br/>การแจ้งเตือน (พิมพ์แบบเรียลไทม์) ได้สูงสุด 1,000 ข้อความ แม้ไม่ได้เชื่อมต่อเครื่องพิมพ์<br/>เข้ากับ GP ก็ยังสามารถจัดเก็บข้อความได้สูงสุดถึง 1,000 ข้อความ แต่ข้อความที่เกินจาก<br/>ลำดับที่ 1,000 เป็นต้นไปจะสูญหายขณะ GP กำลังรอพิมพ์</li> <li>ถ้าเครื่องพิมพ์เข้าสู่โหมดออฟไลน์ในระหว่างพิมพ์งาน เนื่องจากกระดาษติดขัด เป็นต้น<br/>ให้แก้ไขข้อผิดพลาดของเครื่องพิมพ์โดยไม่ต้องปิดเครื่อง GP ข้อมูลการพิมพ์ที่จัดเก็บใน GP<br/>จะถูกส่งไปยังเครื่องพิมพ์ เมื่อเครื่องพิมพ์กลับมาออนไลน์อีกครั้ง</li> <li>ถ้าเครื่องพิมพ์ดับไปในระหว่างการพิมพ์ ข้อมูลที่ส่งจาก GP ในช่วงนั้นจะไม่ถูกพิมพ์ออกมา</li> </ul> |                                                                                                    |  |

คำแนะนำในการตั้งค่าการแจ้งเตือน (ข้อมูลสรุป)
 การตั้งค่านี้จะแสดงการแจ้งเตือนที่ถูกทริกเกอร์ในรายการ

| 📃 Base 1 💰 .    | Alarm                           | 3 Þ                                             | ×   |
|-----------------|---------------------------------|-------------------------------------------------|-----|
| Alarm Settings  | Enable Text Table               | Language ASCII                                  |     |
| Common Settings | Block 1   Block 2   Block 3   B | llock 4 Block 5 Block 6 Block 7 Block 8 Summary | Į.  |
| Text Color      | 7 💌 Blink None 💌                |                                                 |     |
| Background 📻    | 10 🗾 Blink None 📑               | Z Jump Auto Allotment                           |     |
| No.             | Bit Address                     | Message                                         |     |
| 1               | <u>777</u>                      |                                                 | 1   |
| 2               |                                 |                                                 |     |
| 3               |                                 |                                                 |     |
| 5               |                                 |                                                 |     |
| 6               |                                 |                                                 |     |
| 7               |                                 |                                                 |     |
| 8               |                                 |                                                 |     |
| 9               |                                 |                                                 |     |
| 10              |                                 |                                                 |     |
| 12              |                                 |                                                 |     |
| 13              |                                 |                                                 |     |
| 14              |                                 |                                                 |     |
| 15              |                                 |                                                 | i L |

| การตั้งค่า             | คำอธิบาย                                                                                                    |
|------------------------|----------------------------------------------------------------------------------------------------|
| Text Color             | เลือกสีข้อความ                                                                                                    |
| Background Color       | เลือกสีพื้นหลังของข้อความ                                                                                                    |
| Blink                  | เลือกว่าจะให้สวิตซ์กะพริบหรือไม่ และกำหนดความเร็วในการกะพริบ คุณสามารถตั้งค่า<br>การกะพริบของ [Text Color] และ [Background Color] แตกต่างกันได้<br>[หมายเหตุ]<br>• การตั้งค่าการกะพริบได้หรือไม่นั้นขึ้นอยู่กับรุ่นของยูนิตหลักและการตั้งค่า [Color Settings]<br>ในการตั้งค่าระบบ<br>☞ "9.5.1 ระบุลี ■ รายการสีที่รองรับ" (หน้า 9-33) |
| Jump                   | ข้ามไปที่หมายเลขแถวที่ระบุ                                                                                                    |
| Auto Allotment         | กล่องโต้ตอบ [Auto Allotment] จะปรากฏขึ้น กำหนดการตั้งค่าเพื่อจัดสรรตำแหน่งที่ระบุไว้จาก<br>[Start Address] โดยเพิ่มขึ้นตามค่าที่ระบุไว้<br><u>Start Address [PLC1]×00000</u><br>No. of Added Bits<br>Address Addition Width 1<br><u>DK (D)</u> <u>Cancel</u>                                                                          |
| Start Address          | ตั้งค่าตำแหน่งบิตที่จะเริ่มการจัดสรรโดยอัตโนมัติ                                                                                                    |
| No. of Added Bits      | ตั้งค่าจำนวนตำแหน่งบิต (ตั้งแต่ 1 จนถึงขีดจำกัดของ "การตั้งค่าการแจ้งเตือน' –<br>ตำแหน่งแถวปัจจุบัน + 1") ที่จะทำการจัดสรรอัตโนมัติ                                                                                                    |
| Address Addition Width | ตั้งค่าจำนวนบิตสำหรับเพิ่มในระหว่างการจัดสรรโดยอัตโนมัติ ตั้งแต่ 0 ถึง 4,096 บิต                                                                                                    |

| การตั้งค่า  | คำอธิบาย                                                                                                    |
|-------------|----------------------------------------------------------------------------------------------------|
| No.         | แสดงเลขทะเบียนของข้อความแจ้งเตือน (หมายเลขแถว) ตั้งแต่ 1 ถึง 8,999                                                                                                    |
| Bit Address | ตั้งค่าตำแหน่งบิตที่ใช้ตรวจสถานะการทริกเกอร์ของการแจ้งเตือน เมื่อตำแหน่งบิตตรวจสถานะ<br>เปิดขึ้น การแจ้งเตือนจะทริกเกอร์และข้อความแจ้งเตือนจะแสดงขึ้น เมื่อตำแหน่งบิตตรวจสถานะ<br>ปิดลง การแจ้งเตือนจะกลับสู่สถานะเดิมและข้อความแจ้งเตือนจะถูกลบออก<br><sup>[หมายเหตุ]</sup><br>• สำหรับตำแหน่งบิตตรวจสถานะ โปรดใช้อุปกรณ์ชนิดบิตแบบระบุเวิร์ด หรืออุปกรณ์ชนิดเวิร์ด<br>แบบระบุบิต โปรดจัดสรรตำแหน่งบิตตรวจสถานะของข้อความแจ้งเตือนที่แสดงในพาร์ท<br>การแจ้งเตือน (ข้อมูลสรุป) เป็นตำแหน่งต่อเนื่องภายในอุปกรณ์เดียวกัน ไม่สามารถตั้งค่า<br>สำหรับชนิดอุปกรณ์ที่แตกต่างกันได้ |
| Message     | ตั้งค่าข้อความแจ้งเตือนด้วยอักขระแบบไบต์เดี่ยวไม่เกิน 160 ตัว<br><sup>[หมายเหตุ</sup><br>• ถ้าเลือก [Enable Text Table] ข้อความจะแสดงขึ้นพร้อมหมายเลขอักขระดัชนีของตารางข้อความ                                                                                                    |

# 19.9.2 คำแนะนำในการตั้งค่าพาร์ทการแจ้งเตือน

กำหนดการตั้งค่าสำหรับพาร์ทที่จะแสดงข้อความแจ้งเตือนที่ลงทะเบียนใน [Alarm Settings] วิธีการแสดงผล มีสองวิธี คือ [Show History] และ [Summary]

| 💣 Alarm            |                                                                                                   | ×     |
|--------------------|---------------------------------------------------------------------------------------------------|-------|
| Part ID            | Basic Settings Item Settings Color Settings Display Settings Sub Display Settings Switch Settings | s I I |
| AD_0000 📫          | >>De                                                                                              | etail |
| Comment            |                                                                                                   |       |
|                    | Show History Summary                                                                              |       |
|                    | Display Format                                                                                    |       |
|                    | Block 1                                                                                           |       |
|                    | Display Start Row 1 - #                                                                           |       |
|                    | No of Display Lines 10                                                                            |       |
|                    | Display Row Spacing 0                                                                             |       |
|                    |                                                                                                   |       |
|                    |                                                                                                   |       |
|                    |                                                                                                   |       |
|                    |                                                                                                   |       |
|                    |                                                                                                   |       |
|                    |                                                                                                   |       |
|                    |                                                                                                   |       |
|                    |                                                                                                   |       |
| Alarm Registration |                                                                                                   |       |
| Help ( <u>H</u> )  | OK ( <u>0</u> ) Ca                                                                                | ncel  |

| การตั้งค่า         | คำอธิบาย                                                                                                    |
|--------------------|----------------------------------------------------------------------------------------------------|
| Part ID            | พาร์ทที่วางไว้จะถูกกำหนดหมายเลข ID โดยอัตโนมัติ<br>ID ของพาร์ทการแจ้งเตือนคือ: AD_**** (เลข 4 หลัก)<br>ส่วนที่เป็นตัวอักษรจะถูกกำหนดไว้ตายตัว ส่วนที่เป็นตัวเลขสามารถแก้ไขค่าได้ตั้งแต่ 0000<br>ถึง 9999                                           |
| Comment            | คำอธิบายของแต่ละพาร์ทจะยาวได้ไม่เกิน 20 อักขระ                                                                                                    |
| Alarm Registration | เปลี่ยนเป็น [Alarm Settings] ในการตั้งค่าทั่วไป                                                                                                    |
| Display Type       | เลือกชนิดของพาร์ทการแจ้งเตือน<br>• Show History<br>ช้อความแจ้งเตือนจะแสดงในแถวตามลำดับเวลาที่ถูกทริกเกอร์<br>☞ "■ Show History" (หน้า 19-86)<br>• Summary<br>ช้อความแจ้งเตือนที่เกิดขึ้นในขณะนั้นจะแสดงขึ้นในรายการ<br>☞ "■ Summary" (หน้า 19-114) |

- Show History ข้อความแจ้งเตือนจะแสดงในแถวตามลำดับเวลาที่ถูกทริกเกอร์
- ♦ Basic Settings/เบื้องต้น ตั้งค่ารูปแบบการแสดงข้อความแจ้งเตือน

| 💰 Alarm            |                                                              |                      | ×               |
|--------------------|--------------------------------------------------------------|----------------------|-----------------|
| Part ID            | Basic Settings Item Settings Color Settings Display Settings | Sub Display Settings | Switch Settings |
| AD_0000 🕂          |                                                              |                      | >>Detail        |
| Comment            | <b>j</b>                                                     |                      |                 |
|                    | Show History Summary                                         |                      |                 |
|                    | Display Format                                               |                      |                 |
|                    | Display Block Display Mode                                   |                      |                 |
|                    | Block 1                                                      | <b>_</b>             |                 |
|                    | Display Start Row 1                                          |                      |                 |
|                    | No. of Display Lines 10 📑 🧱                                  |                      |                 |
|                    | Display Row Spacing 0                                        |                      |                 |
|                    |                                                              |                      |                 |
|                    |                                                              |                      |                 |
|                    |                                                              |                      |                 |
|                    |                                                              |                      |                 |
|                    |                                                              |                      |                 |
|                    |                                                              |                      |                 |
|                    |                                                              |                      |                 |
|                    |                                                              |                      |                 |
| Alarm Registration |                                                              |                      |                 |
| Help ( <u>H</u> )  |                                                              | OK ( <u>O</u>        | ) Cancel        |

| การตั้งค่า |                        | คำอธิบาย                                                                                                    |
|------------|------------------------|----------------------------------------------------------------------------------------------------|
| Dis        | olay Format            | ตั้งค่ารูปแบบการแสดงประวัติการแจ้งเตือน                                                                                                    |
|            | Display Block          | เลือกบล็อคที่ใช้ลงทะเบียนข้อความแจ้งเตือนที่ต้องการจาก [Block 1] ถึง [Block 8]                                                                                                    |
|            | Display Mode           | เลือกวิธีแสดงผลข้อความแจ้งเตือนแบบ [History], [Log] หรือ [Active]<br>☞ "19.9.1 คำแนะนำในการตั้งค่าการแจ้งเตือน ■ คำแนะนำในการตั้งค่าการแจ้งเตือน<br>(การตั้งค่าทั่วไป)" (หน้า 19-64) |
|            | Display Start Row      | ตั้งค่าแถวที่ข้อความแจ้งเตือนจะเริ่มการแสดงผลตั้งแต่ 1 ถึง 768                                                                                                    |
|            | No. of Display Lines   | ตั้งค่าจำนวนแถวข้อความแจ้งเตือนที่จะแสดงในหนึ่งหน้าจอตั้งแต่ 1 ถึง 50 แถว                                                                                                    |
|            | Display Row<br>Spacing | ตั้งค่าระยะห่างระหว่างข้อความแจ้งเตือนตั้งแต่ 0 ถึง 7 จุด<br>A                                                                                                    |

♦ Basic Settings/ละเอียด คุณสามารถเปลี่ยนทิศทางการแสดงผลและลำดับการจัดเรียงของข้อความแจ้งเตือนได้

| 💰 Alarm            |                                                                                                    |
|--------------------|----------------------------------------------------------------------------------------------------|
| Part ID            | Basic Settings   Item Settings   Color Settings   Display Settings   Sub Display Settings   Switch Settings 🚺 |
| AD_0001 📫          | <u>≥&gt;Basid</u>                                                                                             |
| Comment            | Show History Summary                                                                                          |
|                    | Display Format                                                                                                |
|                    | Display Block Display Mode                                                                                    |
|                    | Block 2 History                                                                                               |
|                    | Display Start Row 1 芸 🧱                                                                                       |
|                    | No. of Display Lines 10 🔫 🗰                                                                                   |
|                    | Display Row Spacing 0                                                                                         |
|                    | Display Direction Top -> Bottom                                                                               |
|                    |                                                                                                    |
|                    | Display Order                                                                                                 |
|                    | In Reverse Order of Trigger Date and Time                                                                     |
|                    |                                                                                                    |
|                    |                                                                                                    |
|                    |                                                                                                    |
|                    |                                                                                                    |
| Alarm Registration |                                                                                                    |
|                    |                                                                                                    |
| Help (H)           | UK (U) Cancel                                                                                                 |

| การตั้งค่า        | คำอธิบาย                                                                                                    |  |
|-------------------|----------------------------------------------------------------------------------------------------|--|
| Display Direction | เสือกทิศทางการเลื่อนของข้อความแจ้งเตือนจาก [Bottom → Top] หรือ [Top → Bottom]<br>ช้อความที่ลงทะเบียนไว้<br>No. 1 Pump Closed<br>Tank A Low Water<br>Tank B Abnormal Pressure<br>:<br>:<br>:<br>• เมื่อทิศทางการเลื่อนคือ [Bottom→Top]<br>ทิศทางการเลื่อน ↑<br>ตำแหน่งเริ่มต้น → 04/07/25 09:19 Tank B Abnormal Pressure<br>04/07/25 09:19 Tank B Abnormal Pressure<br>04/07/25 09:19 Tank B Abnormal Pressure<br>04/07/25 20:23 Tank A Low Water<br>• เมื่อทิศทางการเลื่อนคือ [Top→Bottom]<br>ตำแหน่งเริ่มต้น → 04/07/25 20:23 Tank A Low Water<br>04/07/25 14:20 No. 1 Pump Closed<br>04/07/25 20:23 Tank A Low Water<br>• เมื่อทิศทางการเลื่อนคือ [Top→Bottom]<br>ตำแหน่งเริ่มต้น → 04/07/25 14:20 No. 1 Pump Closed<br>04/07/25 09:19 Tank B Abnormal Pressure<br>04/07/25 20:23 Tank A Low Water |  |

| การตั้งค่า    | คำอธิบาย                                                                                                    |
|---------------|----------------------------------------------------------------------------------------------------|
| Display Order | เลือกลำดับการแสดงข้อความแจ้งเตือนจาก [In Reverse Order of Trigger Date],<br>[In No. of Occurrences Order], [In Descending Order of Accumulated Time],<br>[Level & In Reverse Order of Trigger Date], [Level & In Descending Order of No. of<br>Occurrences] หรือ [Alarm Registration Order] |
| Reverse Order | แสดงรายการในลำดับที่ตรงกันข้ามกับค่า [Display Order] ที่ตั้งไว้                                                                                                    |

## ♦ Item Settings/เบื้องต้น

กำหนดรายการ จำนวนอักขระ และรูปแบบวันที่/เวลาที่แสดงในพาร์ทการแจ้งเตือน ชื่อรายการจะไม่แสดง บนหน้าจอ GP เมื่อต้องการแสดงชื่อรายการ ให้ตั้งค่าชื่อเหล่านั้นโดยเลือก [Detail]

| 🖇 Alarm               |                                                                                                    | × |
|-----------------------|----------------------------------------------------------------------------------------------------|---|
| Alarm Patt ID AD_0001 | Basic Settings       Item Settings       Color Settings       Display Settings       Sub Display Settings       Switch Settings       >>Detail         No. of Display Char.       Display Order       >>Detail       >>Detail       >>Detail         If Date and Time       3 | × |
| Alarm Registration    |                                                                                                    |   |
| Help (H)              | OK ( <u>D</u> ) Cance                                                                                                    |   |

| การตั้งค่า                 | คำอธิบาย                                                                                                    |
|----------------------------|----------------------------------------------------------------------------------------------------|
| Select Items to<br>Display | เลือกรายการที่จะแสดงในพาร์ทการแจ้งเตือนจาก [Date and Time], [Trigger], [Message],<br>[Acknowledge], [Recovery], [No. of Times], [Accumulate] และ [Level]<br>• Date and Time<br>แสดงวันที่และเวลาที่การแจ้งเตือนถูกทริกเกอร์<br>• Trigger<br>แสดงเวลาที่การแจ้งเตือนถูกทริกเกอร์<br>• Message<br>แสดงข้อความแจ้งเตือน<br>• Acknowledge<br>แสดงเวลาที่ข้อความแจ้งเตือนได้รับการยืนยัน<br>• Acknowledge<br>แสดงเวลาที่ข้อความแจ้งเตือนได้รับการยืนยัน<br>• Recovery<br>แสดงเวลาที่การแจ้งเตือนกลับสู่สถานะเดิม<br>• No. of Times<br>แสดงจำนวนครั้งที่การแจ้งเตือนถูกทริกเกอร์ โดยสามารถนับได้สูงสุด 65,535 ครั้ง<br>• Accumulate<br>แสดงระยะเวลารวมที่การแจ้งเตือนอยู่ในสถานะทริกเกอร์ โดยระยะเวลาสูงสุดคือ 9,999 ชั่วโมง<br>59 นาที 59 วินาที<br>• Level<br>แสดงระดับความสำคัญของข้อความแจ้งเตือนที่ตั้งค่าไว้<br>[หมายเหตุ]<br>• ถ้าค่า [No. of Times] และ [Accumulate] ถึงค่าสูงสุด ค่าจะยังคงอยู่ที่ระดับสูงสุด |

|             | การตั้งค่า                                                                                                    | คำอธิบาย                                                                                                    |
|-------------|----------------------------------------------------------------------------------------------------|----------------------------------------------------------------------------------------------------|
| No.         | <ul> <li>ตั้งค่าจำนวนอักขระที่แสดงขึ้นในแต่ละรายการ<br/>ตั้งค่าโดยให้จำนวนรวมของอักขระแบบไบต์เดี่ยวของ [No. of Display Char.] และ<br/>[Left Margin] ของรายการมีไม่เกิน 160 ตัว</li> <li>พมายเหตุ</li> <li>ถ้าคุณต้องการให้มีเว้นวรรคระหว่างรายการ ให้ตั้งค่ามากกว่าจำนวนอักขระที่จะแสดงผล</li> <li>No. of Display Char.</li> </ul> |                                                                                                    |
| Left Margin |                                                                                                    | เลือกระยะห่างระหว่างชื่อรายการที่อยู่ซ้ายสุดกับเส้นขอบ ตั้งค่าโดยให้จำนวนรวมของ<br>อักขระแบบไบต์เดี่ยวของ [No. of Display Char.] และ [Left Margin] มีไม่เกิน 160 ตัว<br>↔08/17/04 13:20 Abnormal Pressure |
| Dist        | olay Order                                                                                                    | ตั้งค่าลำดับแสดงผลของทุกรายการ รายการที่เริ่มจากด้านบนสุดจะแสดงบนพาร์ทการแจ้งเตือน<br>โดยไล่จากซ้ายไปขวา                                                                                                  |
| Format      |                                                                                                    | ตั้งค่ารูปแบบวันที่และเวลา                                                                                                    |
|             | Date                                                                                                    | เลือกรูปแบบสำหรับวันที่แบบ [Month/Day/Year], [Month/Day], [Year/Month/Day]<br>หรือ [Day/Month/Year]                                                                                                    |
|             | Time                                                                                                    | เลือกรูปแบบเวลาแบบ [12:00], [24:00], [12:00:00] หรือ [24:00:00]                                                                                                    |

♦ Item Settings/ละเอียด ตั้งชื่อรายการที่จะแสดงในพาร์ทการแจ้งเตือน

ไม่มีชื่อรายการ

| 08/17/04 | 15:10 | Tank A |  |
|----------|-------|--------|--|
| 08/17/04 | 16:23 | Tank B |  |
|          |       |        |  |
|          |       |        |  |
|          |       |        |  |

| rigger | Message                  |
|--------|--------------------------|
| 15:10  | Tank A                   |
| 16:23  | Tank B                   |
|        | rigger<br>15:10<br>16:23 |

| 💰 Alarm            |                                                                                                    | ×  |
|--------------------|----------------------------------------------------------------------------------------------------|----|
| Part ID            | Basic Settings   Item Settings   Color Settings   Display Settings   Sub Display Settings   Switch Settings |    |
| Comment            | No. of Display Char. Show Item Name Display Order                                                           |    |
|                    | Trig                                                                                                    | 1  |
|                    | V Message 11 V Message DUWN                                                                                 | 1  |
|                    |                                                                                                    |    |
|                    | Recovery 5 🕂 🗰 🔽 Recov                                                                                      |    |
|                    | ■ ■ ■ ■ ■ ■ ■ ■ ■ ■ ■ ■ ■ ■ ■ ■ ■ ■ ■                                                                       |    |
|                    | Accumulate                                                                                                  |    |
|                    | Level 7 📰 🗖 🔤                                                                                               |    |
|                    | Left Margin 0 🔁 🏢                                                                                           |    |
|                    | Format<br>Date Year/Month/Dau ▼                                                                             |    |
|                    | Time 24:00                                                                                                  |    |
|                    | Show-Item-Name Settings                                                                                     |    |
|                    | Direct Text     Text Table                                                                                  |    |
|                    | Font Type Standard Font V Size 8 x 16 dot V                                                                 |    |
|                    | Display Language ASUI I ext Attribute Standard                                                              |    |
| Alarm Registration |                                                                                                    |    |
| Help ( <u>H</u> )  | OK (D) Cance                                                                                                | əl |

| การตั้งค่า              |                            | คำอธิบาย                                                                                                    |
|-------------------------|----------------------------|----------------------------------------------------------------------------------------------------|
| Show Item Name          |                            | ตรวจสอบชื่อรายการที่จะแสดง และป้อนชื่อรายการ                                                                                                    |
| Show-Item-Name Settings |                            | กำหนดการตั้งค่าสำหรับการแสดงชื่อรายการ                                                                                                    |
|                         | Direct Text/<br>Text Table | ตั้งค่าว่าจะป้อนชื่อรายการโดยตรง หรืออ้างอิงจากข้อความที่ลงทะเบียนในตารางข้อความ<br>• Direct Text<br>ป้อนชื่อรายการที่จะแสดงโดยตรง<br>• Text Table<br>ใช้ชื่อรายการที่ลงทะเบียนในตารางข้อความ<br><sup>(37)</sup> "15.7.6 คำแนะนำในการตั้งค่า Item Settings/แบบละเอียด (ตารางข้อความ)<br>ของพาร์ทการแจ้งเตือน" (หน้า 15-58) |
|                         | Font Type                  | เลือกแบบอักษรของชื่อรายการระหว่างชนิด [Standard Font] หรือ [Stroke Font]                                                                                                    |

| การตั้งค่า              |                  | คำอธิบาย                                                                                                    |  |
|-------------------------|------------------|----------------------------------------------------------------------------------------------------|--|
| Show-Item-Name Settings | Size             | เลือกขนาดแบบอักษรสำหรับชื่อรายการ<br>Standard Font: ระบุ "ความกว้าง × ความสูง" ในหน่วยขนาด 8 จุด ในช่วงตั้งแต่ [8 × 8] ถึง<br>[64 × 128] หรือเลือกขนาดที่กำหนดตายตัวระหว่าง [6 × 10], [8 × 13] และ [13 × 23]<br>สามารถเลือกขนาดที่กำหนดตายตัวสำหรับการแสดงอักขระตัวเลขผสมตัวอักษรแบบไบต์เดี่ยว<br>เท่านั้น<br>Stroke Font: 6 ถึง 127 |  |
|                         | Display Language | เมื่อเลือก [Direct Text] ให้เลือกภาษาที่ใช้แสดงชื่อรายการระหว่างภาษา [ASCII], [Japanese],<br>[Taiwanese], [Chinese] หรือ [Korean]                                                                                                    |  |
|                         | Text Attribute   | เลือกลักษณะตัวอักษรของแบบอักษร<br>Standard Font: เลือกระหว่าง [Standard], [Bold], [Shadow]<br>(เมื่อเลือกขนาดที่กำหนดตายตัว [6 × 10] สามารถเลือกได้ระหว่าง [Standard] หรือ [Shadow])<br>Stroke Font: เลือก [Standard], [Bold], [Outline]                                                                                             |  |
|                         | Display Color    | เลือกสีของชื่อรายการ                                                                                                    |  |
|                         | Blink            | เลือกว่าจะให้สวิตช์กะพริบหรือไม่ และกำหนดความเร็วในการกะพริบ<br>หมายเหตุ<br>• การตั้งค่าการกะพริบได้หรือไม่นั้นขึ้นอยู่กับรุ่นของยูนิตหลักและการตั้งค่า [Color Settings]<br>ในการตั้งค่าระบบ<br>‴ "9.5.1 ระบุลี ■ รายการสีที่รองรับ" (หน้า 9-33)                                                                                     |  |

#### ♦ Color Settings

คุณสามารถกำหนดรหัสสีให้ข้อความแจ้งเตือนได้ตามสถานะ [Trigger], [Acknowledge], หรือ [Recovery] ถ้ามีการกำหนดระดับข้อความแจ้งเตือนในระหว่างการลงทะเบียน จะสามารถกำหนดรหัสสีของระดับได้ด้วย

| 💣 Alarm            |                                                                                                    | × |
|--------------------|----------------------------------------------------------------------------------------------------|---|
| Part ID<br>AD_0001 | Basic Settings   Item Settings   Color Settings   Display Settings   Sub Display Settings   Switch Settings |   |
| Comment            | Color Settings                                                                                              |   |
|                    | Trigger Trig                                                                                                |   |
|                    | Acknowledge Ackn                                                                                            |   |
|                    | Recovery Reco                                                                                               |   |
|                    | Display Color 🔽 7 💌 Blink None 💌                                                                            |   |
|                    | Background Color 🔳 0 💌 Blink None 💌                                                                         |   |
|                    | Clear Color 🗖 Blink None 💌                                                                                  |   |
|                    |                                                                                                    |   |
|                    |                                                                                                    |   |
|                    |                                                                                                    |   |
| Alarm Registration |                                                                                                    |   |
| Help ( <u>H</u> )  | OK (D) Cancel                                                                                               |   |

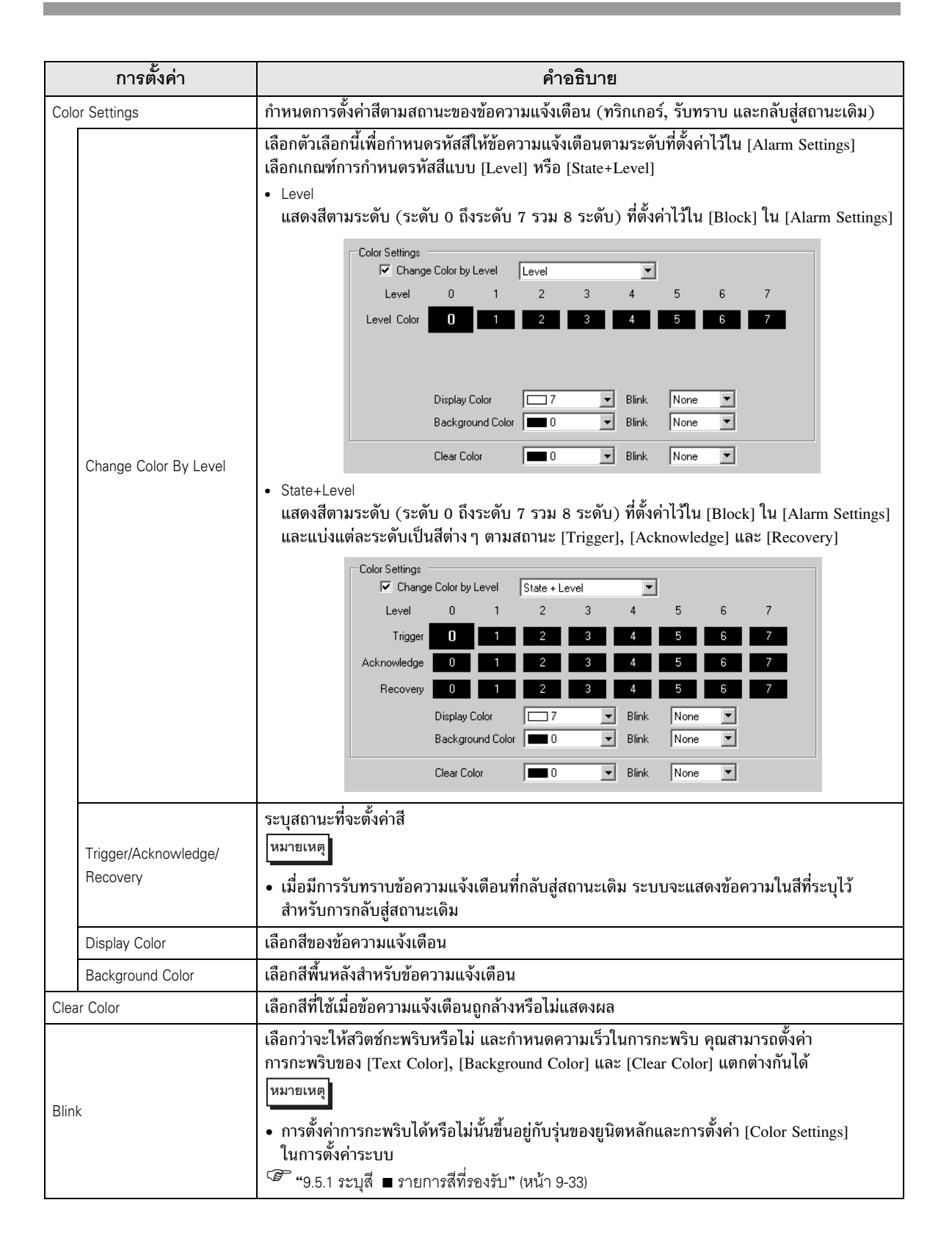

♦ Display Settings

ตั้งค่าแบบอักษรและเส้นขอบของข้อความแจ้งเตือน

| Alarm              |                                                                                                    |
|--------------------|----------------------------------------------------------------------------------------------------|
| Part ID<br>AD_0001 | Basic Settings       Item Settings       Color Settings       Display Settings       Sub Display Settings       Image: Color Settings         Display Font Settings       Image: Color Settings       Image: Color Settings |
|                    | Show Border                                                                                                    |
|                    | Ruled Line                                                                                                    |
|                    |                                                                                                    |
|                    |                                                                                                    |
| Alarm Registration |                                                                                                    |
| Help ( <u>H</u> )  | OK ( <u>D</u> ) Cancel                                                                                                    |

|             | การตั้งค่า         | คำอธิบาย                                                                                                    |
|-------------|--------------------|----------------------------------------------------------------------------------------------------|
| Dis         | olay Font Settings | ตั้งค่าแบบอักษรของข้อความ                                                                                                    |
|             | Font Type          | เลือกชนิดแบบอักษรที่ใช้กับข้อความแจ้งเตือนระหว่างชนิด [Standard Font] หรือ [Stroke Font]                                                                                                    |
|             | Size               | เลือกขนาดแบบอักษรสำหรับชื่อรายการ<br>Standard Font: ระบุ "ความกว้าง × ความสูง" ในหน่วยขนาด 8 จุด ในช่วงตั้งแต่ [8 × 8] ถึง<br>[64 × 128] หรือเลือกขนาดที่กำหนดตายตัวระหว่าง [6 × 10], [8 × 13] และ [13 × 23]<br>สามารถเลือกขนาดที่กำหนดตายตัวสำหรับการแสดงอักขระตัวเลขผสมตัวอักษรแบบไบต์เดี่ยว<br>เท่านั้น<br>Stroke Font: 6 ถึง 127                   |
| Show Border |                    | เลือกเส้นขอบของข้อความแจ้งเตือนระหว่าง [Hide Border], [Outer Border] หรือ<br>[Outer Border + Horizontal Ruled Line]<br>[หมายเหตุ]<br>• สีของเส้นขอบและเส้นบรรทัดจะมีเฉพาะสีขาวเท่านั้น<br>• ถ้าเลือก [Outer Border + Horizontal Ruled Line] ให้ตั้งค่า [Display Row Spacing]<br>เป็น "1" หรือมากกว่า หากตั้งค่า "0" จะไม่สามารถแสดงเส้นบรรทัดแนวนอนได้ |

♦ Sub Display Settings/เบื้องต้น คุณสามารถตั้งค่าหน้าจอย่อยที่แสดงขึ้นเมื่อแตะข้อความแจ้งเตือนแต่ละข้อความด้วยค่าที่แตกต่างกันได้

| 💰 Alarm            |                                |                                 |                      | ×                   |
|--------------------|--------------------------------|---------------------------------|----------------------|---------------------|
| Part ID            | Basic Settings   Item Settings | Color Settings Display Settings | Sub Display Settings | Switch Settings 💶 🕨 |
| AD_0001            | Enable the Sub Display         |                                 |                      | >>Detail            |
| Comment            |                                |                                 |                      |                     |
|                    | Sub Display Type               | Change Base Screen              | •                    |                     |
|                    |                                |                                 |                      |                     |
|                    |                                |                                 |                      |                     |
|                    |                                |                                 |                      |                     |
|                    |                                |                                 |                      |                     |
|                    |                                |                                 |                      |                     |
|                    |                                |                                 |                      |                     |
|                    |                                |                                 |                      |                     |
|                    |                                |                                 |                      |                     |
|                    |                                |                                 |                      |                     |
|                    |                                |                                 |                      |                     |
|                    |                                |                                 |                      |                     |
|                    |                                |                                 |                      |                     |
|                    |                                |                                 |                      |                     |
| Alarm Registration |                                |                                 |                      |                     |
| Help (H)           |                                |                                 |                      | )) Cancel           |
|                    |                                |                                 |                      |                     |

| การตั้งค่า             | คำอธิบาย                                                                                                    |  |
|------------------------|----------------------------------------------------------------------------------------------------|--|
| Enable the Sub Display | เลือกว่าจะใช้จอแสดงผลย่อยหรือไม่                                                                                                    |  |
| Sub Display Type       | <ul> <li>เลือกชนิดของจอแสดงผลย่อย</li> <li>Change Base Screen<br/>การตั้งค่านี้จะเปลี่ยนหน้าจอทั้งหมดไปที่อีกหน้าจอหนึ่ง ซึ่งจะทำงานเหมือนกับการเปลี่ยน<br/>หน้าจอปกติ โดยตั้งค่า [Sub Display Screen No.] ใน [Alarm Settings] ไปที่หน้าจอปลายทาง<br/>[Base Screen No.]</li> <li>Show Text Window<br/>แสดงข้อความในหน้าต่าง ใน [Alarm Settings] ให้ตั้งค่า [Sub Display Screen No.]<br/>ด้วยค่าของ [Text No.] ที่คุณต้องการแสดงหน้าต่าง</li> <li>Sub Display Type Show Text Window</li> <li>Window Size C Large Minor</li> <li>Caution: To register a text, the no. of characters in a row must be within 40.</li> </ul> |  |
| Window Size            | เมื่อตั้งค่า [Sub Display Type] เป็น [Show Text Window] ให้เลือกขนาดหน้าต่างระหว่าง [Large]<br>หรือ [Minor]<br>[หมายเหตุ]<br>• ในหนึ่งบรรทัดของหน้าต่างสามารถมีจำนวนอักขระสูงสุดดังนี้<br>หน้าต่างขนาดใหญ่: อักขระสูงสุด 30 ตัว<br>หน้าต่างขนาดเล็ก: อักขระสูงสุด 20 ตัว                                                                                                    |  |

♦ Sub Display Settings/ละเอียด

กำหนดการตั้งค่าเพื่อเปลี่ยนหน้าจอหลักหรือหน้าต่างไปที่หน้าจอย่อย หรือใช้การแสดงรูปภาพหรือข้อความ [Text Display] เพื่อแสดงหน้าจอย่อยบนหน้าจอหลักหรือหน้าต่าง The figure for the figure for the figure for

| 2 |                  | 2 0 | ~      | ē 1        |            | I 4        | 2      |          |
|---|------------------|-----|--------|------------|------------|------------|--------|----------|
| 3 | <b>"</b> 19 10 2 | ୩ନବ | ากดขคง | การตงคาจคเ | เสดงผลยคยค | ยางละเคยด" | (หมาก  | 19-134   |
|   | 10.10.2          |     |        |            |            |            | (11001 | 10 10 1/ |

| 💰 Alarm            |                                |                                 |                      | ×                   |
|--------------------|--------------------------------|---------------------------------|----------------------|---------------------|
| Part ID            | Basic Settings   Item Settings | Color Settings Display Settings | Sub Display Settings | Switch Settings 💶 🕨 |
| AD_0001 📑          | 🔽 Enable the Sub Display       |                                 |                      | >>Basic             |
|                    | Sub Display Type               | Base Screen                     | •                    |                     |
|                    | Action Settings                | Screen Change                   | •                    |                     |
|                    |                                | Screen Type: Base Scr           | een                  |                     |
|                    |                                |                                 |                      |                     |
|                    | Offset                         |                                 |                      |                     |
|                    | 0.000                          |                                 |                      |                     |
|                    |                                |                                 |                      |                     |
|                    | Direct Selection               |                                 |                      |                     |
|                    | Show Cursor                    |                                 |                      |                     |
|                    |                                |                                 |                      |                     |
|                    |                                |                                 |                      |                     |
|                    |                                |                                 |                      |                     |
|                    |                                |                                 |                      |                     |
| Alarm Registration |                                |                                 |                      |                     |
| Help (H)           |                                |                                 |                      |                     |
|                    |                                |                                 |                      |                     |

| การตั้งค่า             | คำอธิบาย                                                                                                    |
|------------------------|----------------------------------------------------------------------------------------------------|
| Enable the Sub Display | เลือกว่าจะใช้จอแสดงผลย่อยหรือไม่                                                                                                    |
| Sub Display Type       | เลือกชนิดของจอแสดงผลย่อย<br>• Base Screen<br>เปลี่ยนการแสดงผลไปที่หน้าจออื่น หรือแสดงภาพหรือข้อความบนหน้าจอหลักโดยตรง<br>• Window<br>แสดงหน้าจอย่อยในหน้าต่าง เปลี่ยนหน้าต่างไปอีกหน้าต่างหนึ่ง หรือแสดงภาพหรือข้อความ<br>ในหน้าต่าง<br>พมายเหตุ<br>• ข้อความแจ้งเตือนที่มีค่า [Sub Display Screen No.] เท่ากับ "0" จะไม่แสดงหน้าจอย่อย |

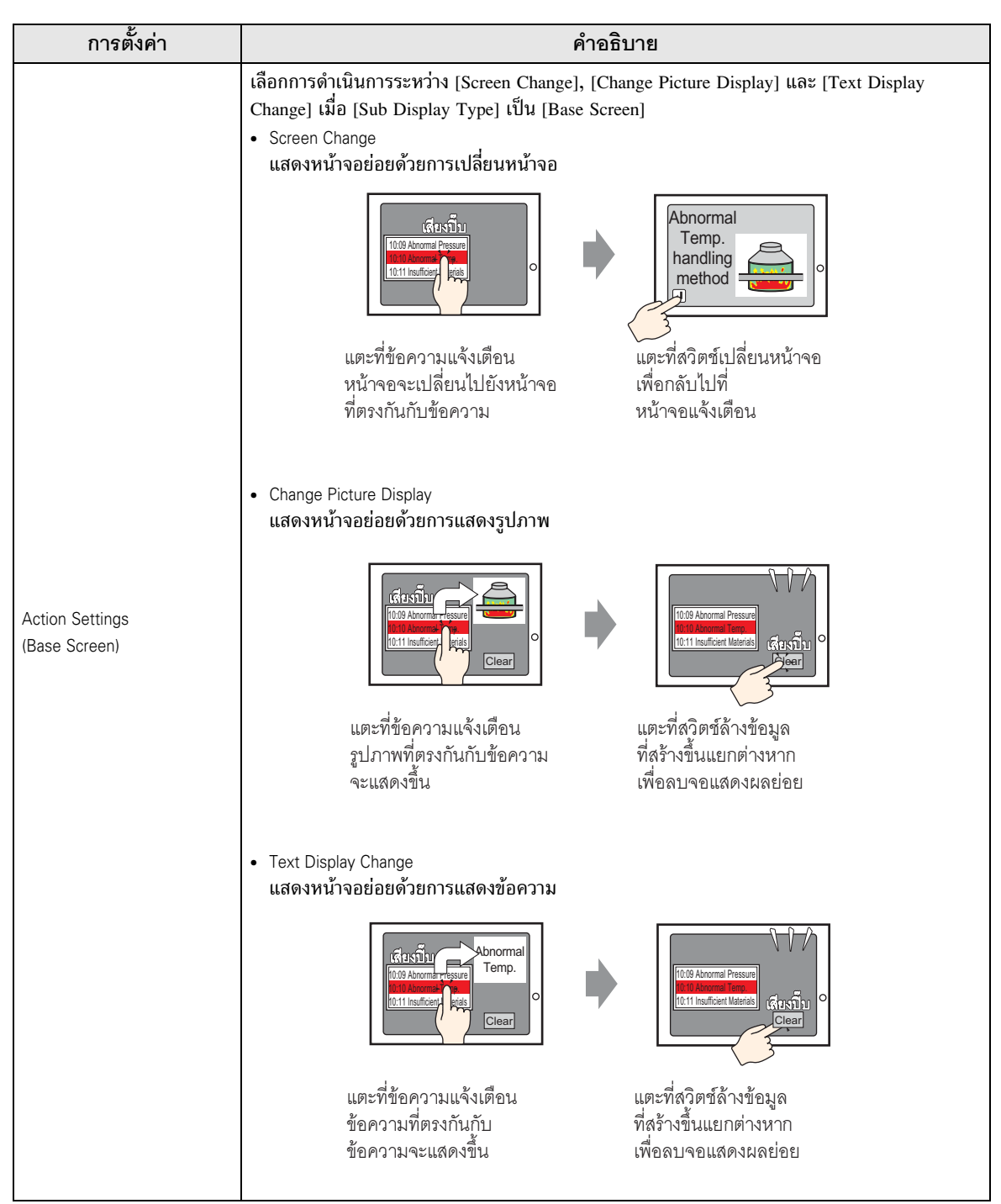

| การตั้งค่า                  | คำอธิบาย                                                                                                    |  |  |  |
|-----------------------------|----------------------------------------------------------------------------------------------------|--|--|--|
|                             | <ul> <li>เลือกการดำเนินการระหว่าง [Window Change], [Change Picture Display] และ [Text Display<br/>Change] เมื่อ [Sub Display Type] เป็น [Window]</li> <li>Window Change<br/>แสดงหน้าจอย่อยด้วยการเปลี่ยนหน้าต่าง</li> <li>เพราะการเปลี่ยนหน้าต่าง</li> <li>แตะที่ช้อความแจ้งเตือน<br/>และที่ช้อความแจ้งเตือน</li> <li>เพราะที่สวิตช์ที่สร้างขึ้น</li> <li>หน้าต่างถูกลบ</li> </ul> |  |  |  |
|                             | ทิตรงกันกับข้อความ โดยเฉพาะ<br>จะแสดงขึ้น<br>• Change Picture Display<br>แสดงหน้าจอย่อยด้วยการแสดงรูปภาพ                                                                                                    |  |  |  |
| Action Settings<br>(Window) | เล่ารับการคนครามแจ้งเสือน<br>มแตะที่ข้อความแจ้งเสือน<br>มูปภาพที่ตรงกันกับ<br>ข้อความจะแสดงขึ้น<br>ในหน้าต่าง                                                                                                    |  |  |  |
|                             | <ul> <li>Text Display Change<br/>แสดงหน้าจอย่อยด้วยการแสดงข้อความ</li> </ul>                                                                                                    |  |  |  |
|                             | เละที่ช้อความแจ้งเตือน<br>ช้อความพี่ตรงกันกับ<br>ช้อความจะแสดงขึ้น<br>ในหน้าต่าง                                                                                                    |  |  |  |
|                             | เลือกข้อความแจ้งเตือนที่แสดงบนหน้าจอโดยแตะที่ข้อความโดยตรง เมื่อแตะที่ข้อความแจ้งเตือน<br>ที่ได้ตั้งหน้าจอย่อยไว้ หน้าจอย่อยจะแสดงขึ้น                                                                                                    |  |  |  |
| Direct Selection            | 4 03/12/15 20:23 Abnormal Pressure                                                                                                    |  |  |  |
|                             | ทากเฉเขาการแขนของเลยการเรา ขุณสามารถเอนทบ [Switch Settings] แลวเลสวัตซ [Sub Display]<br>เพื่อแสดงหน้าจอย่อยได้                                                                                                    |  |  |  |
| Show Cursor                 | ถ้าระบุ [Direct Selection] ให้ตั้งค่าว่าจะแสดงเคอร์เซอร์เมื่อมีการแตะที่ข้อความแจ้งเตือนหรือไม่                                                                                                    |  |  |  |

| การตั้งค่า                         | คำอธิบาย                                                                                                    |  |  |
|------------------------------------|----------------------------------------------------------------------------------------------------|--|--|
| [Base Screen]<br>- [Screen Change] | การตั้งค่านี้จะเปลี่ยนหน้าจอทั้งหมดไปที่อีกหน้าจอหนึ่ง ซึ่งจะทำงานเหมือนกับการเปลี่ยนหน้าจอปกติ<br>Sub Display Sub Display Type Base Screen Action Settings Screen Change Screen Type: Base Screen Offset |  |  |
| Offset                             | ตั้งค่าออฟเซ็ตสำหรับหมายเลขหน้าจอแสดงผลย่อยตั้งแต่ 0 ถึง 9999  หน้าจอซึ่งมีหมายเลข<br>หน้าจอเท่ากับ "ค่าของ [Sub Display Screen No.] ใน [Alarm Settings] + ค่าออฟเซ็ต"<br>จะแสดงขึ้น                      |  |  |

| การตั้งค่า                                  | คำอธิบาย                                                                                                    |  |  |
|---------------------------------------------|----------------------------------------------------------------------------------------------------|--|--|
|                                             | แสดงรูปภาพที่ตรงกับข้อความแจ้งเตือนในจอแสดงรูปภาพที่วางไว้บนหน้าจอเดียวกันกับหน้าจอ<br>ของพาร์ทการแจ้งเตือน                                                                                                    |  |  |
|                                             | Enable the Sub Display                                                                                                    |  |  |
|                                             | Sub Display Type Base Screen 💌                                                                                                    |  |  |
| [Base Screen]<br>- [Change Picture Display] | Action Settings Change Picture Display                                                                                                    |  |  |
|                                             | Picture Display Word                                                                                                    |  |  |
|                                             | Address Offset O 🕂 🏙                                                                                                    |  |  |
|                                             | Clearing Base No.                                                                                                    |  |  |
| Picture Display<br>Word Addres              | ระบุตำแหน่งของอุปกรณ์ภายใน GP (พื้นที่ LS, พื้นที่สำหรับผู้ใช้) สำหรับจัดเก็บหมายเลข<br>ที่ได้ตั้งค่าไว้ใน [Sub Display Screen No.] ของ [Alarm Settings] ค่าที่จัดเก็บในตำแหน่งนี้คือ<br>หมายเลขหน้าจอหลักที่แสดงอยู่บนจอแสดงรูปภาพ<br>ตั้งค่าตำแหน่งเดียวกันนี้ใน [Word Address] ของจอแสดงรูปภาพที่วางไว้บนหน้าจอเดียวกันกับ<br>หน้าจอของพาร์ทการแจ้งเตือน |  |  |
| Offset                                      | ตั้งค่าออฟเซ็ตสำหรับหมายเลขหน้าจอแสดงผลย่อยตั้งแต่ 0 ถึง 9999 หน้าจอซึ่งมีหมายเลขหน้าจอ<br>เท่ากับ "ค่าของ [Sub Display Screen No.] ใน [Alarm Settings] + ค่าออฟเซ็ต" จะแสดงขึ้น                                                                                                    |  |  |
| Clearing Base No.                           | เมื่อคุณเลือก [Sub Display Screen No.] ใน [Alarm Settings] เป็นข้อความแจ้งเตือน "0"<br>หน้าจอหลักที่ระบุที่นี่จะถูกเรียกและหน้าจอก่อนหน้านี้จะถูกลบออก ตั้งค่าหมายเลขหน้าจอ<br>ที่สร้างขึ้นเพื่อล้างข้อมูล (เช่น หน้าจอที่มีสี่เหลี่ยมจตุรัสทึบสีดำ) ตั้งแต่ 1 ถึง 9,999                                                                                    |  |  |

| การตั้งค่า                  | คำอธิบาย                                                                                                    |  |  |
|-----------------------------|----------------------------------------------------------------------------------------------------|--|--|
|                             | แสดงข้อความที่ตรงกับข้อความแจ้งเตือนในจอแสดงข้อความที่วางไว้บนหน้าจอเดียวกันกับหน้าจอ<br>ของพาร์ทการแจ้งเตือน                                                                                                    |  |  |
|                             | ✓ Enable the Sub Display                                                                                                    |  |  |
|                             | Sub Display Type Base Screen                                                                                                    |  |  |
| [Base Screen]               | Action Settings Text Display Change                                                                                                    |  |  |
| - [Text Display Change]     | Screen Type: Text                                                                                                    |  |  |
|                             | Text Display Word [#INTERNAL]LS0000                                                                                                    |  |  |
|                             | Offset 0 📑 🗮                                                                                                    |  |  |
|                             | Clearing Text No. 1 芸 🧱                                                                                                    |  |  |
| Text Display<br>Word Addres | ระบุตำแหน่งของอุปกรณ์ภายใน GP (พื้นที่ LS, พื้นที่สำหรับผู้ใช้) สำหรับจัดเก็บหมายเลข<br>ที่ได้ตั้งค่าไว้ใน [Sub Display Screen No.] ของ [Alarm Settings] ค่าที่จัดเก็บในตำแหน่งนี้คือ<br>หมายเลขข้อความที่แสดงอยู่บนจอแสดงข้อความ<br>ตั้งค่าตำแหน่งเดียวกันนี้ใน [Text No. Word Address] ของจอแสดงข้อความที่วางไว้บน<br>หน้าจอเดียวกันกับหน้าจอของพาร์ทการแจ้งเตือน<br><del>Message Display Pert Display Settings Color Settings (Color Settings) (International Science of Color Settings) (International Science of Color Setings) (International Science of Color </del> |  |  |
| Offset                      | ตั้งค่าออฟเซ็ตสำหรับหมายเลขหน้าจอแสดงผลย่อยตั้งแต่ 0 ถึง 8,999  ข้อความซึ่งมีหมายเลข<br>ข้อความเท่ากับ "ค่าของ [Sub Display Screen No.] ใน [Alarm Settings] + ค่าออฟเซ็ต"<br>จะแสดงขึ้น                                                                                                    |  |  |
| Clearing Text No.           | เมื่อคุณเลือก [Sub Display Screen No.] ใน [Alarm Settings] เป็นข้อความแจ้งเตือน "0"<br>ข้อความที่ระบุที่นี่จะถูกเรียกและข้อความก่อนหน้านี้จะถูกลบออก ตั้งค่าหมายเลขข้อความ<br>ที่สร้างขึ้นเพื่อลบข้อมูล (เช่น ข้อความที่ไม่มีข้อมูล) ตั้งแต่ 1 ถึง 8,999                                                                                                    |  |  |

| 1                             | การตั้งค่า                | คำอธิบาย                                                                                                    |  |  |
|-------------------------------|---------------------------|----------------------------------------------------------------------------------------------------|--|--|
|                               |                           | แสดงหน้าต่างที่ตรงกับข้อความแจ้งเตือน<br>✓ Enable the Sub Display<br>Sub Display Type Window<br>Action Settings Window Change ▼                                                                                                    |  |  |
| [Window]<br>- [Window Change] |                           | Screen Type: Window Screen                                                                                                    |  |  |
|                               |                           | Image: Stream of the stream of the strea |  |  |
| Offs                          | et                        | ตั้งค่าออฟเซ็ตสำหรับหมายเลขหน้าจอแสดงผลย่อยตั้งแต่ 0 ถึง 2000 หน้าจอซึ่งมีหมายเลข<br>หน้าจอเท่ากับ "ค่าของ [Sub Display Screen No.] ใน [Alarm Settings] + ค่าออฟเซ็ต" จะแสดงขึ้น                                                                                                    |  |  |
| Wind                          | dow Settings              | กำหนดการตั้งค่าเพื่อแสดงพาร์ทหน้าต่างที่วางไว้บนหน้าจอเดียวกันกับหน้าจอของพาร์ท<br>การแจ้งเตือน                                                                                                    |  |  |
|                               | Window<br>Control Address | ระบุตำแหน่งที่ใช้ควบคุมการแสดงหน้าต่าง โดยระบบจะใช้เวิร์ดเริ่มจากตำแหน่งที่ระบุ<br>เรียงต่อเนื่องกันสี่เวิร์ดโดยอัตโนมัติ คุณสามารถระบุได้เฉพาะตำแหน่งของอุปกรณ์ภายใน GP<br>(พื้นที่ LS, พื้นที่สำหรับผู้ใช้) เท่านั้น<br>ระบบจะเขียนค่าที่คุณตั้งใน [Sub Display Screen No.] ของ [Alarm Settings] ลงใน<br>"ตำแหน่งที่ระบุที่นี่ + 1" และถือว่าค่าดังกล่าวคือหมายเลขหน้าต่างที่จะแสดง<br>ให้ตั้งค่าตำแหน่งเดียวกันนี้ใน [Window Control Address] ของพาร์ทหน้าต่างที่วางไว้บนหน้าจอ<br>เดียวกันกับหน้าจอของพาร์ทการแจ้งเตือน<br>" "18.7.2 Word Action" (หน้า 18-23)<br>หมายเหตุ<br>• ตั้งค่า [Window Specification] และ [Data Type] ของพาร์ทหน้าต่างเป็น [Address]<br>และ [Bin] ตามลำดับ                                                                                                    |  |  |

| การตั้งค่า                             | คำอธิบาย                                                                                                    |
|----------------------------------------|----------------------------------------------------------------------------------------------------|
| [Window]<br>- [Change Picture Display] | แสดงรูปภาพที่ตรงกับข้อความแจ้งเตือนในจอแสดงรูปภาพที่วางไว้บนหน้าต่าง<br>✓ Enable the Sub Display >>>Basic<br>Sub Display Type Window<br>Action Settings Change Picture Display ▼<br>Screen Type: Base Screen<br>Picture Display Word [IHINTERNAL]LS0000 ₪<br>Offset 0 ₪<br>Clearing Base No. 1 ₪<br>✓ Direct Selection<br>✓ Show Cursor<br>Window Settings<br>Vindow Control Address<br>[IHINTERNAL]LS0000 @ • [IHINTERNAL]LS0003<br>Window Registration No. 1 ₪                                                                                                    |
| Picture Display<br>Word Addres         | ระบุตำแหน่งของอุปกรณ์ภายใน GP (พื้นที่ LS, พื้นที่สำหรับผู้ใช้) สำหรับจัดเก็บหมายเลข<br>ที่ได้ตั้งค่าไว้ใน [Sub Display Screen No.] ของ [Alarm Settings] ค่าที่จัดเก็บในตำแหน่งนี้คือ<br>หมายเลขหน้าจอที่แสดงอยู่บนจอแสดงรูปภาพ<br>ตั้งค่าตำแหน่งเดียวกันนี้ใน [Word Address] ของจอแสดงรูปภาพที่วางไว้บนหน้าต่าง <b>พื้น ID Picture Display Basic Settings Display Type Display Type </b> |
| Offset                                 | ตั้งค่าออฟเซ็ตสำหรับหมายเลขหน้าจอแสดงผลย่อยตั้งแต่ 0 ถึง 9999 หน้าจอซึ่งมีหมายเลข<br>หน้าจอเท่ากับ "ค่าของ [Sub Display Screen No.] ใน [Alarm Settings] + ค่าออฟเซ็ต"<br>จะแสดงขึ้น                                                                                                    |

# คำแนะนำในการตั้งค่า

| การตั้งค่า                | คำอธิบาย                                                                                                    |
|---------------------------|----------------------------------------------------------------------------------------------------|
| Clearing Base No.         | เมื่อคุณเลือก [Sub Display Screen No.] ใน [Alarm Settings] เป็นข้อความแจ้งเตือน "0"<br>หน้าจอหลักที่ระบุที่นี่จะถูกเรียกและหน้าจอก่อนหน้านี้จะถูกลบออก ตั้งค่าหมายเลขหน้าจอ<br>ที่สร้างขึ้นเพื่อล้างข้อมูล (เช่น หน้าจอที่มีสี่เหลี่ยมจตุรัสทึบสีดำ) ตั้งแต่ 1 ถึง 9,999                                                                                                    |
| Window Settings           | กำหนดการตั้งค่าเพื่อแสดงพาร์ทหน้าต่างที่วางไว้บนหน้าจอเดียวกันกับหน้าจอของพาร์ท<br>การแจ้งเตือน                                                                                                    |
| Window<br>Control Address | ระบุตำแหน่งที่ใช้ควบคุมการแสดงหน้าต่าง โดยระบบจะใช้เวิร์ดเริ่มจากตำแหน่งที่ระบุ<br>เรียงต่อเนื่องกันสี่เวิร์ดโดยอัตโนมัติ คุณสามารถระบุได้เฉพาะตำแหน่งของอุปกรณ์ภายใน GP<br>(พื้นที่ LS, พื้นที่สำหรับผู้ใช้) เท่านั้น<br>ให้ตั้งค่าตำแหน่งเดียวกันนี้ใน [Window Control Address] ของพาร์ทหน้าต่างที่วางไว้บน<br>หน้าจอเดียวกันกับหน้าจอของพาร์ทการแจ้งเตือน<br>The field of the control field of the control Address<br>(ทมายเหตุ<br>• ตั้งค่า [Window Specification] และ [Data Type] ของพาร์ทหน้าต่างเป็น [Address] และ<br>[Bin] ตามลำดับ |
| Window                    | ตั้งค่าหมายเลขหน้าต่างที่จะแสดง (หน้าต่างที่มีการแสดงรูปภาพ) ตั้งแต่ 1 ถึง 2,000                                                                                                    |
| Registration No.          | ระบบจะเขียนค่านี้ลงในตำแหน่งที่ตรงกับ "[Window Control Address] ที่ระบุ + 1"                                                                                                    |

| การตั้งค่า                          | คำอธิบาย                                                                                                    |
|-------------------------------------|----------------------------------------------------------------------------------------------------|
| [Window]<br>- [Text Display Change] | แสดงข้อความที่ตรงกับข้อความแจ้งเตือนในการแสดงข้อความแบบ [Text Display]<br>ที่วางไว้บนหน้าต่าง<br>Sub Display Type Window<br>Action Settings Text Display Change<br>Screen Type: Text<br>Text Display Word [HINTERNAL]LS0000<br>Address<br>Difset 0 ====<br>Clearing Text No. 1 =====<br>Clearing Text No. 1 =====<br>Window Settings<br>Window Control Address<br>[HINTERNAL]LS0000 [=] - [HINTERNAL]LS0003<br>Window Registration No. 1 =====                                                                                                    |
| Text Display<br>Word Addres         | ระบุตำแหน่งของอุปกรณ์ภายใน GP (พื้นที่ LS, พื้นที่สำหรับผู้ใช้) สำหรับจัดเก็บหมายเลข<br>ที่ได้ตั้งค่าไว้ใน [Sub Display Screen No.] ของ [Alarm Settings] ค่าที่จัดเก็บในตำแหน่งนี้คือ<br>หมายเลขข้อความที่แสดงอยู่บนจอแสดงข้อความ<br>ตั้งค่าตำแหน่งเดียวกันนี้ใน [Text No. Word Address] ของการแสดงข้อความที่วางไว้บนหน้าต่าง<br><b>SMESSAGE Display</b><br>Part D<br>Part D<br>P |
| Offset                              | ตังค่าออฟเซิตสำหรับหมายเลขหน้าจอแสดงผลย่อยตั้งแต่ 0 ถึง 8,999  ข้อความซึ่งมีหมายเลข<br>ข้อความเท่ากับ "ค่าของ [Sub Display Screen No.] ใน [Alarm Settings] + ค่าออฟเซ็ต"<br>จะแสดงขึ้น                                                                                                    |

## คำแนะนำในการตั้งค่า

| การตั้งค่า          |                   | การตั้งค่า                | คำอธิบาย                                                                                                    |  |  |  |
|---------------------|-------------------|---------------------------|----------------------------------------------------------------------------------------------------|--|--|--|
| Text Display Change | Clearing Text No. |                           | เมื่อคุณเลือก [Sub Display Screen No.] ใน [Alarm Settings] เป็นข้อความแจ้งเตือน "0"<br>ข้อความที่ระบุที่นี่จะถูกเรียกและข้อความก่อนหน้านี้จะถูกลบออก ตั้งค่าหมายเลขข้อความ<br>ที่สร้างขึ้นเพื่อลบข้อมูล (เช่น ข้อความที่ไม่มีข้อมูล) ตั้งแต่ 1 ถึง 8,999                                                                                                    |  |  |  |
|                     | Window Settings   |                           | กำหนดการตั้งค่าเพื่อแสดงพาร์ทหน้าต่างที่วางไว้บนหน้าจอเดียวกันกับหน้าจอของพาร์ท<br>การแจ้งเตือน                                                                                                    |  |  |  |
|                     |                   | Window<br>Control Address | ระบุตำแหน่งที่ใช้ควบคุมการแสดงหน้าต่าง โดยระบบจะใช้เวิร์ดเริ่มจากตำแหน่งที่ระบุ<br>เรียงต่อเนื่องกันสี่เวิร์ดโดยอัตโนมัติ คุณสามารถระบุได้เฉพาะตำแหน่งของอุปกรณ์ภายใน GP<br>(พื้นที่ LS, พื้นที่สำหรับผู้ใช้) เท่านั้น<br>ให้ดั้งค่าตำแหน่งเดียวกันนี้ใน [Window Control Address] ของพาร์ทหน้าต่างที่วางไว้บน<br>หน้าจอเดียวกันกับหน้าจอของพาร์ทการแจ้งเตือน<br>The "instruction" (หน้า 18-23)<br>หมายเหตุ<br>• ตั้งค่า [Window Specification] และ [Data Type] ของพาร์ทหน้าต่างเป็น [Address] และ<br>[Bin] ตามลำดับ |  |  |  |
|                     |                   | Window<br>Registration No | ตั้งค่าหมายเลขหน้าต่างที่จะแสดง (หน้าต่างที่มีการแสดงข้อความ) ตั้งแต่ 1 ถึง 2,000<br>ระบบจะเขียนค่าบี้ลงใบตำแหน่งที่ตรงกับ "(Window Control Address) ที่ระบ + 1"                                                                                                    |  |  |  |
|                     | 1                 |                           |                                                                                                    |  |  |  |

ตมายเหตุ
 อุปกรณ์ภายใน GP [#INTERNAL] ประกอบด้วยสองพื้นที่ คือ พื้นที่ [LS] และพื้นที่ [USR] สำหรับตำแหน่งที่สามารถใช้ได้ในพื้นที่ LS โปรดดูที่
 " "A.1.4 พื้นที่ LS (วิธีการเชื่อมต่อโดยตรง)" (หน้า A-8)

Switch Settings
 ตั้งค่าสวิตช์สั่งงานเพื่อแสดงข้อความแจ้งเตือน

| Part ID<br>AD_0000 * | Item Settings Color Settings Display Settings<br>Start<br>Start<br>End<br>Find<br>Acknowledge<br>Acknowledge<br>Ack All<br>Move<br>Move Upward<br>Scroll Up<br>Scroll Down<br>Clear | Sub Display Settings Switch Settings Cursor Shape  Select Switch Start  Switch Label Font Type Standard Font Display Language ASCII Text Color Text Color START  Switch Color Border Color T Bink None |  |
|----------------------|----------------------------------------------------------------------------------------------------|----------------------------------------------------------------------------------------------------|--|
| Alarm Registration   | Clear  Clear  Clear All  Clear All  Clear All Recovered Alarm  Clear All Recovered Alarms  Clear Acknowledge Alarm                                                                  | Border Color 7 Blink None<br>Display Color 2 Blink None<br>Pattern No Pattern<br>OK (D) Cancel                                                                                                    |  |

หมายเหตุ • สามารถสร้างสวิตช์เดียวกับที่ตั้งค่าไว้บนแท็บนี้ได้ โดยกำหนด [Special Switch] - [Alarm History Switch] ในพาร์ทไฟสัญญาณสวิตช์

(ชิ" "11.14.4 สวิตข์พิเศษ ■ Switch Feature ◆ Alarm History Switch" (หน้า 11-63)

| การตั้งค่า        |           | คำอธิบาย                                                                                                    |  |
|-------------------|-----------|----------------------------------------------------------------------------------------------------|--|
| Switch Preview    |           | แสดงรูปร่างของสวิตซ์ที่เลือก                                                                                                    |  |
| Select Shape      |           | เปิดกล่องโต้ตอบ Select Shape เพื่อเลือกรูปร่างของพาร์ท                                                                                                    |  |
| Types of Switches |           | ตั้งค่าชนิดของสวิตช์                                                                                                    |  |
|                   | Start/End | ตั้งค่าสวิตซ์สำหรับเริ่มต้น/สิ้นสุดการทำงาน                                                                                                    |  |
|                   | Start/End | แตะที่ [Start] เคอร์เซอร์จะปรากฏขึ้นเพื่อสั่งงานสวิตซ์อื่น ๆ<br>เมื่อแตะที่ [End] เคอร์เซอร์จะถูกยกเลิก<br>03/12/15 20:23 Abnormal Pressure<br>Display Hide<br>Jisplay Hide |  |

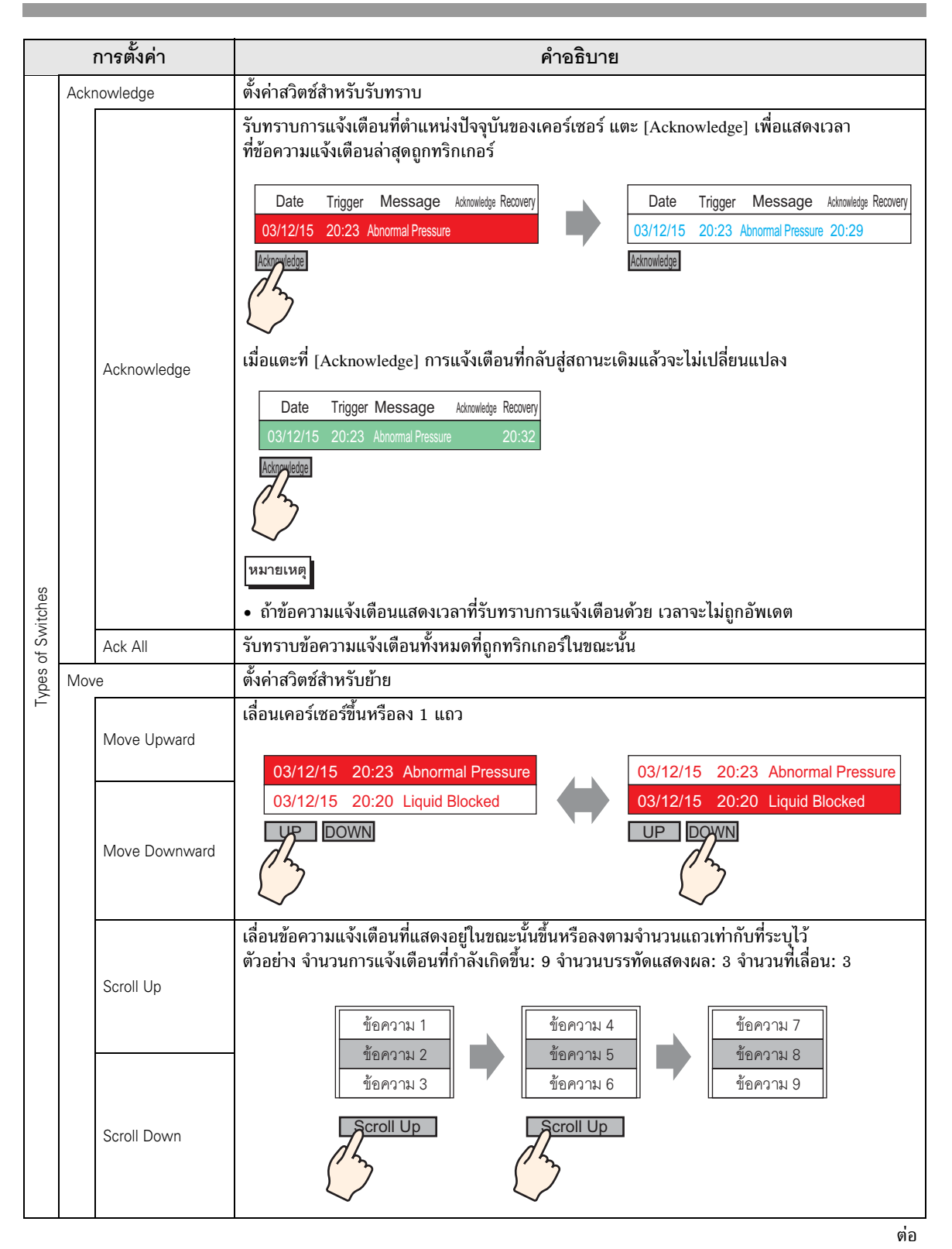
| การตั้งค่า    |      |                                           | คำอธิบาย                                                                                                    |  |  |  |  |  |  |
|---------------|------|-------------------------------------------|----------------------------------------------------------------------------------------------------|--|--|--|--|--|--|
|               | Clea | r                                         | ตั้งค่าสวิตช์สำหรับล้างการแสดงผล ข้อมูลบิตหรือข้อมูลเวิร์ดของเครื่องโฮสต์ (PLC) จะไม่ถูกล้าง                                                                                                    |  |  |  |  |  |  |
|               |      | Clear                                     | แตะที่ [Clear] ข้อความแจ้งเตือนที่แสดงอยู่ที่ตำแหน่งเคอร์เซอร์ปัจจุบันจะถูกลบออก           Date         Trigger         Message         Admonishing         Recovery           03/12/15         20:23         Abnormal Pressure         Image: Clear         Clear |  |  |  |  |  |  |
|               |      | Clear All                                 | V<br>ข้อความแจ้งเตือนที่แสดงอยู่ทั้งหมดจะถูกลบออก โดยไม่คำนึงว่าข้อความอยู่ในสถานะ [Trigger],<br>[Acknowledge] หรือ [Recovery]                                                                                                    |  |  |  |  |  |  |
|               |      | Clear<br>Recovered Alarm                  | ลบข้อความแจ้งเตือนที่กลับสู่สถานะเดิมแล้วที่ตำแหน่งเคอร์เซอร์ปัจจุบัน ข้อความที่ไม่ได้อยู่<br>ในสถานะ Recovery จะไม่ถูกลบ                                                                                                    |  |  |  |  |  |  |
|               |      | Clear All<br>Recovered Alarms             | ลบข้อความแจ้งเตือนทั้งหมดที่กลับสู่สถานะเดิมแล้ว                                                                                                    |  |  |  |  |  |  |
| hes           |      | Clear Acknowledge<br>Alarm                | ลบข้อความแจ้งเตือนที่รับทราบแล้วที่ตำแหน่งเคอร์เซอร์ปัจจุบัน ข้อความที่ไม่ได้อยู่ในสถานะ<br>Acknowledge จะไม่ถูกลบ                                                                                                    |  |  |  |  |  |  |
| oes of Switcl |      | Clear All<br>Acknowledge<br>Alarms        | ลบข้อความแจ้งเตือนทั้งหมดที่รับทราบแล้ว                                                                                                    |  |  |  |  |  |  |
| Typ           |      | Clear<br>Individual No. of<br>Occurrences | ล้างจำนวนการแจ้งเตือนที่เกิดขึ้นในตำแหน่งเคอร์เซอร์ปัจจุบัน และแทนค่าด้วย "0"                                                                                                    |  |  |  |  |  |  |
|               |      | Clear<br>All No. of<br>Occurrences        | ล้างจำนวนการแจ้งเตือนที่แสดงขึ้นทั้งหมด และแทนค่าด้วย "0"                                                                                                    |  |  |  |  |  |  |
|               |      | Clear<br>Individual<br>Accumulated Time   | ้ล้างเวลาสะสมของการแจ้งเตือนในตำแหน่งปัจจุบันของเคอร์เซอร์ และแทนค่าด้วย "0"                                                                                                    |  |  |  |  |  |  |
|               |      | Clear All<br>Accumulated Time             | ล้างเวลาสะสมของการแจ้งเตือนที่แสดงขึ้นทั้งหมด และแทนค่านั้นด้วย "0"                                                                                                    |  |  |  |  |  |  |
|               | Sort |                                           | ตั้งค่าสวิตซ์สำหรับจัดลำดับข้อความแจ้งเตือน<br>หมายเหตุ<br>• ไม่สามารถตั้งค่านี้ได้ ถ้าตั้งค่าโหมดการแสดงผลเป็น [Log]<br>• ถึงแม้ลำดับการแสดงข้อความบนหน้าจอจะเปลี่ยนไป แต่ระบบจะยังคงพิมพ์ประวัติการแจ้งเตือน<br>หรือบันทึกลงในการ์ด CF ตามลำดับที่เกิดขึ้น       |  |  |  |  |  |  |

| การตั้งค่า               |                          | การตั้งค่า                                        | คำอธิบาย                                                                                                    |  |  |  |  |  |
|--------------------------|--------------------------|---------------------------------------------------|----------------------------------------------------------------------------------------------------|--|--|--|--|--|
|                          |                          | In Reverse<br>Order of<br>Trigger Date            | แสดงข้อความแจ้งเตือนตามลำดับการเกิด ตามทิศทางการเลื่อน                                                                                                    |  |  |  |  |  |
|                          |                          | In No. of<br>Occurrences<br>Order                 | แสดงข้อความแจ้งเตือนตามลำดับการเกิดโดยเริ่มต้นจากข้อความที่เกิดขึ้นบ่อยครั้งที่สุด<br>ตามทิศทางการเลื่อน<br><sup>โหมายเหตุ</sup><br>• ถ้ามีการแจ้งเตือนที่มีความถี่ในการเกิดขึ้นเท่ากันหลายรายการ จะแสดงตามลำดับเวลาสะสม<br>โดยเรียงจากมากไปน้อย ตามทิศทางการเลื่อน ถ้ามีการแจ้งเตือนที่มีความถี่ในการเกิดขึ้นเท่ากัน<br>หลายรายการและมีเวลาสะสมเท่ากัน การแจ้งเตือนล่าสุดจะแสดงขึ้นก่อน |  |  |  |  |  |
|                          |                          | In Descending<br>Order of<br>Accumulated          | แสดงข้อความแจ้งเตือนตามลำดับโดยเริ่มต้นจากเวลาสะสมมากที่สุด ตามทิศทางการเลื่อน<br><sup>โหมายเหตุ</sup><br>• ถ้ามีการแจ้งเตือนที่มีเวลาสะสมเท่ากันหลายรายการ จะแสดงตามลำดับจำนวนการเกิดขึ้น                                                                                                    |  |  |  |  |  |
|                          |                          | Time                                              | โดยเรียงจากมากไปหาน้อย ตามทิศทางการเลื่อน ถ้ามีการแจ้งเตือนที่มีจำนวนการเกิดขึ้นเท่ากัน<br>และมีเวลาสะสมเท่ากัน การแจ้งเตือนล่าสุดจะแสดงขึ้นก่อน                                                                                                    |  |  |  |  |  |
| of Switches              |                          | Level & In<br>Reverse<br>Order of<br>Trigger Date | แสดงข้อความแจ้งเตือนตามลำดับโดยเริ่มต้นจากระดับที่ลงทะเบียนสูงสุด ตามทิศทางการเลื่อน<br>ถ้ามีการแจ้งเตือนที่มีระดับเดียวกันหลายรายการ จะแสดงตามลำดับการเกิดขึ้นโดยเริ่มต้น<br>จากวันที่เกิดขึ้นล่าสุด                                                                                                    |  |  |  |  |  |
| Types o                  |                          | Level & In<br>Descending<br>Order of No. of       | แสดงข้อความแจ้งเตือนตามลำดับโดยเริ่มต้นจากระดับที่ลงทะเบียนสูงสุด ตามทิศทางการเลื่อน<br>ถ้ามีการแจ้งเตือนที่มีระดับเดียวกันหลายรายการ จะแสดงตามลำดับความถี่ที่เกิดขึ้นโดยเรียงจาก<br>มากไปน้อย ตามทิศทางการเลื่อน<br>หมายเหตุ                                                                                                    |  |  |  |  |  |
|                          |                          | Occurrences                                       | <ul> <li>ถ้ามีการแจ้งเตือนที่มีความถี่ในการเกิดขึ้นเท่ากันหลายรายการ จะแสดงตามลำดับเวลาสะสม<br/>จากมากไปน้อย</li> </ul>                                                                                                    |  |  |  |  |  |
|                          |                          | Alarm<br>Registration Order                       | แสดงข้อความแจ้งเตือนตามลำดับเลขทะเบียน (หมายเลขแถว) ที่ตั้งค่าใน [Alarm Settings]<br>โดยเรียงจากน้อยไปมาก ตามทิศทางการเลื่อน                                                                                                    |  |  |  |  |  |
|                          | Sort                     | Reverse Order<br>Display                          | แสดงข้อความแจ้งเตือนในลำดับที่ย้อนกลับกับลำดับการจัดเรียงที่กำหนดไว้                                                                                                    |  |  |  |  |  |
|                          | Sub                      | Display                                           | ตั้งค่าสวิตซ์จอแสดงผลย่อย                                                                                                    |  |  |  |  |  |
|                          |                          | Sub Display                                       | แสดงหน้าจอย่อยที่ลงทะเบียนในข้อความแจ้งเตือนที่ตำแหน่งเคอร์เซอร์ปัจจุบัน                                                                                                    |  |  |  |  |  |
|                          | Alarm No.<br>Acquisition |                                                   | ตั้งค่าสวิตซ์ร้องขอหมายเลขการแจ้งเตือน                                                                                                    |  |  |  |  |  |
|                          |                          | Alarm No.<br>Acquisition                          | รับหมายเลขข้อความแจ้งเตือน (หมายเลขแถวที่ลงทะเบียนใน [Alarm Settings]) ของข้อความ<br>ที่ตำแหน่งเคอร์เซอร์ปัจจุบัน                                                                                                    |  |  |  |  |  |
| Sele                     | ct Sv                    | vitch                                             | เลือกสวิตซ์สำหรับตั้งค่าป้ายชื่อหรือตัวนับการเลื่อน                                                                                                    |  |  |  |  |  |
| No. of Samples to Scroll |                          | mples to Scroll                                   | ตั้งค่าจำนวนแถวที่จะเลื่อนขึ้นหรือเลื่อนลงตั้งแต่ 1 ถึง 768 เมื่อใส่สวิตช์ [Scroll Up]/<br>[Scroll Down]                                                                                                    |  |  |  |  |  |

| การตั้งค่า                                                               | คำอธิบาย                                                                                                    |           |                       |  |  |  |  |
|--------------------------------------------------------------------------|----------------------------------------------------------------------------------------------------|-----------|-----------------------|--|--|--|--|
|                                                                          | ระบุว่าจะใช้ Freeze Mode เมื่อใส่สวิตช์ [Start] หรือไม่ Freeze Mode จะพักการแจ้งเตือน<br>ที่แสดงอยู่ในขณะนั้น และห้ามไม่ให้รีเฟรชหน้าจอ โหมดนี้สามารถใช้หยุดการแสดงผลได้ชั่วคราว<br>เมื่อการแจ้งเตือนถูกทริกเกอร์บ่อยเกินไป<br>หากต้องการตั้งค่า Freeze Mode ให้แตะที่ [Start] สองครั้งเพื่อเข้าสู่โหมดดังกล่าว และแตะที่ [End]<br>เพื่อยกเลิกโหมด    |           |                       |  |  |  |  |
|                                                                          |                                                                                                    |           |                       |  |  |  |  |
|                                                                          | การด้าเนินการ/การท้างานของสวิตข์                                                                                                    | การจัดการ | การแสดงผล             |  |  |  |  |
| Freeze Mode                                                              | การแจ้งเตือน: ทริกเกอร์, กลับสู่สถานะเดิม<br>การทำงานของสวิตซ์: [Acknowledge], [Clear]                                                                                                    | 0         | ×                     |  |  |  |  |
|                                                                          | การทำงานของสวิตช์: [Move Upward], [Move Downward],<br>[Scroll Up], [Scroll Down], [Sort], [Sub Display]                                                                                                    | 0         | 0                     |  |  |  |  |
|                                                                          | การทำงานของสวิตช์: [Alarm No. Acquisition Key]                                                                                                    | 0         | -                     |  |  |  |  |
|                                                                          | หมายเหตุ                                                                                                    | 1         |                       |  |  |  |  |
|                                                                          | <ul> <li>โปรดทราบว่าการล้างข้อมูลขณะอยู่ใน Freeze Mode จะลบข้อความที่จัดเก็บอยู่ใน GP<br/>ถึงแม้ข้อความจะยังคงแสดงอยู่บนหน้าจอก็ตาม</li> <li>เมื่อข้อความที่จัดเก็บใน GP ถูกล้าง จอแสดงผลย่อยของข้อความนั้นจะไม่แสดงขึ้นใน<br/>Freeze Mode</li> </ul>                                                                                                 |           |                       |  |  |  |  |
| Switch Label                                                             | ป้อนข้อความที่จะแสดงบนป้ายชื่อสวิตช์                                                                                                    |           |                       |  |  |  |  |
| Font Type                                                                | เลือกชนิดแบบอักษรสำหรับป้ายชื่อสวิตช์ระหว่างชนิด [Standard Font] หรือ [Stroke Font]                                                                                                    |           |                       |  |  |  |  |
| Display Language                                                         | เลือกภาษาของป้ายชื่อระหว่างภาษา [ASCII], [Japanese], [Taiwanese], [Chinese] หรือ [Korean]                                                                                                    |           |                       |  |  |  |  |
| Text Color                                                               | Text Color เลือกสีของป้ายชื่อสวิตช์                                                                                                    |           |                       |  |  |  |  |
| Label                                                                    | ป้อนข้อความที่จะแสดงบนป้ายชื่อสวิตช์                                                                                                    |           |                       |  |  |  |  |
| Switch Color                                                             | ตั้งค่าสีสวิตซ์                                                                                                    |           |                       |  |  |  |  |
| Border Color                                                             | ระบุสีของเส้นขอบสวิตช์และสีพื้นหลัง                                                                                                    |           |                       |  |  |  |  |
| Display Color                                                            | หมายเหตุ<br>- การตั้งอ่าสีสวิตซ์อะใช้สำหรับทอพาร์ทอารแอ้นตีอน ไม่ว่าอะเวืออสวิตซ์ตนิอไอไอ้                                                                                                    |           |                       |  |  |  |  |
| Blink                                                                    | เลือกว่าจะให้สวิตซ์กะพริบหรือไม่ และกำหนดความเร็วในการกะพริบ คุณสามารถตั้งค่า<br>การกะพริบของ [Border Color], [Display Color] และ [Pattern Color] แตกต่างกันได้<br>พมายเหตุ  • การตั้งค่าการกะพริบได้หรือไม่นั้นขึ้นอยู่กับรุ่นของยูนิตหลักและการตั้งค่า [Color Setti<br>ในการตั้งค่าระบบ <sup>(G)</sup> "9.5.1 ระบฬ ■ รายการสีที่รองรับ" (หน้า 9-33) |           | ່າາ<br>້ຳ<br>ettings] |  |  |  |  |
| Pattern                                                                  | เลือกรูปแบบสวิตช์จากทั้งหมด 9 แบบ                                                                                                    |           |                       |  |  |  |  |
| Pattern Color ระบุสีรูปแบบเมื่อคุณเลือกตัวเลือกอื่นที่ไม่ใช่ [No Pattem] |                                                                                                    |           |                       |  |  |  |  |

♦ Cursor Shape

หากคุณต้องการจัดการกับข้อความแจ้งเตือน ให้เลือกรูปร่างของเคอร์เซอร์ และตั้งค่าเคอร์เซอร์เมื่อส่งการยืนยัน ข้อความแจ้งเตือนจากอุปกรณ์/PLC ด้วย

| 💰 Alarm                         | ×                                                                                               |
|---------------------------------|-------------------------------------------------------------------------------------------------|
| Part ID<br>AD_0001 *<br>Comment | Item Settings Color Settings Display Settings Sub Display Settings Switch Settings Cursor Shape |
|                                 | Cursor Position Storage Word Address Acquire: Cursor Position: on Every: Cursor Move            |
|                                 |                                                                                                 |
|                                 |                                                                                                 |
| Alarm Registration              | OK (D) Cancel                                                                                   |

| การตั้งค่า      |                                                     | คำอธิบาย                                                                                             |  |  |  |
|-----------------|-----------------------------------------------------|----------------------------------------------------------------------------------------------------|--|--|--|
| Cursor Settings |                                                     | เลือกรูปร่างของเคอร์เซอร์ที่ใช้ในการจัดการข้อความแจ้งเตือน                                           |  |  |  |
|                 | เลือกรูปร่างเคอร์เซอร์แบบ [Vertical] หรือ [Reverse] |                                                                                                    |  |  |  |
|                 |                                                     | ขึ้น/ลง                                                                                              |  |  |  |
|                 |                                                     | 95/01/02 10:06 White Tank Abnormal Pressure                                                          |  |  |  |
|                 |                                                     | 95/01/01 12:00 No. 1 Pump Closed เคอร์เซอร์                                                          |  |  |  |
|                 | Cursor Shape                                        |                                                                                                    |  |  |  |
|                 |                                                     | กลับสี                                                                                               |  |  |  |
|                 |                                                     | 95/01/02 10:06 White Tank Abnormal Pressure                                                          |  |  |  |
|                 |                                                     | 95/01/01 12:00 No. 1 Pump Closed เคอร์เซอร์                                                          |  |  |  |
|                 |                                                     |                                                                                                    |  |  |  |
|                 | No. of Dots                                         | ถ้าเลือกรูปร่างเคอร์เซอร์แบบ [Vertical] ให้เลือกความหนาของเคอร์เซอร์ระหว่าง [1 dot]<br>หรือ [2 dots] |  |  |  |
|                 | •                                                   |                                                                                                    |  |  |  |

| การตั้งค่า        |                                     | คำอธิบาย                                                                                                    |  |  |  |  |
|-------------------|-------------------------------------|----------------------------------------------------------------------------------------------------|--|--|--|--|
| Cursor Position   |                                     | กำหนดการตั้งค่าการแจ้งเลขทะเบียน (หมายเลขแถว) ของข้อความแจ้งเตือนที่เลือกด้วยเคอร์เซอร์                                                                                                    |  |  |  |  |
|                   |                                     | ตั้งค่าตำแหน่งที่จะจัดเก็บเลขทะเบียน (หมายเลขแถว) ของข้อความแจ้งเตือนที่เลือก<br>เมื่อลงทะเบียนข้อความแจ้งเตือนด้วย [Bit Monitoring] จะจัดเก็บค่าเลขทะเบียน (หมายเลขแถว)<br>โดยตรง เมื่อลงทะเบียนข้อความแจ้งเตือนด้วย [Word Monitoring] จะจัดเก็บค่า "เลขทะเบียน<br>(หมายเลขแถว) + 10,000" |  |  |  |  |
| Storage<br>Word A | e<br>Addres                         | ตัวอย่าง เมื่อลงทะเบียนข้อความแจ้งเตือนเป็นเวิร์ดตรวจสถานะ และเลขทะเบียน (หมายเลขแถว)<br>ของข้อความแจ้งเตือน คือ 152<br>ค่าที่จัดเก็บใน [Storage Word Address] = 152 + 10000 = 10152<br>เหมายเหตุ<br>• ขณะอยู่ใน [Freeze Mode] จะไม่มีการแจ้งตำแหน่งเคอร์เซอร์ปัจจุบันของข้อมูลที่ถูกล้าง  |  |  |  |  |
| Acquire<br>on Eve | e Cursor Position<br>ry Cursor Move | จัดเก็บเลขทะเบียนของข้อความแจ้งเตือน (หมายเลขแถว) ลงใน [Storage Word Address]<br>โดยอัตโนมัติ ทุกครั้งที่เลื่อนเคอร์เซอร์<br><sup>[หมายเหตุ]</sup><br>• หากต้องการให้แจ้งตำแหน่งเคอร์เซอร์ของการแจ้งเดือนโดยไม่ระบุตัวเลือกนี้ คุณต้องใส่สวิตช์<br>[Alarm No. Acquisition Key]             |  |  |  |  |

- Summary แสดงข้อความแจ้งเตือนที่ถูกทริกเกอร์ในขณะนั้นในรายการ
- ♦ Basic Settings

ตั้งค่ารูปแบบการแสดงข้อมูลสรุปการแจ้งเตือน

| 💰 Alarm            |                                                                                                    | ×   |
|--------------------|----------------------------------------------------------------------------------------------------|-----|
| Part ID<br>AD_0000 | Basic Settings       Color Settings       Display Settings         Image: Show History       Image: Summary         Display Format       Image: Start Word         Monitoring Start Word       Image: Start Word         No. of Monitoring Words       Image: Start Word         No. of Display Char.       34         Display Start Row       Image: Start Word         No. of Display Lines       Image: Start Word         No. of Display Lines       Image: Start Word         Monitoring Words       Image: Start Word         Monitoring Words       Image: Start Word         No. of Display Char.       34         Image: Start Row       Image: Start Row         No. of Display Lines       Image: Start Row         Image: Start Row       Image: Start Row         No. of Display Lines       Image: Start Row         Image: Start Row       Image: Start Row         Image: Start Row       Image: Start Row         Image: Start Row       Image: Start Row         Image: Start Row       Image: Start Row         Image: Start Row       Image: Start Row         Image: Start Row       Image: Start Row         Image: Start Row       Image: Start Row         Image: Start Row       Image: Start Row <th></th> |     |
| Help ( <u>H</u> )  | OK (D) Cano                                                                                                    | cel |

| การตั้งค่า     |                                                                                                    | คำอธิบาย                                                                                                    |  |  |  |
|----------------|----------------------------------------------------------------------------------------------------|----------------------------------------------------------------------------------------------------|--|--|--|
| Display Format |                                                                                                    | ตั้งค่ารูปแบบการแสดงข้อมูลสรุปการแจ้งเตือน                                                                                                    |  |  |  |
|                | Monitoring Start<br>Word Address ตั้งค่าตำแหน่งเริ่มต้นของบิตตรวจสถานะสำหรับข้อความแจ้งเตือนที่ระบุใน [Alarm Settings] |                                                                                                    |  |  |  |
|                | No. of Monitoring<br>Words                                                                                             | ตั้งค่าจำนวนเวิร์ดที่จัดสรรให้สำหรับบิตตรวจสถานะจาก 1 ถึง 100<br>[หมายเหตุ]<br>• สำหรับจำนวนเวิร์ดตรวจสถานะ 1 เวิร์ดเท่ากับ 16 บิต สำหรับอุปกรณ์ชนิด 32 บิต<br>ให้ตั้งค่าจำนวนเวิร์ดตรวจสถานะเป็นสองเท่าของ 2 (2, 4, 6, เป็นต้นไป) |  |  |  |
|                | No. of Display Char.                                                                                                   | ตั้งค่าจำนวนอักขระสูงสุดที่สามารถแสดงได้ในหนึ่งแถวของข้อความแจ้งเตือนตั้งแต่ 1 ถึง 160                                                                                                    |  |  |  |

| การตั้งค่า     |                      | คำอธิบาย                                                                                                    |  |  |  |  |  |
|----------------|----------------------|----------------------------------------------------------------------------------------------------|--|--|--|--|--|
| Display Format | Display Start Row    | ระบุแถวข้อความแจ้งเตือนที่เกิดขึ้นในขณะนั้นเพื่อเริ่มแสดงผล โดยระบุค่าได้ตั้งแต่ 1 ถึง 1,600<br>เมื่อมีการแจ้งเตือนเพียงพาร์ทเดียวได้ โดยตั้งค่าแถวเริ่มต้นของพาร์ทการแจ้งเตือนหลายพาร์ท<br>ให้แตกต่างกัน |  |  |  |  |  |
| [              | No. of Display Lines | ตั้งค่าจำนวนแถวข้อความแจ้งเตือนสูงสุดที่จะแสดงในหนึ่งหน้าจอตั้งแต่ 1 ถึง 50                                                                                                    |  |  |  |  |  |

♦ Color Settings

เลือกสีเมื่อไม่มีการแสดงข้อความแจ้งเตือน (สีข้อความและสีพื้นหลังของข้อความแจ้งเตือนระบุอยู่ใน [Alarm Settings])

| 💰 Alarm            |                |                |                  |      |      |                | ×      |
|--------------------|----------------|----------------|------------------|------|------|----------------|--------|
| Part ID<br>AD_0001 | Basic Settings | Color Settings | Display Settings |      |      |                |        |
| Comment            | Clear Color    | 0              | <b>▼</b> B       | link | None |                |        |
|                    |                |                |                  |      |      |                |        |
|                    |                |                |                  |      |      |                |        |
|                    |                |                |                  |      |      |                |        |
|                    |                |                |                  |      |      |                |        |
|                    |                |                |                  |      |      |                |        |
|                    |                |                |                  |      |      |                |        |
| Alarm Registration |                |                |                  |      |      |                |        |
| Help ( <u>H</u> )  |                |                |                  |      |      | OK ( <u>D)</u> | Cancel |

| การตั้งค่า  | คำอธิบาย                                                                                                    |
|-------------|----------------------------------------------------------------------------------------------------|
| Clear Color | เลือกสีที่ใช้เมื่อข้อความแจ้งเตือนถูกล้าง (หรือไม่แสดงผล)<br><sup>[หมายเหตุ</sup><br>• สีข้อความและสีพื้นหลังของข้อความแจ้งเตือนระบุอยู่ใน [Alarm Settings]                                                                                                    |
| Blink       | เลือกว่าจะให้สวิตซ์กะพริบหรือไม่ และกำหนดความเร็วในการกะพริบ คุณสามารถเลือกการตั้งค่า<br>การกะพริบสำหรับ [Clear Color]<br>[หมายเหตุ]<br>• การตั้งค่าการกะพริบได้หรือไม่นั้นขึ้นอยู่กับรุ่นของยูนิตหลักและการตั้งค่า [Color Settings]<br>ในการตั้งค่าระบบ<br>‴ "9.5.1 ระบุลี ■ รายการสีที่รองรับ" (หน้า 9-33) |

♦ Display Settings

ตั้งค่าแบบอักษรและเส้นขอบของข้อความแจ้งเตือน

| Alarm              |                                                                                                    | ×    |
|--------------------|----------------------------------------------------------------------------------------------------|------|
| Part ID<br>AD_0001 | Basic Settings       Color Settings         Display Font Settings       Font Type         Standard Font       Size         8 x 16 dot       Image: Color Settings |      |
|                    | Show Border                                                                                                    |      |
|                    | Ruled Line                                                                                                    |      |
|                    |                                                                                                    |      |
|                    |                                                                                                    |      |
| Alarm Registration | OK ( <u>D</u> ) Ca                                                                                                    | ncel |

| การตั้งค่า            |           | คำอธิบาย                                                                                                    |
|-----------------------|-----------|----------------------------------------------------------------------------------------------------|
| Display Font Settings |           | Configure font settings.                                                                                                    |
|                       | Font Type | เลือกชนิดแบบอักษรที่ใช้กับข้อความแจ้งเตือนระหว่างชนิด [Standard Font] หรือ [Stroke Font]                                                                                                    |
|                       | Size      | เลือกขนาดแบบอักษรสำหรับข้อความแจ้งเตือน<br>Standard Font: ระบุ "ความกว้าง x ความสูง" ในหน่วยขนาด 8 จุด ภายในช่วงตั้งแต่ [8 × 8] ถึง<br>[64 × 128] หรือเลือกขนาดที่กำหนดไว้ตายตัวระหว่าง [6 × 10], [8 × 13] และ [13 × 23]<br>สามารถเลือกขนาดที่กำหนดตายตัวสำหรับการแสดงอักขระตัวเลขผสมตัวอักษรแบบไบต์เดี่ยว<br>เท่านั้น<br>Stroke Font: 6 ถึง 127 |
| Show Border           |           | เลือกเส้นขอบของข้อความแจ้งเตือนระหว่าง [Hide Border], [Outer Border] หรือ<br>[Outer Border + Horizontal Ruled Line]<br>[หมายเหตุ<br>• สีของเส้นขอบและเส้นบรรทัดจะมีเฉพาะสีขาวเท่านั้น                                                                                                    |

# 19.9.3 คำแนะนำในการตั้งค่าการแจ้งเตือนด้วยข้อความ

#### ∎ การแจ้งเตือนด้วยข้อความ

ข้อความที่ลงทะเบียนบนหน้าจอข้อความจะแสดงตามแต่ละแถว (ไม่จำเป็นต้องลงทะเบียนในการตั้งค่าทั่วไป ของ [Alarm Settings]

หน้าจอจะแสดงเฉพาะแถวที่จำเป็นเท่านั้นจากข้อความต่าง ๆ ที่ลงทะเบียนเป็นแบทช์บนหน้าจอข้อความ โดยแต่ละข้อความยังสามารถแสดงเป็นหน้าจอย่อย จึงมีประโยชน์อย่างยิ่งต่อการแสดงคำแนะนำในการ แก้ปัญหา

🐨 <sup>~</sup> "19.10.4 ข้อจำกัดของการแจ้งเตือนด้วยข้อความ" (หน้า 19-137)

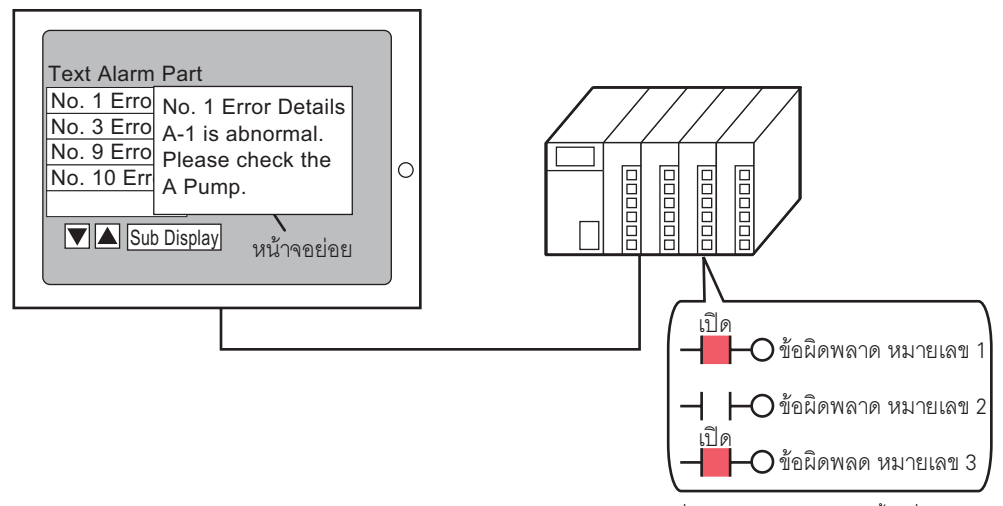

เมื่อบิตเปิด ข้อความจะแสดงขึ้น เมื่อบิตปิด ข้อความจะถูกลบออก

♦ Basic Settings

กำหนดการตั้งค่าสำหรับการแสดงข้อความแจ้งเตือนที่ลงทะเบียนบนหน้าจอข้อความ

| 💰 Text Alarm        | x                                                                                                    |
|---------------------|----------------------------------------------------------------------------------------------------|
| Parts ID<br>TD_0000 | Basic Settings Color Settings Sub Display Switch Settings<br>Monitoring Word Address [PLC1]D00000<br>No. of Monitoring Words<br>Font Settings<br>Font Settings<br>Font Type Standard Font Font Size 8 x 8 dot<br>Show Ruled Line<br>C Duter Border + Horizontal Ruled Line<br>Duter Border + Horizontal Ruled Line<br>Text No.<br>Constant 1<br>Display Start Row<br>1<br>Show Blank Row<br>Scroll Feature |
| Help ( <u>H</u> )   | OK ( <u>D</u> ) Cancel                                                                                                    |

| การตั้งค่า              | คำอธิบาย                                                                                                    |
|-------------------------|----------------------------------------------------------------------------------------------------|
|                         | ตั้งค่าเวิร์ดที่มีตำแหน่งเริ่มต้นของบิตตรวจสถานะ เมื่อตั้งค่าตำแหน่งเวิร์ดตรวจสถานะ<br>ระบบจะจัดสรรบิตตรวจสถานะหนึ่งบิตให้ข้อความแต่ละแถวโดยอัตโนมัติ                                                                                                    |
| Monitoring Word Addres  | S ตำแหน่งเวิร์ดตรวจสถานะ<br>+1                                                                                                    |
| No. of Monitoring Words | ตั้งค่าจำนวนเวิร์ดที่จัดสรรให้กับบิตตรวจสถานะตั้งแต่ 1 ถึง 32 เวิร์ด โดยตั้งค่าตามจำนวนแถว<br>ที่ป้อนในข้อความ<br>ถ้าแสดงตำแหน่งอุปกรณ์เป็น 32 บิต หนึ่งตำแหน่งจะประกอบด้วยสองเวิร์ด                                                                                                    |
| Font Settings           | ตั้งค่าแบบอักษรที่จะใช้แสดงข้อความแจ้งเตือน                                                                                                    |
| Font Type               | เลือกชนิดแบบอักษรที่ใช้กับข้อความแจ้งเตือนระหว่างชนิด [Standard Font] หรือ [Stroke Font]                                                                                                    |
| Font Size               | เลือกขนาดแบบอักษรสำหรับข้อความแจ้งเตือน<br>Standard Font: ระบุ "ความกว้าง × ความสูง" ในหน่วยขนาด 8 จุด ในช่วงตั้งแต่ [8 × 8] ถึง<br>[64 × 128] หรือเลือกขนาดที่กำหนดตายตัวระหว่าง [6 × 10], [8 × 13] และ [13 × 23]<br>สามารถเลือกขนาดที่กำหนดตายตัวสำหรับการแสดงอักขระตัวเลขผสมตัวอักษรแบบไบต์เดี่ยว<br>เท่านั้น<br>Stroke Font: 6 ถึง 127 |

| การตั้งค่า        |                  | คำอธิบาย                                                                                                    |
|-------------------|------------------|----------------------------------------------------------------------------------------------------|
| Show Ruled Line   |                  | เลือกเส้นบรรทัดของพาร์ทการแจ้งเตือนด้วยข้อความแบบ [Without Ruled Line], [Outer Border]<br>หรือ [Outer Border + Horizontal Ruled Line]<br>[หมายเหตุ                                                                   |
|                   |                  | <ul> <li>สีของเส้นขอบและเส้นบรรทัดจะมีเฉพาะสีขาวเท่านั้น</li> </ul>                                                                                                    |
| Text              | No.              | ตั้งค่าหมายเลขข้อความของข้อความที่จะแสดง                                                                                                    |
|                   | Constant/Address | เลือกวิธีระบุหมายเลขข้อความระหว่าง [Constant] หรือ [Address]<br>• Constant<br>กำหนดค่าคงที่ที่ตั้งค่าไว้เป็นหมายเลขข้อความ (การระบุโดยตรง)<br>• Address<br>ระบุตำแหน่งที่ใช้จัดเก็บหมายเลขข้อความ (การระบุโดยอ้อม)   |
|                   | Text Screen No.  | ตั้งค่าหมายเลขข้อความตั้งแต่ 1 ถึง 8,999                                                                                                    |
| Display Start Row |                  | ระบุแถวข้อความแจ้งเตือนที่เกิดขึ้นในขณะนั้นเพื่อเริ่มแสดงผล โดยระบุค่าได้ตั้งแต่ 1 ถึง 512<br>[หมายเหตุ]<br>• เมื่อเลือก [Show Blank Row] จะมีจำนวนแถวสูงสุดเท่ากับ 512 แถวโดยรวมแถวว่างด้วย                         |
| No.               | of Display Lines | ตั้งค่าจำนวนแถวข้อความแจ้งเตือนสูงสุดที่จะแสดงในหนึ่งหน้าจอตั้งแต่ 1 ถึง 50                                                                                                    |
| No.               | of Display Char. | ตั้งค่าจำนวนอักขระสูงสุดที่สามารถแสดงได้ในหนึ่งแถวข้อความแจ้งเตือนตั้งแต่ 1 ถึง 160                                                                                                    |
| Show              | w Blank Row      | ระบุว่าจะแสดงข้อความที่เป็นบรรทัดว่างเป็นข้อความแจ้งเตือนหรือไม่                                                                                                    |
| Scroll Feature    |                  | ตั้งค่าว่าจะใช้คุณสมบัติการเลื่อนหรือไม่<br>ถ้าไม่ใช้คุณสมบัติการเลื่อน เมื่อแตะสวิตช์เลื่อนเคอร์เซอร์ เคอร์เซอร์จะไม่เลื่อนไปที่ข้อความ<br>ที่อยู่นอกพื้นที่แสดงผล และเคอร์เซอร์จะหายไป<br>จำนวนบรรทัดแสดงผล: 3<br> |

Color Settings
 ตั้งค่าสีของข้อความแจ้งเตือน

| 💕 Text Alarm                                              |                                                                                                    | ×      |
|-----------------------------------------------------------|----------------------------------------------------------------------------------------------------|--------|
| Parts ID<br>TD_0000<br>Comment<br>Comment<br>Select Shape | Basic Settings       Color Settings       Sub Display       Switch Settings         Text Color       Blink         7       None       Blink         Background Color       Blink         0       None       Clear Color         Blink       Vone       None         0       None       Vone |        |
| Help (H)                                                  |                                                                                                    | Cancel |

| การตั้งค่า       | คำอธิบาย                                                                                                    |
|------------------|----------------------------------------------------------------------------------------------------|
| Text Color       | เลือกสีข้อความ                                                                                                    |
| Background Color | เลือกสีพื้นหลังของข้อความ                                                                                                    |
| Clear Color      | เลือกสีที่ใช้เมื่อข้อความแจ้งเตือนถูกล้าง (หรือไม่แสดงผล)                                                                                                    |
| Blink            | เลือกว่าจะให้พาร์ทนี้กะพริบหรือไม่ และกำหนดความเร็วในการกะพริบ คุณสามารถตั้งค่า<br>การกะพริบของ [Text Color], [Background Color] และ [Clear Color] แตกต่างกันได้<br>[หมายเหตุ<br>• การตั้งค่าการกะพริบได้หรือไม่นั้นขึ้นอยู่กับรุ่นของยูนิตหลักและการตั้งค่า [Color Settings]<br>ในการตั้งค่าระบบ<br><sup>©©™</sup> "9.5.1 ระบุลี ■ รายการลีที่รองรับ" (หน้า 9-33) |

♦ Sub Display/เบื้องตัน กำหนดการตั้งค่าสำหรับแสดงหน้าจอย่อยของข้อความแจ้งเตือนแต่ละข้อความ

| 💰 Text Alarm                                         |                                                                                                    |          | × |
|------------------------------------------------------|----------------------------------------------------------------------------------------------------|----------|---|
| Text Alarm Parts ID TD_0000 Comment ABC Select Shape | Basic Settings Color Settings Sub Display Switch Settings<br>✓ Enable the Sub Display.<br>Sub Display Type Change Base Screen ▼<br>Base Screen Start No. 1 ★ | >>Detail | × |
| Help (H)                                             | <u> </u>                                                                                                    | Cancel   |   |

| การตั้งค่า                | คำอธิบาย                                                                                                    |  |
|---------------------------|----------------------------------------------------------------------------------------------------|--|
| Enable the Sub<br>Display | เลือกว่าจะใช้จอแสดงผลย่อยหรือไม่                                                                                                    |  |
|                           | เลือกชนิดของจอแสดงผลย่อย<br>• Change Base Screen<br>การตั้งค่านี้จะเปลี่ยนหน้าจอทั้งหมดไปที่อีกหน้าจอหนึ่ง ซึ่งจะทำงานเหมือนกับการเปลี่ยน<br>หน้าจอปกติ<br>• Show Text Window<br>แสดงข้อความที่ลงทะเบียนอยู่ในหน้าต่าง                                                                                                    |  |
| Sub Display Type          | <ul> <li>Enable the Sub Display.</li> <li>Sub Display Type</li> <li>Show Text Window</li> <li>Text Start No.</li> <li>1</li> <li>1<!--</td--></li></ul> |  |
| Base Screen Start No.     | เมื่อตั้งค่า [Sub Display Type] เป็น [Change Base Screen] ให้ตั้งค่าหมายเลขหน้าจอหลักเริ่มต้น<br>เพื่อเปลี่ยนหน้าจอด้วยจอแสดงผลย่อย โดยตั้งค่าได้ตั้งแต่ 1 ถึง 9,999                                                                                                    |  |
| Text Start No.            | เมื่อตั้งค่า [Sub Display Type] เป็น [Show Text Window] ให้ตั้งค่าหมายเลขข้อความเริ่มต้น<br>สำหรับแสดงหน้าจอย่อย โดยตั้งค่าได้ตั้งแต่ 1 ถึง 8,999                                                                                                    |  |
| Window Size               | เมื่อตั้งค่า [Sub Display Type] เป็น [Show Text Window] ให้เลือกขนาดหน้าต่างแสดงข้อความ<br>ระหว่างขนาด [Large] หรือ [Minor]<br>หมายเหตุ<br>• ในหนึ่งบรรทัดของหน้าต่างสามารถมีจำนวนอักขระสูงสุดดังนี้<br>หน้าต่างขนาดใหญ่: อักขระสูงสุด 30 ตัว<br>หน้าต่างขนาดเล็ก: อักขระสูงสุด 20 ตัว                                                                                                    |  |

#### ♦ Sub Display/ละเอียด

กำหนดก<sup>้</sup>ารต<sup>ั้</sup>งค่าเพื่อเปลี่ยนหน้าจอหลักหรือหน้าต่างเป็นหน้าจอย่อย หรือใช้การแสดงรูปภาพ หรือการแสดงข้อความสำหรับแสดงหน้าจอย่อยบนหน้าจอหลักหรือหน้าต่าง

| 💕 Text Alarm                       |                                                                                                    | × |
|------------------------------------|----------------------------------------------------------------------------------------------------|---|
| Parts ID                           | Basic Settings   Color Settings   Sub Display   Switch Settings                                                                                                    |   |
| Comment<br>Comment<br>Select Shape | Basic Settings   Loior Settings   Switch Settings  <br>✓ Enable the Sub Display.<br>Sub Display   Base Screen   ▼<br>Action Settings   Screen Change   ▼<br>Start Screen No.<br>Screen Type : Base Screen<br>Constant   1   ■ ■ |   |
| Help ( <u>H</u> )                  | OK (0) Cancel                                                                                                    |   |

| การตั้งค่า                | คำอธิบาย                                                                                                    |
|---------------------------|----------------------------------------------------------------------------------------------------|
| Enable the Sub<br>Display | เลือกว่าจะใช้จอแสดงผลย่อยหรือไม่                                                                                                    |
| Sub Display Type          | เลือกชนิดของจอแสดงผลย่อย<br>• Base Screen<br>เปลี่ยนไปแสดงหน้าจออื่น หรือแสดงรูปภาพหรือข้อความบนหน้าจอหลัก<br>• Window<br>แสดงหน้าจอย่อยในหน้าต่าง เปลี่ยนหน้าต่างไปอีกหน้าต่างหนึ่ง หรือแสดงภาพหรือข้อความ<br>ในหน้าต่าง                                                                                                    |
| Action Settings           | เลือกการดำเนินการสำหรับจอแสดงผลย่อย<br>"เมื่อเลือก [Sub Display] เป็น [Base Screen]"<br>• Screen Change<br>แสดงหน้าจอย่อยด้วยการเปลี่ยนหน้าจอหลัก<br>• Change Picture Display<br>แสดงหน้าจอย่อยด้วยการแสดงรูปภาพ<br>• Text Display Change<br>แสดงหน้าจอย่อยด้วยการแสดงข้อความ<br>"เมื่อเลือก [Sub Display] เป็น [Window]"<br>• Window Change<br>แสดงหน้าจอย่อยด้วยการเปลี่ยนหน้าต่าง<br>• Change Picture Display<br>แสดงหน้าจอย่อยด้วยการแสดงรูปภาพบนหน้าต่าง<br>• Text Display Change<br>แสดงหน้าจอย่อยด้วยการแสดงข้อความบนหน้าต่าง |

|                                    | การตั้งค่า       | คำอธิบาย                                                                                                    |
|------------------------------------|------------------|----------------------------------------------------------------------------------------------------|
| [Base Screen]<br>- [Screen Change] |                  | การตั้งค่านี้จะเปลี่ยนหน้าจอทั้งหมดไปที่อีกหน้าจอหนึ่ง ซึ่งจะทำงานเหมือนกับการเปลี่ยน<br>หน้าจอปกติ                                                                                                    |
|                                    |                  | <ul> <li>✓ Enable the Sub Display.</li> <li>&gt;&gt;Base Screen</li> <li>Action Settings</li> <li>Screen Change</li> <li>Start Screen No.</li> <li>Screen Type : Base Screen</li> <li>Constant</li> <li>1</li> </ul>                                                                                         |
|                                    | Start Screen No. | ตั้งค่าหมายเลขเริ่มต้นของหน้าจอหลักเพื่อแสดงหน้าจอย่อย เลือกวิธีระบุหมายเลขหน้าจอ<br>ระหว่าง [Constant] หรือ [Address]<br>• Constant<br>กำหนดค่าคงที่ที่ตั้งค่าไว้เป็นหมายเลขเริ่มต้นของหน้าจอหลัก โดยตั้งค่าได้ตั้งแต่ 1 ถึง 9,999<br>• Address<br>เลือกตำแหน่งเวิร์ดที่จัดเก็บหมายเลขเริ่มต้นของหน้าจอหลัก |

| การตั้งค่า                                  | คำอธิบาย                                                                                                    |
|---------------------------------------------|----------------------------------------------------------------------------------------------------|
|                                             | แสดงรูปภาพที่ตรงกับข้อความแจ้งเตือนในจอแสดงรูปภาพที่วางไว้บนหน้าจอเดียวกับหน้าจอ<br>ของพาร์ทการแจ้งเตือนด้วยข้อความ                                                                                                    |
| [Base Screen]<br>- [Change Picture Display] | <ul> <li>Enable the Sub Display.</li> <li>Sub Display Base Screen</li> <li>Action Settings Change Picture Display</li> <li>Start Screen No.</li> <li>Screen Type : Base Screen</li> <li>Constant</li> <li>I</li> <li>I</li> <li>I</li> <li>I</li> </ul>                                                                                                    |
| Start Screen No.                            | ตั้งค่าหมายเลขเริ่มต้นของหน้าจอหลักเพื่อแสดงหน้าจอย่อยสำหรับการแสดงรูปภาพ<br>เลือกวิธีระบุหมายเลขหน้าจอ ระหว่าง [Constant] หรือ [Address]<br>• Constant<br>กำหนดค่าคงที่ที่ตั้งค่าไว้เป็นหมายเลขเริ่มต้นของหน้าจอที่ใช้สำหรับการแสดงรูปภาพ<br>โดยตั้งค่าได้ตั้งแต่ 1 ถึง 9,999<br>• Address<br>เลือกตำแหน่งเวิร์ดที่จัดเก็บหมายเลขเริ่มต้นของหน้าจอที่ใช้สำหรับการแสดงรูปภาพ                                                                                                    |
| Picture Display<br>Address                  | (พั่งค่าตำแหน่งเกิร์ดที่จะจัดเก็บหมายเลขหน้าจอของหน้าจอที่แสดงในการแสดงรูปภาพ<br>ตั้งค่าตำแหน่งเดียวกันนี้ใน [Word Address] ของจอแสดงรูปภาพที่วางไว้บนหน้าจอเดียวกัน<br>กับหน้าจอของพาร์ทการแจ้งเตือนด้วยข้อความ <b>Pettice Display Pettice Display Pettic</b> |

| การตั้งค่า                               | คำอธิบาย                                                                                                    |
|------------------------------------------|----------------------------------------------------------------------------------------------------|
|                                          | แสดงข้อความที่ตรงกับข้อความแจ้งเตือนในจอแสดงข้อความที่วางไว้บนหน้าจอเดียวกัน<br>กับหน้าจอของพาร์ทการแจ้งเตือนด้วยข้อความ                                                                                                    |
| [Base Screen]<br>- [Text Display Change] | <ul> <li>Enable the Sub Display.</li> <li>Sub Display Base Screen</li> <li>Action Settings Text Display Change</li> <li>Start Screen No.</li> <li>Screen Type : Text</li> <li>Constant I I I IIIIIIIIIIIIIIIIIIIIIIIIIIIII</li></ul>                                                                                                    |
| Start Screen No.                         | ตั้งค่าหมายเลขเริ่มต้นของหน้าจอหลักเพื่อแสดงหน้าจอย่อยสำหรับการแสดงข้อความ<br>เลือกวิธีระบุหมายเลขหน้าจอระหว่าง [Constant] หรือ [Address]<br>• Constant<br>กำหนดค่าคงที่ที่ตั้งค่าไว้เป็นหมายเลขเริ่มต้นของข้อความ โดยตั้งค่าได้ตั้งแต่ 1 ถึง 8,999<br>• Address<br>เลือกตำแหน่งเวิร์ดที่จัดเก็บหมายเลขเริ่มต้นของข้อความ                                                                                                    |
| Text Display<br>Word Addres              | ตั้งค่าตำแหน่งเวิร์ดที่จะจัดเก็บหมายเลขของข้อความที่แสดงในจอแสดงข้อความ<br>ตั้งค่าตำแหน่งเดียวกันนี้ใน [Text No. Word Address] ของจอแสดงข้อความที่วางไว้บนหน้าจอ<br>เดียวกันกับหน้าจอของพาร์ทการแจ้งเตือนด้วยข้อความ           พ            พ         PatlD           PatlD         Display Text           Display Text         Display Text No. Word Address           Select Shape         Display Text No.           Viet Display Text No.         Text No. Word Address           Select Shape         Display Text No.           No Shape         Display Text No.           Display Text No.         Text No. Word Address           Value         Select Shape           No Shape         Data Type           Bin         Cancel |

|                                                    | การตั้งค่า                | คำอธิบาย                                                                                                    |
|----------------------------------------------------|---------------------------|----------------------------------------------------------------------------------------------------|
| <b>การตั้งค่า</b><br>[Window]<br>- [Window Change] |                           | แสดงหน้าต่างที่ตรงกับข้อความแจ้งเตือน<br>✓ Enable the Sub Display.<br>Sub Display Window<br>Action Settings Window Change<br>Start Screen No.<br>Screen Type : Window Screen List<br>Constant ▼ 1<br>Window Settings<br>✓ Local 	Global<br>Window Control Address [PLC1]D00000 ▼ []                                                                                                    |
| Star                                               | t Screen No.              | ตั้งค่าหมายเลขเริ่มต้นของหน้าต่างเพื่อแสดงหน้าจอย่อย<br>เลือกวิธีระบุหมายเลขหน้าต่างระหว่าง [Constant] หรือ [Address]<br>• Constant<br>กำหนดค่าคงที่ที่ตั้งค่าไว้เป็นหมายเลขเริ่มต้นของหน้าต่างที่ใช้กับจอแสดงผลย่อย<br>โดยตั้งค่าได้ตั้งแต่ 1 ถึง 2,000<br>• Address<br>ตั้งค่าดำแหน่งที่จะจัดเก็บหมายเลขหน้าจอเริ่มต้นของหน้าต่างที่ใช้กับจอแสดงผลย่อย                                                                                                    |
| Win                                                | dow Settings              | กำหนดการตั้งค่าหน้าต่าง                                                                                                    |
|                                                    | Local/Global              | ตั้งค่าว่าจะให้จอแสดงผลย่อยใช้หน้าต่างแบบแสดงเฉพาะหน้าจอหรือหน้าต่างแบบแสดงทุกหน้าจอ<br>[หมายเหตุ]<br>• หากต้องการใช้หน้าต่างแบบแสดงทุกหน้าจอ โปรดดูที่ "18.6.2 ขั้นตอนการตั้งค่า"<br>(หน้า 18-18) บน [System Settings Window] - [Main Unit Settings] -<br>แท็บ [Action Settings] ให้ตั้งค่า [Global Window Operation] เป็น [Indirect] และ<br>[Data Type] เป็น [Bin] ให้ใช้ตำแหน่ง LS16 ในการแสดงหรือลบหน้าต่าง                                                                               |
|                                                    | Window<br>Control Address | หากต้องการให้จอแสดงผลย่อยใช้หน้าต่างแบบแสดงเฉพาะหน้าจอ ให้ระบุตำแหน่งที่ใช้ควบคุม<br>การแสดงหน้าต่าง โดยระบบจะใช้เวิร์ดเริ่มจากตำแหน่งที่ระบุ เรียงต่อเนื่องกันสี่เวิร์ดโดยอัตโนมัติ<br>ตั้งค่าตำแหน่งเดียวกันนี้ใน [Window Control Address] ของพาร์ทหน้าต่างที่วางไว้<br>บนหน้าจอเดียวกันกับหน้าจอของพาร์ทการแจ้งเตือนด้วยข้อความ<br><sup>COP</sup> "18.7.2 Word Action" (หน้า 18-23)<br>ตั้งค่า [Window Specification] และ [Data Type] ของพาร์ทหน้าต่างเป็น [Address] และ<br>[Bin] ตามลำดับ |

| การตั้งค่า                             | คำอธิบาย                                                                                                    |
|----------------------------------------|----------------------------------------------------------------------------------------------------|
|                                        | แสดงรูปภาพที่ตรงกับข้อความแจ้งเตือนในจอแสดงรูปภาพที่วางไว้บนหน้าต่าง                                                                                                    |
|                                        | <ul> <li>✓ Enable the Sub Display.</li> <li>&gt;&gt; Basic</li> <li>Sub Display</li> <li>✓ Window</li> <li>✓</li> <li>Action Settings</li> <li>Change Picture Display</li> </ul>                                                                                                    |
| [Window]<br>- [Change Picture Display] | Start Screen No.         Screen Type :       Base Screen         Constant       1         Picture Display Word Address       [PLC1]D00000                                                                                                    |
|                                        | Window Settings         Image: Control Address                                                                                                    |
| Start Screen No.                       | ตั้งค่าหมายเลขเริ่มต้นของหน้าจอหลักเพื่อแสดงหน้าจอย่อยสำหรับการแสดงรูปภาพบนหน้าต่าง<br>เลือกวิธีระบุหมายเลขหน้าจอระหว่าง [Constant] หรือ [Address]<br>• Constant<br>กำหนดค่าคงที่ที่ตั้งค่าไว้เป็นหมายเลขเริ่มต้นของหน้าจอที่ใช้สำหรับการแสดงรูปภาพ<br>โดยตั้งค่าได้ตั้งแต่ 1 ถึง 9,999<br>• Address<br>เลือกตำแหน่งเวิร์ดที่จัดเก็บหมายเลขเริ่มต้นของหน้าจอที่ใช้สำหรับการแสดงรูปภาพ                                                                                                    |
| Picture Display Address                | ตั้งค่าตำแหน่งเวิร์ดที่จะจัดเก็บหมายเลขหน้าจอของหน้าจอที่แสดงในการแสดงรูปภาพ<br>ตั้งค่าตำแหน่งเดียวกันนี้ใน [Word Address] ของจอแสดงรูปภาพที่วางไว้บนหน้าต่าง          #initial content       #initial content         #initial content       #initial content         #initial content |

| การตั้งค่า                          |                           | คำอธิบาย                                                                                                    |
|-------------------------------------|---------------------------|----------------------------------------------------------------------------------------------------|
|                                     | Window Settings           | กำหนดการตั้งค่าหน้าต่าง                                                                                                    |
| Change Picture Display              | Local/Global              | ตั้งค่าว่าจะให้จอแสดงผลย่อยใช้หน้าต่างแบบแสดงเฉพาะหน้าจอหรือหน้าต่างแบบแสดงทุกหน้าจอ<br>[หมายเหตุ]<br>• หากต้องการใช้หน้าต่างแบบแสดงทุกหน้าจอ โปรดดูที่ "18.6.2 ขั้นตอนการตั้งค่า"<br>(หน้า 18-18)<br>บน [System Settings Window] - [Main Unit Settings] - แท็บ [Action Settings] ให้ตั้งค่า<br>[Global Window Operation] เป็น [Indirect] และ [Data Type] เป็น [Bin] ให้ใช้ตำแหน่ง LS16<br>ในการแสดงหรือลบหน้าต่าง                                                                                                    |
|                                     | Window<br>Screen No.      | ระบุหมายเลขหน้าจอของหน้าต่างที่ใช้สำหรับจอแสดงผลย่อยตั้งแต่ 1 ถึง 2,000                                                                                                    |
|                                     | Window Control<br>Address | หากต้องการให้จอแสดงผลย่อยใช้หน้าต่างแบบแสดงเฉพาะหน้าจอ ให้ระบุตำแหน่งที่ใช้ควบคุม<br>การแสดงหน้าต่าง โดยระบบจะใช้เวิร์ดเริ่มจากตำแหน่งที่ระบุ เรียงต่อเนื่องกันสี่เวิร์ดโดยอัตโนมัติ<br>ตั้งค่าตำแหน่งเดียวกันนี้ใน [Window Control Address] ของพาร์ทหน้าต่างที่วางไว้บนหน้าจอ<br>เดียวกันกับหน้าจอของพาร์ทการแจ้งเตือนด้วยข้อความ<br><sup>(C)</sup> "18.7.2 Word Action" (หน้า 18-23)<br><sup>(หมายเหตุ]</sup><br>• ตั้งค่า [Window Specification] และ [Data Type] ของพาร์ทหน้าต่างเป็น [Address] และ<br>[Bin] ตามลำดับ |
| [Window]<br>- [Text Display Change] |                           | แสดงข้อความที่ตรงกับข้อความแจ้งเตือนในจอแสดงข้อความที่วางไว้บนหน้าต่าง<br>✓ Enable the Sub Display.<br>Sub Display Window<br>Action Settings Change Picture Display ▼<br>Start Screen No.<br>Screen Type : Base Screen<br>Constant ▼ 1 =                                                                                                    |
|                                     | Start Screen No.          | ตั้งค่าหมายเลขเริ่มต้นของข้อความสำหรับหน้าจอย่อยที่แสดงในจอแสดงข้อความบนหน้าต่าง<br>เลือกวิธีระบุหมายเลขหน้าจอระหว่าง [Constant] หรือ [Address]<br>• Constant<br>กำหนดค่าคงที่ที่ตั้งค่าไว้เป็นหมายเลขเริ่มต้นของข้อความ โดยตั้งค่าได้ตั้งแต่ 1 ถึง 8,999<br>• Address<br>เลือกตำแหน่งเวิร์ดที่จัดเก็บหมายเลขเริ่มต้นของข้อความ                                                                                                    |

| การตั้งค่า |                             | าารตั้งค่า                | คำอธิบาย                                                                                                    |
|------------|-----------------------------|---------------------------|----------------------------------------------------------------------------------------------------|
|            | Text Display Word<br>Addres |                           | ตั้งค่าตำแหน่งเวิร์ดที่จะจัดเก็บหมายเลขของข้อความที่แสดงในจอแสดงข้อความ ตั้งค่าตำแหน่ง<br>เดียวกันนี้ใน [Text No. Word Address] ของการแสดงข้อความที่วางไว้บนหน้าต่าง<br><mark>Message Display Basic Settings Display Settings Color Settings Display Text Display Text Display Tex</mark> |
| Change     |                             |                           | ABC       Direct Input       Text No. Word Address         Select Shape       No Shape       Text No. Word Address         No Shape       Data Type       Bin         Help [H]       OK (D)       Cancel                                                                                                    |
| Display    |                             |                           | • WNWT [Specify Text No.] เป็น [Address] และ [Data Type] เป็น [Bin] ของการแสงเงของารม<br>แบบ [Text Display]                                                                                                    |
| Text       | Window Settings             |                           | กำหนดการตั้งค่าหน้าต่าง<br>                                                                                                    |
|            |                             | Local/Global              | ตั้งค่าว่าจะให้จอแสดงผลย่อยใช้หน้าต่างแบบแสดงเฉพาะหน้าจอหรือหน้าต่างแบบแสดงทุกหน้าจอ<br>หมายเหตุ<br>• หากต้องการใช้หน้าต่างแบบแสดงทุกหน้าจอ โปรดดูที่ "18.6.2 ขั้นตอนการตั้งค่า"<br>(หน้า 18-18)<br>บน [System Settings Window] - [Main Unit Settings] - แท็บ [Action Settings] ให้ตั้งค่า<br>[Global Window Operation] เป็น [Indirect] และ [Data Type] เป็น [Bin] ให้ใช้ตำแหน่ง LS16<br>ในการแสดงหรือลบหน้าต่าง                                                                                                    |
|            |                             | Window Screen<br>No.      | ระบุหมายเลขหน้าจอของหน้าต่างที่ใช้สำหรับจอแสดงผลย่อยตั้งแต่ 1 ถึง 2,000                                                                                                    |
|            |                             | Window Control<br>Address | หากต้องการให้จอแสดงผลย่อยใช้หน้าต่างแบบแสดงเฉพาะหน้าจอ ให้ระบุตำแหน่งที่ใช้ควบคุม<br>การแสดงหน้าต่าง โดยระบบจะใช้เวิร์ดเริ่มจากตำแหน่งที่ระบุ เรียงต่อเนื่องกันสี่เวิร์ดโดยอัตโนมัติ<br>ตั้งค่าตำแหน่งเดียวกันนี้ใน [Window Control Address] ของพาร์ทหน้าต่างที่วางไว้บนหน้าจอ<br>เดียวกันกับหน้าจอของพาร์ทการแจ้งเตือนด้วยข้อความ<br>The "18.7.2 Word Action" (หน้า 18-23)<br>พมายเหตุ<br>• ตั้งค่า [Window Specification] และ [Data Type] ของพาร์ทหน้าต่างเป็น [Address] และ<br>[Bin] ตามลำดับ                                                                                                    |

♦ Switch Settings

เลือกสวิตช์สั่งงานสำหรับแสดงข้อความแจ้งเตือน การใช้จอแสดงผลย่อยจำเป็นต้องมีสวิตซ์สั่งงานเพื่อระบุข้อความ ที่จะแสดงในจอแสดงผลย่อยนั้น

| 💰 Text Alarm                                                  |                                                                                                    | ×  |
|---------------------------------------------------------------|----------------------------------------------------------------------------------------------------|----|
| Parts ID<br>TD_0000 ***<br>Comment<br>Comment<br>Select Shape | Basic Settings Color Settings Sub Display Switch Settings<br>witch Layout<br>Move Upward<br>Sub Display<br>Scroll Up<br>Scroll Down<br>Fend<br>Switch Label<br>Font Type<br>Standard Font Select Switch Move Upward<br>Display Language<br>ASCII<br>Text Color<br>Text Color<br>Switch Color<br>Border Color<br>Display Color<br>Pattern<br>No Pattern<br>No Pattern |    |
| Help ( <u>H</u> )                                             | OK ( <u>D</u> ) Cance                                                                                                    | ,I |

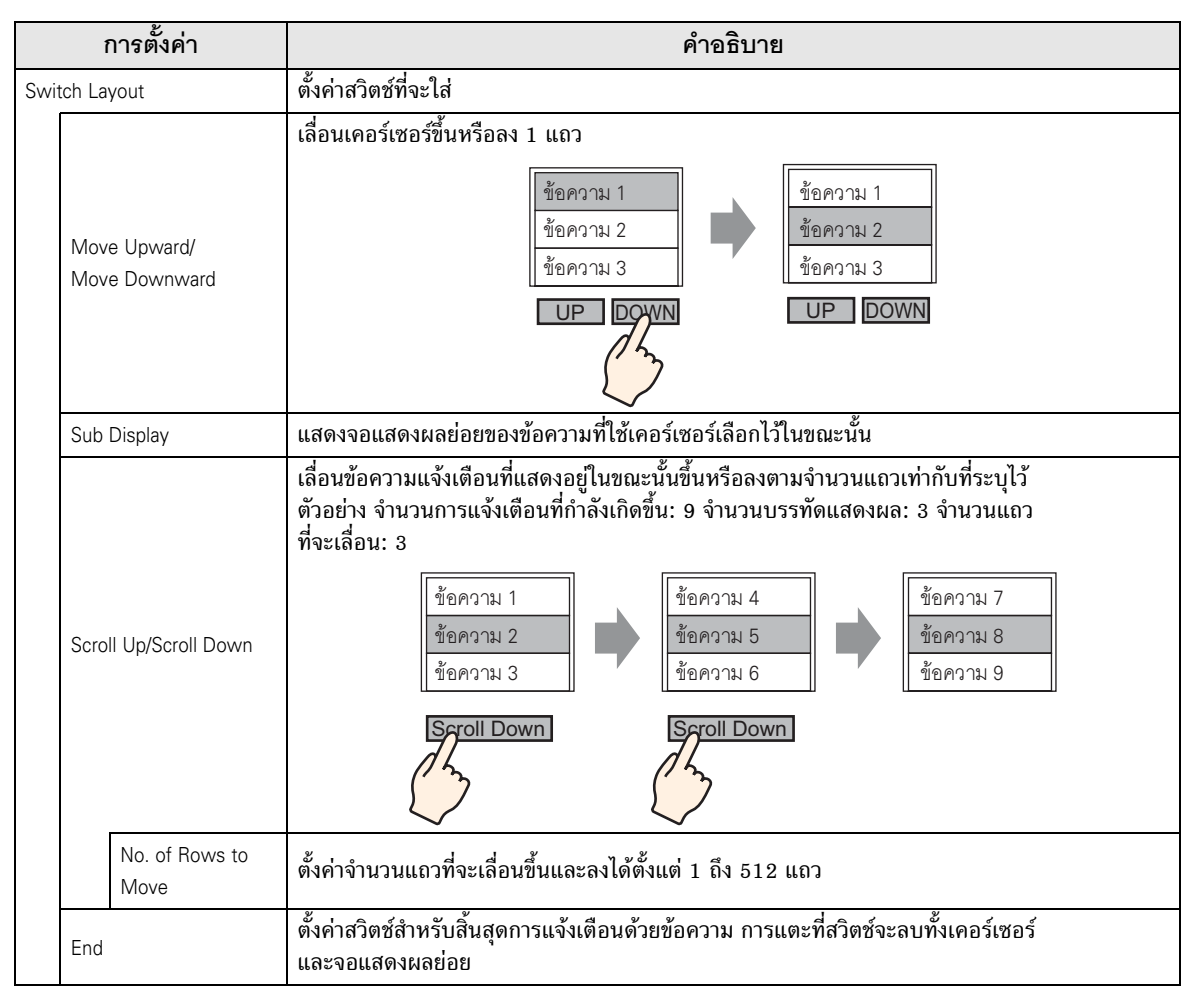

|              | การตั้งค่า       | คำอธิบาย                                                                                                    |
|--------------|------------------|----------------------------------------------------------------------------------------------------|
| Swi          | tch Label        | ตั้งค่าป้ายชื่อสวิตช์                                                                                                    |
|              | Font Type        | เลือกชนิดแบบอักษรสำหรับป้ายชื่อสวิตช์ระหว่างชนิด [Standard Font] หรือ [Stroke Font]                                                                                                    |
|              | Display Language | เลือกภาษาของป้ายชื่อระหว่างภาษา [ASCII], [Japanese], [Taiwanese], [Chinese] หรือ [Korean]                                                                                                    |
|              | Text Color       | เลือกสีของป้ายชื่อสวิตช์                                                                                                    |
|              | Select Switch    | เลือกสวิตซ์ที่ตั้งค่าป้ายชื่อ                                                                                                    |
|              | Label            | ป้อนข้อความของป้ายชื่อ                                                                                                    |
| Switch Color |                  | ตั้งค่าสีสวิตซ์<br>[หมายเหตุ]<br>• การตั้งค่าสีสวิตซ์จะใช้สำหรับการแจ้งเตือนด้วยข้อความทุกพาร์ท ไม่ว่าจะเลือกสวิตช์ชนิดใดไว้                                                                                                    |
|              | Border Color     | เลือกสีเส้นขอบสำหรับสวิตซ์                                                                                                    |
|              | Display Color    | ตั้งค่าสีสวิตช์                                                                                                    |
|              | Pattern          | เลือกรูปแบบสวิตซ์จากทั้งหมด 9 แบบ                                                                                                    |
|              | Pattern Color    | ระบุสีรูปแบบเมื่อคุณเลือกตัวเลือกอื่นที่ไม่ใช่ [No Pattern]                                                                                                    |
|              | Blink            | เลือกว่าจะให้สวิตช์กะพริบหรือไม่ และกำหนดความเร็วในการกะพริบ คุณสามารถตั้งค่า<br>การกะพริบของ [Border Color], [Display Color] และ [Pattern Color] แตกต่างกันได้<br><sup>[หมายเหตุ]</sup><br>• การตั้งค่าการกะพริบได้หรือไม่นั้นขึ้นอยู่กับรุ่นของยูนิตหลักและการตั้งค่า [Color Settings]<br>ในการตั้งค่าระบบ<br><sup>(GP*</sup> "9.5.1 ระบุลี ■ รายการลีที่รองรับ" (หน้า 9-33) |

<sup>หมายเหตุ</sup> • ถ้าคุณต้องการเปลี่ยนรูปร่างและสีของแต่ละสวิตซ์ ให้สร้างสวิตซ์ด้วยสวิตซ์พิเศษ (สวิตซ์แจ้งเตือน ด้วยข้อความ) ของพาร์ทไฟสัญญาณสวิตซ์

(ชิ" "11.14.4 สวิตช์พิเศษ ■ Switch Feature ◆ Text Alarm Switch" (หน้า 11-64)

 ถ้าไม่ได้ตั้งค่า [Scroll Feature] บนแท็บ [Basic Settings] ข้อความจะไม่เลื่อน ถึงแม้จะแตะที่สวิตช์ [Move Upward], [Move Downward], [Scroll Up] หรือ [Scroll Down] ก็ตาม เคอร์เซอร์จะเลื่อนอยู่ ภายในพื้นที่แสดงผลเท่านั้น

# 19.10 ข้อจำกัด

#### 

- การพิมพ์แบบเรียลไทม์ (Real Time Print)
  - ในการพิมพ์แบบเรียลไทม์ ชื่อบล็อคต่าง ๆ เช่น "ข้อความ", "วันที่" และ "ทริกเกอร์" จะไม่พิมพ์ ออกมาด้วย
  - GP สามารจัดเก็บข้อมูลการพิมพ์ของข้อความแจ้งเตือน (แบนเนอร์) และประวัติการแจ้งเตือนได้สูงสุด
     1,000 ข้อความ แม้ไม่ได้เชื่อมต่อเครื่องพิมพ์เข้ากับ GP ก็ยังสามารถจัดเก็บข้อความได้สูงสุดถึง
     1,000 ข้อความ แต่ข้อความที่เกินจากลำดับที่ 1,000 เป็นต้นไปจะสูญหายขณะ GP กำลังรอพิมพ์
  - ถ้าเครื่องพิมพ์เข้าสู่โหมดออฟไลน์ในระหว่างพิมพ์งาน เนื่องจากกระดาษติดขัด เป็นต้น ให้แก้ไขข้อผิดพลาด ของเครื่องพิมพ์โดยไม่ต้องปิดเครื่อง GP ข้อมูลการพิมพ์ที่จัดเก็บใน GP จะถูกส่งไปยังเครื่องพิมพ์ เมื่อเครื่องพิมพ์กลับมาออนไลน์อีกครั้ง
  - ถ้าเครื่องพิมพ์ดับไปในระหว่างการพิมพ์ ข้อมูลที่ส่งจาก GP ในช่วงนั้นจะไม่ถูกพิมพ์ออกมา
- การพิมพ์แบบแบทซ์ (Batch Print)
  - เครื่องพิมพ์จะไม่พิมพ์การแจ้งเตือนที่ถูกทริกเกอร์หรือกลับสู่สถานะเดิมในขณะกำลังพิมพ์ แต่จะพิมพ์ข้อมูล การแจ้งเตือนที่มีอยู่ขณะเริ่มพิมพ์
  - ถ้าปิดเครื่อง GP ขณะกำลังพิมพ์งานอยู่ เมื่อเปิดเครื่องอีกครั้ง การพิมพ์จะไม่ต่อเนื่อง ถ้าทริกเกอร์บิต เปิดอยู่เมื่อ GP กลับมาทำงานใหม่ จะเริ่มพิมพ์ใหม่ตั้งแต่ต้น
  - เมื่อเปลี่ยนสถานะของบิตทริกเกอร์การพิมพ์จากเปิดเป็นปิด หรือจากปิดเป็นเปิด ต้องแน่ใจว่าได้รอเวลา อย่างน้อยเท่ากับระยะเวลาของหนึ่งรอบการสื่อสาร<sup>\*1</sup> หรือหนึ่งรอบเวลาสำหรับการแสดงผล<sup>\*2</sup> ขึ้นกับว่า ระยะเวลาใดนานกว่ากัน
  - หากตั้งค่าจำนวนการแจ้งเตือนที่จัดเก็บที่แท็บ [Alarm Settings] [Common Settings] ไว้เป็น "0" หรือถ้ายังไม่มีการแจ้งเตือนใดถูกทริกเกอร์ เครื่องจะพิมพ์ข้อความ "No. of Messages = 0"
  - หากตั้งค่าจำนวนการแจ้งเตือนที่จัดเก็บที่แท็บ [Alarm Settings] [Common Settings] ไว้เป็น "0" [Completion Bit] จะไม่เปิด
  - เครื่องจะพิมพ์เฉพาะชื่อบล็อค 2 บรรทัดแรกเท่านั้น เช่น [Messages], [Date], [Trigger] เป็นต้น และถึงแม้ข้อความจะยาวต่อเนื่องหลายหน้า แต่เครื่องจะพิมพ์เฉพาะชื่อบล็อคบนหน้าแรกเท่านั้น
  - เมื่อตั้งค่าภาษาสำหรับข้อความแจ้งเตือนเป็นภาษาญี่ปุ่น ชื่อบล็อค เช่น "ข้อความ", "วันที่" หรือ "ทริกเกอร์" จะพิมพ์ออกมาเป็นภาษาญี่ปุ่น หรือเมื่อตั้งค่าภาษาเป็นภาษาอื่น (ASCII, ไต้หวัน, จีน หรือเกาหลี) ชื่อบล็อคจะพิมพ์ออกเป็นภาษาอังกฤษ

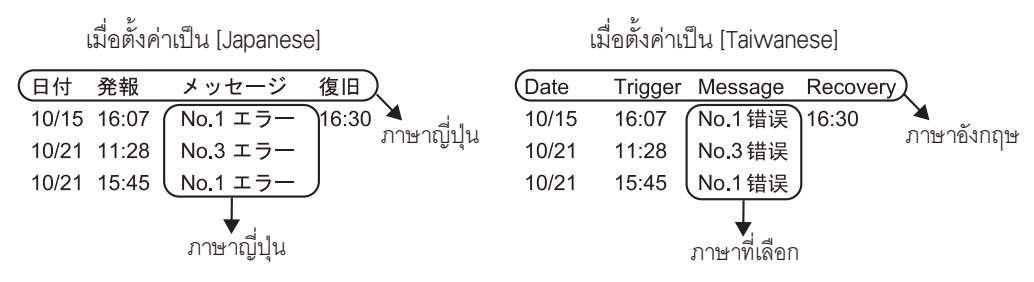

- \*1 ระยะเวลาของรอบการสื่อสาร คือเวลาที่ใช้เพื่อร้องขอและนำข้อมูลจาก GP ไปที่ PLC ข้อมูลนี้จะถูกจัดเก็บ เป็นข้อมูลเลขฐานสองในตำแหน่ง LS2037 ของอุปกรณ์ภายใน โดยมีหน่วยคือ 10 มิลลิวินาที (ms)
- \*2 เวลาสำหรับการแสดงผล คือเวลาที่ใช้ในการแสดงผลหรือคำนวณค่าของหน้าจอ 1 หน้าจอ ข้อมูลนี้จะถูกเก็บ เป็นข้อมูลเลขฐานสองในตำแหน่ง LS2036 ของอุปกรณ์ภายใน โดยมีหน่วยคือ 10 มิลลิวินาที (ms)

### 19.10.2 ข้อจำกัดของการตั้งค่าจอแสดงผลย่อยอย่างละเอียด

- การตั้งค่าตำแหน่งเวิร์ดของการแสดงข้อความ [Text Display] และการแสดงรูปภาพ [State Display] และการตั้งค่าตำแหน่งควบคุมหน้าต่างของพาร์ทหน้าต่างที่ใช้สำหรับจอแสดงผลย่อย จะทำเฉพาะในตำแหน่ง อุปกรณ์ภายใน (พื้นที่ LS, พื้นที่สำหรับผู้ใช้) เท่านั้น
- การเลื่อนเคอร์เซอร์และจอแสดงผลย่อยไม่เกี่ยวข้องกัน ถึงแม้จะเลื่อนเคอร์เซอร์ แต่จอแสดงผลย่อย จะยังคงเหมือนเดิม
- จอแสดงผลย่อยจะไม่ถูกล้างข้อมูลโดยอัตโนมัติ ถึงแม้จะล้างข้อความแจ้งเตือนในหน้าจอย่อยแล้ว แต่จอแสดงผลย่อยก็จะยังคงอยู่ อย่างไรก็ตาม เมื่อมีการเปลี่ยนแปลงหน้าจอ ระบบจะเขียนค่า "0" ลงในตำแหน่งเวิร์ดของการแสดงรูปภาพ [State Display] และการแสดงข้อความ [Text Display] และตำแหน่งควบคุมหน้าต่างที่ใช้กับจอแสดงผลย่อย จากนั้นจึงล้างข้อมูลของจอแสดงผลย่อย
- เมื่อแสดงหน้าจอย่อย จะสามารถตั้งค่าพาร์ทการแจ้งเตือน (การแสดงประวัติ) ในแต่ละหน้าจอหลัก ได้เพียงหนึ่งพาร์ทเท่านั้น ถ้าตั้งพาร์ทการแจ้งเตือน (การแสดงประวัติ) ไว้หลายพาร์ท จอแสดงผลย่อย จะใช้งานไม่ได้
- เมื่อตั้งค่า [Direct Selection] ไว้ อาจแตะปุ่มต่าง ๆ ได้ไม่สะดวก ทั้งนี้ขึ้นอยู่กับการปรับเทียบหน้าจอสัมผัส<sup>\*1</sup> และระยะห่างระหว่างบรรทัดของข้อความด้วย

\*1 การปรับจอแสดงผลและการปรับพื้นที่สัมผัสของหน้าจอสัมผัสเพื่อให้การตั้งค่าของทั้งคู่ประสานกัน สามารถทำได้ในยูนิต GP

#### 19.10.3 ข้อจำกัดของการทำงานภายนอกจาก GP หลายเครื่อง

GP สามารถทำงานภายนอกได้พร้อมกันหลายเครื่อง แต่จะเกิดความล่าซ้าขึ้นเนื่องจากเวลาในการอ่านข้อมูล ของ GP แต่ละเครื่อง ตลอดจนลำดับการทำงานและลำดับที่ [Completion Bit] เปิดขึ้นแตกต่างกัน หลังจากตรวจสอบแล้วว่า [Completion Bit] ทุกบิตใน GP แต่ละเครื่องปิดลงแล้ว จึงตั้งค่ารหัสการทำงาน และเมื่อล้างรหัสการทำงานเป็น "0" ต้องแน่ใจว่า [Completion Bit] ใน GP ทุกเครื่องเปิดขึ้นแล้ว

#### ตัวอย่าง

ตั้งค่า [Control Word Address] ของการทำงานภายนอกสำหรับ GP มากกว่าหนึ่งเครื่อง (GP1, GP2) ด้วยตำแหน่งเดียวกัน และตั้งค่า [Completion Bit] เพื่อแยกตำแหน่ง

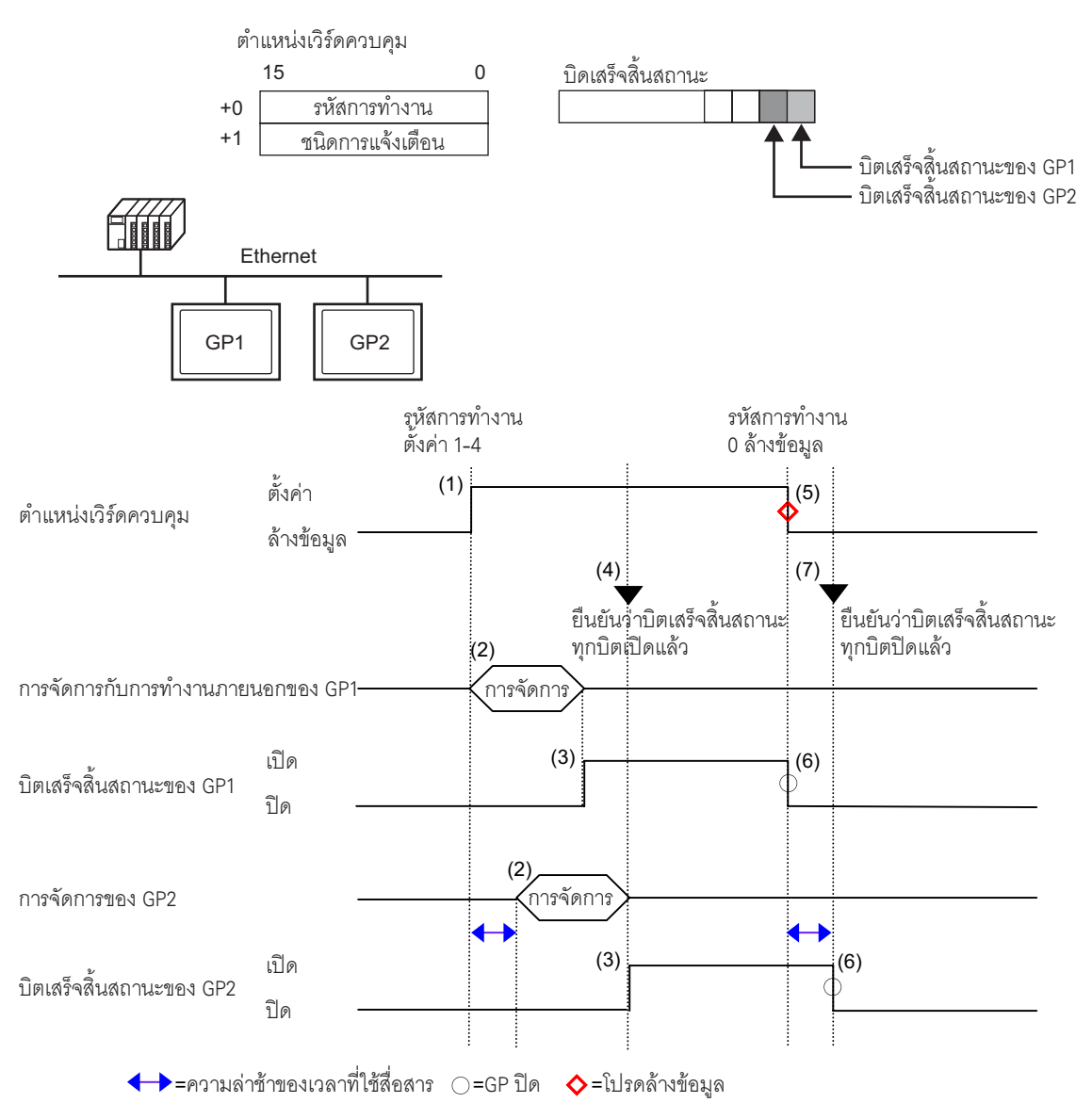

- (1) ตั้งค่ารหัสการทำงานและชนิดการแจ้งเตือนใน [Control Word Address] จาก PLC
- (2) GP1 และ GP2 ประมวลคำสั่งจาก PLC
- (3) เมื่อทำงานเสร็จ [Completion Bit] ของ GP1 และ GP2 จะเปิดขึ้น
- (4) PLC จะตรวจสอบว่าขณะนี้แต่ละ [Completion Bit] ใน GP ทั้งหมดเปิดแล้วหรือไม่
- (5) ใช้งาน [Operation Code] "0" (ไม่มีการดำเนินการ) ของ [Control Word Addresss] จาก PLC
- เมื่อ GP เขียน [Operation Code] เป็น "0" [Completion Bit] จะปิด
- (7) PLC จะตรวจสอบว่าขณะนี้แต่ละ [Completion Bit] ใน GP ทั้งหมดปิดแล้วหรือไม่
- <sup>หมายเหตุ</sup> โปรดตรวจสอบให้แน่ใจว่าเครื่องปิดอยู่ในระหว่างการดำเนินการนี้หรือไม่ เมื่อเริ่มต้นทำงาน โปรดตรวจสอบให้แน่ใจว่า [Control Word Address] ถูกล้างข้อมูล (ตั้งค่าเป็น "0") และทุก [Completion Bit] ปิดแล้ว
  - ขณะท้ำงานจาก PLC กับ GP หลายเครื่อง การแจ้งเตือนที่ถูกทริกเกอร์หรือกลับสู่สถานะเดิมใน GP แต่ละเครื่องอาจไม่เหมือนกัน
  - ใน [Alarm Settings]-[Common Settings] เมื่อตั้งค่า [Print Settings] เป็น [Real Time Print] ถ้าคุณเรียกใช้การทำงานภายนอกเพื่อรับทราบทั้งหมดในหนึ่งบล็อค ลำดับการรับทราบจะเป็น [History]→[Log]→[Activ] ถ้าลงทะเบียนข้อความเดียวกันทั้งในแบบ [History] และ [Log] ระบบจะพิมพ์เวลารับทราบประวัติและเวลารับทราบการลงบันทึกในแบบเรียลไทม์ทั้งคู่ ดังนั้น การรับทราบข้อความเดียวกันจะถูกพิมพ์สองครั้ง

#### 19.10.4 ข้อจำกัดของการแจ้งเตือนด้วยข้อความ

- ในหนึ่งหน้าจอหลักสามารถตั้งค่าการแจ้งเตือนด้วยข้อความได้เพียงหนึ่งข้อความเท่านั้น หากต้องการแสดง พาร์ทการแจ้งเตือนด้วยข้อความสองพาร์ทขึ้นไปในหนึ่งหน้าจอ ให้ใช้หน้าต่างโดยใส่พาร์ทการแจ้งเตือน ด้วยข้อความไว้
- รุ่นของ GP และขนาดข้อความจะเป็นตัวกำหนดจำนวนอักขระสูงสุดที่สามารถแสดงได้ในหนึ่งแถว
- ถ้าข้อความแจ้งเตือนยาวกว่าพื้นที่แสดงผล ส่วนที่เกินจากพื้นที่จะถูกตัดออกและไม่แสดง
- เมื่อมีการเปลี่ยนแปลงหมายเลขของข้อความที่แสดงอยู่ในพาร์ทการแจ้งเตือน เคอร์เซอร์และจอแสดงผลย่อย ที่กำลังแสดงอยู่จะถูกลบออก
- เมื่อมีการแจ้งเตือนเกิดขึ้นพร้อมกันมากเกินไป คุณสามารถวางพาร์ทการแจ้งเตือนด้วยข้อความไว้บน หลายหน้าจอได้ และตั้งค่า [Display Start Row] ดังต่อไปนี้ เพื่อดูข้อความด้วยการเปลี่ยนหน้าจอ หน้าจอแรก: แถวเริ่มต้น (ปกติเท่ากับ "1")
  - หน้าจอที่สอง: จำนวนบรรทัดแสดงผลในหนึ่งหน้าจอ + แถวเริ่มต้น
  - หน้าจอที่ n: จำนวนบรรทัดแสดงผลในหนึ่งหน้าจอ × (n–1) + แถวเริ่มต้น
- ควรสร้างหมายเลขหน้าจอหลัก หรือหมายเลขข้อความที่ใช้กับจอแสดงผลย่อย ให้เรียงลำดับต่อเนื่องกัน โดยมีลำดับเดียวกันกับแถวข้อความที่ลงทะเบียนข้อความแจ้งเตือนไว้
- หน้าจอหลักและข้อความที่ใช้สำหรับจอแสดงผลย่อยจะใช้หน้าจอเท่ากับ "(16 × จำนวนเวิร์ดตรวจสถานะ) + 1" หน้าจอเหล่านี้ไม่สามารถใช้ทำงานอย่างอื่นได้
- เมื่อล้างเคอร์เซอร์ของจอแสดงผลย่อย (เลื่อนเคอร์เซอร์ไปนอกพื้นที่แสดงผล หรือแตะที่สวิตซ์ "End") จอแสดงผลย่อยจะถูกล้างด้วย
- ระบบจะใช้ค่าของ "ค่า [Start Screen No.] ที่ระบุ + (จำนวนเวิร์ดตรวจสถานะ × 16)" เป็นหมายเลข หน้าจอหลักที่จะล้าง หรือหมายเลขข้อความที่จะล้าง เพื่อล้างจอแสดงผลย่อย ตัวอย่างเช่น เมื่อหมายเลขหน้าจอเริ่มต้นคือ "100" และจำนวนเวิร์ดตรวจสถานะคือ "1" หน้าจอแสดงผลย่อย จะใช้หมายเลขหน้าจอ 100 ถึง 115 และหน้าจอสำหรับล้างจะใช้หมายเลขหน้าจอ 116
- เมื่อแสดงหน้าจอย่อยเป็นการแสดงข้อความ [Text Display] และไม่ได้กำหนดข้อความที่จะล้างไว้ ระบบจะล้างหน้าจอย่อยด้วยสีที่ระบุใน [Clear Color] ของการแสดงข้อความ
- เมื่อมีการเปลี่ยนแปลงหน้าจอที่มีหน้าจอย่อยอยู่ หน้าจอย่อยในหน้าจอนั้นจะถูกล้างด้วย GP จะเขียนค่า "0" ลงในตำแหน่งเวิร์ดที่ระบุของการแสดงรูปภาพ [State Display], การแสดงข้อความ [Text Display] และพาร์ทหน้าต่างที่ใช้กับจอแสดงผลย่อย
- หากตั้งค่า [Start Screen No.] ของจอแสดงผลย่อยเป็น [Address] ห้ามเปลี่ยนหมายเลขหน้าจอเริ่มต้น ขณะที่หน้าจอย่อยกำลังแสดงอยู่ เพราะอาจทำให้แสดงหน้าจอย่อยได้ไม่ถูกต้อง
- ขณะแสดงหน้าจอย่อยอยู่ อาจใช้เวลาในการสื่อสารเพิ่มขึ้น

# 19.11 รายการคุณสมบัติการแจ้งเตือน

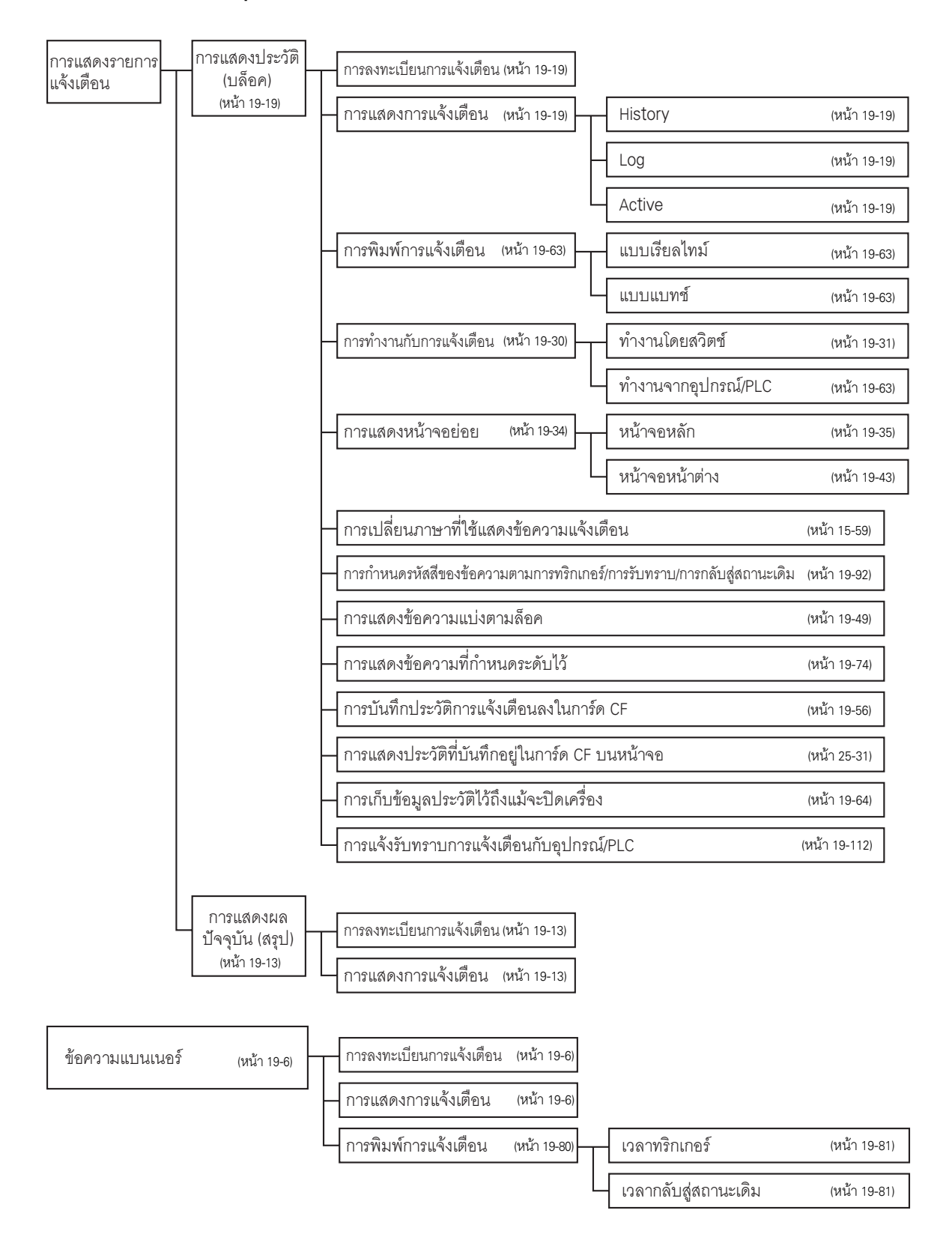